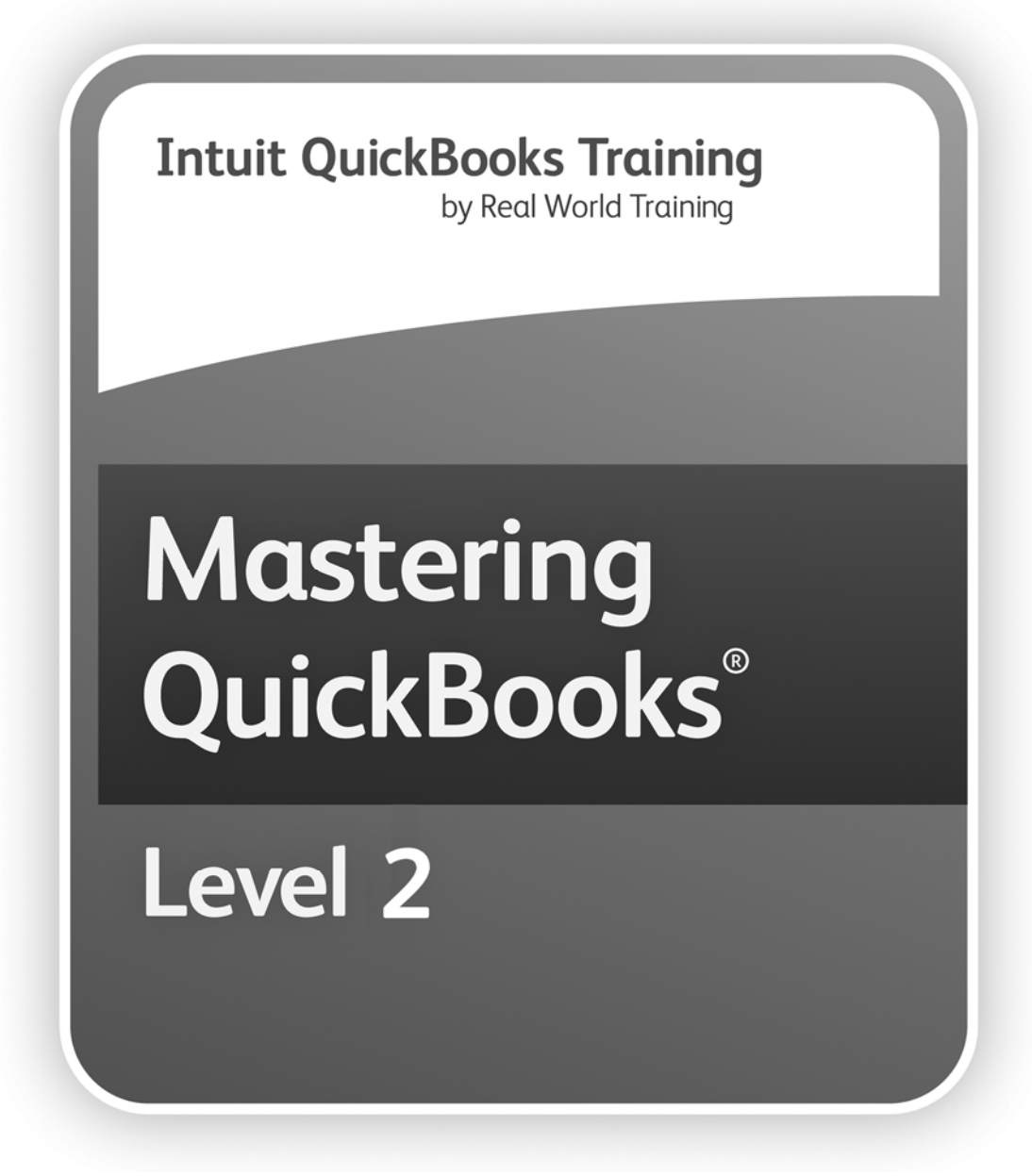

## Learning Manual

## Mastering QuickBooks® Level 2 Learning Manual

#### Copyright

Copyright<sup>©</sup> 2014 by David J. O'Brien and/or National Real World Training, Inc. All rights reserved. Screen shots<sup>©</sup> 2014 Intuit Inc. All rights reserved. This publication, or any part thereof, may not be reproduced or transmitted in any form or by any means, electronic or mechanical, including photocopying, recording, storage in an information retrieval system, or otherwise, without the prior written permission of David J. O'Brien or National Real World Training, Inc.

#### **Trademark Acknowledgements**

Intuit, Quicken, QuickBooks, QuickBooks Pro, TurboTax, ProSeries, Lacerte, EasyStep, QuickZoom, and ProAdvisor are registered trademarks or service marks of Intuit Inc. Windows, Microsoft, Excel, and Outlook are registered trademarks of Microsoft Corporation. Mac and Apple are registered trademarks of Apple Inc. Other brand names and product names are trademarks or registered trademarks of their respective holders.

#### Disclaimer

These training materials are provided without any warranty whatsoever, including, but not limited to, the implied warranties of merchantability or fitness for a particular purpose. All names of persons or companies in this manual are fictitious unless otherwise noted.

Real World Training 5501 LBJ Freeway, Suite 180 Dallas, TX 75240-5525 Phone (214) 515-0577 Fax (214) 515-0580 www.quickbookstraining.com

## **Table of Contents**

| CHAPTER 1-INTRODUCTION & PRODUCT OVERVIEW | 1               |
|-------------------------------------------|-----------------|
| INTUIT RESOURCES                          | 3               |
| EDITIONS OF QUICKBOOKS                    | 5               |
| WHAT QUICKBOOKS DOESN'T DO                | 6               |
| CHAPTER 2-SETUP ISSUES                    | 7               |
| SHOULD I START OVER?                      | 8               |
| SETUP ORDER                               | 9               |
| EXPRESS START                             | 11              |
| COMPLETE YOUR SETUP                       | 12              |
| DETAILED START                            | 14              |
| ENTER OPENING BALANCES                    | 10              |
|                                           | 20              |
| CHECK SETUP                               |                 |
|                                           | 25              |
|                                           | <b>23</b><br>27 |
| CUSTOMIZE ICON BAB                        | 27              |
| CUSTOM FIELDS                             |                 |
| ACCOUNT NUMBERS                           | 32              |
| CLASSES                                   | 33              |
| CHAPTER 4-ITEMS & INVENTORY               | 35              |
| Expenses vs. Items                        |                 |
| INVENTORY LIMITATIONS                     | 37              |
| GROUP ITEMS                               | 40              |
| INVENTORY ASSEMBLIES                      | 41              |
| UNITS OF MEASURE                          | 44              |
| CHAPTER 5-SALES TRANSACTIONS              | 45              |
| ESTIMATES/INVOICE FROM ESTIMATE           | 47              |
| PRICE LEVELS                              | 50              |
| SALES ORDERS                              | 53              |
|                                           | 56              |
| BILLABLE COSTS                            | 58              |
| ADVANCED SALES TAX                        |                 |
| CHAPTER 6-SALES TRANSACTION WORKAROUNDS   | 63              |
| CUSTOMER DEPOSITS                         | 64              |
|                                           | 70<br>22        |
|                                           | 73<br>77        |
| RETAIL SALES                              | 79              |
| DEPOSIT CREDIT CARD RECEIPTS              | 82              |
|                                           | 83              |
| PURCHASE FIXED ASSETS                     |                 |
| LOAN MANAGER                              | 87              |
| LINES OF CREDIT                           | 91              |
| FIX BILL PAYMENT ERRORS                   | 96              |
| 1099s/1096                                | 98              |

| CHAPTER 8-ADVANCED PURCHASE TRANSACTIONS     | 101 |
|----------------------------------------------|-----|
| EMPLOYEE/OWNER PURCHASES                     | 102 |
| PREPAID EXPENSES                             | 104 |
|                                              | 106 |
| VENDOR REFUNDS                               | 111 |
| TRADING A/R & A/P ACCOUNT BALANCES           | 113 |
| Void Prior Period Checks                     | 116 |
| CASH FLOW PROJECTOR.                         | 118 |
|                                              | 101 |
| MAPPING PAYROL ITEMS                         | 126 |
| PAYCHECK ISSUES                              | 128 |
| TRACK EMPLOYEE LOANS                         | 133 |
| COMPANY & EMPLOYEE EXPENSES                  | 136 |
| MANUALLY ADJUST W-2s & W-3                   | 139 |
|                                              | 145 |
| SUMMARIZE PAYROLL DATA IN EXCEL <sup>®</sup> | 146 |
| CHAPTER 10-REPORTS                           | 147 |
| TYPES OF REPORTS                             | 151 |
| CUSTOM REPORTS                               | 152 |
| MODIFY REPORTS                               | 154 |
| MEMORIZE AND MANAGE REPORTS                  | 158 |
| CHAPTER 11-REPORTS- EXPERT                   | 161 |
| REPORT CONSIDERATIONS                        | 162 |
| SPECIAL FIELDS                               | 163 |
| WORK WITH MICROSOFT EXCEL                    | 170 |
| QUICKBOOKS STATEMENT WRITER                  | 170 |
| CHAPTER 12-FILE UTILITIES                    | 177 |
| SCHEDULED BACKUPS                            | 178 |
|                                              | 1/9 |
| COBBUPT DATA FILES                           | 182 |
| VERIFY/REBUILD DATA FILES                    | 183 |
|                                              | 105 |
| RETWEEN OURCEBOOKS FILES                     | 186 |
| QUICKBOOKS AND OTHER PROGRAMS                | 190 |
| ADD/EDIT MULTIPLE LIST ENTRIES               | 194 |
|                                              | 105 |
| JOURNAL ENTRIES                              | 195 |
| YEAR-END PROCEDURES                          | 197 |
| ACCOUNTANT-CLIENT SCENARIOS                  | 198 |
| ACCOUNTANT'S COPY-STEP BY STEP               | 200 |
| CONDENSE DATA                                | 203 |
| FIND PRIOR YEAR CHANGES                      | 208 |
| APPENDIX I-MULTICURRENCY                     | 215 |
| SET UP MULTIPLE CURRENCIES                   | 216 |
| MULTIPLE CURRENCY TRANSACTIONS               | 220 |
| APPENDIX II-MISCELLANEOUS                    | 227 |
| SIGNIFICANT UNDEPOSITED FUNDS                | 228 |
| COMMON SETUP ERRORS                          | 230 |
|                                              | 232 |
| FIXED ASSET WANAGER                          | 235 |

## Chapter 1-Introduction & Product Overview

Mastering QuickBooks Level 2

## Introduction

#### **Welcome**

Welcome to Mastering QuickBooks for Accountants Level 2. The focus of this training is using QuickBooks to its fullest potential, and getting what your clients need from QuickBooks.

#### **Goals/Learning Objectives**

- 1) Learn advanced features and capabilities to help your clients be more productive
- 2) Solve clients' difficult problems or errors
- 3) Apply workarounds to handle clients' tricky transactions
- 4) Learn tricks and tips that can save you and your clients' time
- 5) Gain insight into QuickBooks functionality to avoid unexpected results
- 6) Learn how best to set up QuickBooks for your clients
- 7) Learn advanced reporting techniques to access the information clients need

#### **About Intuit**

Intuit Inc. is a leading provider of business and financial management solutions for small businesses, consumers and accounting professionals. Its flagship products and services, including QuickBooks<sup>®</sup>, Quicken<sup>®</sup> and TurboTax<sup>®</sup> software, simplify small business management and payroll processing, personal finance, and tax preparation and filing. ProSeries<sup>®</sup> and Lacerte<sup>®</sup> are Intuit's leading tax preparation software suites for professional accountants. For more information, visit <u>www.intuit.com</u> on the internet.

## About Real World Training

Real World Training was founded in 1992 by David J. O'Brien, CPA. Initially the company provided one-on-one accounting software training to small businesses. In 1994, the company began focusing exclusively on QuickBooks and began offering training courses on the program. In 1996, Real World Training developed the *Mastering QuickBooks* seminar. Since that time, Real World Training has taught over 1,000,000 students how to master QuickBooks for their business. For more information on Real World Training or to see seminar schedules online, visit **www.realworldtraining.com** on the internet.

## **Intuit Resources**

#### <u>Intuit</u>

The QuickBooks website is located at **<u>quickbooks.intuit.com</u>**. This website has resources to help you better use QuickBooks. You will find information on Intuit's technical support options. You can find Certified ProAdvisors in your area, or learn how to become a Certified ProAdvisor.

The website offers other Intuit products and services that integrate with QuickBooks. You can find information on merchant credit card accounts, payroll services, checks and forms, and other products/services.

The website also includes various small business resources. This includes links to other websites of particular interest to the QuickBooks user.

## Intuit Business Services

Intuit has formed strategic partnerships with other companies to offer you helpful resources for running your business. This helps you take advantage of emerging technologies usually reserved for larger companies.

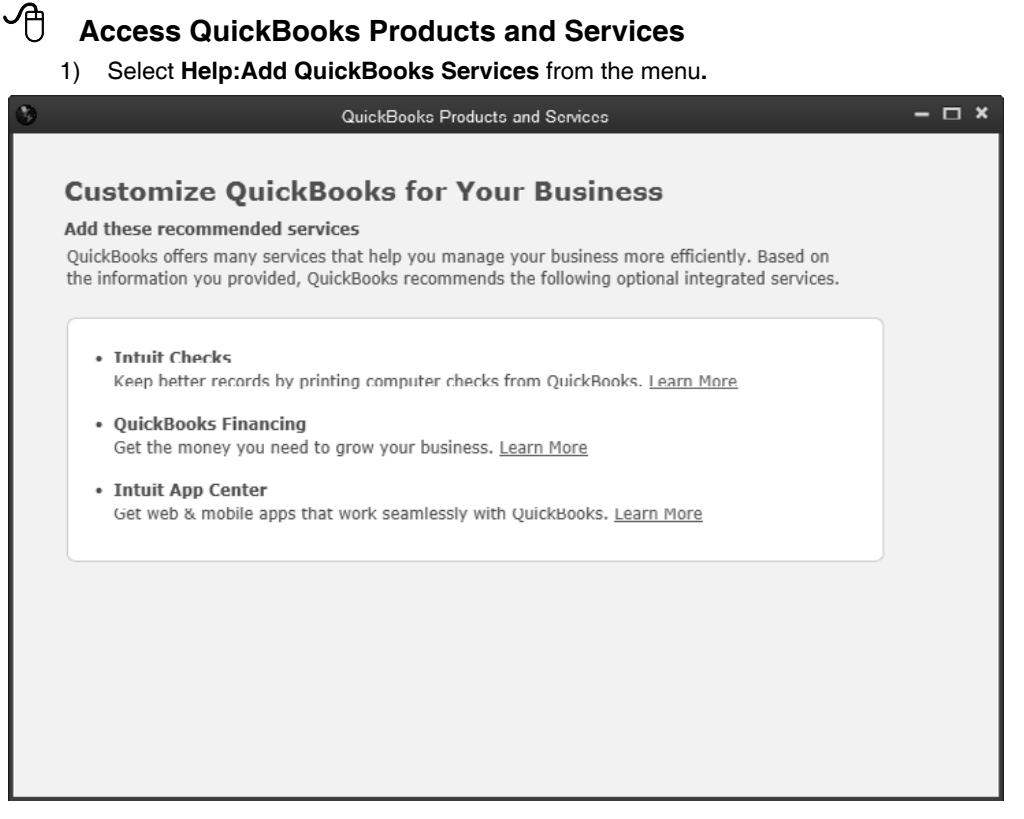

Intuit products and services are optional and may require internet access, sign-up and/or application approval, and other service fees, terms and conditions. Occasionally, Intuit may decide to update their selection and change certain product and service offerings. See **<u>quickbooks.intuit.com</u>** for the latest information, including pricing and availability, of QuickBooks products and services.

## Certified QuickBooks ProAdvisor<sup>(SM)</sup> Program

Certified QuickBooks ProAdvisors are accounting professionals and computer consultants who work with small businesses using QuickBooks. They offer guidance on anything from installing QuickBooks to more advanced features such as customizing the program. Become a member of this program and receive several benefits, including:

- 1) Client referrals from Intuit through the advisor referral database
- 2) QuickBooks ProAdvisor Certification courses and eligibility for CPE credits
- 3) Automatic upgrade to the latest version of QuickBooks
- 4) Unlimited priority technical support
- 5) Ability to provide special pricing to clients on QuickBooks products
- Access to special QuickBooks materials including QuickBooks Reference Guide, QuickBooks Training guide, critical alerts, monthly newsletters, and online forums.

Intuit also has a QuickBooks Affiliates program. Through this program, you can earn commissions by offering QuickBooks products and services to your customers. Anyone can apply to the program, as long as you have a website and an interest in assisting small businesses. More information about the Certified ProAdvisor and Affiliate programs can be found at **accountant.intuit.com**.

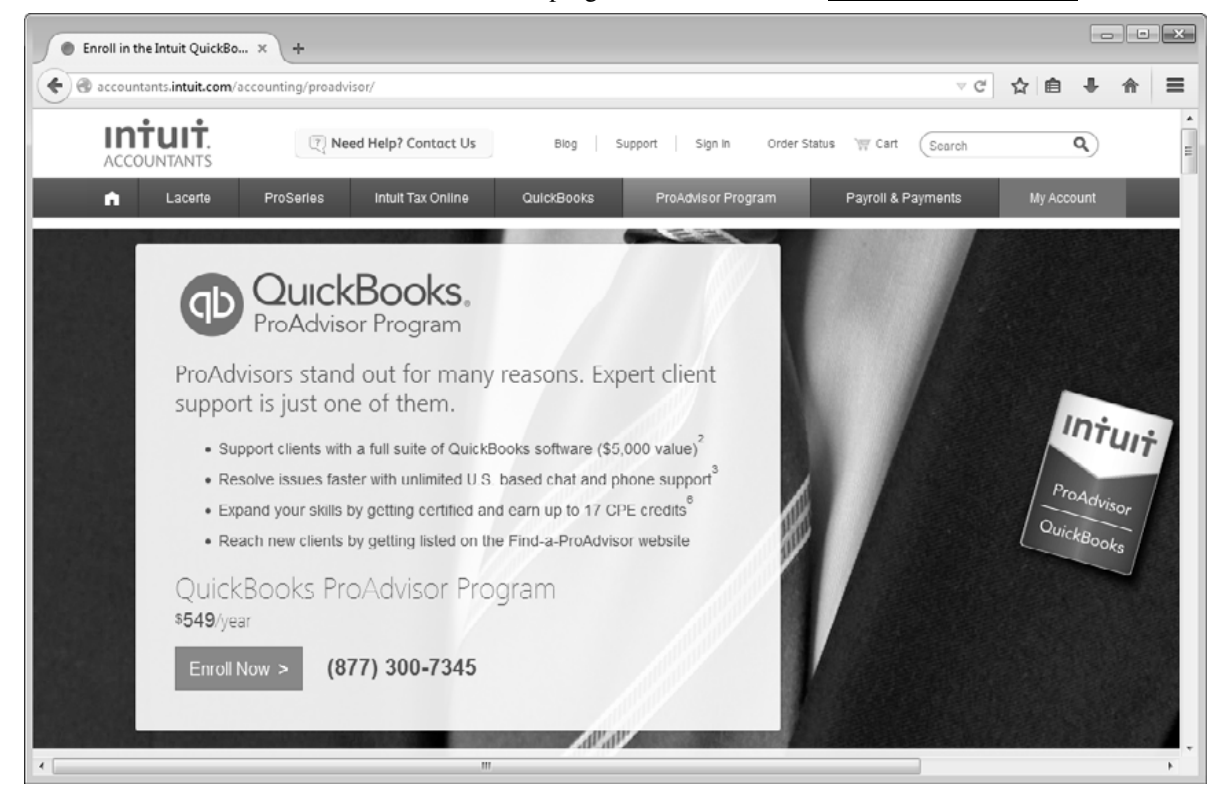

## **Editions of QuickBooks**

There are several editions of QuickBooks: QuickBooks Online, QuickBooks for Mac, QuickBooks Pro, QuickBooks Premier, and QuickBooks Enterprise Solutions.

Each edition includes basic features such as check writing, paying bills, entering sales and making deposits, and additional features and capabilities to support your growing business.

As an additional benefit, QuickBooks Pro, Premier, and Enterprise Solutions share a common look and feel. QuickBooks Premier and QuickBooks Enterprise Solutions are also available in industry-specific editions.

Your most important decision is whether to use online software or desktop software.

| QuickBooks Editions             |
|---------------------------------|
| QuickBooks Online               |
| QuickBooks for Mac              |
| QuickBooks Pro                  |
| QuickBooks Premier              |
| QuickBooks Enterprise Solutions |
| Industry-Specific Editions      |

## What QuickBooks Doesn't Do

QuickBooks might not be the best solution for some situations. These include the following:

- 1) Businesses with transaction levels too high for QuickBooks.
- 2) Companies that require more than five users simultaneously accessing company data files. QuickBooks Enterprise Solutions allows up to 30 concurrent users.
- 3) Businesses that need lists larger than the limits shown in the following table.

| List Name                              | Pro &<br>Premier | Enterprise<br>Only |
|----------------------------------------|------------------|--------------------|
| Customers & Jobs                       | 14,500           | Unlimited*         |
| Vendors                                | 14,500           | Unlimited*         |
| Employees                              | 14,500           | Unlimited*         |
| Other Names List                       | 14,500           | Unlimited*         |
| Chart of accounts                      | 10,000           | 100,000            |
| Items-including inventory items        | 14,500           | Unlimited*         |
| Sales reps                             | 10,000           | 10,000             |
| Price levels                           | 100              | 100                |
| Sales tax codes                        | 10,000           | 10,000             |
| Job types                              | 10,000           | 10,000             |
| Vendor types                           | 10,000           | 100,000            |
| Customer types                         | 10,000           | 100,000            |
| Payroll items                          | 10,000           | 10,000             |
| Classes                                | 10,000           | 100,000            |
| A/R terms & A/P terms (added together) | 10,000           | 29,000             |
| Payment methods                        | 10,000           | 10,000             |
| Shipping methods                       | 10,000           | 10,000             |
| Customer messages                      | 10,000           | 100,000            |
| To do's                                | 10,000           | 100,000            |
| Memorized transactions                 | 14,500           | 50,000             |
| Memorized reports                      | 14,500           | 29,000             |

\*Performance testing was conducted at 100,000 list entries. You may see performance degradation as you add more than 100,000 items, customers or vendors.

# Chapter 2-Setup Issues

Mastering QuickBooks Level 2

## Should I Start Over?

You may want to start a new file if your current file is too large, or if there are too many errors in the file. Starting over allows you to correct past mistakes, and set the file up correctly based on a better understanding of QuickBooks. Before you start over, here are some questions to consider:

- 1) Would fixing your current file be better than starting a new file?
- 2) How much time can you invest in setting up your file correctly?
- 3) Would starting over provide additional information you would use?
- 4) Can you wait until the end of the current financial period to start over? (This is the best time to start over)

## **Remove All Transactions from a Company File**

What if you already use QuickBooks and wish to start over? QuickBooks has a feature that makes this easier. The feature removes all transactions from an existing file. This option leaves lists, preferences, and service subscriptions in the file. However, all balances are removed. You must enter opening balances for accounts, customers, vendors, and inventory. Removing transactions is not allowed if payroll transactions exist in the current year. QuickBooks creates an archive copy of your data file before removing the transactions. Open this archive file if you need to access any of the removed transactions.

#### Remove All Transactions from a Company File

- 1) Select File:Utilities:Condense Data from the menu.
- 2) Click Yes in the Budget Data May Be Affected window (if applicable).
- 3) Click the All transactions button.
- 4) Click the Next button.

伯

- 5) Click **Yes** in the **Condense Data** window.
- 6) Click the Begin Cleanup button.

|                     | Cor                                                                                                    | ndense Data                                          |               | ×  |
|---------------------|----------------------------------------------------------------------------------------------------|------------------------------------------------------|---------------|----|
| Torikin<br>Techivel | <ul> <li>What transactions do you</li> <li>Transactions before a specific of<br/>Remove transactions before</li> <li>All transactions</li> <li>QuickBooks will keep lists and</li> </ul> | a want to remove?<br>date<br>12/01/2014  preferences | Help me choos | ie |
| Bac <u>k</u>        | <u>N</u> ext <u>B</u> egin Co                                                                                                    | ondense                                              | Help Canc     | el |

## **Setup Order**

Follow the correct order to ensure the new file is set up correctly.

1) **Express Start/Advanced Setup/From an existing company file** Use one of these tools to create your company file. Enter company information, customize QuickBooks for your business, set up your chart of accounts, and password protect your company file.

#### 2) QuickBooks Setup

This walks you through the process of setting up names, products and services, and bank accounts

#### 3) Complete & Modify Lists

This could include importing lists from your old file. This is covered in Chapter 13.

#### 4) Enter Opening Balances

Enter bank account balances through the EasyStep Interview. There are multiple ways to enter the rest of your opening balances. These are discussed later in the chapter.

#### 5) Payroll Setup

#### 6) **Enter History** Enter transactions that have occurred from the start date to the current date.

7) Check Setup

#### 8) Customize the File

- Customize Home Page
- Set Preferences
- Add Custom Fields
- Customize Forms

#### **Suggestions for New Start**

The ideal start date is the beginning of a financial year. If this is not realistic, the beginning of a financial period (such as a month or quarter) is the next best option. Ideally, you should have an accurate balance sheet dated on the previous day.

Proper planning eases the transition to a new QuickBooks file. When starting a new file, follow these recommendations.

- 1) Gather necessary information
- 2) If you import lists, delete unnecessary entries in the new file
- 3) Practice with QuickBooks by entering transaction history (entering history is covered later in this chapter).
- 4) If possible, enter transactions in your new file AND your old file (or other accounting system) to ensure data is being entered correctly (i.e. run parallel systems)
- 5) If you don't have an accounting background, consider hiring an accounting professional or consultant.

## **Starting a New File**

It is important to have a number of items ready before you set up a new QuickBooks company file. Your accountant can provide valuable assistance in gathering this information.

#### **Company information**

QuickBooks needs basic information such as company name, address, and tax IDs.

#### **Bank account balances**

Look at recent bank statements and in company checkbooks for the current balances.

#### Sales taxes due

If your business collects sales taxes, you need to know how much sales taxes were due as of the start date. After the start date, QuickBooks calculates the sales tax for you.

#### Inventory quantities and value

QuickBooks needs starting information for inventory such as quantities on hand and value.

#### How much customers owe you

You should know how much each customer owes you.

#### How much you owe vendors

A vendor is someone from whom you purchase goods or services. You should know how much you owe each vendor.

#### Chart of accounts

If you have a current chart of accounts, you will need this for the set up process.

An accountant can provide valuable assistance during the setup process.

## **Express Start**

The *Express Start* is the quickest and easiest way to set up your company file. Just answer some basic questions about your business to create your company file.

## **℃** Start Express Start

- 1) Select **File:New Company** from the menu.
- 2) Click the Express Start button.
- 3) Enter appropriate information into the windows displayed by QuickBooks.

| QuickBooks Setup                                                                                                    |
|----------------------------------------------------------------------------------------------------|
|                                                                                                    |
| Let's get your business set up quickly!                                                                                                    |
| Answer some basic questions and we'll do<br>the rest. You can always make changes later. Express Start<br>(Recommended for new users)                                             |
| Advanced Setup       Give us more details and we'll guide you step by step through the available options. (Recommended if you want to fine-tune your setup)         Other Options |
| The Need help? Give us a call                                                                                                    |
|                                                                                                    |

## **Complete Your Setup**

After the Detailed Start, use QuickBooks Setup to set up your customers, vendors, employees, items, and bank accounts. Then, use the Quick Start Center to start common tasks and review helpful tips to get the most out of QuickBooks.

#### Complete Setup

- 1) When you finish the **Detailed Start**, QuickBooks opens the **QuickBooks Setup** window.
- 2) Click the **Add** button to enter customers, vendors, employees, items, and bank accounts.
- 3) Click Start Working to begin using QuickBooks.

#### QuickBooks Setup

| 98 |                                | QuickBooks Setup                                                                                                    |               |
|----|--------------------------------|----------------------------------------------------------------------------------------------------|---------------|
|    | R.                             | Add the people you do business with<br>Why do this? Import or enter your contacts so you can bill your customers, pay<br>your vendors, and track your employees. See how & works | Add           |
|    |                                | Add the products and services you sell<br>You've added 40 services                                                                                                    | Add More      |
|    |                                | Add your bank accounts<br>why do this? So you can track deposits, payments and how much money you<br>have. Don't worry we won't connect to your bank. See how it works           | Add           |
| L  | No data to enter right now? No | v problem. You can always add it later.                                                                                                    | Start Working |

#### Add the People You Do Business With

| We for     | und these  | E contact<br>kin those | ts in you<br>e you do | r email. Tell us which<br>n't want to add. How | h ones you wan!    | t to add by<br>2 | marking th | em as a customer, | vendor,      |           |     |
|------------|------------|------------------------|-----------------------|------------------------------------------------|--------------------|------------------|------------|-------------------|--------------|-----------|-----|
| a. a.,     | ,          |                        | . ,                   |                                                |                    |                  |            |                   |              |           |     |
| Skip       | Customer   | Vendor                 | Employee              | Name                                           | Company Name       | First Name       | Last Name  | Email             | Phone        | Alt Phone | Fax |
| Select all | Select all | Select all             | Select all            |                                                |                    |                  |            |                   |              |           |     |
| 0          | 0          | 0                      | 0                     | Dinamani Designs, Inc.                         | Dinamani Designs,  | Vidya            | Dinamani   |                   | 415-555-2351 |           |     |
| 0          | 0          | 0                      | 0                     | Lucy Beard                                     |                    | Lucy             | Beard      |                   | 415-555-6579 |           |     |
| 0          | 0          | 0                      | 0                     | O'Brien Landscaping                            | O'Brien Landscapin | Bridget          | O'Brien    |                   | 415-555-8669 |           |     |
| 0          | 0          | 0                      | 0                     | Zachery Moneypenny                             |                    | Zachery          | Moneypenny |                   | 415-555-2253 |           |     |
| 0          | 0          | 0                      | 0                     | Duncan's Doors & Wind                          | Duncan's Doors & V | Dave             | Duncan     |                   | 415-555-7262 |           |     |
| 0          | 0          | 0                      | 0                     | Chu's Shoes                                    | Chu's Shoes        | Sandy            | Chu        |                   | 650-555-3422 |           |     |
| 0          | 0          | 0                      | 0                     | Mark Howard                                    |                    | Mark             | Howard     |                   | 650-555-2342 |           |     |
| 0          | 0          | 0                      | 0                     | Brooks Bell                                    |                    | Brooks           | Bell       |                   | 415-555-5239 |           |     |
| 0          | 0          | 0                      | 0                     | Ekaterina Razina                               |                    | Ekaterina        | Razina     |                   | 415-555-3262 |           |     |
| 0          | 0          | 0                      | 0                     | Horton's Hammers & Ni                          | Horton's Hammers   | Jane             | Horton     |                   | 415-555-6636 |           |     |
|            |            |                        |                       |                                                | < [                |                  |            |                   |              |           | -   |
|            |            |                        |                       |                                                |                    |                  |            |                   |              |           |     |

#### Add the Products and Services You Sell

| 透 |                            |                                          | QuickBooks Setup                     |                               |                              | ;    |
|---|----------------------------|------------------------------------------|--------------------------------------|-------------------------------|------------------------------|------|
|   |                            |                                          |                                      |                               |                              |      |
|   |                            |                                          |                                      |                               |                              |      |
|   |                            |                                          |                                      |                               |                              | - 11 |
|   | Add the                    | products and convict                     |                                      | Choose a 🛛 🚗 Seleo            | ct what Review and           |      |
|   | Add the                    | products and service                     | es you sell                          | type 🕑 to ad                  | ld finish                    |      |
|   | Enter your services below. | 'ou can save time by pasting from Excel. | Don't worry about getting everything | perfectly, we'll let you know | if you need to fix anything. |      |
|   | Ho                         | w does this work?                        |                                      |                               |                              |      |
|   | Name                       | Description                              |                                      |                               | Price                        |      |
|   | Garage Install             | Install Garage Door                      |                                      |                               | 425.99                       |      |
|   |                            |                                          |                                      |                               | 1                            |      |
|   |                            |                                          |                                      |                               | U                            |      |
|   |                            |                                          |                                      |                               | *                            |      |
|   |                            |                                          |                                      | Cancel                        | Continue                     |      |
|   |                            |                                          |                                      | Cancel                        | Conunde                      |      |
|   |                            |                                          |                                      |                               |                              | _    |
|   |                            |                                          |                                      |                               |                              |      |

#### Add Your Bank Accounts

|                                   | QuickBooks Setu                                              | p                                 |                                      |                        |
|-----------------------------------|--------------------------------------------------------------|-----------------------------------|--------------------------------------|------------------------|
|                                   |                                                              |                                   |                                      |                        |
|                                   |                                                              |                                   |                                      |                        |
|                                   |                                                              |                                   |                                      |                        |
| A                                 |                                                              |                                   | - Enter                              | Chaos                  |
| Add your ba                       | nk accounts                                                  |                                   | O accounts                           | option                 |
|                                   |                                                              |                                   |                                      |                        |
| You can add as many bank accounts | as you'd like. The only required info is the account name.   | We won't actually connect to      | vour bank, we'll just creat          | e a register so v      |
| can track income and expenses.    | as you a me. The only required fillo is the account fidline. | The monit actually connect to     | your valing well just creat          | te a register so y     |
|                                   |                                                              |                                   |                                      |                        |
| Account name                      | Account number                                               | Opening balance                   | Opening balance date                 |                        |
| Account name<br>Checking          | Account number<br>1111-2222-3333                             | Opening balance<br>10,000.        | Opening balance date                 | 12/31/2014             |
| Account name<br>Checking          | Account number<br>1111-2222-3333                             | Opening balance<br>10,000.        | Opening balance date                 | 12/31/2014             |
| Account name<br>Checking          | Account number<br>1111-2222-3333                             | Opening balance<br>10,000.        | Opening balance date                 | 12/31/2014             |
| Account name<br>Checking          | Account number<br>1111-2222-3333                             | Opening balance<br>10,000.        | Opening balance date                 | 12/31/2014             |
| Account name<br>Checking          | Account number<br>1111-2222-3333                             | Opening balance<br>10,000.        | Opening balance date                 | 12/31/2014             |
| Account name<br>Checking          | Account number<br>1111-2222-3333                             | Opening balance<br>10,000.        | Opening balance date                 | 12/31/2014             |
| Account name<br>Checking          | Account number<br>1111-2222-3333                             | Opening balance<br>10,000.<br>Cat | Opening balance date<br>00<br>ncel C | 12/31/2014<br>Continue |
| Account name<br>Checking          | Account number<br>1111-2222-3333                             | Opening balance<br>10,000.<br>Cat | Opening balance date<br>00<br>ncel C | 12/31/2014             |
| Account name<br>Checking          | Account number<br>1111-2222-3333                             | Opening balance<br>10,000.<br>Ca  | Opening balance date<br>00<br>ncel   | 12/31/2014             |

## **Detailed Start**

The *Detailed Start* walks you through the process of setting up a QuickBooks company. The tool simplifies the process of making important start-up decisions and customizing various elements of QuickBooks for your business.

#### Start the EasyStep Interview

- 1) Select **File:New Company** from the menu.
- 2) Click the **Detailed Start** button.
- 3) Enter appropriate information on each window of the interview.

#### Get Started

| 阔 | QuickBooks Setup                                                                                                    | × |
|---|----------------------------------------------------------------------------------------------------|---|
|   |                                                                                                    |   |
|   | Let's get your business set up quickly!                                                                                                    |   |
|   | Answer some basic questions and we'll do<br>the rest. You can always make changes later. Express Start<br>(Recommended for new users)                         |   |
|   | Control the setup and fine-tune the Create a new company file based Convert data from Quicken or other company file. on an existing one. accounting software. |   |
|   | Detailed Start                                                                                                    |   |
|   | C Need help? Give us a call                                                                                                    |   |
|   | company file. on an existing one. accounting software.   Detailed Start Create Other Options •                                                                |   |

#### Enter Company Information

|                                                                                                    | Ea                                          | syStep Interview                                                |                                |                  |                         | ×             |
|----------------------------------------------------------------------------------------------------|---------------------------------------------|-----------------------------------------------------------------|--------------------------------|------------------|-------------------------|---------------|
|                                                                                                    |                                             |                                                                 |                                |                  | P                       | Get answers   |
| E di statuto                                                                                                    | Enter your con                              | npany informatio                                                | n                              |                  |                         |               |
| EasyStep'Interview                                                                                                    | QuickBooks uses this<br>customers and vendo | information on your tax for<br>rs.                              | ms and forr                    | ns you use       | to communicate wi       | ith your      |
| Interview Progress                                                                                                    | * Company name Buildem, Inc.                |                                                                 |                                |                  |                         | ]             |
|                                                                                                    | Legal name                                  | Buildem, Inc.                                                   |                                |                  |                         |               |
|                                                                                                    |                                             | The name you use on your tax a<br>be the same as the company na | nd legal forms.<br>me. Explain | Unless you us    | e a DBA name, this will | probably      |
|                                                                                                    | Tax ID                                      | 75-1234567                                                      |                                |                  |                         |               |
|                                                                                                    |                                             | Your Federal Employer Identification forms.                     | ation Number (B                | IN) or Social S  | ecurity Number. Used or | nly on tax    |
|                                                                                                    | Street address                              | 123 LBJ Freeway, #100                                           |                                |                  |                         | ]             |
|                                                                                                    | City                                        | Dallas                                                          | State                          | TX -             | Zip 75240               | ]             |
|                                                                                                    | Country                                     | U.S.                                                            |                                |                  |                         |               |
|                                                                                                    | Phone                                       | 214-555-1212                                                    | Fax                            | 214-555-         | 1111                    |               |
|                                                                                                    |                                             | Use the format you would like d                                 | isplayed on you                | r forms, e.g. (S | 55) 555-1212            |               |
|                                                                                                    | E-mail address                              | kelsey@buildem.com                                              |                                |                  |                         | ]             |
|                                                                                                    | Web site                                    | www.buildem.com                                                 |                                |                  |                         | ]             |
| Need help setting up?                                                                                                    | * required field                            | What if I have more than on                                     | e business                     | ?                |                         |               |
| QuickBooks Expert (fees may apply)     Gootes     Gootes | Leave                                       |                                                                 |                                |                  | < <u>B</u> ack          | <u>N</u> ext> |

## Select Your Industry

|                                                                                  | EasyStep Interview ×                                                                                                    |
|----------------------------------------------------------------------------------|----------------------------------------------------------------------------------------------------|
| EasyStep <sup>-</sup> Interview                                                  | Get answers Select your industry                                                                                                    |
| Interview Progress                                                               | Tell us your industry and we'll customize QuickBooks to work best for you.<br>You will be able to review our recommendations and change them in this interview. And, you can always<br>change each of these settings later. Explain                                                                                                    |
|                                                                                  | Note: Don't see your industry? Choose an industry that is similar to yours. Examples<br>Select an industry from the list                                                                                                    |
|                                                                                  | Accounting or Bookkeeping<br>Advertising or Public Relations<br>Agriculture, Ranching, or Farming<br>Art, Writing, or Photography<br>Automotive Sales or Repair<br>Church or Religious Organization<br>Construction General Contractor<br>Construction Trades (Plumber, Electrician, HVAC, etc.)<br>Design, Architecture, or Engineering |
| Need help setting up?<br>Find ALocal<br>\$ OutckHooks Expert<br>(fees may apply) | How does QuickBooks use my industry selection?                                                                                                    |

## **Enter Opening Balances**

You must enter opening balances if you want accurate financial statements. You can enter most opening balances with a journal entry. However, several accounts require special attention. These accounts are shown in this section.

#### **General Journal Entry**

Use a Journal Entry to enter most opening balances. Use Opening Balance Equity to "balance" this entry. You adjust Opening Balance Equity later in this chapter.

|                    |              | Ма                        | ke General | Journal E  | ntries          |       |                    | -         | o x |
|--------------------|--------------|---------------------------|------------|------------|-----------------|-------|--------------------|-----------|-----|
| Main Reports       |              |                           |            |            |                 |       |                    | 20        | ^   |
| Find New Sa        | ve Delete    | Create a Copy<br>Memorize | Reverse    | F<br>Print | Attach<br>File  |       |                    |           |     |
| DATE 12/31/2014    | ENTRY NO     |                           |            |            |                 |       |                    |           |     |
| ACCOUNT            | DEBIT        | CREDIT                    | MEMO       |            |                 | NAME  |                    | BILLABLE? |     |
| Employee Loan      | 2,500.00     |                           |            |            |                 |       |                    |           | - 1 |
| Vehicles           | 21,118.00    |                           |            |            |                 |       |                    |           | - 1 |
| Sales Tax Payable  |              | 350.00                    |            |            |                 |       |                    |           |     |
| Loan Payable       |              | 14,000.00                 |            |            |                 |       |                    |           |     |
| Vehicle Loan       |              | 11,000.00                 |            |            |                 |       |                    |           |     |
| Opening Bal Equity |              | 1,598.00                  |            |            |                 |       |                    |           |     |
|                    |              |                           |            |            |                 |       |                    |           | -   |
|                    |              |                           |            |            |                 |       |                    |           | T   |
| Total              | \$ 26,948.00 | 26,948.00                 |            |            |                 |       |                    |           |     |
|                    |              |                           |            |            |                 |       | (                  |           |     |
|                    |              |                           |            |            | S <u>a</u> ve 8 | Close | Save & <u>N</u> ev | v Clear   |     |

#### **Bank Accounts**

During QuickBooks Setup, QuickBooks asks for the last *bank statement balance*. It does not ask for the *book balance* on the balance sheet. Convert the bank's balance to the book balance by entering the outstanding transactions into the checking account. Entering outstanding bank transactions is also necessary for your first bank reconciliation. However, do not use the original expense or income accounts used in those transactions. Use the Opening Balance Equity account instead.

|                                                                       | QuickBooks Set                                            | up                                                  |                             |
|-----------------------------------------------------------------------|-----------------------------------------------------------|-----------------------------------------------------|-----------------------------|
|                                                                       |                                                           |                                                     |                             |
|                                                                       |                                                           |                                                     |                             |
| 💼 Add your bar                                                        | nk accounts                                               | Enter     account                                   | s Choose options            |
|                                                                       |                                                           |                                                     |                             |
| You can add as many bank accounts a<br>can track income and expenses. | as you'd like. The only required info is the account name | a. We won't actually connect to your bank, we'll ju | ist create a register so yo |
|                                                                       | A second figure in the                                    |                                                     | 4.45                        |
| Account name                                                          | Account number                                            | Opening balance Opening balance                     | date                        |
| Account name<br>Checking                                              | 1111-222-3333                                             | Opening balance Opening balance<br>10,000.00        | uate<br>12/31/2014          |
| Account name<br>Checking                                              | Account number<br>1111-2222-3333                          | Opening balance Opening balance<br>10,000.00        | uste<br>12/31/2014          |
| Account name<br>Checking                                              | Account number<br>1111-2222-3333                          | Opening balance Opening balance                     | uate<br>12/31/2014          |
| Account name<br>Checking                                              | Account number                                            | Opening balance Opening balance                     | 12/31/2014                  |
| Accent name                                                           | Account number<br>1111-2222-3333                          | Opening balance<br>10,000.00                        | 12/31/2014                  |
| Accent name                                                           | Account number<br>1111-2222-3333                          | Opening balance<br>10,000.00<br>Cancel              | 12/31/2014<br>Continue      |
| Account name Checking                                                 | Account number<br>1111-2222-3333                          | Opening balance<br>10,000.00<br>Cancel              | Continue du                 |

|            |         |                    | Checking                      |              |   |          |           |
|------------|---------|--------------------|-------------------------------|--------------|---|----------|-----------|
| 🗣 Go to    | 🖶 Print | 🔯 Edit Transaction | 💽 QuickReport  🛗 Download Bar | nk Statement |   |          |           |
| DATE       | NUMBED  |                    | DAVEE                         | DAVAIENT     |   | DEDOOT   | DAL ANOS  |
| DATE       | TYPE    | ACCOUNT            | MEMO                          | PATMENT      | ~ | DEPOSIT  | DALANCE   |
| 12/09/2014 | 445     |                    | ing in o                      | 2 000 00     | - |          | -2 000 0  |
|            | СНК     | Opening Bal Equity | uncleared at start date       | 2,000.00     |   |          | 2,000.00  |
| 12/13/2014 | 446     |                    |                               | 800.00       |   |          | -2,800.06 |
|            | СНК     | Opening Bal Equity | uncleared at start date       |              |   |          |           |
| 12/22/2014 |         |                    |                               |              | ~ | 5,000.00 | 2,200.00  |
|            | DEP     | Opening Bal Equity | Account Opening Balance       |              |   |          |           |
| 12/25/2014 |         |                    |                               |              |   | 500.00   | 2,700.00  |
|            | TRANSE  | Opening Bal Equity | uncleared at start date       |              |   |          |           |

#### Account Register (Enter Outstanding Transactions)

## **Accounts Receivable**

There are 2 ways to enter beginning Accounts Receivable using forms. The appropriate method depends upon your requirements.

#### 1) Enter A/R without Invoice Detail

Create an item linked to Opening Balance Equity. QuickBooks uses this account as the offset for each beginning balance entry. Build the Accounts Receivable detail by entering each outstanding invoice with the original date. Enter the invoice balance using the item linked to Opening Balance Equity. This enters the detail for Accounts Receivable without entering each invoice's detail.

|                                    | Create Invoices                                                                                                    |                                                             | - 🗆 ×               |
|------------------------------------|----------------------------------------------------------------------------------------------------|-------------------------------------------------------------|---------------------|
| Main Formatting Send/St            | hip Reports                                                                                                    |                                                             | > >2                |
| Find New Save Delete               | Create a Copy O Print Later<br>Memorize Mark As<br>Pending Print Email Email Later                                        | Attach<br>File                                              | Receive<br>Payment: |
| CUSTOMER:JOB Isabella Incor        | ·p ▼                                                                                                    | TEMPLATE Intuit Service                                     | •                   |
| Invoice                            | Date     Bill To       12/11/2014     Isabella Rosa       Invoice #     212 Toopretty Street       1     Dallas, TX 78776 |                                                             |                     |
|                                    | P.O.                                                                                                    | . No. Terms                                                 | -                   |
| ITEM QUANTITY                      | DESCRIPTION                                                                                                    | RATE AMOUNT                                                 |                     |
| Opening Balance                    | Beginning balance for customer                                                                                            | 2,500.00 2,500.0                                            | 00 🔺                |
|                                    |                                                                                                    |                                                             | ×                   |
| ONLINE PAY Off<br>Customer Message | T PA                                                                                                    | Total 2,500.0<br>NYMENTS APPLIED 0.0<br>BALANCE DUE 2,500.0 | 00<br>00<br>00      |
| MEMO                               | S <u>a</u> ve & Close                                                                                                    | Save & New Clear                                            |                     |

#### 2) Enter A/R with Invoice Detail

Build the Accounts Receivable detail by entering each outstanding invoice using the original date. Use items that are linked to the appropriate income accounts. Because the invoices will likely be dated in the prior year, the activity is included in beginning Retained Earnings. This enters the detail for Accounts Receivable and the individual invoice's detail.

Use this method if you are on the cash basis of accounting. The income is not recognized until the money is received. Therefore, enter the invoices using the appropriate items so the proper accounts are affected when payment is received.

|                              | Create Invoices                                       |                                                                   | - 🗆 ×                                   |
|------------------------------|-------------------------------------------------------|-------------------------------------------------------------------|-----------------------------------------|
| Main Formatting Send/Sh      | ip Reports                                            |                                                                   | 20 🔨                                    |
| Find New Save Delete         | Create a Copy<br>Memorize Mark As Pending Print Email | Print Later Difference Add Tin<br>Email Later Attach File Add Tin | ne/Costs<br>Credits Receive<br>Payments |
| CUSTOMER: JOB Isabella Incor | p 🔻                                                   | TEMPLATE Intuit                                                   | Service 🗸                               |
| Invoice                      | Date Bill To<br>12/11/2014                            | la Rosa<br>popretty Street<br>, TX 78776                          |                                         |
|                              |                                                       | P.O. No. Terms                                                    | <b>.</b>                                |
| ITEM QUANTITY                | DESCRIPTION                                           | RATE AM                                                           | OUNT                                    |
| General Service 2.5          | Services provided by the hour                         | 90.00                                                             | 225.00                                  |
| •                            |                                                       |                                                                   |                                         |
|                              | ·                                                     |                                                                   | ¥                                       |
| ONLINE PAY Off               | T                                                     | Total                                                             | 225.00                                  |
| Crasmulai Wessalla           | •                                                     | PAYMENTS APPLIED<br>BALANCE DUE                                   | 225.00                                  |
| MEMO                         | S <u>a</u> ve                                         | e & Close Save & New                                              | Clear                                   |

#### **Accounts Payable**

There are 2 ways to enter beginning Accounts Payable using forms. The appropriate method depends on your requirements.

- 1) Build the Accounts Payable detail by entering each outstanding bill using the original date. Use Opening Balance Equity as the expense account.
- 2) Build the Accounts Payable detail by entering each outstanding bill using the original date. Use appropriate accounts, or items linked to the appropriate accounts. Because the bills will likely be dated in the prior year, the activity is included in beginning Retained Earnings.

Use this method if you are on the cash basis of accounting. The expense is not recognized until the bill is paid. Therefore, enter the bills using the appropriate items or accounts so QuickBooks affects the correct accounts when you pay the bills.

## Credit Cards

Credit card account balances cannot be entered during QuickBooks Setup. Instead, enter your credit card opening balance using the account register or a journal entry which you learned earlier. Use the credit card statement balance as the opening balance. However, this creates the same reconciliation issue explained in the bank account section. The solution is the same. Enter the outstanding credit card charges and payments using the Opening Balance Equity account.

|                |              |                    |     | Visa                  |      |                |   |                | - 🗆     | ¢  |
|----------------|--------------|--------------------|-----|-----------------------|------|----------------|---|----------------|---------|----|
| 🔷 Go to        | 🖶 Print      | 🕼 Edit Transaction | Q   | QuickReport Dowr      | nloa | d Card Charges |   |                |         |    |
|                |              |                    |     |                       |      |                |   |                |         |    |
| DATE           | REF          |                    | PAY | 'EE                   |      | CHARGE         | ~ | PAYMENT        | BALANCE |    |
|                | TYPE         | ACCOUNT            |     | MEMO                  |      |                |   |                |         |    |
| 12/26/2 曽      | Ref          | Payee              |     |                       | *    | 2,000.00       | 1 | Payment        | 2,000.0 | 00 |
|                | сс           | Opening Bal Equity | ĩ   | Account Opening Balar | nce  |                |   |                |         |    |
| 12/28/2014     |              | Restaurant         | ٨   |                       |      | 87.00          |   |                | 2,087.0 | 00 |
|                | СС           | Opening Bal Equity |     | Last Year Charge      |      |                |   |                |         |    |
| 12/29/2014     |              | Visa               |     |                       |      |                |   | 2,000.00       | 87.0    | )0 |
|                | CC CREI      | Opening Bal Equity |     | Last Year Payment     |      |                |   |                |         |    |
| 04/01/2015     |              |                    |     |                       |      |                |   |                |         |    |
|                |              |                    |     |                       |      |                |   |                |         |    |
| <u>S</u> plits |              |                    |     |                       |      | ENDING BALANCE |   |                | 87.00   |    |
| <u>1</u> -Line |              |                    |     |                       |      |                |   |                |         |    |
| Sort by Dat    | te, Type, Ni | umber/Ref 🔻        |     |                       |      |                |   | Recor <u>d</u> | Restore |    |

## **Equity Accounts**

Equity is the last opening balance you should enter. Enter Equity balances with a journal entry. This journal entry should also transfer the Opening Balance Equity balance to the appropriate equity accounts.

|                            |             | Make                  | General Journal Entries      |                  | - 🗆 ×     |
|----------------------------|-------------|-----------------------|------------------------------|------------------|-----------|
| Main Reports               |             |                       |                              |                  | 20 🔨      |
| Find New Save              | Delete Me   | eate a Copy<br>morize | Reverse Print Attach<br>File |                  |           |
| DATE 12/31/2014 🗎          | ENTRY NO.   |                       |                              |                  |           |
| ACCOUNT                    | DEBIT       | CREDIT                | MEMO                         | NAME             | BILLABLE? |
| Opening Bal Equity         | 14,011.00   |                       | Classify Beginning Equity    |                  | <b>A</b>  |
| Additional Paid in Capital |             | 5,000.00              | Classify Beginning Equity    |                  |           |
| Capital Stock              |             | 2,750.00              | Classify Beginning Equity    |                  |           |
| Retained Earnings          |             | 6,261.00              | Classify Beginning Equity    |                  |           |
|                            |             |                       |                              |                  |           |
|                            |             |                       |                              |                  |           |
|                            |             |                       |                              |                  |           |
|                            |             |                       |                              |                  |           |
|                            |             |                       |                              |                  |           |
|                            |             |                       |                              |                  |           |
|                            |             |                       |                              |                  |           |
| Total                      | 14.011.00   | 14 011 00             |                              |                  |           |
| Total                      | 5 14,011.00 | 14,011.00             |                              |                  |           |
|                            |             |                       | S <u>a</u> ve 8              | Close Save & New | Clear     |

## **Payroll Setup**

The Payroll Setup interview streamlines payroll setup. Use QuickBooks Payroll Setup to enter all necessary payroll information and payroll related account opening balances.

#### Learn about Payroll Options

1) Click the Turn on Payroll icon on the Home page.

| Turn on Payroll in QuickBooks                                                                                                    |
|----------------------------------------------------------------------------------------------------|
| Use QuickBooks Payroll to print your paychecks and make direct deposits. You enter hours, and<br>QuickBooks calculates paychecks. Extra fees apply. |
| QuickBooks will select the right payroll setup for you.                                                                                             |
| <ul> <li>I want to pay 8, file my payroli taxes myself in a few clicks,<br/>with forms completed by QuickBooks Payroll.</li> </ul>                  |
| ○ I want Intuit payroll experts to pay & file my payroll taxes for me.                                                                              |
| I want my accountant to pay & file my payroll taxes for me.                                                                                         |
| See My Plan                                                                                                    |
|                                                                                                    |

#### Set Up Payroll

- 1) Select Employees: Payroll Setup from the menu.
- 2) Enter appropriate information in the QuickBooks Payroll Setup windows.
- 3) Click **Finish** when complete.

| QuickBooks Payroll Selup                                                                                                    | ×                                                                                                    |
|----------------------------------------------------------------------------------------------------|----------------------------------------------------------------------------------------------------|
| QuickBooks<br>Payroll Setup<br>Introducton<br>Company Setup<br>Employee Setup<br>Jaxes<br>Year to Date Payrolls<br>Finishing Up | Welcome to QuickBooks Payroll Setup                                                                                                    |
|                                                                                                    | We'll walk you through setting up the basics of payroll by asking you questions and giving you guidance<br>along the way. When you're done with setup, you'll be ready to start using QuidkBooks Payroll<br>customized just for you!                                                          |
|                                                                                                    | Before you begin, review the <u>payroli setup checklist</u> and gather the needed information.  Tip: If you need to leave setup, click <b>Finish Later</b> and your changes are saved. You can return to setup by choosing <b>Payroli Setup</b> from the <b>Employees</b> menu in QuickBooks. |
| 5 Free Pavroll Support                                                                                                    | Let's get startedi                                                                                                    |
| Finish Later                                                                                                    | UPS1.1020                                                                                                    |

## **Enter History**

Your accounting records are not complete until the transactions from the start date to the current date are entered. There are two ways to enter the history.

#### (A) Enter Individual Transactions

A list of the historical transactions and the order they should be entered follows:

- 1) Sales & Accounts Receivable History
  - a) Invoices
  - b) Statement Charges
  - c) Sales Receipts
  - d) Customer Credits/Returns
  - e) Customer Payments
  - f) Deposits of Customer Payments
  - g) Sales Tax Payments
- 2) Vendor & Accounts Payable History
  - a) Bills
  - b) Vendor Credits
  - c) Bill Payments
- 3) Payroll History
  - a) Use the *Year-to-Date Payrolls* step of the QuickBooks Payroll Setup interview
- 4) Bank & Credit Card History
  - a) Checks (do not duplicate bill payments)
  - b) Deposits (do not duplicate customer payments/deposits)
  - c) Bank Fees and Transfers
  - d) Credit Card Charges/Credits
- 5) Reconcile Bank Accounts
  - a) Reconcile each month to ensure greatest accuracy

#### (B) Enter Summary Journal Entries

Journal entries can be used to summarize transactions between the start date and the current date.

| •                    |               | Make General Journal Entries                 | - 🗆 ×                  |
|----------------------|---------------|----------------------------------------------|------------------------|
| Main Reports         |               |                                              | × ×                    |
| Find New Sav         | e Delete Mem  | te a Copy of The Attach Reverse Print Attach |                        |
| DATE 01/31/2015 III  | ENTRY NO.     |                                              |                        |
| ACCOUNT 3            | DEBIT : CRED  | IT È MEMO                                    | I NAME I BILLAD        |
| Sales                | 10,           | 000.00 Jan 2015 Activity                     | â                      |
| Equipment Rental     | 2,000.00      | Jan 2015 Activity                            |                        |
| Insurance:Dental In  | 1,500.00      | Jan 2015 Activity                            |                        |
| Postage and Delivery | 500.00        | Jan 2015 Activity                            |                        |
| Repairs:Compter R    | 2,000.00      | Jan 2015 Activity                            |                        |
| Rent                 | 4,000.00      | Jan 2015 Activity                            |                        |
|                      |               |                                              |                        |
| Totals               | 10,000.00 10, | 000.00                                       |                        |
|                      |               | Sgve 8                                       | Close Save & New Clear |

## **Check Setup**

After you enter opening balances and history, test their accuracy by running several reports. Compare the reports to the supporting schedules or last year's tax return.

1) Use the Balance Sheet as of the day before your start date to verify beginning account balances.

|               |                     |                |              | Balan           | ce S   | heet                |       |                      |       |         |                  | <br>× |
|---------------|---------------------|----------------|--------------|-----------------|--------|---------------------|-------|----------------------|-------|---------|------------------|-------|
| Custo         | <u>m</u> ize Report | Share Template | Memorize     | Prin <u>t</u> E | E-maj  | il 🔻 E <u>x</u> cel | •     | Hide He <u>a</u> der | Colla | ipse    | Refre <u>s</u> h |       |
| <u>D</u> ates | Custom              |                | As of 12/31/ | 2014            |        | Colum <u>n</u> s    | Tota  | al only              | *     | Sort By | Default          | Ŧ     |
|               | Buildem, Inc.       |                |              |                 |        |                     |       |                      |       |         |                  |       |
| 04/01/1       | 5                   |                |              | Balar           | nce    | Sheet               |       |                      |       |         |                  |       |
| Accru         | al Basis            |                | As           | of Dec          | emb    | er 31, 2014         | 1     |                      |       |         |                  |       |
|               |                     |                |              |                 |        | 0                   | Dec 3 | 1, 14 ◇              |       |         |                  |       |
|               |                     | ASSETS         |              |                 |        |                     |       |                      |       |         |                  | Å     |
|               |                     |                | Current Ass  | ets             |        |                     | 7     |                      |       |         |                  |       |
|               |                     |                | Checking     | Savings         | ;      |                     |       |                      |       |         |                  |       |
|               |                     |                | Checki       | ng              |        | •                   | 2,70  | 00.00                |       |         |                  |       |
|               |                     |                | Total Che    | cking/Sa        | vings  | 6                   | 2,70  | 00.00                |       |         |                  |       |
|               |                     |                | T Accounts   | Receiva         | ble    |                     |       |                      |       |         |                  |       |
|               |                     |                | Accour       | ts Rece         | ivable |                     | 10.00 | 00.00                |       |         |                  |       |
|               |                     |                | Total Acco   | ounts Re        | ceiva  | ible                | 10,00 | 00.00                |       |         |                  |       |
|               |                     |                |              |                 |        |                     |       |                      |       |         |                  |       |
|               |                     |                | Other Cur    | rent As:        | sets   |                     |       |                      |       |         |                  |       |
|               |                     |                | Employ       | ee I oan        | 1      |                     | 2,50  | 00.00                |       |         |                  |       |
|               |                     |                | Total Othe   | er Currei       | ntAs   | sets                | 2,50  | 00.00                |       |         |                  |       |
|               |                     |                | Total Curren | t Assets        | s      |                     | 15,20 | 00.00                |       |         |                  | W     |

- 2) Use the Profit & Loss Statement for the periods since the start date to verify historical transactions.
- 3) Use the Open Invoices report to verify accounts receivable detail as of the start date.
- 4) Use the Unpaid Bills Detail report to verify accounts payable detail as of the start date.
- 5) Use the Inventory Valuation Summary report to verify inventory.
- 6) Use the Payroll Liabilities report to verify payroll liability detail as of the start date.
- 7) Use the Payroll Summary report to check year-to-date payroll transactions.

### Edit Beginning Balance/Start Date

If you need to change either the beginning balance or the start date of an account, the easiest way to do so is through the account register.

#### **Edit Beginning Account Balance**

- 1) Click the Chart of Accounts icon on Home page.
- 2) Double-click on the appropriate account.
- 3) Click the entry with the **Memo** entered as **Account Opening Balance**.
- 4) Enter the new **Date** to change the account's start date.
- 5) Press **Tab** until the cursor is in the amount field.
- 6) Enter the correct beginning balance.
- 7) Click the **Record** button.

|                | 🗉 Checking 🗕 🗖 🗙 |                    |      |           |                |                |   |                |           |   |
|----------------|------------------|--------------------|------|-----------|----------------|----------------|---|----------------|-----------|---|
|                | E Prin <u>t</u>  | 🔛 Edit Transaction | 0 Qu | ickReport | 👚 Download Ban | k Statement    |   |                |           |   |
|                |                  |                    |      |           |                | 1              | _ |                |           | _ |
| DATE           | NUMBER           |                    | PAY  | (EE       |                | PAYMENT        | ~ | DEPOSIT        | BALANCE   |   |
|                | TYPE             | ACCOUNT            |      |           | MEMO           |                |   |                |           |   |
| 12/13/2014     | 446              |                    |      |           |                | 800.00         |   |                | -2,800.00 |   |
|                | СНК              | Opening Bal Equily |      | uncleared | al slarl dale  |                |   |                |           | L |
| 12/22/2 🗎      | Number           | Payee              |      |           | •              | Payment        | ~ | 5,000.00       | 2,200.00  |   |
|                | DEP              | Opening Bal Equity | •    | Account O | pening Balance |                |   |                |           |   |
| 12/25/2014     |                  |                    |      |           |                |                |   | 500.00         | 2,700.00  |   |
|                | TRANSFE          | Opening Bal Equity |      | uncleared | at start date  |                |   |                |           | 1 |
| 04/01/2015     | 447              |                    |      |           |                |                |   |                |           | I |
|                |                  |                    |      |           |                |                |   |                |           | ų |
| Splits         |                  |                    |      |           |                |                |   |                | 2 700 00  |   |
|                |                  |                    |      |           |                | ENDING BALANCE |   |                | 2,700.00  | 1 |
| <u>1</u> -Line |                  |                    |      |           |                |                |   |                |           |   |
| Sort by Da     | ite, Type, Ni    | umber/Ref -        |      |           |                |                |   | Recor <u>d</u> | Restore   |   |
|                |                  |                    |      |           |                |                |   |                |           |   |
|                |                  |                    |      |           |                |                |   |                |           |   |

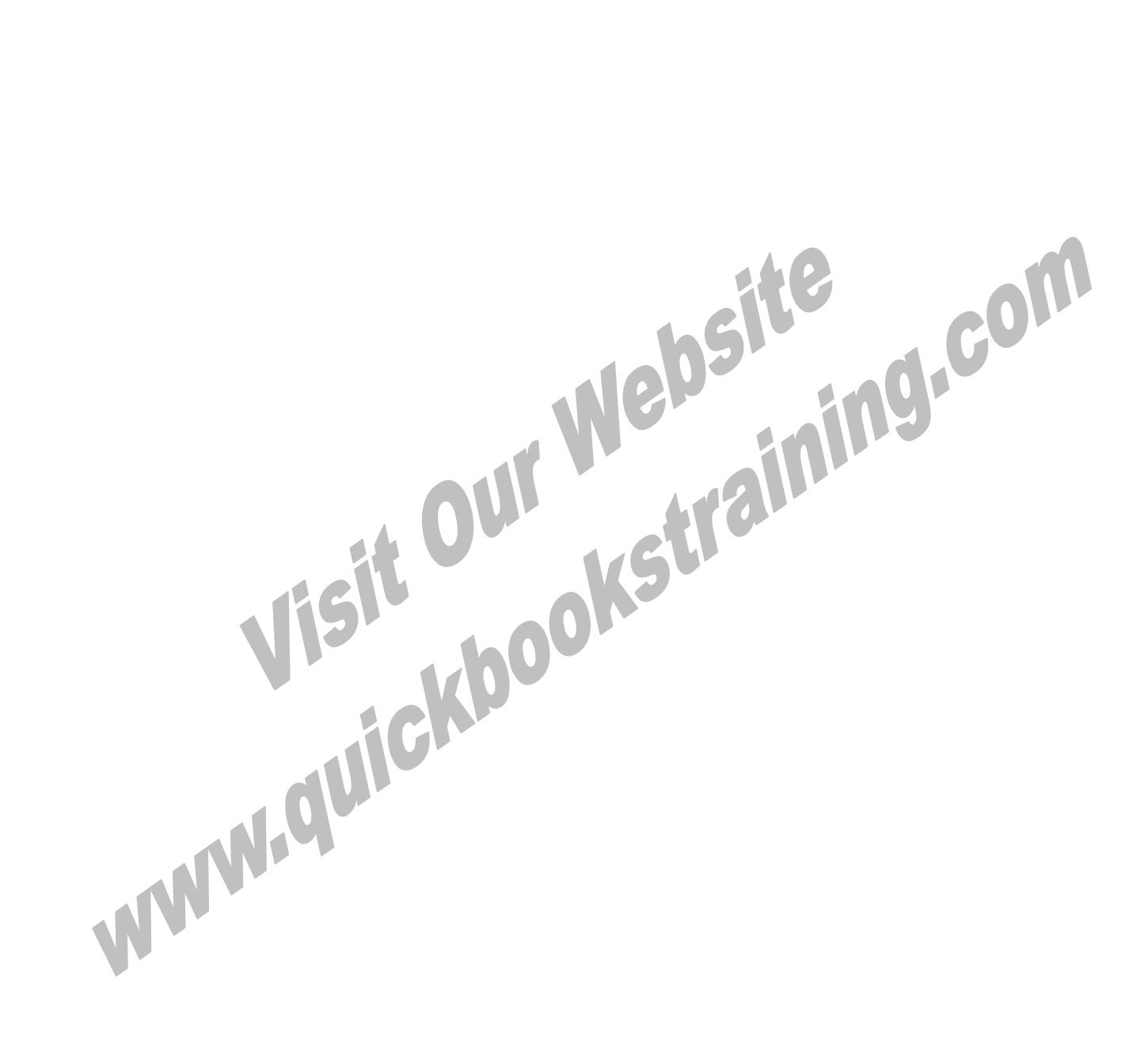

# Chapter 3-Customizing QuickBooks

Mastering QuickBooks Level 2

## Customize QuickBooks

You should customize QuickBooks to suit your needs. During this chapter, you learn to customize preferences, the Icon Bar and custom fields. You also customize QuickBooks using account numbers and class tracking.

## (1) Preferences

You turn features on and off with preferences. Some preferences are set automatically during the Advanced Setup, but you can change them at any time. Some preferences also change how QuickBooks looks. You change and set preferences during this chapter.

## (2) Icon Bar

Use the Icon Bar to create shortcuts to activities you perform often. You learn to customize the Icon Bar during this chapter.

## (3) Custom Fields

Create custom fields to track information specific to your business. You set up and use custom fields during this chapter.

## (4) Account Numbers

Most people only use account numbers at the request of their accountant. You learn about account numbers during this chapter.

## (5) Class Tracking

Classes provide a way to classify income and expense transactions. Use classes for departments, business offices or locations, separate properties, or whatever else is appropriate for your business. You learn about class tracking during this chapter.

## Preferences

To learn more about a particular preference, open the appropriate preferences window and press the F1 key. QuickBooks displays a help window explaining each preference.

#### General Preferences (User)

- 1) Select Edit:Preferences from the menu.
- 2) Click the General icon in the list to the left.
- 3) Change appropriate information in the **Preferences** window.
- 4) Click OK.

#### Desktop View Preferences (Company)

- 1) Select Edit:Preferences from the menu.
- 2) Click the **Desktop View** icon in the list to the left.
- 3) Change appropriate information in the **Preferences** window.
- 4) Click OK.

|                         | Preferences                                                                        |           |
|-------------------------|------------------------------------------------------------------------------------|-----------|
| Accounting              | My Preferences Company Preferences                                                 | ок        |
| Bills                   |                                                                                    | Cancel    |
| Calendar                | Select the features that you want to show on the Home page.                        |           |
| Checking                | CUSTOMERS                                                                          | Help      |
| N Desktop View          | Involces * Enter Bills and Pay Bills                                               | Default   |
| Finance Charge          | Sales Receipts                                                                     |           |
| General                 | Statements and Statement Charges                                                   | Also See: |
| Integrated Applications |                                                                                    | Ceneral   |
| Items & Inventory       | * How do I remove this feature icon from the Home page?                            | General   |
| Jobs & Estimates        | RELATED PREFERENCES                                                                |           |
| Multiple Currencies     | To show or hide feature icons on the Home page, you need to                        |           |
| Payments                | turn the features on or off. Click a feature name below to view<br>its preferences |           |
| Payroll & Employees     |                                                                                    |           |
| Reminders               | Estimates (on) Inventory (off)                                                     |           |
| Reports & Graphs        | Sales Orders (00) Time Tracking (00)                                               |           |
| Sales & Customers       | cares starts for interfacing for                                                   |           |
| Sales Tax               | To return to these preferences, click the Desktop View icon on the left.           |           |
| O Search                |                                                                                    |           |
| Send Forms              |                                                                                    |           |
| Service Connection      |                                                                                    |           |
|                         |                                                                                    |           |

#### Checking Preferences (User)

- 1) Select **Edit:Preferences** from the menu.
- 2) Click the **Checking** icon in the list to the left.
- 3) Change appropriate information in the **Preferences** window.
- 4) Click OK.

|          |                         |                        | Prefere         | nces        |                          |              |        | ×         |
|----------|-------------------------|------------------------|-----------------|-------------|--------------------------|--------------|--------|-----------|
| 1        | Accounting              | My Preferences         | <u>C</u> ompany | Preferences | :                        |              |        | ок        |
| <b>B</b> | Bills                   |                        |                 |             |                          |              |        | Cancel    |
|          | Calendar                |                        |                 |             |                          |              |        | Help      |
|          | Checking                |                        |                 |             |                          |              |        | Пор       |
| 13       | Desktop View            | SELECT DEFAULT ACCOUNT | INTS TO USE     |             |                          |              |        | Default   |
|          | Finance Charge          | Open the Write Che     | ecks            | form with   | Checking                 | - ac         | ccount | Alex Cons |
| 200      | Integrated Applications | Open the Pay Bills     |                 | form with   | Checking                 | Ψ a(         | ccount | Also see: |
| <b>.</b> | liems & Inventory       | Open the Pay Sale      | s Tax           | form with   | Checking                 | - ac         | ccount | General   |
| 1        | Jobs & Estimates        | Onen Ihe Make De       | nneile          | form with   | U.e. and Market Language | 94           | count  |           |
| -        | Multiple Currencies     | Den ale Make De        | posits          | Ionn with   | Money Market Account     | -            | ccount |           |
| 8        | Payments                |                        |                 |             |                          | $\mathbf{r}$ |        |           |
| -        | Payroll & Employees     |                        |                 |             |                          |              |        |           |
| 1        | Reminders               |                        |                 |             |                          |              |        |           |
| ali      | Reports & Graphs        |                        |                 |             |                          |              |        |           |
|          | Sales & Customers       |                        |                 |             |                          |              |        |           |
| %]       | Sales Tax               |                        |                 |             |                          |              |        |           |
| 2        | Search                  |                        |                 |             |                          |              |        |           |
|          | Send Forms              |                        |                 |             |                          |              |        |           |
| 2        | Service Connection      |                        |                 |             |                          |              |        |           |
|          | Spelling                |                        |                 |             |                          |              |        |           |
|          | 4                       |                        |                 |             |                          |              |        |           |

#### Checking Preferences (Company)

- 1) Select **Edit:Preferences** from the menu.
- 2) Click the **Checking** icon in the list to the left.
- 3) Click the Company Preferences tab.
- 4) Change appropriate information in the **Preferences** window.
- 5) Click OK.

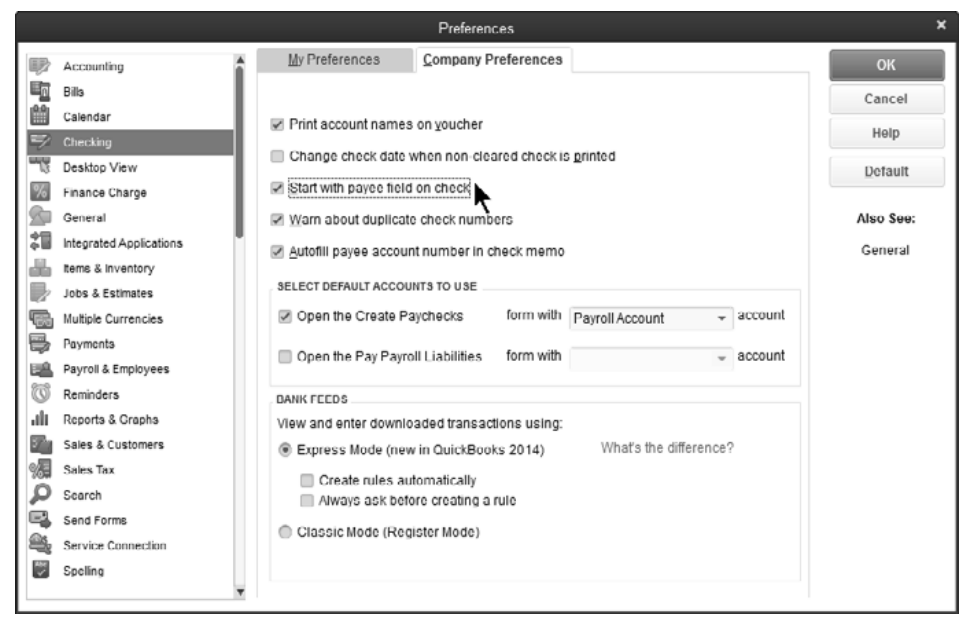

## **Customize Icon Bar**

## Customize Icon Bar

- 1) Select View:Customize Icon Bar from the menu.
- 2) Change appropriate information in the **Customize Icon Bar** window.
- 3) Click OK.

|                                                                                                    | <u>A</u> dd                |
|----------------------------------------------------------------------------------------------------|----------------------------|
| ♦ (space)                                                                                                    | Edit                       |
| <ul> <li>Customers</li> </ul>                                                                                                    |                            |
| <ul> <li>Vendors</li> </ul>                                                                                                    | Delete                     |
| <ul> <li>Employees</li> </ul>                                                                                                    |                            |
| * (space)                                                                                                    | Add Separator              |
| Reports                                                                                                    |                            |
| L To rearder the icone, drag on                                                                                                    | icon's diamond up or       |
| L To reorder the icons, drag an down to the position you wan                                                                        | icon's diamond up or<br>t  |
| To reorder the icons, drag an down to the position you wan DN BAR DISPLAY OPTIONS                                                   | icon's diamond up or<br>t. |
| To reorder the icons, drag an<br>down to the position you wan<br>on BAR DISPLAY OPTIONS     Show icons and text                     | icon's diamond up or<br>t  |
| To reorder the icons, drag an<br>down to the position you wan<br>on BAR DISPLAY OPTIONS     Show icons and text     Show icons only | icon's diamond up or<br>t  |

#### Add Window to Icon Bar

- 1) Display the window to be added to the **Icon Bar**.
- 2) Select View:Add (Window Name) to Icon Bar from the menu.
- 3) Change appropriate information in the **Add Window to Icon Bar** window.
- 4) Click OK.

#### Add Window to Icon Bar

| Add Window to Icon Bar |             |                  |        |  |  |  |
|------------------------|-------------|------------------|--------|--|--|--|
|                        | Label       | Transfer         | ОК     |  |  |  |
|                        | Description | Give Employees a | Cancel |  |  |  |
| Q                      |             |                  | Help   |  |  |  |
| 2                      |             |                  |        |  |  |  |
| শ্ৰুত                  |             |                  |        |  |  |  |
| ×                      |             |                  |        |  |  |  |

#### **Customized Icon Bar**

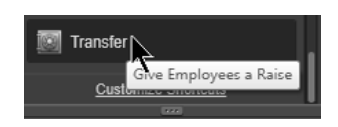

## **Custom Fields**

QuickBooks lets you add up to 7 custom fields for customers, vendors, and employees. You can add up to five custom fields for items. The custom fields can then be added to reports and forms.

#### Define Custom Fields

- 1) Display the Customer Center, Vendor Center or Employee Center.
- 2) Edit or create a new entry.
- 3) Click the Additional Info tab.
- 4) Click the **Define Fields** button.
- 5) Enter the custom fields and make the appropriate selections in the **Set up Custom Fields for Names** window.
- 6) Click OK.
- 7) Click **OK**.

#### Set up Custom Fields for Names

| Set up Custom Fields for Names  |      |                                  |                |            |   | ×      |  |
|---------------------------------|------|----------------------------------|----------------|------------|---|--------|--|
| L                               | abel | Cust                             | Use fo<br>Vend | r:<br>Empl |   | ОК     |  |
| Service Person<br>Credit Rating |      | <ul> <li>✓</li> <li>✓</li> </ul> |                |            | Î | Cancel |  |
| -<br>Pager#                     |      | ~                                |                |            |   | Help   |  |
| Birthday                        |      | 4                                |                |            |   |        |  |

#### Enter Custom Field Information

|                                                                           | Ed                             | lit Customer       |                                                     |                             | - 🗆 ×             |
|---------------------------------------------------------------------------|--------------------------------|--------------------|-----------------------------------------------------|-----------------------------|-------------------|
| CUSTOMER NAME Chicago Hotel CURRENT BALANCE 1,515.93                      | Builders<br>How do I adjust th | e current balance? |                                                     |                             |                   |
| Agdress Info<br>Payment Settings<br>Sales Tax Settings<br>Additional Info | R TYPE Commercial              | CUSTOM FI          | IELDS<br>SERVICE PERSON<br>CREDIT RATING<br>PAGER # | Smith<br>AA<br>312-555-0011 |                   |
| Customer is inactive                                                      |                                |                    | BIRTHDAY                                            | Defin                       | ne Fields<br>Help |

## **Custom Fields-Enterprise Solutions**

Enterprise Solutions has enhanced custom field capabilities, such as assigning a data type/format, creating a multiple choice list, and the option to require entry of the field on transactions and/or lists. These enhancements improve data entry accuracy and consistency.

#### Define Custom Fields

- 1) Display the Customer Center, Vendor Center or Employee Center.
- 2) Edit or create a new entry.
- 3) Click the **Additional Info** tab.
- 4) Click the Define Fields button.
- 5) Enter the custom fields and make the appropriate selections in the **Set up Custom Fields for Names** window.
- 6) Click **OK**.
- 7) Click OK.

#### Set up Custom Fields for Names

| Set up Custom Fields for Names |      |          |      |                          |       |            | ×      |  |  |
|--------------------------------|------|----------|------|--------------------------|-------|------------|--------|--|--|
|                                |      | Use for: |      |                          | Red   | quired on: |        |  |  |
| Label                          | Cust | Vend     | Empl | What kind of data?       | Trans | List       | ок     |  |  |
| Birthday                       | ~    |          |      | Date (mm/dd/yyyy)        |       | Â          | Cancel |  |  |
| Service Person                 | 1    |          |      | User's multi-choice list |       |            |        |  |  |
|                                |      |          |      |                          |       |            | Help   |  |  |
|                                |      |          |      |                          |       | _          |        |  |  |
|                                |      |          |      |                          |       |            |        |  |  |
|                                |      |          |      |                          |       | V          |        |  |  |

#### Enter Custom Field Information

|                            |                     | Edit Custome                     | r              | - 🗆 ×         |
|----------------------------|---------------------|----------------------------------|----------------|---------------|
| CUSTOMER NAME O'E          | Brien, Bethany<br>D | How do I adjust the current bala | ince?          |               |
| A <u>d</u> dress Into      | CUSTOMER TYPE       |                                  | CUSTOM FIELDS  |               |
| <u>P</u> ayment Settings   | REP                 |                                  | BIRTHDAY       | 07/03/1967    |
| Sales <u>T</u> ax Settings | CLASS               | <b>.</b>                         | SERVICE PERSON | Mike •        |
| Additio <u>n</u> al Info   |                     |                                  |                | v Mike        |
| Job Info                   |                     |                                  |                | Susan         |
|                            |                     |                                  |                | Define Fields |
| Customer is inactive       | 9                   |                                  | ОК             | Cancel Help   |

## **Account Numbers**

#### Turn On/Off Account Numbers

- 1) Select Edit:Preferences from the menu.
- 2) Click the **Accounting** icon in the list to the left.
- 3) Click the **Company Preferences** tab.
- 4) Click the box next to **Use account numbers**.
- 5) Click OK.

#### Accounting Preferences

|                                                                          | Preferences                                                                                                    | ×                         |
|--------------------------------------------------------------------------|----------------------------------------------------------------------------------------------------|---------------------------|
| D Accounting                                                             | My Preferences Company Preferences                                                                                         | ок                        |
| Bits<br>Calendar<br>Checking<br>Checking View                            | Accounts<br>Use account numbers<br>Now lowest subaccount only<br>CLASS                                                     | Cancel<br>Help<br>Default |
| Finance Charge<br>General<br>Integrated Applications<br>tems & Inventory |                                                                                                    | Also See:<br>General      |
| Jobs & Estimates<br>Multiple Currencies<br>Payments                      | ✓ Automatically assign general journal entry number ₩arn when posting a transaction to Retained Earnings OATE VARABLING \$ | Employees                 |
| Payrol & Employees Reminders Reports & Graphs                            | Warn if transactions are     90     day(s) in the past       Warn if transactions are     30     day(s) in the future      |                           |
| Sales & Customers<br>Sales Tax<br>Search<br>Send Forms                   | CLOSING DATE Date through which books are closed: (not set) Set Date/Password                                              |                           |
| Service Connection<br>Spelling                                           |                                                                                                    |                           |

#### Edit Account

| •                    | Edit Account  | - 🗆 ×               |
|----------------------|---------------|---------------------|
| Account Type Exp     | ense -        | Number 6510         |
|                      |               | R.                  |
| Account Name         | Meals         |                     |
|                      | Subaccount of | •                   |
| OPTIONAL             |               |                     |
| Description          |               |                     |
|                      |               |                     |
| Note                 |               |                     |
|                      |               |                     |
|                      |               |                     |
|                      |               |                     |
|                      |               |                     |
|                      |               |                     |
|                      |               |                     |
| Account is inactive  |               | Savo & Clopo        |
| - Account to Indeave |               | Save & Close Cancel |
# Classes

Classes provide a way to classify account balances. This allows you to generate profit & loss statements and balance sheets by *class*.

Use classes for departments, business offices or locations, separate properties, or whatever else is appropriate for your business. This is much easier than setting up an extensive chart of accounts to provide the same information.

# Turn On/Off Classes

- 1) Select Edit:Preferences from the menu.
- 2) Click the Accounting icon in the list to the left.
- 3) Click the Company Preferences tab.
- 4) Click the box next to Use class tracking.
- 5) Click OK.

|          |                         | Preferences                                          | ×                        |
|----------|-------------------------|------------------------------------------------------|--------------------------|
| 孯        | Accounting              | My Preferences Company Preferences                   | ОК                       |
|          | Bills                   | ACCOUNTS                                             | Cancel                   |
|          | Calendar                | Use account numbers                                  | Help                     |
|          | Checking                | Show lowest subaccount only                          | nep                      |
| 3        | Desktop View            | CLASS                                                | Default                  |
|          | General                 | Use class tracking for transactions                  | Also Sec:                |
| 1        | Integrated Applications | Prompt to assign classes                             | Conorol                  |
|          | items & Inventory       |                                                      | General                  |
|          | Jobs & Estimates        | Automatically assign general journal entry number    | Payroll and<br>Employees |
| 6        | Multiple Currencies     | Warn when posting a transaction to Retained Earnings |                          |
|          | Paymenta                | DATE WARNINGS                                        |                          |
| 腦        | Payroll & Employees     | Warn if transactions are 90 day(s) in the past       |                          |
| L di     | Reports & Graphs        | Warn it transactions are 30 day(s) In the future     |                          |
|          | Sales & Customers       | CLOBING DATE                                         |                          |
| <b>%</b> | Sales Tax               | Date through which books are closed: (not set)       |                          |
| 2        | Search                  | Set Date/Password                                    |                          |
|          | Send Forms              |                                                      |                          |
|          | Service Connection      |                                                      |                          |
|          | spewng                  |                                                      |                          |
| <u> </u> |                         |                                                      |                          |

# Add Class

- 1) Select Lists: Class List from the menu.
- 2) Click the Class button.
- 3) Select New from the menu.
- 4) Enter appropriate information in the **New Class** window.
- 5) Click OK.

# Review the Balance Sheet by Class

1) Select **Reports:Company & Financial:Balance Sheet by Class** from the menu.

|                                | Balance Sheet by Class                                | – 🗆 ×       |
|--------------------------------|-------------------------------------------------------|-------------|
| Customize Report Share Templat | e Memorize Print E-mail ▼ Excel ▼ Hide Header Refresh |             |
| Dates This Fiscal Year-to-date | ✓ As of 04/01/2015                                    | -           |
|                                | Buildem, Inc.                                         |             |
| 04/01/15                       | Balance Sheet by Class                                |             |
| Accrual Basis                  | As of April 1, 2015                                   |             |
|                                | Dallas                                                | TOTAL +     |
| * ASSETS                       |                                                       | 4           |
| Current Assets                 |                                                       |             |
| Checking/Savings               |                                                       |             |
| Checking                       | (27,868.63) (7,567.95) 13,037.76 28,840.97            | 6,442.15    |
| Money Market Account           | 0.00 0.00 4,500.00                                    | 4,500.00    |
| Total Checking/Savings         | (27,868.63) (7,567.95) 13,037.76 33,340.97            | 10,942.15   |
| Accounts Receivable            |                                                       |             |
| Accounts Receivable            | 52,704.29 15,484.50 8,748.40 0.00                     | 76,937.19   |
| Total Accounts Receivable      | 52,704.29 15,484.50 8,748.40 0.00                     | 76,937.19 🔻 |

# Review the Profit & Loss Statement by Class

1) Select **Reports:Company & Financial:Profit & Loss by Class** from the menu.

|                              |               | Profit &            | Loss by Class                 |                  |                      |                   | – 🗆 ×            |
|------------------------------|---------------|---------------------|-------------------------------|------------------|----------------------|-------------------|------------------|
| Customize Report S           | hare Template | Memori <u>z</u> e I | Prin <u>t</u> E-ma <u>i</u> l | E <u>x</u> cel T | lide He <u>a</u> der | Colla <u>p</u> se | Refre <u>s</u> h |
| Dates This Fiscal Year-t     | o-date 👻      | From 01/01/         | 2015 🛍 To                     | 04/01/2015 🛍     | Colum <u>n</u> s Cl  | ass               | 7                |
|                              |               | В                   | uildem, Inc.                  |                  |                      |                   | ^                |
| 04/01/15                     |               | Profit &            | Loss by C                     | lass             |                      |                   |                  |
| Accrual Basis                |               | January 1           | through April 1               | , 2015           |                      |                   |                  |
|                              | <u>+</u>      | Dallas 🛛 🕹          | Fort Worth                    | Houston +        | Unclassified 。       | TOTAL             | ۰                |
| Ordinary Income/Ex<br>Income | xpense        |                     |                               |                  |                      |                   | Ô                |
| Sales                        | •             | 1,849.95            | 64.00                         | 7,848.75         | 0.00                 | 9,762.70          |                  |
| Parts Sales                  | ;             | 36,259.50           | 8,417.45                      | 2,085.90         | 0.00                 | 46,762.85         |                  |
| Service Inc                  | ome           | 61,120.90           | 10,985.84                     | 12,521.00        | 0.00                 | 84,627.74         |                  |
| Freight Inco                 | ome           | 2,540.01            | 0.00                          | 45.00            | 0.00                 | 2,585.01          |                  |
| Total Income                 |               | 101,770.36          | 19,467.29                     | 22,500.65        | 0.00                 | 143,738.30        |                  |
| Cost of Goods                | s Sold        |                     |                               |                  |                      |                   |                  |
| Construction                 | on Labor      | 25,000.00           | 10,500.00                     | 0.00             | 0.00                 | 35,500.00         |                  |
| Materials                    |               | 24,117.50           | 4,779.55                      | 749.23           | 0.00                 | 29,646.28         |                  |
| Total COGS                   |               | 49,117.50           | 15,279.55                     | 749.23           | 0.00                 | 65,146.28         |                  |
| Gross Profit                 |               | 52,652.86           | 4,187.74                      | 21,751.42        | 0.00                 | 78,592.02         | V                |

# Chapter 4-Items & Inventory

Mastering QuickBooks Level 2

# **Expenses vs. Items**

When entering a bill or check, you have the option of entering the line item as an *Expense* or *Item*. Use the *Items* tab in the following instances:

- 1) The line item relates to the purchase of an *Inventory Part*.
- 2) The cost relates directly to a job. Then, the cost appears in a meaningful fashion on job cost reports.

Use the *Expenses* tab for all other transactions.

### Job Profitability Detail Report

|                    | Job Pro              | fitat | oility Detail f   | for Lake | e Michig        | an         | Develo         | pm   | ent                            |                   | – 🗆 ×            |
|--------------------|----------------------|-------|-------------------|----------|-----------------|------------|----------------|------|--------------------------------|-------------------|------------------|
| Custo <u>m</u> izc | Report Share Templat | с     | Memori <u>z</u> e | Print    | E-ma <u>i</u> l | •          | E <u>x</u> cel | •    | Hide He <u>a</u> der           | Colla <u>p</u> sc | Refre <u>s</u> h |
| <u>D</u> ates All  |                      | -     | From              |          | ШТо             |            |                | ĺ    | Col <u>u</u> mns               | Total only        | +                |
|                    |                      |       |                   | Builde   | em, Inc         |            |                |      |                                |                   |                  |
| 04/01/15           | Job Profital         | oili  | ty Detai          | l for L  | .ake I          | Nie        | chiga          | n I  | Developm                       | nent              |                  |
|                    |                      |       |                   | All Tran | saction         | s          |                |      |                                |                   |                  |
|                    |                      |       |                   | ♦ Ac     | t. Cost         | • <u>/</u> | Act. Reve      | nue  | <ul> <li>(\$) Diff.</li> </ul> | *                 |                  |
|                    | Inventory            |       |                   |          |                 |            |                |      |                                |                   |                  |
|                    | Cedar Door (I        | latu  | ral Cedar Doo     | r) 🕨     | 2,999.90        | . €        | 1,999          | 9.50 | 1,999.60                       |                   |                  |
|                    | Total Inventory      |       |                   |          | 2,999.90        |            | 4,999          | 9.50 | 1,999.60                       |                   |                  |
|                    | <sup>™</sup> Service |       |                   |          |                 |            |                |      |                                |                   |                  |
|                    | Knob Install (       | Insta | all door knob     | )        | 150.00          |            | (              | 0.00 | (150.00)                       |                   |                  |
|                    | Total Service        |       |                   |          | 150.00          |            | (              | 0.00 | (150.00)                       |                   |                  |
|                    | No item              |       |                   | •        | 99.00           | 4          |                | 0.00 | (99.00)                        |                   |                  |
|                    | TOTAL                |       |                   |          | 3,248.90        | A.         | 4,999          | 0.50 | 1,750.60                       |                   |                  |

### **Bill Using Items**

|              |                                    | Enter Bi      | ills             |                                                                                                    | - 🗆 ×         |
|--------------|------------------------------------|---------------|------------------|----------------------------------------------------------------------------------------------------|---------------|
| Main Re      | ports                              |               |                  |                                                                                                    | 50 A          |
| Find Net     | w Save Delete                      | Create a Copy | Altach Select PO | O         Es         Ender           Enter         Clear         Recalculate           Time         Splits | e Pay<br>Bill |
| 🖲 BILL 🛛 🔿 🤇 | REDIT                              |               |                  | 🖉 BILL RECEI                                                                                               | IVED <        |
| Rill         |                                    |               |                  |                                                                                                    |               |
| VENDOR S     | pendalot, Inc.                     |               | ▼ DATE           | 04/01/2015 🗎                                                                                               |               |
|              | Spendalot. Inc.                    |               | REF. NO.         | 0040                                                                                                    |               |
| ADDRESS      | 2 East White<br>lesquite, TX 83488 |               |                  | 150.00                                                                                                    | 344           |
|              | •                                  |               | BILL DUE         | 04/16/2015 曽                                                                                               |               |
| TERMS N      | let 15 👻                           | ISCOUNT DATE  |                  |                                                                                                    |               |
| Expenses     | \$0.00 Ite <u>m</u>                | \$150.00      |                  |                                                                                                    |               |
| ITEM         | DESCRIPTION                        | QTY COST AM   | OUNT CUSTOM      | ER:JOB BILLAB                                                                                              | LE?           |
| Knob Install | Install door knob                  | 2 75.00       | 150.00 Lake Mid  | higan Development 🔽                                                                                        | _^ _          |
|              |                                    |               |                  |                                                                                                    |               |
|              |                                    |               |                  |                                                                                                    | v             |
| Receive All  | Show PO                            |               |                  |                                                                                                    |               |
|              |                                    |               | Save & Close     | Save & New Clear                                                                                           |               |
|              |                                    | 1             | _                | _                                                                                                    | 172           |

# **Inventory Limitations**

There are certain situations where QuickBooks might not be the best solution for inventory. These include:

- 1) Inventory consists of unique items
- 2) You track inventory items by serial number
- 3) Inventory consists of rental items
- 4) Items sold are not owned (such as items held on consignment)
- 5) You need to value inventory using LIFO or FIFO or another cost flow assumption

Also, an important consideration when setting up items is how they are labeled in the list. When entering line items on a sales form, the Item Name/Number is entered. Name items so they are easily retrievable using Quick Fill.

|                                        |                             | lten           | n List                    |                |       |              |                | - 0  | ×   |
|----------------------------------------|-----------------------------|----------------|---------------------------|----------------|-------|--------------|----------------|------|-----|
| Loo <u>k</u> for                       | i <u>n</u> All fields       | *              | Search                    | Re <u>s</u> et |       | Search withi | n results      |      |     |
| NAME                                   | DESCRIPTION                 | TYPE           | ACCOUNT                   | TOTAL          | ACCUM | PRICE        | PAYMENT METHOD | ATTA | ΥСΗ |
| ♦Lock Repair-Theima                    | Repair by senior specialist | Service        | Service Income            |                | 0.00  | 29.95        |                |      | A   |
| ♦ Oak Install                          | Install custom oak door     | Service        | Service Income            |                | 0.00  | 150.00       |                |      |     |
| <ul> <li>Patio Lock Install</li> </ul> | Customized Installation of  | Service        | Service Income            |                | 0.00  | 199.95       |                |      |     |
|                                        |                             | Service        | Service Income            |                | 0.00  | 0.00         |                |      |     |
| • Cedar Door                           | Natural Cedar Door          | Inventory Part | Parts Sales               | 26             | 0.00  | 499.95       |                |      |     |
| → Door Knob         ∧                  | Deluxe Brass Door Knob      | Inventory Part | Parts Sales               | 165            | 0.00  | 49.95        |                |      |     |
| ♦ Garage Door                          | All-weather customer garag  | Inventory Part | Materials                 | 55             | 0.00  | 1,599.95     |                |      |     |
| ♦ Glass Door                           | Deluxe, Customized Clear    | Inventory Part | Parts Sales               | 25             | 0.00  | 395 99       |                |      |     |
| ♦ Hinges                               | Hinges used on new doors    | Inventory Part | Parts Sales               | 50             | 0.00  | 25.00        |                |      |     |
| ♦ Lock                                 | Lock with Kryptonite key    | Inventory Part | Parts Sales               | 9              | 0.00  | 69.95        |                |      |     |
|                                        | Old-fashioned varnished oa  | Inventory Part | Parts Sales               | 45             | 0.00  | 999.00       |                |      |     |
|                                        | Kryptonite locks used on pa | Inventory Part | Parts Sales               | 100            | 0.00  | 99.95        |                |      |     |
| ♦ Regular Door                         | Regular wood door.          | Inventory Part | Parts Sales               | 45             | 0.00  | 69.95        |                |      |     |
|                                        | Regular dead-bolt lock.     | Inventory Part | Parts Sales               | 360            | 0.00  | 15.95        |                |      |     |
|                                        |                             |                |                           |                |       |              |                |      | 7   |
| Item ▼ Activities                      | ▼ Reports ▼ Excel ▼         | Attach         | Include in <u>a</u> ctive |                |       |              |                |      |     |

# **Other Uses for Inventory Adjustments**

Use inventory adjustments to change the on-hand quantities in QuickBooks to match the actual quantity on-hand. There are other situations when you need to adjust inventory quantities. For example, if you donate inventory, use inventory internally, or give away inventory as a promotion.

# Adjust Inventory

- 1) Click the **Inventory Activities** icon on the **Home** page.
- 2) Click Adjust Quantity/Value On Hand.
- 3) Click the Adjustment Type drop-down list and select Quantity.
- 4) Enter appropriate information in the Adjust Quantity/Value on Hand window.
- 5) Enter either the **New Qty** or **Qty Difference** in the window.
- 6) Click Save & Close.

### Charitable Contribution

|                    |                          | Adjust Quantity/Value | on Hand       |                        |                | - 🗆 ×  |
|--------------------|--------------------------|-----------------------|---------------|------------------------|----------------|--------|
| Previous IN Next   | t Attach                 |                       |               |                        |                |        |
| Adjustment Type    | Quantity                 | *                     |               |                        |                |        |
| Adjustment Date    | 04/01/2015 🗰             |                       | Reference No. | 1                      |                |        |
| AdjustmentAccount  | Charitable Contributions | *                     | Customer.Job  |                        | Ŧ              |        |
|                    |                          | 7                     |               |                        |                |        |
| Find & Select Item | S                        |                       |               |                        |                |        |
| ITEM               | DESCRIPTION              | QTY ON HAND           | : NE/         | V QUANTITY             | QTY DIFFERENCE |        |
| Door Knob          | Deluxe Brass Door Kno    | b                     | 165           | 164                    |                | -1 🏝   |
|                    |                          |                       |               |                        |                |        |
|                    |                          |                       |               |                        |                | Y      |
| Memo               |                          |                       |               | Total Value of Adju    | ustment        | -35.95 |
| ITEM INFO AFTER AD | JUSTMENT                 |                       |               | Number of Item Adjus   | stments        | 1      |
|                    |                          |                       |               |                        |                |        |
| Quantity on Hand   | 164                      |                       |               |                        |                |        |
| Avg Cost per Item  | 35.95                    |                       |               |                        |                |        |
| Value              | 5,895.80                 |                       | Sa            | ve & Close <u>S</u> av | e & New C      | lear   |

### **Sales Promotion**

|                             |                      | Adjust Quantity/Value | on Hand               |                         |                | - 🗆 🗙  |
|-----------------------------|----------------------|-----------------------|-----------------------|-------------------------|----------------|--------|
| Previous Previous           | t Attach             |                       |                       |                         |                |        |
| Adjustment <u>T</u> ype     | Quantity             | •                     |                       |                         |                |        |
| Adjustment Date             | 04/01/2015 🗎         |                       | Reference No.         | 1                       |                |        |
| Adjust <u>m</u> ent Account | Sales Promotion      | Ň                     | Customer. <u>J</u> ob | Auldridge Windows       | •              |        |
|                             |                      | マ                     |                       |                         |                |        |
| Find & Select Item          | 15                   |                       |                       |                         |                |        |
| ITEM                        | DESCRIPTION          | : QTY ON HAND         | : NE                  | W QUANTITY              | QTY DIFFERENCE |        |
| Door Knob                   | Deluxe Brass Door Kn | ob                    | 164                   | 163                     |                | -1 📥   |
|                             |                      |                       |                       |                         |                |        |
|                             |                      |                       |                       |                         |                | Y      |
| Memo                        |                      |                       |                       | Total Value of Adj      | ustment        | -35.95 |
| ITEM INFO AFTER AD          | JUSTMENT             |                       |                       | Number of Item Adju     | stments        | 1      |
|                             |                      |                       |                       |                         |                |        |
| Quantity on Hand            | 163                  |                       |                       |                         |                |        |
| Avg Cost per Item           | 35.95                |                       |                       |                         |                |        |
| Value                       | 5,859.85             |                       | Si                    | ave & Close <u>S</u> av | e & New        | Clear  |

Value Adjustments QuickBooks uses the average cost method for inventory. Adjust the average cost and inventory asset value by making a Value Adjustment.

## Review an Inventory Valuation Detail

1) Select Reports: Inventory: Inventory Valuation Detail from the menu.

|             |                                          |              | Inve            | ntory Valu                | uation Detail                     |                |                      |                  | - 🗆 ×         |
|-------------|------------------------------------------|--------------|-----------------|---------------------------|-----------------------------------|----------------|----------------------|------------------|---------------|
| Cu          | usto <u>m</u> ize Report                 | Share Templa | te Memoriz      | e Prin <u>t</u>           | E-ma <u>i</u> l 🔻 E               | <u>x</u> cel ▼ | Hide He <u>a</u> der | Refre <u>s</u> h | ]             |
| <u>D</u> at | es This Month-to-                        | date         | ▼ From          | 04/01/201                 | 5 🗎 To 04                         | /01/2015 🗎     | Sort By Defa         | ault             | Ŧ             |
| 04          | /01/15                                   |              | Inven           | Build<br>tory Va<br>April | em, Inc.<br>aluation E<br>1, 2015 | Detail         |                      |                  |               |
|             | <ul> <li>Туре</li> </ul>                 | ∧ Date       | < <u>Name</u> < | Num_ ^                    | Qty ^                             | Cost           | On Hand &            | Λvg Coεt ◇       | ∧sset Value ◇ |
|             | Inventory<br>Cedar Door                  |              |                 |                           |                                   |                |                      |                  | Û             |
| ŀ.          | Total Cedar Door                         |              |                 |                           |                                   |                | 26                   |                  | 0.00 ◀        |
|             | Door Knob                                |              |                 |                           |                                   |                |                      |                  |               |
| I 1         | Credit Memo                              | 04/01/2015   | The Jones       | 39                        | 1                                 |                | 165                  | 35.95            | 5,931.75      |
| I           | Inventory Adjust                         | 04/01/2015   |                 | 1                         | (1)                               |                | 164                  | 35.95            | 5,895.80      |
| I 1         | Inventory Adjust                         | 04/01/2015   | Auldridge       | 1                         | (1)                               |                | 163                  | 35.95            | 5,859.85      |
| I 1         | Total Door Knob                          |              |                 |                           |                                   |                | 163                  | ~                | 5,859.85      |
|             | Garage Door<br>Bill<br>Total Garage Door | 04/01/2015   | Columbia M      |                           | 20                                | 14,999.00      | <u> </u>             | 749.95           | 41,247.25     |

### 一 Adjust Value of Inventory

- 1) Click the **Inventory Activities** icon on the **Home** page.
- 2) Click Adjust Quantity/Value On Hand.
- 3) Click the Adjustment Type drop-down list and select Total Value.
- 4) Enter appropriate information in the **Adjust Quantity/Value on Hand** window.
- 5) Enter the correct New Value for the item.
- Enter remaining information in the Adjust Quantity/Value on Hand window. 6)
- 7) Click Save & Close.

|                                                                                  | Ac                                       | ijust Quantity/Value on Hand    | - 🗆 ×                                               |
|----------------------------------------------------------------------------------|------------------------------------------|---------------------------------|-----------------------------------------------------|
| 🗣 Previous 🌵 Nex                                                                 | t Attach                                 |                                 |                                                     |
| Adjustment <u>Type</u><br>Adjustment <u>D</u> ate<br>Adjust <u>m</u> ent Account | Total Value<br>04/01/2015  Cost of Sales | Reference No. 1<br>Customer:Job | •                                                   |
| Find & Select Item                                                               | DESCRIPTION<br>Deluxe Brass Door H       | i OTY ON HAND                   | TOTAL VALUE NEW VALUE<br>63 5,859.85 4,890.00       |
|                                                                                  |                                          |                                 | ¥                                                   |
| Memo<br>ITEM INFO AFTER AD<br>Quantity on Hand<br>Avg Cost per Item              | JU STMENT                                | Total Number o                  | 'alue of Adjustment -969.85<br>f Item Adjustments 1 |
| Value                                                                            |                                          | S <u>a</u> ve & Close           | <u>Save &amp; New</u>                               |

# **Group Items**

Group items are a group of items or services often sold together as a package. Group items speed data entry, and are a creative way to hide details on purchase and sales forms.

### Group

|                                                                                               | New Item                                                                                                    |                     |    | - 0              |
|-----------------------------------------------------------------------------------------------|----------------------------------------------------------------------------------------------------|---------------------|----|------------------|
| Group                                                                                         | Use to quickly enter a group of individual i                                                                                                    | items on            | an | ОК               |
| What's                                                                                        | the difference between a Group and an Inventory Asse                                                                                                    | embly?              |    | Cancel           |
|                                                                                               |                                                                                                    |                     |    | Next             |
| Patio Door Group                                                                              | der                                                                                                    |                     |    | No <u>t</u> es   |
|                                                                                               |                                                                                                    |                     |    | Custom Fields    |
| Description                                                                                   |                                                                                                    |                     |    | Spolling         |
|                                                                                               |                                                                                                    |                     |    | spennig          |
|                                                                                               |                                                                                                    |                     |    | Item is inactive |
| Print <u>i</u> tems in gr                                                                     | oup                                                                                                    |                     |    | Item is inactive |
| Print <u>i</u> tems in gr                                                                     | oup<br>: description                                                                                                    | : QTY               |    | Item is inactive |
| Print <u>i</u> tems in gr<br>ITEM<br>Glass Door                                               | oup<br>: DESCRIPTION<br>Deluxe, Customized Clear Glass Patio Door                                                                                                    | : QTY<br>2          |    | Item is inactive |
| Print items in gr<br>ITEM<br>Glass Door<br>Class Install                                      | oup<br>: DESCRIPTION<br>Deluxe, Customized Clear Glass Patio Door<br>Installation of New Patio Door                                                                                             | 2<br>2              | Î  | Item is inactive |
| Print items in gr<br>ITEM<br>Glass Door<br>Class Install<br>Patio Locks                       | oup<br>: DESCRIPTION<br>Deluxe, Customized Clear Glass Patio Door<br>Installation of New Patio Door<br>Kryptonite locks used on patio doors                                                     | соту<br>2<br>2<br>4 | Î  | Item is inactive |
| Print items in gr<br>ITEM<br>Glass Door<br>Class Install<br>Patio Locks<br>Patio Lock Install | oup<br>EDESCRIPTION<br>Deluxe, Customized Clear Glass Patio Door<br>Installation of New Patio Door<br>Kryptonite locks used on patio doors<br>Customized Installation of Deluxe Kryptonite Lock | 2<br>2<br>4<br>4    | Î  | Item is inactive |

### Group Item on Invoice

|                                                                |           |                                                           | Create Invoic                           | es            |                                                                     |                                                                  |                 | - 0                |
|----------------------------------------------------------------|-----------|-----------------------------------------------------------|-----------------------------------------|---------------|---------------------------------------------------------------------|------------------------------------------------------------------|-----------------|--------------------|
| Main Forma                                                     | atting Se | end/Ship Repor                                            | rts                                     |               |                                                                     |                                                                  |                 | 20 ^               |
| Find New                                                       | Save Do   | Create a C<br>elete Memorize                              | Copy O Fint<br>Mark As Print<br>Pending | Email Email L | ater Attach<br>File                                                 | Add Time                                                         | /Costs<br>edits | Receive<br>Payment |
| CUSTOMER:JOE                                                   | 3 David O | )'Brien L 👻                                               |                                         |               | TEMF                                                                | PLATE Intuit S                                                   | ervice          | - 4                |
| nvoio                                                          | ~         |                                                           | Date                                    | Bill To       |                                                                     |                                                                  |                 | 1                  |
| TIVUIC                                                         | e         |                                                           | 04/01/2015 🗎                            | David O'Brien | Landscaping                                                         |                                                                  |                 | 10                 |
|                                                                |           |                                                           | Invoice #                               | 123 Gaston S  | treet                                                               |                                                                  |                 | 0                  |
|                                                                |           |                                                           | 40                                      | Dallas, TX 75 | 214                                                                 |                                                                  |                 | 17                 |
|                                                                |           |                                                           |                                         |               |                                                                     |                                                                  |                 |                    |
|                                                                |           |                                                           |                                         |               | P.O. No.                                                            | Terms                                                            |                 |                    |
|                                                                |           |                                                           |                                         |               |                                                                     | Due o                                                            | n receip        | t -                |
| ITEM                                                           | QUANTIT   | Y DESCRIPTION                                             |                                         |               | RATE                                                                | AMOUNT                                                           | TAX             | 110                |
| Patio Door Grou                                                | p         |                                                           |                                         |               |                                                                     |                                                                  |                 |                    |
| Glass Door                                                     | 2         | Daluna Oustan                                             | nized Clear Glass Patio D               | oor           | 395.99                                                              | 791.98                                                           | Tax             |                    |
|                                                                |           | Deluxe, Custon                                            |                                         | 001           |                                                                     |                                                                  | 1005            |                    |
| Class Install                                                  | 2         | Installation of N                                         | lew Patio Door                          | 001           | 295.00                                                              | 590.00                                                           | Non             | 18                 |
| Class Install<br>Patio Locks                                   | 2<br>4    | Installation of N<br>Kryptonite locks                     | lew Patio Door<br>s used on patio doors |               | 295.00<br>99.95                                                     | 590.00<br>399.80                                                 | Non<br>Tax      |                    |
| Class Install<br>Patio Locks                                   | 2<br>4    | Installation of N<br>Kryptonite locks                     | lew Patio Door<br>s used on patio doors |               | 295.00<br>99.95                                                     | 590.00<br>399.80                                                 | Non<br>Tax      | v                  |
| Class Install<br>Patio Locks                                   | 2 4       | Installation of N<br>Kryptonite locks                     | lew Patio Door<br>s used on patio doors | Dallas County | 295.00<br>99.95<br>• (8.25%)                                        | 590.00<br>399.80<br>98.32                                        | Non<br>Tax      |                    |
| Class Install<br>Patio Locks<br>ONLINE PAY                     | 2<br>4    | Installation of N<br>Kryptonite locks                     | lew Patio Door<br>s used on patio doors | Dallas County | 295.00<br>99.95<br>• (8.25%)<br>Total                               | 590.00<br>399.80<br>98.32<br>2.679.90                            | Non<br>Tax      |                    |
| Class Install<br>Patio Locks<br>ONLINE PAY<br>Customer Message | 2<br>4    | Veruxe, Custon<br>Installation of N<br>Kryptonite locks   | lew Patio Door<br>a used on patio doors | Dallas County | 295.00<br>99.95<br>(8.25%)<br>Total<br>VENTS APPLIED                | 590.00<br>399.80<br>98.32<br>2.679.90<br>0.00                    | Non<br>Tax      | v                  |
| Class Install Patio Locks ONLINE PAY O Customer Message        | 2<br>4    | Function     Installation of N     Kryptonite locks     T | lew Patio Door<br>s used on patio doors | Dallas County | (8.25%)<br>Iotal<br>MENTS APPLIED<br>BALANCE DUE                    | 590.00<br>399.80<br>98.32<br>2,679.90<br>0.00<br><b>2,679.90</b> | Non<br>Tax      | ·                  |
| Class Install Patio Locks ONLINE PAY Customer Message          | 2<br>4    | Veruxe, Custon<br>Installation of N<br>Kryptonite lock:   | lew Patio Door<br>s used on patio doors | Dallas County | 295.00<br>99.95<br>(8.25%)<br>Total<br>MENTS APPLIED<br>BALANCE DUE | 590.00<br>399.80<br>98.32<br>2.679.90<br>0.00<br><b>2,679.90</b> | Non<br>Tax      |                    |

# **Inventory Assemblies**

Inventory assemblies are inventory items that you assemble from other inventory, non-inventory, service, other charge, and inventory assembly items and then sell.

## Inventory Assembly

| J                                            |                                                            |                                                     | Ν                                            | lew Item                  |                                  |                     |                  |                                   | - 🗆 א                  |
|----------------------------------------------|------------------------------------------------------------|-----------------------------------------------------|----------------------------------------------|---------------------------|----------------------------------|---------------------|------------------|-----------------------------------|------------------------|
| TYPE<br>Inventory Assemb                     | bly v Us<br>an<br>What                                     | se for inventor<br>d then sell.<br>at's the differe | y items th<br>nce betw                       | iat you ass<br>een an Inv | emble from                       | other ir<br>nbly an | nvento<br>d a Gr | ry items<br>oup?                  | OK<br>Cancel           |
| Item Name/Number<br>Finished Door            | r <u>S</u> ub                                              | item of                                             |                                              | Ŧ                         |                                  |                     |                  |                                   | No <u>t</u> es         |
| I purchase this a                            | assembly item                                              | ı from a vendo                                      | Dr                                           |                           |                                  |                     |                  |                                   | Custom Fields Spelling |
| Cost What is this c<br>0.00<br>Description   | ost?                                                       |                                                     |                                              | COGS Acc<br>Cost of S     | count<br>ales                    | •                   |                  |                                   | Print                  |
| Sales Price<br>1,000.00<br>Bill of Materials | 1                                                          | Ta <u>x</u> Code<br>Tax <b>-</b>                    |                                              | Income Ad<br>Parts Sal    | ccount<br>es                     | •                   |                  |                                   |                        |
| ITEM<br>Cedar Door<br>Door Knob<br>Hinges    | DESCRIPTION<br>Natural Ceda<br>Deluxe Brass<br>Hinges used | ar Door<br>s Door Knob<br>I on new do               | INV Part<br>Inv Part<br>Inv Part<br>Inv Part |                           | COST<br>299.99<br>35.95<br>15.00 | QTY                 | 1<br>2<br>2      | 70TAL<br>299.99<br>71.90<br>30.00 | Edit Item Full View    |
| INVENTORY INFORM                             | ATION                                                      | Build Point                                         | To                                           | tal Bill of N<br>Hand     | laterials Cos<br>Total Value     | et A                | As of            | 521.89                            |                        |
| Inventory                                    | *                                                          | 20                                                  |                                              | 0                         |                                  | 0.00                | 04/0             | 1/2015 🗎                          | ]                      |

# **Building Inventory Assemblies**

# Display Reminders-Assembly Items to Build

1) Select Company:Reminders from the menu.

|            | Reminders                                   | - 🗆 ×      |  |  |  |  |
|------------|---------------------------------------------|------------|--|--|--|--|
| DUE DATE   | DESCRIPTION                                 | AMOUNT     |  |  |  |  |
|            | Bills to Pay                                | -18,847.75 |  |  |  |  |
|            | Overdue Invoices                            | 64,192.65  |  |  |  |  |
|            | Invoices/Credit Memos to Print              |            |  |  |  |  |
|            | Purchase Orders to Print                    | -33,993.15 |  |  |  |  |
|            | Inventory to Reorder                        |            |  |  |  |  |
|            | Assembly Items to Build                     |            |  |  |  |  |
|            | <u>^</u>                                    | V          |  |  |  |  |
| Custom Vie | ew Collapse All Expand All Set Preferences. |            |  |  |  |  |

# Assemble Inventory

- 1) Click the Inventory Activities icon on the Home page.
- 2) Click Build Assemblies.
- 3) Click the **Build Assemblies** icon on the **Home** page.
- 4) Click the Assembly Item drop-down list and select the appropriate item to assemble.
- 5) Enter an appropriate amount as the **Quantity to Build**.
- 6) Click Build & Close.

| I                |                           | Build Assemblies              |             |         |            |       |                |
|------------------|---------------------------|-------------------------------|-------------|---------|------------|-------|----------------|
| 🗣 Previous   🔶 I | Next 🛛 🕘 Attach           |                               |             |         |            |       |                |
| ASSEMBLY ITEM    | Finished Door             |                               |             | D       | ate        |       | Build Ref. No. |
| AUGENDET TEM     | Finished Door             | •                             |             | C       | 04/01/2015 | 8     | 1              |
| Build            | Assembly                  |                               |             |         |            |       |                |
|                  |                           |                               | QUANTITY    | ON H    | AND 0      | Build | Point: 20      |
|                  |                           | QUANTITY RESERVED FO          | R OTHER A   | SSEMB   | LIES 0     | _     |                |
|                  |                           | (                             | UANTITY A   | AVAILA  | BLÉ 0      |       |                |
|                  |                           |                               |             |         |            |       |                |
| Components Need  | ed to Build Finished Door |                               |             |         |            |       |                |
| ITEM             | DESCRIPTION               |                               | TYPE        | : оту   | ON HAND    |       | OTY NEEDED     |
| Cedar Door       | Natural Codar Door        |                               | Inv Part    | 26      |            |       | 25             |
| Door Knob        | Deluxe Brass Door Knob    |                               | Inv Part    | 163     |            |       | 50             |
| Hinges           | Hinges used on new doors  |                               | Inv Part    | 50      |            |       | 50             |
| Door Assembly    | Labor to assemble door    |                               | Service     |         |            |       | 25             |
|                  |                           |                               |             |         |            |       |                |
|                  |                           |                               |             |         |            |       |                |
|                  |                           |                               |             |         |            |       |                |
|                  | Maximum nur               | nber you can build from the c | quantity on | hand: 2 | 25         |       |                |
|                  |                           | <u>Q</u> U.                   | ANTITY TO   | BUILD   |            | 25    |                |
|                  |                           |                               |             |         |            |       |                |
|                  |                           |                               |             |         |            |       |                |
| <u>M</u> EMO     |                           |                               |             |         |            |       |                |
|                  |                           | B                             | uild & C    | lose    | Build      | & Nev | / Clear        |
|                  |                           |                               |             |         | C Daira    |       | - Orodi        |

# **Group vs. Inventory Assemblies**

# **Differences Between Groups and Assemblies**

What are the differences between Group Items and Inventory Assemblies?

- 1) Group items let you print the detail on an invoice...Inventory Assemblies do not.
- 2) Inventory Assemblies appear on sales reports...Group Items do not.

- You can set a unique sales price for Inventory Assemblies. Group items calculate a price 3) based on the sales prices of the individual items within the group.
- 4) An inventory transaction occurs when you build Inventory Assemblies before the sale. The inventory transaction for a Group Item occurs when you sell the group.

| Group item                                                                                                    | Inventory assembly item                                                                                                    |
|----------------------------------------------------------------------------------------------------|----------------------------------------------------------------------------------------------------|
| Can include any item type except other groups.                                                                                                    | Can contain any of the following item types:<br>service, inventory part, inventory assembly, non-<br>inventory part, other charge. Notice that you can<br>include other inventory assemblies (subassemblie<br>within an inventory assembly. |
| Enables you to print on sales forms the<br>individual items contained in the group.                                                                                                    | Prints only the assembly name, not component pa<br>names, on sales forms.                                                                                                    |
| No reports available specifically for groups.                                                                                                    | Appears after inventory part items on standard<br>inventory reports; Pending Builds report lists<br>assembly builds in the pending state.                                                                                                   |
| Quantity on hand of each item included<br>in the group is adjusted in inventory at<br>the time of sale.                                                                                          | Quantity on hand of component items is adjusted inventory when the assembly is built.                                                                                                    |
| Sales tax is calculated by individual<br>items included in the group item.                                                                                                    | One sales tax code applies to the entire assembly<br>even if component item tax codes differ.                                                                                                    |
| Cannot be included in another group<br>item (nested) or in an inventory<br>assembly item.                                                                                                    | Can be included (nested) in other inventory<br>assembly items and included in group items.                                                                                                    |
| For groups of inventory parts,<br>QuickBooks tracks inventory of items in<br>the group, not the group itself.                                                                                    | QuickBooks tracks assembly items in inventory.                                                                                                    |
| Price of a group item is the sum of the<br>items in the group (although you can<br>include an item in the group for a<br>discount or additional charge to adjust<br>the simple sum calculation). | Price of an assembly item can be anything you specify.                                                                                                    |
| Can include both taxable and                                                                                                    | Must be designated as either taxable or nontaxab                                                                                                    |

# **Units of Measure**

The Units of Measure feature is available in QuickBooks Premier and Enterprise Solutions. You should use multiple units of measure if you buy, stock, or sell items in different units or quantities. For example, you can purchase items by the case, track items by a single unit, and sell them by the pair or dozen.

## **Enable Units of Measure**

- 1) Select Edit:Preferences from the menu.
- 2) Click the **Items & Inventory** icon.
- 3) Click the **Company Preferences** tab.
- 4) Click Enable below Unit of Measure.
- 5) Click OK.

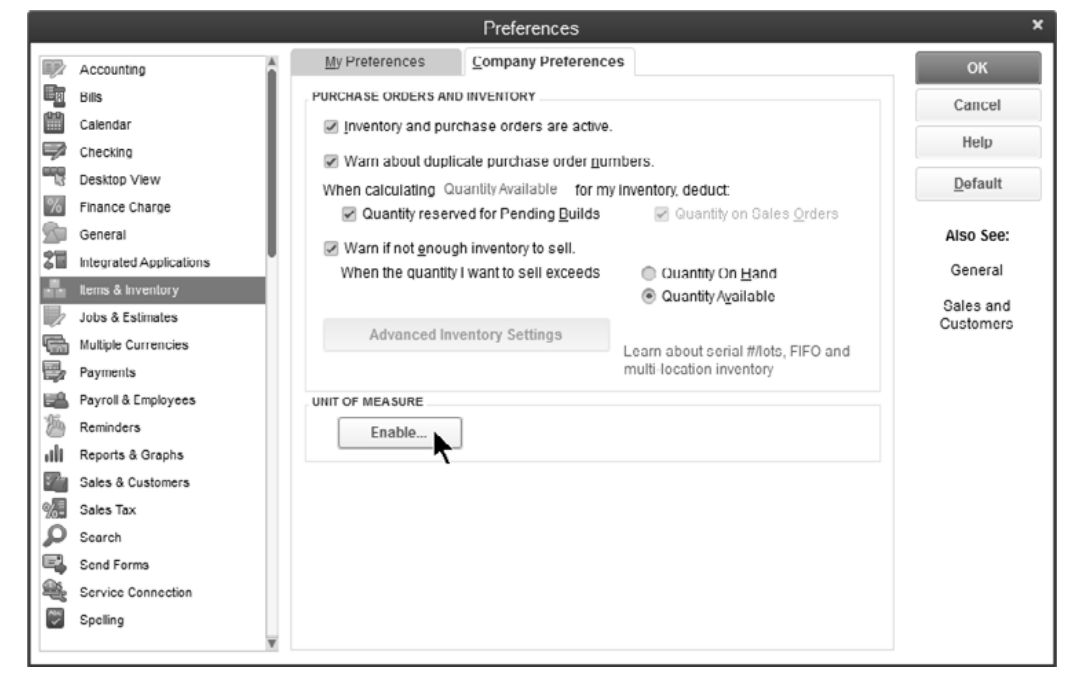

## Bet Up Units of Measure

- 1) Click the Lists menu and select U/M Set List.
- 2) Click the U/M Set button and select New.
- 3) Select a **Unit of Measure** type and click **Next**.
- 4) Select a Base Unit of Measure and click Next.
- 5) Make selections in the Add Related Units window and click Next.
- 6) Enter appropriate information in the **Select Default Units of Measure** window and click **Next**.
- 7) Name the **Unit of Measure Set** and click **Finish**.

# Chapter 5-Sales Transactions

Mastering QuickBooks Level 2

# Review

# Home Page

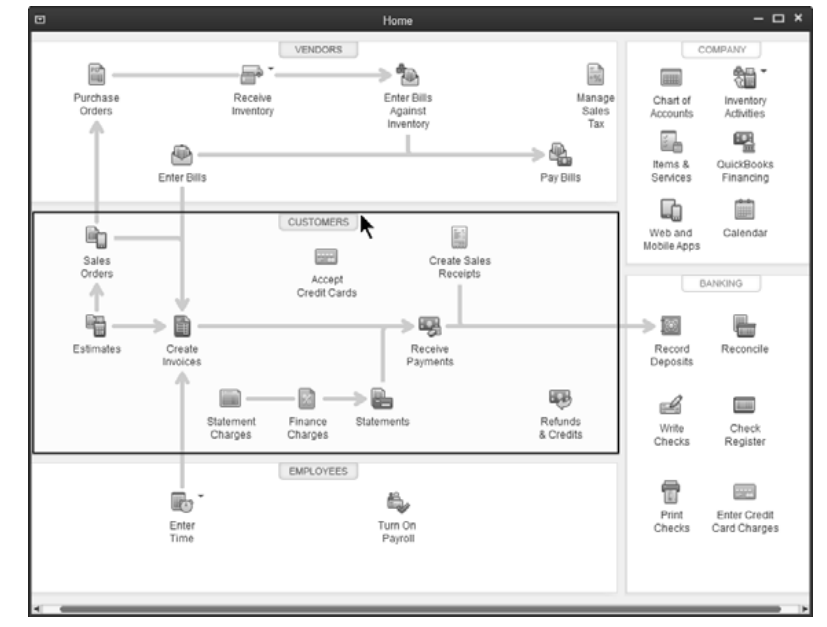

# **Customer Center**

The customer center stores information about your customers and the jobs you perform for them. QuickBooks uses jobs to track income and expense by project. Some uses of jobs include:

- A customer's project for which you want to track revenue and expenses
- In property management, the building or property might represent a customer and the individual tenants might represent the jobs
- For schools that invoice tuition, the family can represent the customer and each child within the family can represent the job
- If you invoice against purchase orders, each purchase order can be set up as a job

|                                           |                      | Customer Cente                             | er: Auldridge Window                                     | vs                              |                                              | ×                                             |
|-------------------------------------------|----------------------|--------------------------------------------|----------------------------------------------------------|---------------------------------|----------------------------------------------|-----------------------------------------------|
| A New Customer & Job 🔻 🗧                  | New Transactions 🔻 🧉 | Print • 🛗 Excel •                          | Word 🕶 🖷                                                 | Income Tracker                  |                                              |                                               |
| Customers & Jobs Trans                    | sactions             | Custo                                      | mer Info                                                 | ormatio                         | n 🖉 🖉                                        | REPORTS FOR THIS CUSTOMER                     |
| Active Customers                          |                      | Company Name<br>Full Name<br>Customer Type | Auldridge Windows<br>Ms. Mary W Auldridge<br>Direct Mail | Main Phone<br>All. Phone<br>Fax | 312-395-3939<br>312-399-4575<br>555-555-3838 | QuickReport<br>Open Balance<br>Show Estimates |
| Auldridge Windows                         | 53 472 00            | Terms                                      | Net 30                                                   | Main Email                      | mary@auldridge.com                           | m Customer Snapshot                           |
| Columbia Management                       | 0.00                 | Dill To                                    | Auldridge Windows<br>Mary W Auldridge                    |                                 |                                              |                                               |
| +Seattle School                           | 0.00                 |                                            | 123 West Brooklyn B                                      | Br .                            |                                              |                                               |
| + Spokane Civic Center                    | 0.00                 |                                            | New York, NY 10022                                       | 2                               |                                              |                                               |
| Crandall Contractors                      | 27,320.34            |                                            | Map   Directions                                         |                                 |                                              | ×                                             |
| + Cheyenne 1                              | 27,320.34            |                                            |                                                          |                                 |                                              |                                               |
| + Cheyenne 3                              | 0.00                 | : Transactions                             | Contacts To [                                            | 20's Note <u>s</u>              | Sent Email                                   |                                               |
| Dallas Hardware and Tools                 | 3,374.69             | SHOW All Trans.                            | FILTER BY                                                | B DATE                          | This Fisc • 01                               | 1/01/2015 - 12/31/2015                        |
| David O'Brien Landscaping                 | 0.00                 | TYPE                                       | E NUM                                                    | DATE -                          | ACCOUNT                                      | AMOUNT                                        |
| <ul> <li>Fort Worth Homes</li> </ul>      | 46,531.21            | Inventory Adjust                           | 1                                                        | 04/01/2015                      | Sales Promotion                              | 35.95                                         |
| Ambercrombie Develop                      | 0.00                 | Sales Order                                | 2                                                        | 04/01/2015                      | Sales Orders                                 | 6,909.90                                      |
| +Convention Center                        | 0.00                 | Invoice                                    | 31                                                       | 03/28/2015                      | Accounts Receiva                             | 7,874.50                                      |
| +Lake Worth Homes                         | 12,950.00            | Invoice                                    | 30                                                       | 02/28/2015                      | Accounts Receiva                             | 33,625.00                                     |
| +Madison Development                      | 33,581.21            | Payment                                    | 2929                                                     | 02/25/2015                      | Checking                                     | 10,000.00                                     |
| <ul> <li>Frugal Discount Store</li> </ul> | 0.00                 |                                            |                                                          |                                 |                                              |                                               |
| + Home & Hardware Stop                    | 0.00                 |                                            |                                                          |                                 |                                              |                                               |
| Jupiter Homes                             | 1,361.32             | Manage Transa                              | ctions • R                                               | un Reports 🔹                    |                                              |                                               |

# Estimates

Estimates allow you to enter projected costs and revenue for jobs. Also, you can quickly compare projected costs and revenue for a job to actual costs and revenue.

Individual estimates can be e-mailed to customers, or you can batch them to send all at once.

# Prepare Estimate

- 1) Click the **Estimates** icon on the **Home** page.
- 2) Click the **Customer:Job** drop-down list and select the appropriate customer or job.
- 3) Enter appropriate information in the **Create Estimates** window.
- 4) Click Save & Close.

|                       |                                                              | Crea                        | ate Estima       | ates                                                              |                              |                  | -             | · 🗆 🗙        |
|-----------------------|--------------------------------------------------------------|-----------------------------|------------------|-------------------------------------------------------------------|------------------------------|------------------|---------------|--------------|
| Main Fo               | rmatting Send/Ship Repo                                      | orts                        |                  | _                                                                 | _                            | _                | 2             | <u>د م</u>   |
| Find Ne               | w Save Delete 🏟 Memorize                                     | Copy Mari<br>Inac           | k As Pr<br>ctive | int Email                                                         | Email Later                  | Attach g<br>File | Create Invoid | e<br>Order ▶ |
| CUSTOMER:             | CUSTOMER: JOB Trevor Incorporated:  TEMPLATE Custom Estimate |                             |                  |                                                                   |                              |                  |               |              |
| Fstin                 | nate                                                         | DATE                        |                  | NAME / ADDRE                                                      | ESS                          |                  |               |              |
| Louin                 | late                                                         | 04/01/20<br>ESTIMATE #<br>9 | 15 🗰             | Trevor Incorpo<br>Trevor Mathes<br>7621 Main Str<br>Dallas, TX 75 | orated<br>son<br>eet<br>5212 |                  |               |              |
| ITEM                  | DESCRIPTION                                                  | : QTY                       | COST             | AMOUNT                                                            | MARKUP                       | TOTAL            | TAX           | R.M.S        |
| Door Knob             | Deluxe Brass Door Knob                                       | 40                          | 35.95            | 1,438.00                                                          | 10.0%                        | 1,581.80         | Tax 🔺         | 30           |
| Knob Install          | Install door knob                                            | 40                          | 75.00            | 3,000.00                                                          | 2,000.00                     | 5,000.00         | Non           | ST-          |
| Oak Door              | Old-fashioned varnished oak<br>door                          | 20                          | 749.00           | 14,980.00                                                         | 100.27%                      | 30,000.00        | Tax           |              |
|                       |                                                              |                             |                  |                                                                   |                              |                  | v             |              |
|                       |                                                              |                             |                  |                                                                   | SUBTOTAL                     | 19,418.00        |               |              |
| Customer Mess         | 27.0                                                         |                             | Da               | llac County                                                       | MARKUP                       | 17,163.80        |               | 017          |
| Customer <u>M</u> ESS | .a.                                                          |                             | Da               | nas County                                                        | TOTAL                        | 39,187.30        |               |              |
| MEMO                  | CUSTOMER TAX CO                                              | DE Tax                      | •                | S <u>a</u> ve & Close                                             | <u>S</u> ave                 | e & New          | Clear         |              |

# **Invoice from Estimate**

An estimate for a job might have many line items. QuickBooks lets you convert an estimate into an invoice, and will copy the line items saving you time.

# 1 Invoice Based on Estimate

- 1) Click the Create Invoices icon on the Home page.
- 2) Click the **Customer:Job** drop-down list and select the appropriate customer or job.
- 3) Select the appropriate estimate to invoice in the **Available Estimates** window.
- 4) Click OK.
- 5) If using Progress Invoicing, specify what to include on the invoice in the first window.
- 6) Click OK.
- 7) Enter appropriate information in the **Specify Invoice Amounts for Items on Estimate** window.
- 8) Click OK.
- 9) Enter or change information in the **Create Invoices** window.
- 10) Click Save & Close.

### Select Available Estimates

|                       |                | Available Esti         | imates         |          | ×      |
|-----------------------|----------------|------------------------|----------------|----------|--------|
| Customer: <u>J</u> ob | Trevor Incorpo | rated:Dallas Moto 👻    |                |          | ок 🔪   |
| Select an estim       | ate to invoice |                        |                |          | 7      |
| DATE                  | AMOUNT         | CUSTOMER:JOB           |                | EST. NO. | Cancel |
| 04/01/2015            | 39,187.30      | Trevor Incorporated:Da | llas Motor Inn | 9        | Help   |
|                       |                |                        |                |          |        |
|                       |                |                        |                |          |        |
|                       |                |                        |                |          |        |
|                       |                |                        |                |          |        |
|                       |                |                        |                |          |        |
|                       |                |                        |                |          |        |

### **Progress Invoice Options**

| Create Progress Inv         | oice Based On Estimate                                                                                                    | ×                                                                                                    |
|-----------------------------|----------------------------------------------------------------------------------------------------|----------------------------------------------------------------------------------------------------|
| e invoice.                  |                                                                                                    |                                                                                                    |
| entire estimate (100%).     |                                                                                                    |                                                                                                    |
| ercentage of the entire es  | stimate.                                                                                                    |                                                                                                    |
|                             |                                                                                                    |                                                                                                    |
| ected items or for differer | t percentages of each item.                                                                                                    |                                                                                                    |
| Cancel                      | Help                                                                                                    |                                                                                                    |
|                             | Create Progress Inv<br>e invoice.<br>entire estimate (100%).<br>ercentage of the entire est<br>ected items or for different<br>Cancel | Create Progress Invoice Based On Estimate<br>e invoice.<br>entire estimate (100%).<br>ercentage of the entire estimate.<br>ected items or for different percentages of each item.<br>Cancel Help |

# Amounts for Progress Invoice

| _               | Specify Invoice Amounts for Items on Estimate X            |                |               |                   |              |              |           |             |             | ×            |             |       |
|-----------------|------------------------------------------------------------|----------------|---------------|-------------------|--------------|--------------|-----------|-------------|-------------|--------------|-------------|-------|
| Progress Invo   | Progress Invoice for: Trevor Incorporated:Dallas Motor Inn |                |               |                   |              |              |           |             | к           |              |             |       |
| have on the inv | have on the invoice Cancel                                 |                |               |                   |              |              |           |             |             | elp          |             |       |
|                 |                                                            | ESTRATE        | ESTAMI        | ептаде<br>Никок I | PRIOR AM I   | PRIO         | l QIY     | RAIE        | AMOUNT      | CURR %       | 101%        | IAX   |
| Door Knob       | 40                                                         | 39.545         | 1,581.80      | U                 |              | 0.0%         | 15        | 39.545      | 593.18      | 37.50%       | 37.50%      | Iax 🔺 |
| Knob Install    | 40                                                         | 125.00         | 5,000.00      | 0                 |              | 0.0%         | 15        | 125.00      | 1,875.00    | 37.50%       | 37.50%      | Non   |
| Oak Door        | 20                                                         | 1,500.00       | 30,000.00     | 0                 |              | 0.0%         | 10        | 1,500.00    | 15,000.00   | 50.0%        | 50.0%       | Tax   |
|                 |                                                            |                |               |                   |              |              |           |             |             |              |             |       |
|                 |                                                            |                |               |                   |              |              |           |             |             |              |             |       |
|                 |                                                            |                |               |                   |              |              |           |             |             |              |             |       |
|                 |                                                            |                |               |                   |              |              |           |             |             |              |             |       |
|                 |                                                            |                |               |                   |              |              |           |             |             |              |             |       |
|                 |                                                            |                |               |                   |              |              |           |             |             |              |             | T     |
|                 |                                                            |                |               |                   |              | Tota         | l (w/ tax | (es)        | 18,754 62   |              |             |       |
| Note: All items | will tran                                                  | ster to the in | voice. The qu | uantities ar      | nd amount w  | III be as yo | ou indic  | ated. Altho | ugh items w | ith a zero a | mount displ | ay on |
| screen, they ca | an be se                                                   | t not to print | from the Job  | s and Estir       | mates Prefer | ences.       |           |             |             |              |             |       |

# Progress Invoice (Print Later)

|                                           | Create Invoices    |                                     | – 🗆 ×                                   |
|-------------------------------------------|--------------------|-------------------------------------|-----------------------------------------|
| Main Formatting Send/Ship Reports         |                    |                                     | 20 A                                    |
| Find New Save Delete Memorize             | Mark As<br>Pending | Print Later                         | Add Time/Costs Apply Credits Progress F |
| CUSTOMER: JOB Trevor Incorpor             |                    | TEM                                 | IPLATE Igress Invoice 🗸 🤇               |
|                                           | DATE               | RILL TO                             |                                         |
|                                           | 04/01/2015 🗎       | Trevor Incorporated                 |                                         |
|                                           | INVOICE #          | Trevor Matheson<br>7621 Main Street |                                         |
|                                           | 10                 | Dallas, TX 75212                    |                                         |
|                                           |                    |                                     |                                         |
|                                           |                    | P.O. NO.                            | TERMS                                   |
|                                           |                    |                                     | Net 30 🔹                                |
| ITEM DESCRIPTION                          | ESTAMT PRIORAMT    | QTY : RATE : TOTAL                  | % : AMOUNT : TAX                        |
| Door Knob Deluxe Brass Door Knob          | 1,581.80           | 15 39.545 37.50                     | 0% 593.18 Tax 🔺                         |
| Knob Install Install door knob            | 5,000.00           | 15 125.00 37.50                     | 0% 1,875.00 Non                         |
| Oak Door Old-fashioned varnished oak door | 30,000.00          | 10 1,500.00 50.0                    | 0% 15,000.00 Tax                        |
|                                           |                    |                                     |                                         |
|                                           |                    |                                     | V                                       |
|                                           |                    | Dallas Osustu (0.05%)               | 1 200 44                                |
| ONLINE PAY Off -                          |                    | Dallas County V (8.25%)             | 1,206.44                                |
| Customer Message                          |                    | PAYMENTS APPLIE                     | D 0.00                                  |
| _                                         |                    | BALANCE DU                          | ⊫ 18,754                                |
| · · · · ·                                 |                    |                                     |                                         |
| MEMO                                      | TAX CODE Tax -     | Save & Close                        | ve & New Clear                          |

# **Price Levels**

The *Price Level List* stores price levels for customers. A price level lets you automatically adjust certain customer's sales price for inventory parts, inventory assemblies, non-inventory parts, and service items. QuickBooks has two types of price levels: Fixed % and Per Item. Fixed % price levels are used to increase or decrease the price of all items sold by a fixed percentage. Per Item price levels allow custom prices to be set for individual items. Per item price levels are only available in QuickBooks Premier and Enterprise Solutions.

### Turn Price Levels On/Off

- 1) Select Edit:Preferences from the menu.
- 2) Click the Sales & Customers icon in the list to the left.
- 3) Click the Company Preferences tab.
- 4) Click the box next to Use price levels.
- 5) Click **OK**.

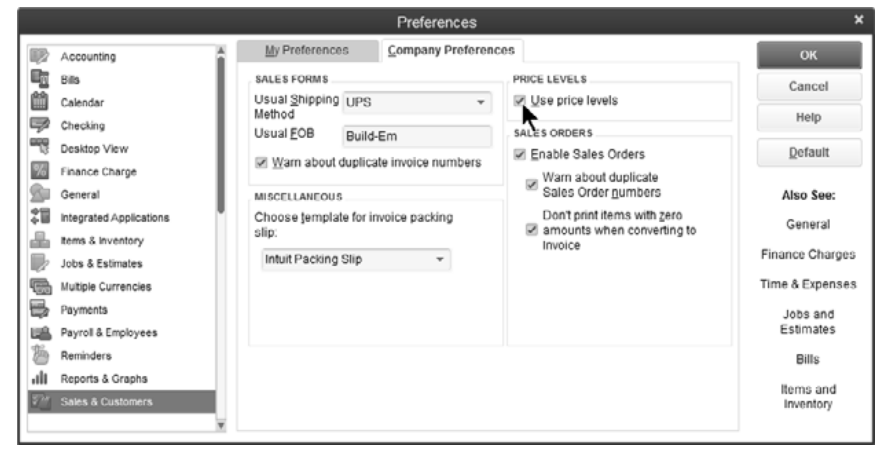

# Fixed % Price Levels

### Add Fixed % Price Level

- 1) Select Lists:Price Level List from the menu.
- 2) Click the Price Level button.
- 3) Select **New** from the menu.
- 4) Click the Price Level Type drop-down list and select Fixed %.
- 5) Enter additional information in the New Price Level window, as appropriate.
- 6) Click **OK**.

| Price Level <u>N</u> ame | High Volume De | aler                    |                                                                          | Price I                                                               | Level is inactive                 |
|--------------------------|----------------|-------------------------|--------------------------------------------------------------------------|-----------------------------------------------------------------------|-----------------------------------|
| Price Level Type         | Fixed %        | Vse<br>or d<br>prices b | this type of price le<br>ecrease to all your s<br>as for different custo | vel to apply a fixed perc<br>tandard sales prices v<br>omers or jobs. | entage increas<br>when setting up |
| Round up to neares       | .01            | •                       |                                                                          |                                                                       |                                   |
|                          |                |                         |                                                                          |                                                                       |                                   |

# Assign Price Level

- 1) Click the **Customers** icon.
- 2) Edit or create a customer on the list.
- 3) Click the **Payment Settings** tab.
- 4) Click the **Price Level** drop-down list and select the appropriate price level.
- 5) Click OK.

### Assign Price Level

|                            |                              | Edit Custo                    | mer                                    | - o ×                  |
|----------------------------|------------------------------|-------------------------------|----------------------------------------|------------------------|
|                            | ugal Discount Store          |                               |                                        |                        |
| CURRENT BALANCE 0.0        | 0                            | How do I adjust the current b | alance?                                |                        |
| Address Info               | ACCOUNT NO.                  |                               | CREDIT LIMIT                           |                        |
| Payment Settings           | PAYMENT TERMS                | Net 10                        | PRICE LEVEL                            | High Volume Dealer 💦 🕜 |
| Sales <u>T</u> ax Settings | PREFERRED<br>DELIVERY METHOD | None                          | ADD ONLINE PAYMENT<br>LINK TO INVOICES | Follow Company Default |
| Additio <u>n</u> al Info   | PREFERRED<br>PAYMENT METHOD  |                               | •                                      |                        |
| Job Info                   | CREDIT CARD INFOR            | MATION                        |                                        |                        |
|                            | CREDIT CARD NO               |                               |                                        |                        |
|                            | EXP. DATE                    |                               |                                        |                        |
|                            | NAME ON CARD                 |                               |                                        |                        |
|                            | ADDRESS                      |                               |                                        |                        |
|                            | ZIP / POSTAL CODE            |                               |                                        |                        |
|                            | Can I save the               | Card Security Code?           |                                        |                        |
|                            |                              |                               |                                        |                        |
| Customer is inactive       | e                            |                               | ок                                     | Cancel Help            |

### Fixed % Price Level on Invoice

|                                   | Create Invoices                                                                                                    | – 🗆 ×               |
|-----------------------------------|----------------------------------------------------------------------------------------------------|---------------------|
| Main Formatting                   | Send/Ship Reports                                                                                                    | 20 A                |
| Find New Save                     | Image: Second second second | Receive<br>Payments |
| CUSTOMER:JOB Frug<br>[High Volum] | al Discoun TEMPLATE Intuit Service.                                                                                                    | •                   |
| Invoice                           | Date Bill To<br>04/01/2015  Frugal Discount Store<br>Bob B Frugal<br>123 Cheaper<br>Lower, TX 73999                                                                                                    |                     |
|                                   | P.O. No. Terms                                                                                                    |                     |
|                                   | Net 10                                                                                                    | •                   |
| ITEM : QUANTI                     | DESCRIPTION : RATE : AMOUNT : TAX  Delive Brass Door Knob      24 09 Tay                                                                                                    |                     |
|                                   |                                                                                                    | Ŧ                   |
| ONLINE PAY                        | Dallas County         (8.25%)         2.06           Total         27.04                                                                                                    |                     |
| Customer Message                  | PAYMENTS APPLIED 0.00                                                                                                    |                     |
| MEMO                              | BALANCE DUE 27.04      CLISTOMER TAX CODE Tax      Save & Close Save & New Clea                                                                                                    | ır                  |

# Per Item Price Levels

# Add Per Item Price Level

- 1) Select Lists:Price Level List from the menu.
- 2) Click the Price Level button.
- 3) Select New from the menu.
- 4) Click the Price Level Type drop-down list and select Per Item.
- 5) Enter additional information in the New Price Level window, as appropriate.
- 6) Click **OK**.

## Per Item Price Level

| rice Level <u>N</u> ame  | New Customer    |      |                               |                                        |                             | Price Lev                      | /el is įnactive |
|--------------------------|-----------------|------|-------------------------------|----------------------------------------|-----------------------------|--------------------------------|-----------------|
| Price Level <u>T</u> ype | Per Item        | k s  | se this type<br>etting up pri | of price level to<br>ces for different | set custom p<br>customers o | rices for individua<br>r jobs. | l items when    |
| 🖌 È ITEM                 |                 | cos  | r i                           | STANDARD PRIC                          | E                           | CUSTOM PRICE                   |                 |
| Weekly Mow               | ing Service     |      |                               |                                        | 40.00                       |                                |                 |
| Cedar Door               |                 |      | 299.99                        |                                        | 499.95                      |                                |                 |
| 🧹 Door Knob              |                 |      | 35.95                         |                                        | 49.95                       |                                | 39.95           |
| Garage Doo               | r               |      | 749.95                        |                                        | 1,599.95                    |                                |                 |
| Glass Door               |                 |      | 199.95                        |                                        | 395.99                      |                                |                 |
| Hinges                   |                 |      | 15.00                         |                                        | 25.00                       |                                |                 |
| Mark All                 |                 |      |                               |                                        |                             |                                |                 |
| djust price of mar       | ked items to be | 0.0% | lower                         | 👻 than its                             | standard pric               | .e •                           | <u>A</u> djust  |
| Round up to neare        | st no rounding  | -    |                               |                                        |                             |                                |                 |

# Per Item Price Level on Invoice

| •                                      | Create Invoices                                                                                                    | - 🗆 ×                |
|----------------------------------------|----------------------------------------------------------------------------------------------------|----------------------|
| Main Formatting Se                     | end/Ship Reports                                                                                                    | 20 A                 |
| Find New Save De                       | Streate a Copy         Image: Copy and Copy and Copy | Add Time/Costs       |
| CUSTOMER.JOB Smith H<br>[New Customer] | Hardware - TEMF                                                                                                    | PLATE Intuit Service |
| Invoico                                | Date Bill To                                                                                                    |                      |
| Invoice                                | 04/01/2015 🗎 Smith Hardware                                                                                                    |                      |
|                                        | Invoice # 5736 North California<br>Dallas, TX 84334                                                                                                    |                      |
|                                        | 42                                                                                                    |                      |
|                                        |                                                                                                    |                      |
|                                        | P.O. No.                                                                                                    | Terms                |
|                                        |                                                                                                    | Net 30 -             |
| ITEM QUANTI C                          | DESCRIPTION RATE AM                                                                                                    | OUNT TAX             |
| Door Knob 🔻 D                          | Deluxe Brass Door Knob                                                                                                    | 39.95 Non 🔻          |
| Lock                                   | ock with Kryptonite key 69.5%                                                                                                    | 69.95 Non            |
|                                        |                                                                                                    |                      |
|                                        |                                                                                                    |                      |
|                                        |                                                                                                    |                      |
|                                        | Out of State - (0.0%)                                                                                                    | 0.00                 |
| UNLINE PAY                             | Total                                                                                                    | 109.90               |
| Customer Message                       | PAYMENTS APPLIED                                                                                                    | 100.00               |
|                                        | BALANCE DUE                                                                                                    | 109.90               |
| MEMO                                   | CUSTOMER TAX CODE Non   Save & Close Save                                                                                                    | e & New Clear        |

# **Sales Orders**

QuickBooks Premier and QuickBooks Enterprise Solutions allow you to create Sales Orders. Use sales orders to enter backorders for inventory you do not have on hand. You can also use sales orders to record future sales of services or goods. Sales orders are non-posting, so they do not affect financial statements.

# Turn Sales Orders On/Off

# **Enable Sales Orders**

- 1) Select **Edit:Preferences** from the menu.
- 2) Click the Sales & Customers icon in the list to the left.
- 3) Click the **Company Preferences** tab.
- 4) Click the box next to **Enable Sales Orders**.
- 5) Click OK.

# Prepare Sales Order-Back Order

## Create Sales Order

- 1) Click the **Sales Orders** icon on the **Home** page.
- 2) Click the **Customer:Job** drop-down list and select the appropriate customer or job.
- 3) Enter remaining information in the Create Sales Orders window.
- 4) Click Save & Close.

|                                | Create Sales O                        | rders                                                            |                        |                                              | - 🗆 ×                                   |
|--------------------------------|---------------------------------------|------------------------------------------------------------------|------------------------|----------------------------------------------|-----------------------------------------|
| Main Formatting Reports        | Copy 🕥 📮<br>Mark As<br>Closed         | Email Em                                                         | nt Later<br>nall Later | Attach<br>File                               | Create Invoice<br>Create Purchase Order |
| CUSTOMER: JOB Pathways Doors 🔻 |                                       |                                                                  | TEMPLATE               | Custom Sa                                    | a •                                     |
| Sales Order                    | Date<br>04/01/2015 🛍<br>S.O. No.<br>3 | Name / Address<br>Pathways Doo<br>123 Sheraton<br>Dallas, TX 752 | Avenue<br>213          | Pathways Do<br>123 Sherator<br>Dallas, TX 75 | ays D<br>ors<br>1 Avenue<br>5213        |
|                                |                                       | i ordered i                                                      | P.O. No.               | Promit                                       | sed Date<br>1/2015 🗎                    |
| Lock Lock with Kryptonite key  |                                       | 20                                                               | 69.95                  | 1,399.00                                     | Tax                                     |
| Customer Message               |                                       | Dallas Co                                                        | r (8.25%)<br>Total     | 115.42<br>1 <b>,514.42</b>                   |                                         |
| MEMO CUSTOMER TAX C            | ode Tax 👻                             | S <u>a</u> ve & Close                                            | <u>Save</u>            | e & New                                      | Clear                                   |

# **Invoice Sales Orders**

You can invoice a customer based on a sales order after receiving backordered parts.

# 1 Invoice Based on Sales Order

- 1) Click the **Create Invoices** icon on the **Home** page.
- 2) Click the **Customer:Job** drop-down list and select the appropriate customer or job.
- 3) Select the appropriate sales order to invoice in the Available Sales Orders window.
- 4) Click **OK**.
- 5) Specify what to include on the invoice in the first window.
- 6) Click OK.
- 7) Enter appropriate information in the **Specify Invoice Quantities for Items on Sales Order** window (if applicable).
- 8) Click OK.
- 9) Enter or change appropriate information in the **Create Invoices** window.
- 10) Click Save & Close.

|                 |                          | (                                | Create Invoices |                                                         |                |                                                          | - 🗆 ×               |
|-----------------|--------------------------|----------------------------------|-----------------|---------------------------------------------------------|----------------|----------------------------------------------------------|---------------------|
| Main For        | matting Send/Ship Re     | ports                            |                 |                                                         |                |                                                          | 26 A                |
| Find New        | W Save Delete Memor      | a Copy 🥑<br>ize Mark A<br>Pendir | As Print Ema    | J V Print Later                                         | Attach<br>File | Add Time/Costs                                           | Receive<br>Payments |
| CUSTOMER:       | OB Pathways Doors →      |                                  |                 |                                                         | TEMPLA         | ATE Custom S.O.                                          |                     |
| Invoid          | ~~                       | Da                               | ite             | Bill To                                                 | S              | hip To Pathways D                                        |                     |
|                 | Je                       | 0-<br>10-<br>43                  | 4/01/2015 🗎     | Pathways Doors<br>123 Sheraton Aver<br>Dallas, TX 75213 | nue            | Pathways Doors<br>123 Sheraton Avenu<br>Dallas, TX 75213 | c                   |
|                 |                          |                                  |                 | S.O. No.                                                | P.O. No.       | Terms                                                    | _                   |
| ITEM            | DESCRIPTION              | OPPERED                          | BREV INVOICED   |                                                         | E AMZ          |                                                          |                     |
| Lock            | Lock with Kryptonite key | 20                               | 0               | 8                                                       | 69.95          | 559.60 Tax                                               | ^                   |
|                 |                          |                                  |                 |                                                         |                |                                                          |                     |
| ONLINE BAY      | 0" –                     |                                  | Dall            | as County 🔻 (8.3                                        | 25%)           | 46.17                                                    |                     |
| Customer Messar | *                        |                                  |                 | DAVMENTS A                                              | Total          | 605.77                                                   |                     |
| Castoria Messa  | -                        |                                  |                 | BALANC                                                  | E DUE          | 605.77                                                   |                     |
| MEMO            | Cus                      | TOMER TA <u>X</u> COD            | E Tax +         | Save & Close                                            | <u>S</u> ave 8 | k New Cle                                                | ar                  |

# **Sales Order Reports**

# Beview an Open Sales Orders by Customer Report

1) Select **Reports:Sales:Open Sales Orders by Customer** from the menu.

|                    |                                                                                                    | Open Sa    | les Orders by                 | / Customer          |                         |                      | - 🗆 ×            |
|--------------------|----------------------------------------------------------------------------------------------------|------------|-------------------------------|---------------------|-------------------------|----------------------|------------------|
| Custo <u>m</u> ize | Report Share Tem                                                                                                    | plate Mem  | nori <u>z</u> e Prin <u>t</u> | E-ma <u>i</u> l 🔻 E | E <u>x</u> cel <b>T</b> | Hide He <u>a</u> der | Refre <u>s</u> h |
| <u>D</u> ates All  |                                                                                                    | ▼ Fr       | om                            | ШТо                 | Ĩ                       | Sort By Defau        | t 👻              |
|                    |                                                                                                    |            | Buildem                       | , Inc.              |                         |                      |                  |
| 04/01/15           |                                                                                                    | Open Sa    | les Ordei                     | s by Cu             | stomer                  |                      |                  |
|                    |                                                                                                    |            | All Transa                    | ctions              |                         | <b>\</b>             |                  |
|                    | o Type of the second second secon | Date +     | Num • Mer                     | no_                 | Amount •                | Open Balance         | *                |
| 1                  | Auldridge Windows                                                                                                    |            |                               |                     |                         |                      |                  |
|                    | Sales Order                                                                                                    | 04/01/2015 | 2                             |                     | 6,909.90                | 6,909.90             |                  |
|                    | Total Auldridge Window                                                                                                    | 5          |                               |                     | 6,909.90                | 6,909.90             |                  |
|                    | Home & Hardware St                                                                                                    | ор         |                               |                     |                         |                      |                  |
|                    | Sales Order                                                                                                    | 04/01/2015 | 1                             |                     | 36,182.96               | 36,182.96            |                  |
|                    | Total Home & Hardware                                                                                                    | Stop       |                               |                     | 36,182.96               | 36,182.96            |                  |
|                    | May B. Later                                                                                                    |            |                               |                     |                         |                      |                  |
| I →                | Sales Order                                                                                                    | 04/01/2015 | 4 Estimate                    | e 10:               | 14,245.00               | 14,245.00            | ∢                |
|                    | Total May B. Later                                                                                                    |            |                               |                     | 14,245.00               | 14,245.00            |                  |
|                    | Pathways Doors                                                                                                    |            |                               |                     |                         |                      |                  |
| 1                  | Sales Order                                                                                                    | 04/01/2015 | 3                             |                     | 1,514.42                | 908.65               |                  |
|                    | Total Pathways Doors                                                                                                    |            |                               |                     | 1,514.42                | 908.65               |                  |
|                    | TOTAL                                                                                                    |            |                               |                     | 58,852.28               | 58,246.51            |                  |

### Review an Open Sales Orders by Item Report

Ą

1) Select Reports:Sales:Open Sales Orders by Item from the menu.

|                                                  | Open Sa             | les Orders by Ite                      | em               |                      |                  | - 🗆 ×     |
|--------------------------------------------------|---------------------|----------------------------------------|------------------|----------------------|------------------|-----------|
| Customize Report Share Template                  | Memori <u>z</u> e F | Prin <u>t</u> E-ma <u>i</u> l <b>v</b> | E <u>x</u> cel ▼ | Hide He <u>a</u> der | Refre <u>s</u> h |           |
| Dates All                                        | ▼ From              | 🗎 To                                   | Ê                | Sort By Defa         | ault             | •         |
| 04/01/15                                         | E<br>Open Sal       | Buildem, Inc.<br>es Orders             | by Item          |                      |                  |           |
|                                                  | A                   | II Transactions                        | 1                |                      |                  |           |
| Type >Date >Due Date                             | te_                 | Name +                                 | Qty_ ◇ I         | nvoiced + Bac        | kordered *       | Amount +  |
| inven                                            |                     |                                        |                  |                      |                  | i i i     |
| Glass Door (Glass Patio Doo                      |                     |                                        |                  |                      |                  |           |
| Sales Order 04/01/2015 04/11/201                 | 5 1 Hom             | e & Hardware                           | 50               | 0                    | 50               | 19,799.50 |
| Sales Order 04/01/2015 04/11/201                 | 0 2 Aulo            | Iridge Windows                         | 10               | 0                    | 10               | 3,959.90  |
| Total Glass Door (Glass Patio Do                 |                     |                                        | 60               | 0                    | 60               | 23,759.40 |
| Lock (Lock with Kryptonite ke                    |                     |                                        |                  |                      |                  |           |
| Sales Order 04/01/2015 04/11/201                 | 5 3 Path            | ways Doors                             | 20               | 8                    | 12               | 1,399.00  |
| Total Lock (Lock with Kryptonite ke              |                     | _                                      | 20               | 8                    | 12               | 1,399.00  |
| Total Inve                                       |                     |                                        | 80               | 8                    | 72               | 25,158.40 |
| Se                                               |                     |                                        |                  |                      |                  |           |
| Glass Install (Installation of New Patio Do      | D                   |                                        |                  |                      |                  |           |
| Sales Order 04/01/2015 04/11/201                 | 5 1 Hom             | e & Hardware                           | 50               | 0                    | 50               | 14,750.00 |
| Sales Order 04/01/2015 04/11/201                 | 0 2 Aulo            | Iridge Windows                         | 10               | 0                    | 10               | 2,950.00  |
| Total Glass Install (Installation of New Patio D | D                   | _                                      | 60               | 0                    | 60               | 17,700.00 |
|                                                  |                     |                                        |                  |                      |                  | •         |

# **Batch Invoicing**

Batch invoicing makes it easy to invoice multiple customers for the same items or services. Before you create batch invoices, check your customer's information to be sure you have selected the method the customer prefers to receive invoices (email or regular mail). If a customer prefers email, be sure there is an email address associated with that customer.

# Create Batch Invoices

- 1) Select Customers:Create Batch Invoices from the menu.
- 2) Click OK.
- 3) Select the customers to invoice.
- 4) Click Next.
- 5) Select the items to include on the invoices.
- 6) Click Next.
- 7) Click Create Invoices.
- 8) In the Batch Invoice Summary window, select to Print or Email the invoices.
- 9) Click Close.

### **Create Batch Invoices**

|     |              |                                         |                   | Batch Invoic     | с          |      |       |      |       |        | ×        |
|-----|--------------|-----------------------------------------|-------------------|------------------|------------|------|-------|------|-------|--------|----------|
| Ste | ∋p3of        | 3: Review the list of invoices to be cr | eated for this ba | tch and click Cr | eate Invoi | COS. |       |      |       |        |          |
| Inv | oice Date    | e: 04/01/2015                           |                   |                  |            |      |       |      |       |        |          |
|     |              | CUSTONES                                | TERME             |                  | : ANOUNT   |      |       |      | :     |        |          |
| Г   | -LEUT        | Dallas Hardware and Tools               | Net 15            | Email            | 40.00      | Tax  | 8.25% | 3.30 | 43.30 | OK     | <b>A</b> |
|     | ~            | Trevor Incorporated:Dallas Motor Inn    | Net 30            | None             | 40.00      | Тах  | 8.25% | 3.30 | 43.30 | ОК     | -        |
|     | ~            | David O'Brien Landscaping               | Due on receipt    | Email            | 40.00      | Tax  | 8.25% | 3.30 | 43.30 | ок     |          |
|     | ~            | Jupiter Homes:Fannin Residence          | Net 30            | None             | 40.00      | Тах  | 8.25% | 3.30 | 43.30 | ок     |          |
|     | ~            | Jupiter Homes                           | Net 30            | None             | 40.00      | Тах  | 8.25% | 3.30 | 43.30 | ок     |          |
|     | ~            | Pathways Doors                          | Net 10            | Print            | 40.00      | Тах  | 8.25% | 3.30 | 43.30 | ок     |          |
|     | ~            | Jupiter Homes:Rucker Residence          | Net 30            | None             | 40.00      | Тах  | 8.25% | 3.30 | 43.30 | ок     |          |
|     | ~            | Smith Hardware                          | Net 30            | None             | 40.00      | Non  | 0.0%  | 0.00 | 40.00 | ок     |          |
|     | ~            | Tom's Painting                          | Net 30            | Print            | 40.00      | Тах  | 8.25% | 3.30 | 43.30 | ок     |          |
|     | ~            | Trevor Incorporated                     | Net 30            | None             | 40.00      | Tax  | 8.25% | 3.30 | 43.30 | OK     |          |
|     | ~            | Jupiter Homes:White Residence           | Net 30            | None             | 40.00      | Тах  | 8.25% | 3.30 | 43.30 | ок     |          |
|     |              |                                         |                   |                  |            |      |       |      |       |        | Ŧ        |
|     |              |                                         |                   |                  |            |      |       |      |       |        |          |
|     | Bac <u>k</u> | Next Create Inv                         | voices            |                  |            |      |       | Hel  | p     | Cancel |          |
|     |              |                                         |                   |                  |            |      |       |      |       |        |          |

### Print or Email Batch Invoices

|           | Batch Invoice Summary                                                                                                    | x |
|-----------|----------------------------------------------------------------------------------------------------|---|
| Yo<br>Pro | ur invoices are created. They're marked for print or email based on each customer's<br>eferred Send Method. How do I enter or change the Send Method? |   |
| 2         | marked for print Print                                                                                                    |   |
| 2         | marked for email Email                                                                                                    |   |
| 6         | unmarked (you can send these later)                                                                                                    |   |
|           | Close                                                                                                    | ] |

# **Collections Center**

The Collections Center keeps track of almost due and overdue invoices to make it easier to send collections emails. When you send a collections email, QuickBooks attaches the overdue invoice to the email as a PDF.

- C Enable Collections Center
  - 1) Select Edit:Preferences.
  - 2) Click Sales & Customers.
  - 3) Check the box next to **Enable Collections Center**.
  - 4) Click OK.
  - 5) Click OK.

# Collections E-mails

- 1) In the Customer Center, click the Collections Center button.
- 2) Click Select and Send Email.
- 3) Check the box next to the customer's invoices to email.
- 4) (Optional) Make any edits to the email **Subject** or message.
- 5) Click Send.

|                                    |           | Collections Center |                               | - 🗆 ×                                                                                             |
|------------------------------------|-----------|--------------------|-------------------------------|---------------------------------------------------------------------------------------------------|
| Overdue Almost Duo                 |           |                    |                               |                                                                                                   |
| 📴 Send Mass Email - Overdue        |           |                    |                               |                                                                                                   |
| CUSTOMER NAME                      | BALANCE * | DAYS OVERDUE       | To:                           | Ténnronriste customar's email address will be used barel                                          |
| KC Construction                    | 48,260.25 |                    | From:                         | [repropriate casconier a email address will be daed here]                                         |
| ☑ Invoice #32                      | 48,260.25 | 49                 | Cc:                           | kasay@puldam.com                                                                                  |
| Auldridge Windows                  | 12,472.45 |                    | Bcc:                          |                                                                                                   |
| ✓ Invoice #29                      | 11,972.50 | 22                 | Subject:                      | Please respond – overdue payment from Buildem, Inc.                                               |
| Invoice #40                        | 499.95    | 15                 | We'd lik<br>you hav           | e to bring your attention to the attached invoice where<br>e an overdue account balance.          |
| Sun Valley Builders: Philly County | 3,959.90  |                    | Can you                       | a please remit payment immediately?                                                               |
| Invoice #4                         | 3,959.90  | 9                  | Please                        | contact us if you have any questions.                                                             |
|                                    |           |                    | Sincere<br>Builder<br>214-555 | Ny.<br>b. Inc.<br>5-1212<br>voice will be attached to the message as a PDF file]<br>Back Send Ny. |

# **Billable Costs**

QuickBooks offers a convenient way of invoicing based on your costs.

# 1 Invoice for Time & Costs

- 1) Click the **Create Invoices** icon on the **Home** page.
- 2) Click the **Customer:Job** drop-down list and select the appropriate customer or job.
- 3) Click the Select the outstanding billable time and costs to add to this invoice? button.
- 4) Click OK.
- 5) Select the **Time**, **Expenses**, **Mileage**, and **Items** to invoice in the **Choose Billable Time and Costs** window.
- 6) Enter the **Markup Amount or %** and **Markup Account** fields if necessary for billable expenses.
- 7) Click **OK**.
- 8) Enter remaining information in the Create Invoices window.
- 9) Click Save & Close.

|                     |            |                   | Choos       | e Billable Time      | and Cost     | s                  |              | ×        |
|---------------------|------------|-------------------|-------------|----------------------|--------------|--------------------|--------------|----------|
| Time and Costs For: |            | Columbia Mana     | gement:Spol | kane Civic Cente     | ۲            |                    |              |          |
|                     |            |                   |             |                      |              |                    |              |          |
| Time                | \$0.00     | <u>E</u> xpenses  | \$1,100.00  | Milea <u>q</u> e     | \$0.00       | <u>I</u> tems      | \$0.00       |          |
|                     | M          | arkup Amount or   | % Ma        | rkup <u>A</u> ccount |              |                    |              |          |
| Select All          | 1          | 0.0%              |             |                      | •            |                    |              |          |
| ✓ : DATE            | PAYEE      |                   |             | : MEMO               |              | : AMOUNT           |              | : HIDE   |
| ✓ 03/25/2015        | Genera     | Carriers, Inc.    |             |                      |              |                    |              | 1,000.00 |
|                     |            |                   |             |                      |              |                    |              |          |
|                     |            |                   |             |                      |              |                    |              |          |
|                     |            |                   |             |                      |              |                    |              |          |
|                     |            |                   |             |                      |              |                    |              |          |
|                     |            |                   |             |                      |              |                    |              |          |
|                     |            |                   |             |                      |              |                    |              |          |
|                     |            |                   |             |                      |              |                    |              |          |
|                     |            |                   |             | Tota                 | I Selected C | harges             |              | 1,000.00 |
| Selected expe       | nses are   | ta <u>x</u> able  |             |                      | Tota         | I expenses with r  | narkup       | 1,100.00 |
| Print selected time | ie and cos | sts as one invoid | ce item     |                      |              | Total billable tin | ne and costs | 1,100.00 |
|                     |            |                   | ОК          | Cance                | 1            | Help               |              |          |

# Advanced Sales Tax

# **Charging Multiple Sales Tax Rates**

If multiple sales taxes must be applied to different portions of a sale, the regular method for handling sales tax will not work. Instead, follow these procedures to charge multiple sales tax rates on the same invoice.

# Charge Multiple Sales Tax Rates on Invoice

- 1) Create a special *Sales Tax Item* with a rate of 0%.
- 2) Use this 0% tax item in the tax field at the bottom of the invoice.
- 3) When preparing an invoice, list the items taxed at an individual tax rate together on the invoice.
- 4) After each list of taxable items, include a *Subtotal* item.
- 5) On the line after each subtotal, include the applicable *Sales Tax Item*. The result is that all taxable items in the subtotal are taxed at the *Sales Tax Item's* tax rate.
- 6) Repeat steps 3) to 5) for each different sales tax rate you need to charge on the invoice.

### Zero % Sales Tax Item

|                             | Edit Item                                                                                                    | - 🗆 ×            |
|-----------------------------|----------------------------------------------------------------------------------------------------|------------------|
| Sales Tax Item              | <ul> <li>Use to calculate a single sales tax at a specific rate<br/>that you pay to a single tax agency.</li> </ul> | OK<br>Cancel     |
| Sales Tax Name<br>See Above |                                                                                                    | Spelling         |
| Description                 |                                                                                                    | Item is inactive |
| Tax Rate (%)                | Tax Agency (vendor that you collect for)                                                                            |                  |

|                                    |            |                    | Creat                              | e Invoice   | es         |                                           |                                                |                     |                                         |               | - C               |
|------------------------------------|------------|--------------------|------------------------------------|-------------|------------|-------------------------------------------|------------------------------------------------|---------------------|-----------------------------------------|---------------|-------------------|
| Main Formatt                       | ing Send   | l/Ship Reports     |                                    |             |            |                                           |                                                |                     |                                         |               | 20                |
| Find New                           | Save Delet | Create a Copy      | Mark As<br>Pending                 | Print E     | Email<br>• | Print Late                                | er 🕖<br>ter Attao<br>File                      | ch 🖳 Ado            | d Time/(<br>bly Cred                    | Costs<br>lits | Receive<br>Paymen |
| CUSTOMER:JOB                       | Bayshore   | Build 👻            |                                    |             |            |                                           | т                                              | EMPLATE             | Intuit                                  | Service.      |                   |
| Invoice                            | 9          |                    | Date<br>04/01/2<br>Invoice #<br>43 | 015 🗎       |            | Bayshore Bu<br>8753 S. Mou<br>Bayshore, C | uilding Supp<br>Intain View<br>A 94326         | lic                 |                                         |               |                   |
|                                    |            |                    |                                    |             |            |                                           | P.O. N                                         | lo.                 | Terms                                   |               |                   |
|                                    |            |                    |                                    |             |            |                                           |                                                |                     |                                         |               | *                 |
| ITEM :                             | QUANTITY   | DESCRIPTION        |                                    |             |            | :                                         | RATE                                           | : AMOUNT            |                                         | TAX           |                   |
| Garage Door                        | 2          | All-weather custom | iel galage do                      | or          |            |                                           | 1,599.93                                       | ) 3,<br>) 1(        | 199.90                                  | Tax           |                   |
| Subtotal                           | 2          | Subtotal           | lisileu oak uu                     | 01          |            |                                           | 355.00                                         | 5.                  | 107 00                                  | IdA           |                   |
| San Domingo                        |            | CA Sales Tax, San  | Domingo Co                         | untv        |            |                                           | 7.5%                                           |                     | 389.84                                  |               | - 11              |
| Bag Of Nails                       | 5          | Deluxe Container   | vith 2" Heavy                      | Duty Nails  | 5          |                                           | 19.95                                          | 5                   | 99.75                                   | Tax           |                   |
| Bag of Washers                     | 5          | Heavy duty deluxe  | bag of washe                       | rs (variou: | s siz      | es)                                       | 29.95                                          | 5 .                 | 149.75                                  | Тах           |                   |
| Subtotal                           |            | Subtotal           |                                    |             |            |                                           |                                                | 1                   | 249.50                                  |               |                   |
| ONLINE PAY Off<br>Customer Message |            | •                  |                                    | S           | Gee A      | bove -<br>PAYME<br>E                      | (0.0%)<br>Total<br>ENTS APPLIED<br>BALANCE DUE | 5,8<br><b>5,8</b> 8 | 0.00<br>354.71<br>0.00<br>5 <b>4.71</b> | -             |                   |

## Invoice Charging Multiple Sales Tax Rates

# **Sales Taxes Paid Incorrectly**

What if sales tax was paid incorrectly? For instance, the **Write Checks** feature was used to pay sales tax, instead of the built-in **Pay Sales Tax** feature. Correcting this is a two-step process:

1) Find the original payment and delete the check.

|                | i            |                     | Check           | ing               |       | ĺ       | - 🗆 ×     |
|----------------|--------------|---------------------|-----------------|-------------------|-------|---------|-----------|
| 🏶 Go to        | 🖨 Print      | 🕼 Edit Transact     | ion [ QuickRepo | rt 👚 Download Ban | ık St | atement |           |
| DATE           | NUMBER       | PA                  | ν'EE            | PAYMENT           | 1     | DEPOSIT | BALANCE   |
|                | TYPE         | ACCOUNT             | MEMO            |                   | -     |         |           |
| 03/31/2015     |              |                     |                 | 12,368.55         |       |         | 33,004.53 |
|                | GENJRN       | Cost of Sales [spli |                 |                   |       |         |           |
| 04/01/2015     | 11           | State Of Texas      |                 | 962.48            |       |         | 32,042.05 |
|                | СНК          | Sales Tax Payable   | •               |                   |       |         |           |
| 04/01/2 🗎      | Number       | Payee               | <del>،</del> ۲  | Payment           |       | Deposit |           |
|                |              | Account -           | Memo            |                   |       |         |           |
| <u>S</u> plits |              |                     |                 | ENDING BALANCE    |       |         | 32,042.05 |
| Sort by Da     | te, Type, Ni | umber/Ref -         |                 |                   |       | Recor   | d Restore |

2) Pay sales tax correctly by clicking **Manage Sales Tax** on the **Home** page. If the original check was marked as *cleared* in QuickBooks, manually reconcile the new sales tax payment in the checking account register.

# Reports

Prepare a numerical list of invoices and credit memos to help you find transactions and identify missing forms.

# **Finding Invoices and Credit Memos**

# C List Invoices Numerically

- 1) Select Reports:Banking:Missing Checks from the menu.
- 2) Click the Specify Account drop-down list and select Accounts Receivable.
- 3) Click OK.
- 4) Click the Customize Report button.
- 5) Click the Filters tab.
- 6) Click **Amount** from the list of filters to the left and select **Any** from the list of options to the right.
- 7) Click Transaction Type from the list of filters to the left.
- 8) Click the Transaction Type drop-down list and choose Multiple Transaction Types.
- 9) Select Invoice and Credit Memo in the Select Transaction Types window.
- 10) Click OK.
- 11) Click OK.

|               |                       |             |     |                   | Missing         | Checks            | 1                |                    |                           | - 1       | □ × □ |
|---------------|-----------------------|-------------|-----|-------------------|-----------------|-------------------|------------------|--------------------|---------------------------|-----------|-------|
| Cust          | o <u>m</u> ize Report | Share Templ | ate | Memori <u>z</u> e | Prin <u>t</u> E | E-ma <u>i</u> l 🔻 | E <u>x</u> cel • | Hide He <u>a</u> d | er Refre <u>s</u> h       |           |       |
| <u>D</u> ates | All                   |             | ,   | From              |                 | 🗎 To              |                  |                    |                           |           |       |
|               |                       |             |     |                   | Build           | dem, Ind          | <b>.</b>         |                    |                           |           |       |
| 04/01         | 15                    |             |     |                   | Missin          | g Che             | cks              |                    |                           |           |       |
|               |                       |             |     |                   | All Tra         | ansaction         | ıs               |                    |                           |           |       |
| \$            | Туре                  | ♦ Date      | Num | ♦ Nar             | ne 🛛            | Memo              | )                | Account            | <ul> <li>Split</li> </ul> | Amount    | •     |
|               | Invoice               | 03/27/2015  | 22  | Orlando Hu        | mes.Div         |                   | Acco             | unts Receiva       | -SPLIT-                   | 15,727.50 |       |
|               | Invoice               | 03/27/2015  | 23  | Myers & A         | ssociates       |                   | Acco             | unts Receiva       | -SPLIT-                   | 24.95     |       |
|               | Invoice               | 03/28/2015  | 24  | The Jones         | Group           |                   | Acco             | unts Receiva       | -SPLIT-                   | 54.07     |       |
| *** Mi        | ssing numbers         | here ***    |     |                   |                 |                   |                  |                    |                           |           |       |
|               | Invoice 2             | 03/28/2015  | 26  | Crandall Co       | ontracto        |                   | Acco             | unts Receiva       | -SPLIT-                   | 4,990.00  |       |
|               | Invoice               | 03/28/2015  | 27  | Crandall Co       | ontracto        |                   | Acco             | unts Receiva       | -SPLIT-                   | 22,330.34 |       |
|               | Invoice               | 02/01/2015  | 28  | ∧uldridge \       | Vindowe         |                   | Acco             | unte Receiva       | SPLIT                     | 2,494.12  |       |
|               | Invoice               | 02/08/2015  | 29  | Auldridge \       | Vindows         |                   | Acco             | unts Receiva       | -SPLIT-                   | 21,972.50 |       |
|               | Invoice               | 02/28/2015  | 30  | Auldridge \       | Vindows         |                   | Acco             | unts Receiva       | -SPLIT-                   | 33,625.00 |       |
|               | Invoice               | 03/28/2015  | 31  | Auldridge \       | Vindows         |                   | Acco             | unts Receiva       | -SPLIT-                   | 7,874.50  |       |
|               | Invoice               | 01/12/2015  | 32  | KC Constru        | uction          |                   | Acco             | unts Receiva       | -SPLIT-                   | 48,260.25 |       |
|               | Invoice               | 03/28/2015  | 33  | KC Constru        | uction          |                   | Acco             | unte Receiva       | SPLIT                     | 48,260.25 |       |
|               | Invoice               | 03/15/2015  | 34  | Tom's Paint       | ting            |                   | Acco             | unts Receiva       | -SPLIT-                   | 10,000.00 |       |
|               | Invoice               | 03/15/2015  | 35  | Tom's Paint       | ting            |                   | Acco             | unts Receiva       | -SPLIT-                   | 2,706.25  |       |
|               | Invoice               | 03/28/2015  | 36  | Tom's Paint       | ting            |                   | Acco             | unts Receiva       | -SPLIT-                   | 5,412.50  |       |
|               | Invoice               | 03/28/2015  | 37  | Myers & A:        | ssociates       |                   | Acco             | unts Receiva       | -SPLII-                   | 5,000.00  |       |
|               | Invoice               | 03/31/2015  | 38  | Fort Worth        | Homca           |                   | Acco             | unta Receiva       | -SPLIT-                   | 12,950.00 |       |
|               | Credit Memo           | 04/01/2015  | 39  | The Jones         | Group           |                   | Acco             | unts Receiva       | -SPLIT-                   | (54.07)   |       |
|               | Invoice               | 04/01/2015  | 40  | Frugal Disc       | ount St         |                   | Acco             | unts Receiva       | -SPLIT-                   | 54.07     |       |
|               | Invoice               | 04/01/2015  | 41  | Smith Hard        | ware            |                   | Acco             | unts Receiva       | -SPLIT-                   | 109.90    |       |
|               | Invoice               | 04/01/2015  | 42  | Pathways          | Doors           |                   | Acco             | unts Receiva       | -SPLIT-                   | 605.77    |       |
|               | Invoice               | 04/01/2015  | 43  | Dayshore I        | Duilding        |                   | Acco             | unts Receiva       | -SPLIT-                   | 5,854.71  |       |
|               | Invoice               | 04/01/2015  | 44  | Columbia N        | anagem          |                   | Acco             | unts Receiva       | -SPLIT-                   | 1,100.00  | ļ     |

# Aging Errors

Setting the Aging Reports preference to *Age from transaction date* means QuickBooks shows all invoices as due the day after they were issued! This causes errors on aging reports and customer statements. Follow these steps to fix this error.

### Check Aging Preferences

- 1) Select Edit:Preferences from the menu.
- 2) Click the **Reports & Graphs** icon in the list to the left.
- 3) Click the **Company Preferences** tab.
- 4) Select the appropriate **Aging Reports** preference (normally **Age from due date**).
- 5) Click OK.

### Aging Information on Customer Statement-Before

|   |       |     |                    |      |                  | Print Previe         | w  | Page 1 of       | 1             |          |                        |            | - 🗆 | × |
|---|-------|-----|--------------------|------|------------------|----------------------|----|-----------------|---------------|----------|------------------------|------------|-----|---|
|   | Print | F   | <sup>o</sup> rev p | age  | Next page        | Zoom Out             |    | Help            | Close         | •        |                        |            |     |   |
| Γ | CURRE | ENT |                    | 1-30 | DAYS PAST<br>DUE | 31-60 DAYS PA<br>DUE | ST | 61-90 DAY<br>DU | YS PAST<br>JE | OVI<br>F | ER 90 DAYS<br>PAST DUE | Amount D   | ue  |   |
|   | 0.00  | )   |                    | 2    | 27,320.34 Q      | 0.00                 |    | 0.0             | 00            |          | 0.00                   | \$27,320.3 | 4   |   |
|   |       |     |                    |      |                  |                      |    | _               |               | •        |                        | -          |     | - |

# Aging Reports Preference

|                                                        | Preference                                                                       | es                                                                                    | 2               |
|--------------------------------------------------------|----------------------------------------------------------------------------------|---------------------------------------------------------------------------------------|-----------------|
| Accounting                                             | My Preferences Company Pr                                                        | eferences                                                                             | ок              |
| Bills                                                  | SUMMARY REPORTS BASIS                                                            | REPORTS - SHOW ACCOUNTS BY:                                                           | Cancel          |
| Calendar Checking Checking Cesktop View Finance Charge | Accrual     Cash                                                                 | <ul> <li>Name only</li> <li>Description only</li> <li>Name and Description</li> </ul> | Help<br>Default |
| General                                                | • Age from due date                                                              | STATEMENT OF CASH FLOWS                                                               | Also See:       |
| Items & Inventory                                      | Age from transaction date                                                        | Click here to assign accounts to<br>sections of the Statement of<br>Cash Flows:       | General         |
| Multiple Currencies                                    | Name only                                                                        | Classify Cash                                                                         |                 |
| Payroll & Employees                                    | <ul> <li>Description <u>only</u></li> <li>Nam<u>e</u> and Description</li> </ul> | <u>F</u> ormat                                                                        |                 |
| Reports & Graphs                                       |                                                                                  |                                                                                       |                 |
| Sales Tax                                              |                                                                                  |                                                                                       |                 |
| Send Forms                                             |                                                                                  |                                                                                       |                 |
| Spelling                                               |                                                                                  |                                                                                       |                 |
|                                                        | Y                                                                                |                                                                                       |                 |

### Aging Information on Customer Statement-After

| I | H.! |        |              |      |                  | Print Previe         | w  | Page 1 of       | 1             |   |                         |       | - 0     | ×        |
|---|-----|--------|--------------|------|------------------|----------------------|----|-----------------|---------------|---|-------------------------|-------|---------|----------|
|   |     | Print  | Prev p       | bage | Next page        | Zoom Out             |    | Help            | Close         | • | ]                       |       |         |          |
|   |     | CURRE  | ENT          | 1-30 | DAYS PAST<br>DUE | 31-60 DAYS PA<br>DUE | ST | 61-90 DAY<br>DU | (S PAST<br>IE | 0 | VER 90 DAYS<br>PAST DUE | Amou  | unt Due | <b>A</b> |
|   |     | 27,320 | .34 <b>Q</b> |      | 0.00             | 0.00                 |    | 0.0             | 0             |   | 0.00                    | \$27, | 320.34  |          |
| Ŀ | •   |        |              |      |                  |                      |    |                 |               |   |                         |       |         |          |

# Chapter 6-Sales Transaction Workarounds

Mastering QuickBooks Level 2

# **Customer Deposits-Method 1**

Real World Training recommends the following method for handling customer deposits/down payments because it is the easiest to follow for non-accountants. A journal entry to reclassify unused deposits might be required to prepare year-end financial statements.

- 1) Record the deposit as a payment when you receive the money
- 2) Create an invoice when you provide the products or services
- 3) Apply the deposit to the invoice
- 4) Print the invoice showing the balance due and send to your customer

# (1) Receive Payment

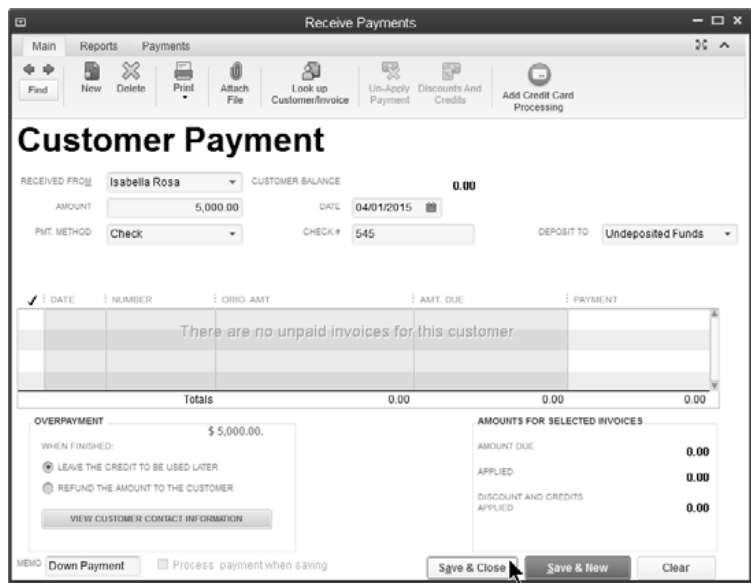

# (2) Invoice Customer

|                                  | Create Invoices                                                                                                    | - 🗆 ×                                                                           |
|----------------------------------|----------------------------------------------------------------------------------------------------|---------------------------------------------------------------------------------|
| Main Formatting Send/Ship Rep    | ports                                                                                                    | > >0                                                                            |
| Find New Save Delete Create a    | a Copy O Print Later                                                                                                    | Allach<br>File Apply Credits Payments                                           |
| CUSTOMER: JOB Isabella Rosa 👻    |                                                                                                    | TEMPLATE Custom Ser                                                             |
| Invoice                          | Date         Bit To           04/01/2015         Isabella Rosa           Invoice #         212 Toopretty Str           42         Dallas, TX 78770 | reet<br>5                                                                       |
|                                  |                                                                                                    | P.O. No. Terms                                                                  |
| ITEM QUANTITY DESCRIPTION        |                                                                                                    | RATE AMOUNT TAX                                                                 |
| Services Por services rel        | ngered at your request                                                                                                    | 12,000.00 12,000.00 Non -                                                       |
| ONLINE PRY Off  Customer Message | Dallas County                                                                                                    | (8.25%) 0.00<br>Totali 12,000.00<br>IENTS APPLIED 0.00<br>BALANCE DUE 12,000.00 |
| MEMO CUST                        | TOWER TAX CODE Tax - Save & Close                                                                                                    | Save & New Clear                                                                |

# (3) Apply Deposit/Down Payment to Invoice

# Apply Deposit/Down Payment to Invoice

- 1) Click the Apply Credits button in the Create Invoices window.
- 2) Click Yes in the Recording Transaction window.
- 3) Enter appropriate information in the **Apply Credits** window.
- 4) Click Done.
- 5) Click Save & Close in the Create Invoices window.

### Apply Deposit/Down Payment to Invoice

| 9                                                         |                                                      | Apply Credits                            |                                                      | \$                                        |
|-----------------------------------------------------------|------------------------------------------------------|------------------------------------------|------------------------------------------------------|-------------------------------------------|
| INVOICE<br>Customer:Job<br>Number<br>Date<br>Original Amt | Isabella Rosa<br>42<br>04/01/2015<br>12,000.00       | An<br>Di<br>Cr<br>Ba                     | nount Due<br>scount Used<br>edits Used<br>ilance Due | 12,000.00<br>0.00<br>5,000.00<br>7,000.00 |
| Crediţs                                                   |                                                      |                                          |                                                      |                                           |
| AVAILABLE CRE                                             | DITS                                                 |                                          |                                                      |                                           |
| 🖌 : DATE                                                  | CREDIT NO. CRE                                       | DIT AMT. AMT                             | TO USE CRE                                           | DIT BALANCE                               |
| 04/01/20                                                  | 015 545                                              | 5,000.00                                 | 5,000.00                                             | 0.00                                      |
| 7                                                         |                                                      |                                          |                                                      |                                           |
|                                                           |                                                      |                                          |                                                      |                                           |
| _                                                         | Totals                                               | 5 000 00                                 | 5 000 00                                             | 0.00                                      |
| Of all the credi<br>applicable to t                       | ts issued to this custon<br>his specific invoice are | ner, only unused cre<br>displayed above. | dits                                                 | Clear                                     |
| PREVIOUSLY AP                                             | CREDIT NO. CRE                                       | DITAMT. : AMT                            | TO USE CRE                                           | DIT BALANCE                               |
|                                                           |                                                      |                                          |                                                      | *                                         |
|                                                           |                                                      |                                          |                                                      | ×                                         |
|                                                           | Totals                                               | 0.00                                     | 0.00                                                 | 0.00                                      |
|                                                           |                                                      | Done                                     | Cancel                                               | Help                                      |

# Down Payment "Credit" Applied

|                                   | Create Invoices    |                                           | - 0                                              | × |
|-----------------------------------|--------------------|-------------------------------------------|--------------------------------------------------|---|
| Main Formatting Send/Ship Reports |                    |                                           | 50 A                                             |   |
| Find New Save Delete Mcmorize     | Mark As<br>Pending | Brint Later<br>Email Later Attach<br>File | Add Time/Costs Receive<br>Apply Credits Payments | Þ |
| CUSTOMER:10B Isabella Rosa 👻      |                    | TEMPL                                     | ATE Custom Ser                                   |   |
| Invoico                           | Date               | Bill To                                   |                                                  |   |
| IIIVOICE                          | 04/01/2015 🗎       | Isabella Rosa                             |                                                  |   |
|                                   | Involce #          | 212 Toopretty Street<br>Dallas, TX 78776  |                                                  |   |
|                                   | 42                 |                                           |                                                  |   |
|                                   |                    |                                           |                                                  |   |
|                                   |                    | P.O. No.                                  | Terma                                            |   |
|                                   |                    |                                           | •                                                |   |
| ITEM QUANTITY DESCRIPTION         | d at               | : RATE                                    | AMOUNT TAX                                       |   |
| aerrices For services rendere     | u ai your request  | 12,000.00                                 | 12,000.00 Non                                    |   |
|                                   |                    |                                           |                                                  |   |
|                                   |                    |                                           |                                                  |   |
|                                   |                    |                                           | v                                                |   |
|                                   |                    |                                           |                                                  |   |
| ONLINE PAY Off                    |                    | Dallas County + (8.25%)                   | 0.00                                             |   |
| Customer Message                  |                    | PAYMENTS APPLIED                          | 5,000.00                                         |   |
| -                                 |                    | BALANCE DUE                               | 7,000.00                                         |   |
| -                                 |                    |                                           |                                                  |   |
| MEMO                              | TAX CODE Tax -     | Save & Close Save &                       | S. New Revert                                    |   |

# (4) Print Invoice with Balance Due

|       |           |           | Print Previe | w Page 1 o | f 1 |      |                 | — c         | ⊐ × |
|-------|-----------|-----------|--------------|------------|-----|------|-----------------|-------------|-----|
| Print | Prev page | Next page | Zoom Out     | Help       | C   | lose | ]               |             |     |
|       |           |           |              |            |     | Tot  | al              | \$12,000.00 |     |
|       |           |           |              |            |     | Pay  | /ments/Credits⊖ | -\$5,000.00 |     |
|       |           |           |              |            |     | Ba   | lance Due       | \$7,000.00  | U U |

**Reclassification Journal Entry** A journal entry to reclassify unused deposits might be required to prepare year-end financial statements.

|                     |           | Ма                       | ke General Journal Entries                       |                    | - 🗆 ×     |
|---------------------|-----------|--------------------------|--------------------------------------------------|--------------------|-----------|
| Main Reports        |           |                          |                                                  |                    | 20 A      |
| Find New Sav        | Pe Delete | Create a Cop<br>Memorize | y Y Print Attach<br>Reverse Print Attach<br>File |                    |           |
| DATE 12/31/2015     | ENTRY N   | D.                       |                                                  |                    |           |
| ACCOUNT             | DEBIT     | CREDIT                   | MEMO                                             | NAME               | BILLABLE? |
| Accounts Receivable | 20,000.00 |                          | Reclassify A/R at Year-end                       | CPAUse Only        | i i       |
| Customer Deposits   |           | 20,000.00                | Reclassify A/R at Year-end                       |                    |           |
|                     |           |                          |                                                  |                    |           |
|                     |           |                          |                                                  |                    | ľ         |
|                     |           |                          |                                                  |                    |           |
|                     |           |                          |                                                  |                    |           |
|                     |           |                          |                                                  |                    |           |
|                     |           |                          |                                                  |                    |           |
|                     |           |                          |                                                  |                    |           |
|                     |           |                          |                                                  |                    |           |
|                     |           |                          |                                                  |                    |           |
|                     |           |                          |                                                  |                    | ×         |
| Totals              | 20,000.00 | 20,000.00                |                                                  |                    |           |
|                     |           |                          | S <u>a</u> ve & Clo                              | Save & <u>N</u> ew | Clear     |

# **Customer Deposits-Method 2**

This method involves tracking customer deposits/down payments in a separate liability account. To use this method, follow these steps.

- 1) Create a liability account for customer deposits
- 2) Create an item for the deposit, linked to the liability account
- 3) Invoice the customer using the deposit item (original deposit)
- 4) Receive the payment from the customer
- 5) Apply the deposit to the final invoice, using the deposit item with a negative amount

# (1) Add Customer Deposits Liability Account

|         | Account Name  | Customer Deposits                                        |  |
|---------|---------------|----------------------------------------------------------|--|
|         |               | Subaccount of                                            |  |
| OPTIONA | NL            |                                                          |  |
|         | Description   |                                                          |  |
|         |               |                                                          |  |
|         | Account No.   |                                                          |  |
| Б       | outing Number |                                                          |  |
|         |               |                                                          |  |
|         |               | Enter Opening Balance Should I enter an opening balance? |  |
|         |               |                                                          |  |
|         |               |                                                          |  |
|         |               |                                                          |  |

# (2) Create Deposit Item

|                                                     | New Ite                                                                                       | m                                                                                                    | - 🗆 ×                  |  |  |
|-----------------------------------------------------|-----------------------------------------------------------------------------------------------|----------------------------------------------------------------------------------------------------|------------------------|--|--|
| TYPE<br>Other Charge                                | <ul> <li>Use for miscellaneous I<br/>charges, such as deliver<br/>service charges.</li> </ul> | Use for miscellancous labor, material, or part<br>charges, such as delivery charges, setup fees, and<br>service charges. |                        |  |  |
| Item Name/Number<br>Deposit<br>This item is used in | Subitem of                                                                                    | le charge                                                                                                    | Notes<br>Custom Fields |  |  |
| Description<br>Your deposit for service             | e                                                                                             | Amount or % Ta <u>x</u> Code 0.00 Non Account                                                                            | - Speiiing             |  |  |
|                                                     |                                                                                               | Customer Deposits                                                                                                    | Item is inactive       |  |  |

# (3) Invoice Customer for Deposit/Down Payment

|                                                                                                    | Create Invoices                                                                        |                                | - 🗆 ×               |
|----------------------------------------------------------------------------------------------------|----------------------------------------------------------------------------------------|--------------------------------|---------------------|
| Main Formatting Send/Ship Report                                                                                                    | ts                                                                                     |                                | > 20                |
| Image: Save         Image: Save         Image: Save | Mark As<br>Pending                                                                     | Attach<br>File                 | Receive<br>Payments |
| CUSTOMER:JOB Isabella Rosa 👻                                                                                                    |                                                                                        | TEMPLATE Custom Se             | er 👻 <              |
| Invoice                                                                                                    | Date Bill To<br>04/01/2015 III Isabella Rosa<br>212 Toopretty Stre<br>Dallas, TX 78776 | pot                            |                     |
| ITEM QUANTITY DESCRIPTION                                                                                                    | :                                                                                      | P.O. No. Terms                 | •<br>x              |
| Deposit Your deposit for s                                                                                                    | ervice                                                                                 | 5,000.00 5,000.00 No           | n 🔺                 |
|                                                                                                    |                                                                                        |                                | Ŧ                   |
| ONLINE PAY Off                                                                                                    | Dallas County -                                                                        | (8.25%) 0.00<br>Total 5,000.00 |                     |
|                                                                                                    | B                                                                                      | ALANCE DUE 5,000.00            |                     |
| MEMO                                                                                                    | IER TAX CODE Tax - Save & Close                                                        | <u>S</u> ave & New             | lear                |

# (4) Receive Payment from Customer

|                    |                | Receiv                         | ve Payments           |                         |                                | - 🗆 ×                 |
|--------------------|----------------|--------------------------------|-----------------------|-------------------------|--------------------------------|-----------------------|
| Main Rep           | ports Payments |                                |                       |                         |                                | 20 A                  |
| Find New           | W Delete Print | Attach<br>File Customer/Invoic | Un-Apply D<br>Payment | iscounts And<br>Credits | Add Credit Card<br>Processing  |                       |
| Cust               | omer Pa        | ayment                         |                       |                         |                                |                       |
| RECEIVED FROM      | Isabella Rosa  | CUSTOMER BALANCE               |                       | 5,000.00                |                                |                       |
| AMOUNT             | 5,0            | DATE                           | 04/01/2015            |                         |                                |                       |
| PMT. METHOD        | Check          | ▼ CHECK#                       | 545                   |                         | DEPOSIT TO                     | Undeposited Funds 🔹 👻 |
| ✓ DATE ✓ 04/01/201 | 5 43           | ORIG. AMT.                     | 5,000.00              | AMT. DUE                | 5,000.00                       | YMENT 5,000.00        |
|                    |                |                                |                       |                         |                                |                       |
|                    | Totals         | 3                              | 5,000.00              |                         | 5,000.00                       | 5,000.00              |
|                    |                |                                |                       |                         | AMOUNTS FOR SELEC              | TED INVOICES          |
|                    |                |                                |                       |                         | AMOUNT DUE                     | 5,000.00              |
|                    |                |                                |                       |                         | APPLIED                        | 5,000.00              |
|                    |                |                                |                       |                         | DISCOUNT AND CREDIT<br>APPLIED | o.00                  |
|                    |                |                                |                       |                         |                                |                       |
| MEMO               | Process        | s payment when saving          |                       | S <u>a</u> ve &         | & Close <u>S</u> ave           | & New Clear           |
# (5) Final Invoice With Deposit Applied

|                       |                                 | Create Invoices    | ;                  |                      |             | - 🗆 ×              |
|-----------------------|---------------------------------|--------------------|--------------------|----------------------|-------------|--------------------|
| Main Formatting Se    | end/Ship Reports                |                    |                    |                      |             | 26 A               |
| Find New Save Do      | Create a Copy<br>Slete Memorize | Mark As<br>Pending | Print Later        | ()<br>Attach<br>File | Add Time/Co | s Receive Payments |
| CUSTOMER:JOB Isabella | Rosa -                          |                    |                    | TEMPL                | ATE Custon  | n Ser 🔸            |
| Invoine               |                                 | Date               | Bill To            |                      |             |                    |
| Invoice               |                                 | 04/01/2015 🗎       | Isabella Rosa      |                      |             |                    |
|                       |                                 | Invoice #          | 212 Toopretty Stre | eet                  |             |                    |
|                       |                                 | 44                 | Dallas, IX rorro   |                      |             |                    |
|                       |                                 |                    |                    |                      |             |                    |
|                       |                                 |                    |                    | P.O. No.             | Terms       |                    |
|                       |                                 |                    |                    |                      |             | •                  |
| ITEM : QUANTITY       | DESCRIPTION                     |                    |                    | RATE                 | AMOUNT      | : TAX              |
| Services              | For services rendered           | at your request    |                    | 12,000.00            | 12,000.00   | Non                |
| Deposit               | Your deposit for servic         | ce                 |                    | -5,000.00            | -5,000.00   | Non                |
|                       |                                 |                    |                    |                      |             |                    |
|                       |                                 |                    |                    |                      |             |                    |
|                       |                                 |                    |                    |                      |             | <b>•</b>           |
|                       |                                 |                    | Dallas County 🔻    | (8.25%)              | 0.00        |                    |
| ONLINE PAY Off        | •                               |                    | 2 and 5 during     | Total                | 7,000.00    |                    |
| Customer Message      |                                 |                    | PAYME              | NTS APPLIED          | 0.00        | 1.5                |
|                       | ~                               |                    | E                  | ALANCE DUE           | 7,000.00    |                    |
|                       |                                 |                    |                    |                      | ,           | 7                  |
| MEMO                  | CUSTOMER T                      | AX CODE Tax 🔻      | Save & Close       | <u>S</u> ave 8       | & New       | Clear              |

## **Determine Customer's Deposit Balance**

To determine a customer's deposit balance, run a QuickReport for the customer in the liability account register. You can also create a *Customer Deposit Support Schedule* using the technique shown on **Page 108**.

#### **Customer Deposits Support Schedule**

|                                                            |                                | Register Q               | uickReport                                            |                         | – 🗆 ×                            |
|------------------------------------------------------------|--------------------------------|--------------------------|-------------------------------------------------------|-------------------------|----------------------------------|
| Custo <u>m</u> ize Report                                  | Share Template                 | Memori <u>z</u> e        | Prin <u>t</u> E-ma <u>i</u> l <b>v</b> E <u>x</u> cel | ▼ Hide He <u>a</u> der  | Refre <u>s</u> h                 |
| Dates All                                                  |                                | ▼ From                   | ШТо                                                   | 🛍 Sort By Defau         | it 👻                             |
| 04/01/15<br>Accrual Basis                                  | ∧ Date ∧ Nu                    | Bui<br>Register<br>All T | Idem, Inc.<br>QuickReport                             | Cir o Split o           | Amount o                         |
| Isabella Rosa<br>Invoice<br>Invoice<br>Total Isabella Rosa | 04/01/2015 43<br>04/01/2015 44 |                          | Customer Deposits<br>Customer Deposits                | Accounts Re Accounts Re | 5,000.00 4<br>(5,000.00)<br>0.00 |

# **Bad Debts**

There are two ways to write off bad debts in QuickBooks. The easier method is to write off the receivable as a discount. However, this method does not adjust sales taxes. The second method uses a credit memo to write off the bad debt. This method does adjust for sales taxes.

## Method 1-No Sales Tax

If the original sale did not include sales taxes, this is the recommended method.

#### Write-Off Bad Debt

- 1) Click the Receive Payments icon on the Home page.
- 2) Click the **Received From** drop-down list and select the appropriate customer or job.
- 3) In the bottom section of the screen, click once in the **Payment** column for the invoice being written off.
- 4) Click the **Discount & Credits** button.
- 5) Enter the invoice amount due as the Amount of Discount.
- 6) Click the **Discount Account** drop-down list and select an appropriate bad debt expense account.
- 7) Click Done.
- 8) Click Save & Close.

|               |                  |                | Receive                     | Payments              |                          |                                | - 🗆 ×               |
|---------------|------------------|----------------|-----------------------------|-----------------------|--------------------------|--------------------------------|---------------------|
| Main Repo     | orts Payments    |                |                             |                       |                          |                                | 20 A                |
| Find New      | Delete Print     | Attacl<br>File | Look up<br>Customer/Invoice | Auto Apply<br>Payment | Discounts And<br>Credits | Add Credit Card<br>Processing  |                     |
| Custo         | omer P           | ay             | ment                        |                       |                          |                                |                     |
| RECEIVED FROM | Lancaster County | Ŧ              | CUSTOMER BALANCE            |                       | 4,999.50                 |                                |                     |
| AMOUNT        |                  | 0.00           | DATE                        | 04/01/2015            | <b>**</b>                |                                |                     |
| PMT. METHOD   | Check            | *              | CHECK #                     |                       |                          | DEPOSIT TO                     | Undeposited Funds 🔹 |
|               | NUMBER           | ORIG.          | AMT.                        | DISC. DATE            | AMT. DUE                 |                                | PAYMENT             |
| 01/01/2015    | 21               |                | 4,999.00                    | 04/01/2015            | 4,5                      | 4,999.50                       | 0.00                |
|               | Totals           |                | 4,999,50                    |                       | 4.9                      | 99.50 4.999.50                 | v<br>0.00           |
|               |                  |                |                             |                       | .,-                      | AMOUNTS FOR SELEC              | CTED INVOICES       |
|               |                  |                |                             |                       |                          | AMOUNT DUE                     | 0.00                |
|               |                  |                |                             |                       |                          | APPLIED                        | 0.00                |
|               |                  |                |                             |                       |                          | DISCOUNT AND CREDIT<br>APPLIED | rs 0.00             |
| MEMO Bad Debt | Proces           | s paym         | ent when saving             |                       | Save &                   | k Close Save                   | & New Clear         |

# Method 2-Sales Tax

If the original sale included sales taxes, this is the recommended method.

- 1) Create a bad debt item which points to a bad debt expense account
- 2) Enter a credit memo using the bad debt item
- 3) Apply the credit against the invoice using the Receive Payments window

#### (1) Add Item

## Add Bad Debt Item

- 1) Click the Items & Services icon on the Home page.
- 2) Click the Item button.
- 3) Select **New** from the menu.
- 4) Click the **Type** drop-down list and select **Other Charge**.
- 5) Enter Bad Debt as the Item Name/Number.
- 6) Click the **Account** drop-down list and select an appropriate bad debt expense account.
- 7) Enter remaining information in the New Item window.
- 8) Click OK.

| 2                            | Nev                                                    | w Item                                                           | - 🗆 ×            |
|------------------------------|--------------------------------------------------------|------------------------------------------------------------------|------------------|
| Other Charge                 | Use for miscellane charges, such as d service charges. | ous labor, material, or part<br>elivery charges, setup fees, and | OK<br>Cancel     |
| Item Name/Number<br>Bad Debt | Subitem of                                             | *                                                                | Notes            |
| This item is used in         | assemblies or is a reimbu                              | irsable charge                                                   | Custom Fields    |
| Description                  |                                                        | Amount or % Tax Code                                             | Spellin <u>a</u> |
| Write-off bad debt           |                                                        | 0.00 Tax -                                                       | -                |
|                              |                                                        | Account                                                          |                  |
|                              |                                                        | D. J.D. J.J.C.                                                   | Item is inactive |

#### (2) Issue Credit Memo

# C Enter Credit Memo

- 1) Click the **Refunds & Credits** icon on the **Home** page.
- 2) Click the **Customer:Job** drop-down list and select the appropriate customer or job.
- 3) Use the **Bad Debt** item as a line item.
- 4) Enter the amount of the bad debt to write off as the Amount.
- 5) Choose the appropriate **Tax Code** in the **Tax** column of the bad debt line item.
- 6) Click the **Tax** drop-down list and specify the appropriate sales tax item if the original sale was taxable.
- 7) Enter remaining information in the Create Credit Memos/Refunds window.
- 8) Click Save & Close.
- 9) Select Apply to an invoice in the Available Credit window.
- 10) Click **OK**.
- 11) Select the appropriate invoice in the Apply Credit to Invoices window.
- 12) Click Done.

#### Create Credit Memos/Refunds

|                                                                       | c                    | Create Credit Memos | /Refunds                                  | - • ×                         |  |  |  |  |
|-----------------------------------------------------------------------|----------------------|---------------------|-------------------------------------------|-------------------------------|--|--|--|--|
| Find New                                                              | Antting Reports      | W S Fint E Pending  | mail Email Later Altaci                   | Use credit to give refund     |  |  |  |  |
| CUSTOMER:JOB Donna Pay - TEMPLATE Bad Credit                          |                      |                     |                                           |                               |  |  |  |  |
| Bad Debt Cre Date Customer<br>04/01/2015 Credit No<br>Credit No<br>45 |                      |                     |                                           |                               |  |  |  |  |
| ITEM                                                                  | DESCRIPTION          |                     | OTY RATE                                  | P.O. No.                      |  |  |  |  |
| Bad Debl                                                              | Write-off bad debt   |                     | 4,000.00                                  | 4,000.00 Tax                  |  |  |  |  |
| Customer Message                                                      | e<br>T<br>Customer T | Mid                 | land (7.75%)<br>Total<br>REMAINING CREDIT | 310.00<br>4.31 00<br>4,310.00 |  |  |  |  |

#### Available Credit

| Available Credit                                                       | ×  |
|------------------------------------------------------------------------|----|
| This credit memo or refund has a remaining balance which y<br>may use. | ou |
| What would you like to do with this credit?                            |    |
| Retain as an available credit                                          |    |
| Give a refund                                                          |    |
| Apply to an invoice                                                    |    |
|                                                                        |    |
| ОК                                                                     |    |

## (3) Apply Credit to Invoices

|              |            | Ap | ply Credit to Inv | voices           |          | ×            |
|--------------|------------|----|-------------------|------------------|----------|--------------|
| CREDIT MEMO  |            |    |                   |                  |          |              |
| Customer:Job | Donna Pay  |    |                   |                  |          |              |
| Ref. No.     | 45         |    |                   | Original Amt.    | 4.3      | 0.00         |
| Date         | 04/01/2015 |    |                   | Remaining Credit |          | 0.00         |
| 🖌 : DATE     | JOB        |    | NUMBER            | ORIG. AMT.       | AMT. DUE | AMT. APPLIED |
| ✓ 01/22/201  | 5          |    | 41                | 4,310.00         | 4,310.00 | 4,310.00 🌥   |
|              |            |    |                   |                  |          |              |
|              |            |    |                   |                  |          |              |
|              |            |    |                   |                  |          |              |
|              |            |    |                   |                  |          |              |
|              |            |    |                   |                  |          | ×            |
|              |            |    | Totals            | 4,310.00         | 0.00     | 4,310.00     |
| Clear S      | Selections |    |                   |                  |          |              |
|              |            |    |                   |                  | Done     | Cancel       |

# **Customer Under/Over Payments**

## **Customer Underpayments**

If a customer makes a partial payment, the invoice remains open until full payment is received. But a problem arises if the customer underpays by a nominal amount that you do not intend to collect. Write off small underpayments using the *Receive Payments* window.

#### **Write Off Small Underpayment**

- 1) Click the **Receive Payments** icon on the **Home** page.
- 2) Click the Received From drop-down list and select the appropriate customer or job.
- 3) In the Underpayment section, select Write off the extra amount.
- 4) Click Save & Close.
- 5) Select an appropriate bad debt expense account as the **Account**, in the **Write Off Amount** window.
- 6) Click OK.

#### Write Off Underpayment

|          |                                                                  |                                                                                     | Receiv                         | e Payments                        |                          |                                                                  |                    | - 🗆 ×                                     |
|----------|------------------------------------------------------------------|-------------------------------------------------------------------------------------|--------------------------------|-----------------------------------|--------------------------|------------------------------------------------------------------|--------------------|-------------------------------------------|
| M        | ain Repo                                                         | rts Payments                                                                        |                                |                                   |                          |                                                                  |                    | 20 🔨                                      |
| ¢<br>Fin | d New                                                            | Delete Print A                                                                      | ttach<br>File Customer/Invoice | Un-Apply<br>Payment               | Discounts And<br>Credits | Add Credit Car<br>Processing                                     | d                  |                                           |
| C        | usto                                                             | omer Pa                                                                             | yment                          |                                   |                          |                                                                  |                    |                                           |
| RECE     | EIVED FROM                                                       | Tom's Painting                                                                      | CUSTOMER BALANCE               |                                   | 18,118.75                |                                                                  |                    |                                           |
|          | AMOUNT                                                           | 18,118.                                                                             | 00 DATE                        | 04/01/2015                        | 88                       |                                                                  |                    |                                           |
| P        | NT. METHOD                                                       | Check                                                                               | ▼ CHECK #                      | 123                               |                          | DEPOS                                                            | IT TO Und          | leposited Funds 🔹                         |
| * * * *  | DATE<br>03/15/2015<br>03/15/2015<br>03/28/2015                   | NUMBER<br>34<br>35<br>36                                                            | ORIG. AMT.                     | 10,000.00<br>2,706.25<br>5,412.50 | AMT. DUE                 | 2,706.25<br>5,412.50                                             | AYMENT             | 10.000.00<br>2,706 25<br>5,411 75         |
|          |                                                                  | Totals                                                                              |                                | 18,118.75                         |                          | 18,118.75                                                        |                    | 18,118.00                                 |
|          | NDERPAYMEN<br>WHEN FINISHE<br>LEAVE THIS<br>WRITE OFF<br>VIEW CL | T \$ 0.<br>D:<br>AS AN UNDERPAYMENT<br>THE EXTRA AMOUNT<br>INTOMER CONTACT INFORMAT | 75.<br>10N                     |                                   |                          | AMOUNT FOR<br>AMOUNT DUE<br>APPLIED<br>DISCOUNT AND (<br>APPLIED | SELECTED II        | IVOICES<br>18.118.75<br>10,110.00<br>0.00 |
| МЕМО     |                                                                  | Process p                                                                           | ayment when saving             |                                   | S <u>a</u> ve            | & Close                                                          | <u>S</u> ave & Nev | Clear                                     |

#### Write Off Amount

| N                   | ×                |   |
|---------------------|------------------|---|
| Write off \$0.75 to |                  |   |
| Account             | Bad Debt Expense | ĸ |
| How do I choose the |                  |   |
|                     |                  |   |
| ок                  | Cancel           |   |

## Customer Overpayments

There are two methods for issuing customer refunds. If you know the customer wants a refund when you record the payment, use Method 1. If the customer has an existing credit, use Method 2.

# Issue a Refund-Method 1

#### Built-in Method

- 1) Click the **Receive Payments** icon on the **Home** page.
- 2) Click the **Received From** drop-down list and select the appropriate customer or job.
- 3) Enter the payment Amount.
- 4) Select the appropriate invoice.
- 5) In the Overpayment section, select Refund the amount to the customer.
- 6) Click Save & Close.
- 7) Enter remaining information in the **Issue a Refund** window.
- 8) Click OK.

## Issue a Refund-Method 2

Follow these steps to refund an overpayment if the customer already has a credit in QuickBooks.

- 1) Issue a check to refund the money to the customer
- 2) Apply the check to the credit using the Receive Payments window

#### (1) Issue Check to Customer

#### 

- 1) Click the **Write Checks** icon on the **Home** page.
- 2) Enter the Customer:Job in the Pay to the Order of field.
- 3) Use Accounts Receivable as the Account.
- 4) Enter remaining information in the Write Checks window.
- 5) Click Save & Close.

#### (2) Apply Credit to Check

#### Apply Refund Amount to Credit Balance

- 1) Click the Receive Payments icon on the Home page.
- 2) Click the **Received From** drop-down list and select the appropriate customer or job.
- 3) Click the **Discount & Credits** button.
- 4) Make the appropriate selections in the **Apply Credits** window.
- 5) Click Done.
- 6) Click Save & Close.

#### **Transferring Credits Between Customers/Jobs** What if a customer wants to apply a credit (or overpayment) from one job to a different job?

What if a customer wants to apply a credit (or overpayment) from one job to a different job? This method uses a *Clearing Account* to transfer the credit between jobs.

- 1) Set up Clearing Account
- 2) Remove the credit from Customer/Job1
- 3) Apply the credit to Customer/Job2

#### (1) Set Up Clearing Account

| •    |                                                         | Add New Account                                          | ,      |
|------|---------------------------------------------------------|----------------------------------------------------------|--------|
| IIII | Account Type                                            | Bank 👻                                                   |        |
|      | Account Na <u>n</u>                                     | 1e Clearing Account Subaccount of                        |        |
| o    | Descripti<br>Descripti<br>Bank Acct. N<br>Routing Numbr | Enter Opening Balance Should I enter an opening balance? | ,      |
|      |                                                         | Remind me to order checks when I reach check number      |        |
|      |                                                         | Save & Close Save & <u>N</u> ew                          | Cancel |

#### (2) Remove Credit from Customer/Job 1

# C Remove Credit and Apply to Balance

- 1) Click the Write Checks icon on the Home page.
- 2) Click the Bank Account drop-down list and select Clearing Account.
- 3) Enter the Customer: Job whose credit you want to remove as the Pay to the Order of.
- 4) Enter Accounts Receivable as the Account.
- 5) Click Save & Close.

| I .                                                                                             | Write Checks -                                                                                                    | Clearing Account |                 |                                     | - 🗆 ×                |
|-------------------------------------------------------------------------------------------------|----------------------------------------------------------------------------------------------------|------------------|-----------------|-------------------------------------|----------------------|
| Main Reports                                                                                    |                                                                                                    |                  |                 |                                     | > >0                 |
| Find New Save                                                                                   | Defete Mcmorize                                                                                                    | Print Later      | Attach<br>File  | Pay Online                          | Select Ent<br>PO Tim |
| BANK ACCOUNT Clearly                                                                            | ng Account 👻                                                                                                    | ENDIN            | IG BALANCE      | 0.00                                |                      |
| RW TO THE ORDER OF<br><u>Three hundred and 0</u><br>Margaret (<br>ADDRESS<br>MEMO<br>Transfer o | PRINT AS Margaret Gow<br>Margaret Gow: Utility Shed<br>0/100*<br>Gow<br>mander Street<br>TX 88778<br>redit to Repairs job. |                  | NO<br>DATE<br>3 | 1<br>04/01/2015<br>300.00<br>DOLLAR |                      |
| Expenses \$300.                                                                                 | 00 Ite <u>m</u> s \$0.00                                                                                                   | 2                |                 |                                     |                      |
| ACCOUNT I AM                                                                                    | OUNT MEMO 300.00                                                                                                    |                  | i ci            | JSTOMER: i BI                       | LLAB                 |
|                                                                                                 |                                                                                                    |                  |                 |                                     | Ŧ                    |
|                                                                                                 |                                                                                                    | Equa P.C         | and be a        | anna 🖲 Manna                        |                      |

#### (3) Apply Credit to Customer: Job 2

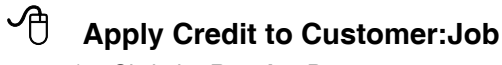

- 1) Click the **Receive Payments** icon on the **Home** page.
- 2) Click the **Received From** drop-down list and select the customer:job that will receive the credit.
- 3) Enter the amount of the credit as the Amount.
- 4) Click on the individual invoices to apply the credit (if appropriate).
- 5) Click the Deposit to drop-down list and select Clearing Account\*.
- 6) Enter remaining information in the **Receive Payments** window.
- 7) Click Save & Close.

|                                                   |                                                                                                    | Receive                                 | e Payments                               |                                                          | - 🗆 ×                |
|---------------------------------------------------|----------------------------------------------------------------------------------------------------|-----------------------------------------|------------------------------------------|----------------------------------------------------------|----------------------|
| Main Rep                                          | orts Payments                                                                                               |                                         |                                          |                                                          | A 26                 |
| Find New                                          | Delete Print Attac<br>File                                                                                  | h Look up<br>Customer/Invoice           | Un-Apply Discounts An<br>Payment Credits | d Add Credit Card<br>Processing                          |                      |
| Custo                                             | omer Pay                                                                                                    | ment                                    |                                          |                                                          |                      |
| RECEIVED FROM                                     | Margaret Gow:Repairs 🔻                                                                                      | CUSTOMER BALANCE                        | 0.00                                     |                                                          |                      |
| AMOUNT                                            | 300.00                                                                                                    | DATE                                    | 04/01/2015 🗎                             |                                                          |                      |
| PMT. METHOD                                       | Credit Transfer 🔹                                                                                           | REFERENCE #                             |                                          | DEPOSIT TO                                               | Clearing Account 🔹   |
| CARD NO.                                          |                                                                                                    | EXP. DATE                               |                                          |                                                          |                      |
| V : DATE                                          | NUMBER i o<br>There a                                                                                       | <sup>RIG. AMT.</sup><br>re no unpaid ir | AMT. DUE                                 | i payment                                                | r                    |
|                                                   |                                                                                                    |                                         |                                          |                                                          | ×                    |
|                                                   | Totals                                                                                                    |                                         | 0.00                                     | 0.00                                                     | 0.00                 |
| WHEN FINISHI<br>C LEAVE THE<br>REFUND T<br>VIEW C | \$ 300.0<br>ED:<br>IS CREDIT TO BE USED LATER<br>THE AMOUNT TO THE CUSTOMER<br>LUSTOMER CONTACT INFORMATION | 10.                                     |                                          | AMOUNT DUE<br>APPLIED<br>DISCOUNT AND CREDITS<br>APPLIED | 0.00<br>0.00<br>0.00 |
| MEMO Transfer cr                                  | redit fr 🔲 Process payn                                                                                     | nent when saving                        | Sav                                      | re & Close                                               | New Clear            |

\*The **Deposit to** option may not be enabled in your QuickBooks. Turn this option on by selecting **Edit:Preferences** from the menu. Click **Payments** in the list to the left. Click the **Company Preferences** tab. Uncheck the box next to **Use Undeposited Funds as a default deposit to account**.

# **Multiple A/R Accounts**

Creating multiple A/R accounts allows you to separate your Accounts Receivables on reports. For example, you may want separate A/R reports for different divisions or types of customers. However, you will have to specify an accounts receivable account every time you perform the following activities:

- 1) Enter Invoices
- 2) Receive Payments
- 3) Issue Credit Memos
- 4) Enter Statement Charges
- 5) Create Statements
- 6) Assess Finance Charges
- 7) Print Invoices and Credit Memos

|                  | Add New Account                             | - 🗆 × |
|------------------|---------------------------------------------|-------|
| Account Type Acc | ounts Receivable                            |       |
|                  | 7                                           |       |
| Account Name     | A/R South Office                            |       |
|                  | Subaccount of                               |       |
| OPTIONAL         |                                             |       |
| Description      |                                             |       |
|                  |                                             |       |
| Note             |                                             |       |
|                  |                                             |       |
|                  |                                             |       |
|                  |                                             |       |
|                  |                                             |       |
|                  |                                             |       |
|                  |                                             |       |
|                  | S <u>a</u> ve & Close Save & <u>N</u> ew Ca | incel |

#### Invoice

|                                    | Create Invoices - A/R South Offic                                     | e – 🗆 ×                                                                                                    |
|------------------------------------|-----------------------------------------------------------------------|----------------------------------------------------------------------------------------------------|
| Main Formatting Sen                | nd/Ship Reports                                                       | 2 ^                                                                                                    |
| Find New Save Dele                 | Create a Copy Create a Copy Arrive Mark As Print Email En Print Email | nt Later 1 Attach<br>nail Later Attach<br>File Add Time/Costs Receive<br>Apply Credits Receive<br>Payments                                         |
| CUSTOMER:JOB June May              | ACCOUNT AR                                                            | South TEMPLATE Custom Ser                                                                                                    |
| Invoice                            | Date Bill To<br>04/01/2015<br>Invoice # 23 Doc<br>Cubest              | lay<br>tor Street<br>ville, TX 88998                                                                                                    |
|                                    |                                                                       | P.O. No. Terms                                                                                                    |
| ITEM QUANTITY                      | DESCRIPTION                                                           | RATE AMOUNT TAX                                                                                                    |
|                                    |                                                                       |                                                                                                    |
| ONLINE PAY Off<br>Customer Message | Tallas C                                                              | ounty         (8.25%)         0.00           Total         1,000.00           PRYMENTS APPLIED         0.00           BALANCE DUE         1,000.00 |
| MEMO                               | CUSTOMER TAX CODE Tax - Save                                          | & Close Save & New Clear                                                                                                    |

## Report Filter

| <u>D</u> isplay                                                                         | <u>F</u> ilters                                           | <u>H</u> eader/Footer                                                                   | Fo <u>n</u> ts & Numbers    |                                         |
|-----------------------------------------------------------------------------------------|-----------------------------------------------------------|-----------------------------------------------------------------------------------------|-----------------------------|-----------------------------------------|
| HOOSE FILTER                                                                            |                                                           |                                                                                         | CURRENT FILTER C            | HOICES                                  |
| FILTER                                                                                  | Account                                                   |                                                                                         | FILTER                      | : SET TO                                |
| Account                                                                                 | A/R South Off                                             | ice                                                                                     | Account                     | A/R South Office                        |
| Amount<br>Date<br>Item<br>Memo                                                          | Include split d<br>No<br>Yes<br>For detai                 | etail?                                                                                  | Date<br>Name<br>Paid Status | Today<br>All customers/jobs<br>Open     |
| ACCOUNT FILTER<br>Choose the types of<br>drop-down list. Indic<br>to appear in the repo | accounts or a sp<br>ate whether or no<br>rt (Balance Shee | ecific account from th<br>ot you want split detai<br>et accounts only).<br>Tell me more | <u>R</u> en                 | nove Selected Filter<br>R <u>e</u> vert |

# **Retail Sales**

# **Items for Retail Sales**

#### Add Items

- 1) Click the Items & Services icon on the Home page.
- 2) Click the **Item** button.
- 3) Select **New** from the menu.
- 4) Click the **Type** drop-down list and select the appropriate item type.
- 5) Enter remaining information in the **New Item** window.
- 6) Click OK.

#### Taxable Sales

|                                                           | Edit Item                                                                                                    | - 🗆 ×                          |
|-----------------------------------------------------------|----------------------------------------------------------------------------------------------------|--------------------------------|
| TYPE<br>Other Charge                                      | <ul> <li>Use for miscellaneous labor, material, or part<br/>charges, such as delivery charges, setup fees, and<br/>service charges.</li> </ul> | OK<br>Cancel<br>No <u>t</u> es |
| Item Name/Number<br>Taxable Sales<br>This item is used in | Subitem of                                                                                                    | Custom Fields<br>Spelling      |
| Description<br>Taxable sales for the                      | day Amount or % Tax Code<br>0.00 Tax<br>Account<br>Food Sales                                                                                  | ltem is inactive               |

#### Non-taxable Sales

|                                                              | Edit Item                                                                                                    | - 🗆 ×                             |
|--------------------------------------------------------------|----------------------------------------------------------------------------------------------------|-----------------------------------|
| TYPE<br>Other Charge                                         | Use for miscellaneous labor, material, or part charges, such as delivery charges, setup fees, and service charges. | OK<br>Cancel<br>Notes             |
| Item Name/Number<br>Non-Tax Sales<br>This item is used in a: | Subitem of                                                                                                    | Custom Fields<br>Spellin <u>a</u> |
| Description<br>Nontaxable sales                              | Amount or % Ta <u>x</u> Code<br>0.00 Non<br>Account<br>Food Sales                                                  | Item is inactive                  |

#### Paid-Outs

|                                         | Edit Ite                                                                                   | m                                               |                           | - 🗆 ×                     |
|-----------------------------------------|--------------------------------------------------------------------------------------------|-------------------------------------------------|---------------------------|---------------------------|
| TYPE<br>Other Charge                    | <ul> <li>Use for miscellaneous<br/>charges, such as delive<br/>service charges.</li> </ul> | labor, material, oi<br>ry charges, setur        | part<br>b fees, and       | OK<br>Cancel              |
| Item Name/Number<br>Paid Outs           | Ssemblies or is a reimbursat                                                               | le charge                                       |                           | Custom Fields<br>Spelling |
| Description<br>Paid out of register for | the day                                                                                    | Amount or %<br>0.00<br>Account<br>Miscellaneous | Ta <u>x</u> Code<br>Non ▼ | Item is inactive          |

Set up separate "paid out" items for expenses other than miscellaneous.

## Payment

| 2                                      | Edit Item                                                                                             | - 🗆 ×                  |
|----------------------------------------|----------------------------------------------------------------------------------------------------|------------------------|
| Payment                                | Use to record a partial payment at the time of the sale.<br>It reduces the amount owed on an invoice. | OK<br>Cancel<br>Notes  |
| Item Name/Numbe<br>AMEX<br>Description | r                                                                                                    | Custom Fields Spelling |
| Paid by American I                     | Express credit cards                                                                                  | Item is inactive       |
| Payment Method                         | American Express                                                                                      |                        |
| Group with other                       | er undeposited funds                                                                                  |                        |
| Deposit To                             | Checking 👻                                                                                            |                        |

#### **Over/Short**

|                                | Ec                                                         | dit Item                                                           | - 🗆 ×                             |
|--------------------------------|------------------------------------------------------------|--------------------------------------------------------------------|-----------------------------------|
| TYPE<br>Other Charge           | Use for miscelland<br>charges, such as<br>service charges. | eous labor, material, or part<br>delivery charges, setup fees, and | OK<br>Cancel<br>No <u>t</u> es    |
| Item Name/Number<br>Over/Short | Subitem of                                                 | ¥                                                                  | Custom Fields<br>Spellin <u>a</u> |
| Description                    | assemblies or is a reimb                                   | Arrount or % Tax Code                                              |                                   |
| Over/Short in register         | for the day                                                | Amount or % Tax Code<br>0.00 Non ~<br>Account<br>Over/Short        | Item is inactive                  |

# **Daily Sales Entry**

# C Enter Daily Sales Summary

- 1) Click the Create Sales Receipts icon on the Home page.
- 2) Select a Customer: Job from the drop-down list. (Optional)
- 3) Enter remaining information in the Enter Sales Receipts window.
- 4) Click Save & Close.

| 3             | Enter Sales Receipts                                                  | - 🗆 ×                                           |
|---------------|-----------------------------------------------------------------------|-------------------------------------------------|
| Main Forma    | tling Send/Ship Reports Payments                                      | 20 A                                            |
| Find New      | Save Delete & Memorize Mark As Pending Print Later Print Later Attach | Add time/costs<br>Add Credit Card<br>Processing |
| CUSTOMER: JOB | DEPOSIT TO Checking                                                   | TEMPLATE Dally Sales 🔹                          |
| DAILY         | SALES 04/01/2015                                                      |                                                 |
|               |                                                                       |                                                 |
| ITEM          | : DESCRIPTION : AMO                                                   | UNT : TAX                                       |
| Taxable Sales | Taxable sales for the day                                             | 1,000.00 Tax                                    |
| Non-Tax Sales | Nontaxable sales                                                      | 450.00 Non                                      |
| Paid Outs     | Paid out of register for the day                                      | -37.50 Non                                      |
| AMEX          | Paid by American Express credit cards                                 | -812.36                                         |
| Over/Short    | Over/Short in register for the day                                    | -0.64 Non                                       |
|               | Dallas County 💌 (8.25%)<br>Cash In                                    | 82 50<br>682.00                                 |
|               | CUSTOMER TAX CODE                                                     | ant when saving                                 |

# **Deposit Credit Card Receipts**

## Depositing Credit Card Receipts

- 1) Click the **Record Deposits** icon on the **Home** page.
- 2) Select the appropriate payment method in the box next to View payment method type.
- 3) Click the line items to deposit.
- 4) Click OK.
- 5) Enter an additional line for any credit card fees, using a negative amount.
- 6) Enter a batch number in the memo (if applicable).
- 7) Click Save & Close.

#### Select Payments to Deposit

| iew payment m                   | iethod type    | American Exp | ress   | What are payment method view:          | s?                    |
|---------------------------------|----------------|--------------|--------|----------------------------------------|-----------------------|
| Sort payments by Payment Method |                |              |        |                                        |                       |
| LECT PAYMENTS                   | TO DEPOSIT     |              |        |                                        |                       |
| J DATE                          | TIME           | TYPE         | NO.    | PAYMENT METHOD NAME                    | AMOUNT                |
| ✓ 04/01/2015                    | <u>i</u>       | RCPT         | 3      | American Express                       | 812.3                 |
| 1 of 1 paymen                   | ts selected fo | or deposit   |        | Payments Subtotal                      | I 812.3               |
| Cala at All                     | Salact No.     |              | See on | easier way to match these navments wit | th your bank denosite |

#### Make Deposit

|                                                                             |                                                                    | Make Deposits                                                      |                                                                           | - 🗆 :    |
|-----------------------------------------------------------------------------|--------------------------------------------------------------------|--------------------------------------------------------------------|---------------------------------------------------------------------------|----------|
| 🕈 Previous 🌵 Next 同 Save                                                    | 📇 Print 💌 🕎 Payments                                               | History Attach                                                     |                                                                           |          |
| Deposit To Checking -<br>Click Payments to select custome<br>deposit below. | Date 04/01/2015 🗎                                                  | Memo Deposit Save is merchant ved. List any other amounts to s Los | ime reconciling your<br>: service account with<br>QuickBonks:<br>ann More |          |
| RECEIVED FROM                                                               | FROMACCOUNT                                                        | MEMO                                                               | CHK NO. 1 PMT METH.                                                       | AMOUNT   |
|                                                                             | Undeposited Funds                                                  | Paid by American Express credit cards                              | American Express                                                          | 812.36   |
|                                                                             | Credit Card Fees                                                   | Amex Charge                                                        |                                                                           | -24.37   |
|                                                                             |                                                                    |                                                                    |                                                                           |          |
|                                                                             |                                                                    |                                                                    |                                                                           |          |
|                                                                             |                                                                    |                                                                    |                                                                           |          |
| To get cash back from this deposi<br>where you want this money to go,       | it, enter the amount below. Indi-<br>such as your Petty Cash accou | cate the account                                                   | Deposit Subtotal                                                          | 787.99   |
| Cash back goes to                                                           | Cash back memo                                                     | Cash back amount                                                   |                                                                           |          |
|                                                                             |                                                                    |                                                                    | Deposit Total                                                             | 787.99   |
|                                                                             |                                                                    |                                                                    | Save & Close Save & N                                                     | ew Clear |

# Chapter 7-Purchases & Payables

Mastering QuickBooks Level 2

# Review

To ensure proper processing of transactions and accurate reporting, enter transactions in the order presented on the **Home** page.

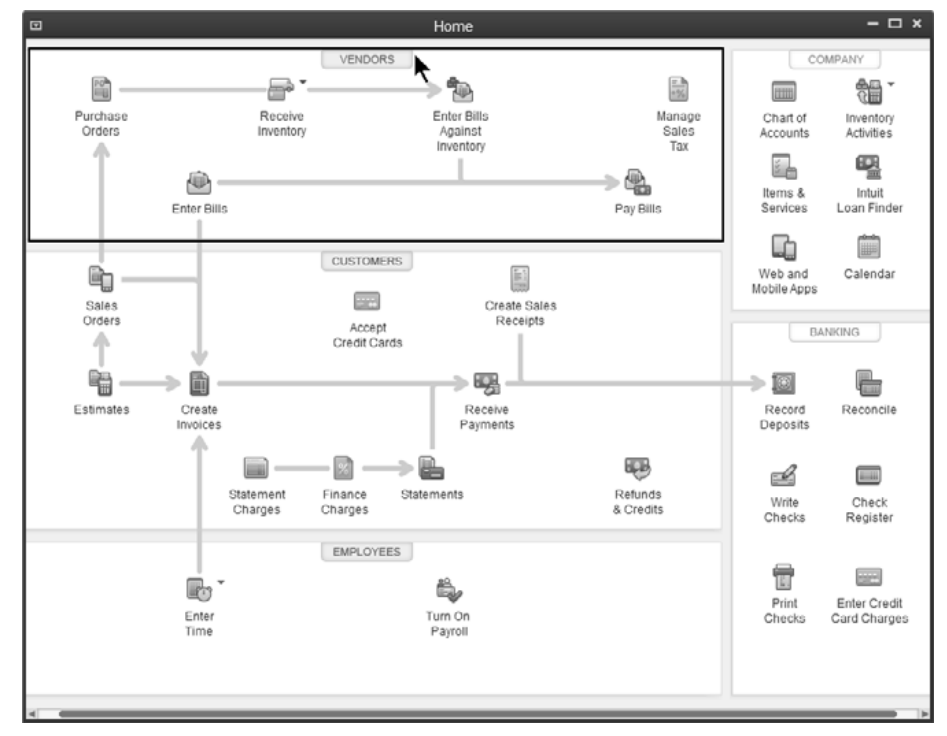

# **Vendor Center**

| 9                      |                     | ١                   | /endor Cente  | r: American Express   |             |                    | - 🗆 ×                    |
|------------------------|---------------------|---------------------|---------------|-----------------------|-------------|--------------------|--------------------------|
| 🗿 New Vendor 🔻 🔚       | New Transactions    | • 🖶 <u>P</u> rint • | Excel •       | B Word ▼ ∩            |             |                    |                          |
| Vendors Transact       | ions                | _ \                 | /endor        | Information           | ı           | 0                  | REPORTS FOR THIS VENDOR  |
| Active Vendors         | •                   | > _                 | amanuhlama    | Annalasa Frances      | Nois Dhone  | 000 262 0505       | OuickRapad               |
|                        | ٩                   | Ŭ                   | Eull Name     | American Express      | Alt Phone   | 800-303-8585       | QuickReport              |
| NAME                   | : BALANCE TOTAL : A | TTA                 | Dillad Erom   | Greg Jansen           | For East    | 800-363-8500       | Open Dalance             |
| American Express       | 0.00                | Ū                   | Dilled From   | 3400 Watson Ave       | Main Email  | 000-303-0500       |                          |
| Boise County           | 0.00                |                     |               | Springfield, MO 3455: | manificinan | ALLA REALIZED ALLA | Order Checks             |
| Buildings, Inc.        | 0.00                |                     |               | Man Directions        |             |                    |                          |
| Cal Gas & Telephone C  | 0.00                |                     |               | map i pireciona       |             |                    |                          |
| City of Boise          | 0.00                |                     |               |                       |             |                    |                          |
| Dallas Doors           | 0.00                |                     |               |                       |             |                    |                          |
| Dave's Cafe            | 0.00                | 8                   |               |                       |             |                    |                          |
| Door Knob Corporation  | 3,749.75            |                     |               |                       |             |                    |                          |
| Door Tools, Inc.       | 0.00                | Tra                 | neactione     | Contacte To Do'e      | Matee       |                    |                          |
| East Bayshore Tool & S | 0.00                | ITa                 |               | - Surra av All        | 140162      | This Fies          |                          |
| Edgar Leasing          | 0.00                |                     | VDF           |                       | - UNE       | ACCOUNT            | 101/01/2015 - 12/31/2015 |
| Electric, Inc.         | 0.00                | CI                  | neck          | 03/10                 | /2015       | Checking           | -550.00                  |
| General Carriers, Inc. | 7,250.00            |                     |               |                       |             | -                  |                          |
| Great Statewide Bank   | 0.00                |                     |               |                       |             |                    |                          |
|                        |                     | 1                   | Manage Transa | ctions 🔻 Run Rep      | orts 💌      |                    |                          |

# **Purchase Fixed Assets**

A Fixed Asset Tracker is available in QuickBooks. You create *Fixed Asset Items* to track relevant information for each fixed asset. To enter the purchase of a fixed asset, follow these steps:

- 1) Create a Fixed Asset account for each general fixed asset category
- 2) Create a Liability account to track amount owed/financed. This is only necessary if you financed a portion of the purchase.
- 3) Set up the new asset on the Fixed Asset Item List
- 4) Enter a bill or check to record the purchase of the fixed asset

#### (1) Fixed Asset Account

|                         | Add New Account                                          | - 🗆 × |
|-------------------------|----------------------------------------------------------|-------|
| Account Type Fix        | ed Asset                                                 |       |
| Account Name            | Computers                                                |       |
|                         | Subaccount of                                            |       |
| OPTIONAL<br>Description |                                                          |       |
|                         |                                                          |       |
| Note                    |                                                          |       |
|                         | Enter Opening Balance Should I enter an opening balance? |       |
|                         | S <u>a</u> ve & Close Save & <u>N</u> ew Ca              | ancel |

#### (2) Liability Account

|                         | Add New Account                                          | - 🗆 ×  |
|-------------------------|----------------------------------------------------------|--------|
| Account Type Lo         | ng Term Liability                                        |        |
| Account Na <u>m</u> e   | Computer Loan                                            |        |
|                         | Subaccount of                                            |        |
| OPTIONAL<br>Description |                                                          |        |
| Account No.             | Enter Opening Balance Should I enter an opening balance? |        |
|                         | Save & Close Save & <u>N</u> ew                          | Cancel |

#### (3) Fixed Asset Item

# Add Fixed Asset Item

- 1) Select Lists: Fixed Asset Item List from the menu.
- 2) Click the **Item** button.
- 3) Select **New** from the menu.
- 4) Enter appropriate information in the **New Item** window.
- 5) Click OK.

| Fixed Asset     | are long-lived assets, s<br>vehicles. | such as land, buildings, furnit | ure, equipment, and | Cancel           |
|-----------------|---------------------------------------|---------------------------------|---------------------|------------------|
| Asset Name/Num  | nber                                  | AssetAccount                    |                     | Next             |
| Dellway Pentium | VI-Sales                              | Computers                       | •                   | Custom Fields    |
| PURCHASE INFOR  | MATION                                | SALES INFORMATION               |                     | Spelling         |
| Purchase Descri | ption Item is 💿 new 🔵 used            | Sales Description               | Item is sold        |                  |
| Dellway Pentiu  | m VI                                  |                                 |                     | Item is inactive |
| Date            | 04/01/2015                            | Sales Date                      | <b></b>             |                  |
| Cost            | 2,500.00                              | Sales Price                     | 0.00                |                  |
| Vendor/Pavee    | Kershaw Computer Services             | Sales Expense                   | 0.00                |                  |
| ASSET INFORMATI | on                                    |                                 |                     |                  |
| Pentium VI with | CD-ROM and DVD Drive                  |                                 |                     |                  |
| Location        | PO Number                             | Serial Number                   | Warranty Expires    |                  |
| Sales           |                                       | 987AB10                         | 04/01/2017 🗎        |                  |
| Notes           |                                       |                                 |                     |                  |

## (4) Purchase Fixed Asset

|                                           |                                                  | VVrite                        | Checks | - Checking    |                |            |            | ,         |
|-------------------------------------------|--------------------------------------------------|-------------------------------|--------|---------------|----------------|------------|------------|-----------|
| Main Re                                   | eports                                           |                               |        |               |                |            |            | 20 ^      |
| Find No.                                  | cw Save Del                                      | Create a Copy<br>ete Memorize | Print  | Print Later   | Attach<br>File | Pay Online | Sele<br>PC | ect Enter |
| IANK ACCOUNT                              | Checking                                         |                               | •      | END           | ING BALANCE    | 44,863.45  | ;          |           |
|                                           |                                                  |                               |        |               | TEL NO.        | 13         |            |           |
|                                           |                                                  |                               |        |               | DATE           | 04/01/2015 |            |           |
| PAY TO THE                                | ORDER OF Ker                                     | shaw Computer Servic          | es     | 1 ANOTICIUM 2 | - NER          | 300.00     | -13        |           |
| ADDRESS                                   | Kershaw Comp<br>101 Main Stree<br>Garland, TX 76 | outer Services<br>t<br>678    |        |               |                |            |            |           |
| MEMO                                      |                                                  |                               |        |               |                |            |            |           |
| MEMO<br>Expenses                          | -\$2,200.00                                      | ltems \$2,50                  | 0.00   |               |                |            |            |           |
| MEMO<br>Expenses<br>ACCOUNT               | -\$2,200.00                                      | Items \$2,50<br>i MEMO        | 0.00   |               |                | : CUSTOM   |            | DILLAD    |
| MEMO<br>Expenses<br>ACCOUNT<br>Computer L | -\$2,200.00<br>: AMOUNT<br>.030 -2,200.0         | Items \$2,50<br>: MEMO<br>20  | 0.00   |               |                | i custom   | ER:J i (   | DILLAD    |
| MEMO<br>Expenses<br>ACCOUNT<br>Computer L | -\$2,200.00                                      | Items \$2,50<br>: MENO<br>20  | 0.00   |               |                | E CUSTOM   |            | DILLAD    |

# Loan Manager

The QuickBooks Loan Manager helps you manage loans for long term liability and other current liability accounts set up on your chart of accounts. You can view payment schedules, schedule loan payments, and evaluate "what if" scenarios.

## Add Loan Account

- Add Loan Account
  - 1) Click the **Chart of Accounts** icon on the **Home** page.
  - 2) Click the **Account** button.
  - 3) Select New from the menu.
  - 4) Select Other Current Liability or Long Term Liability as the Type.
  - 5) Enter remaining information in the **New Account** window.
  - 6) Click OK.

|                     | Add New Account                                         | - 🗆 י |
|---------------------|---------------------------------------------------------|-------|
| Account Type Lor    | ng Term Liability 👻                                     |       |
| Account Name        | Equipment Loan                                          |       |
| OPTIONAL            | Subaccount of                                           |       |
| <u>D</u> escription |                                                         |       |
| Account No.         | 02933-99                                                |       |
|                     | Enter Opening Balance Should Lenter an opening balance? |       |
|                     |                                                         |       |
|                     |                                                         |       |
|                     |                                                         |       |
|                     | Save & Close Save & New C                               | ancel |

## **Deposit Loan Proceeds**

#### J Make Deposit

- 1) Click the **Record Deposits** icon on the **Home** page.
- 2) Click on the first available deposit line in the **Make Deposits** window.
- 3) Click the **Received From** drop-down list and select the appropriate vendor.
- 4) Click the **From Account** drop-down list and select the appropriate long term liability or other current liability for which you are receiving a loan.
- 5) Enter other appropriate information in the **Make Deposits** window.
- 6) Click Save & Close.

|                                                                            |                                                                  | Make Deposits                               |                          | - 🗆 ×     |
|----------------------------------------------------------------------------|------------------------------------------------------------------|---------------------------------------------|--------------------------|-----------|
| 🕈 Previous 🌵 Next 📰 Save 🖞                                                 | 🗐 Print 👻 🖫 Payments 🗐                                           | History Attach                              |                          |           |
| Deposit To Checking -                                                      | Date 04/01/2015 的 M                                              | emo Doposit                                 |                          |           |
| Click Payments to select customer                                          | payments that you have receive                                   | d. List any other amounts to deposit below. |                          |           |
| RECEIVED FROM                                                              | FROMACCOUNT                                                      | MEMO                                        | CHICNO. I PMT METH. I AM | DUNT      |
| Texas Bank                                                                 | Equipment Loan                                                   | Proceeds from equipment loan                | 1234 Check               | 40,000.00 |
|                                                                            | <b>N</b>                                                         |                                             |                          |           |
|                                                                            | •                                                                |                                             |                          | U N       |
|                                                                            |                                                                  |                                             | Deposit Subtotal         | 40,000.00 |
| To get cash back from this deposit,<br>where you want this money to go, so | enter the amount below. Indica<br>uch as your Petty Cash account | te the account                              |                          |           |
| Cash back goes to                                                          | Cash back memo                                                   | Cash back amount                            |                          |           |
| ٣                                                                          |                                                                  |                                             |                          |           |
|                                                                            |                                                                  |                                             | Deposit Total            | 40,000.00 |
|                                                                            |                                                                  |                                             | Save & Close Save & New  | Clear     |
|                                                                            |                                                                  |                                             |                          |           |

# Add Loan to Loan Manager

# Add Loan

- 1) Select Banking:Loan Manager from the menu.
- 2) Click the **Add a Loan** button.
- 3) Enter appropriate information in the **Add Loan** windows.
- 4) Click **Finish** in the last **Add Loan** window.

| Add Loan                |                                                    |
|-------------------------|----------------------------------------------------|
| Enter account informati | on for this loan                                   |
| ACCOUNT NAME            | Equipment Loan 👻                                   |
|                         | CURRENT BALANCE 40,000.00                          |
| LENDER                  | Texas Bank 🔹                                       |
| ORIGINATION DATE        | 04/01/2015 Why should I enter an origination date? |
| ORIGINAL AMOUNT         | 40,000.00                                          |
| TERM                    | 60 Months -                                        |
|                         |                                                    |
|                         |                                                    |
|                         |                                                    |
| Previous Ne             | Einish Cancel Help                                 |

# Make Loan Payment from Loan Manager

# Make Loan Payment

- 1) Select Banking:Loan Manager from the menu.
- 2) Select the appropriate loan in the loan list.
- 3) Click the **Set Up Payment** button.
- 4) Change information in the Set Up Payment window (if appropriate).
- 5) Click OK.
- 6) Change information in the Write Checks or Enter Bills window (if appropriate).
- 7) Click Save & Close.

#### Set Up Payment

| t Up Payment                      |              |                                          |                          |
|-----------------------------------|--------------|------------------------------------------|--------------------------|
| This payment is A regular payment | •            | Why should I pay my I<br>Manager?        | oans from the Loan       |
|                                   |              | What is the difference<br>extra payment? | between a regular and an |
| ACCOUNT INFORMATION               |              |                                          |                          |
| ACCOUNT NAME Equipment Loan       |              |                                          |                          |
| LENDER Texas Bank                 |              |                                          |                          |
| BANK ACCOUNT Checking             |              |                                          |                          |
| PAYMENT INFORMATION               |              |                                          |                          |
| PRINCIPAL (P) 551.52              | FEES & CHARG | ES 0.00                                  | PAYMENT NUMBER 1         |
| INTEREST (I) 250.00               | ESCRO        | 0.00 W                                   | ]                        |
| TOTAL (P+I) 801.52                | TOTAL PAYME  | NT 801.52                                |                          |
| PAYMENT METHOD                    |              |                                          |                          |
|                                   |              |                                          |                          |
| I want to Write a check           | •            |                                          |                          |
|                                   |              |                                          |                          |

#### Loan Payment

|                 |                                                               | Write           | Checks | s - Checking |                       |                          |               |                 | - 🗆 ×       |
|-----------------|---------------------------------------------------------------|-----------------|--------|--------------|-----------------------|--------------------------|---------------|-----------------|-------------|
| Main Repor      | ts                                                            |                 |        |              |                       |                          |               |                 | >0 ^        |
| Find New        | Save Delete                                                   | Create a Copy   | Print  | Print Later  | Attach<br>File        | Select<br>PO             | Enter<br>Time | Clear<br>Splits | Recalcula * |
| BANK ACCOUNT    | Checking                                                      |                 | *      | END          | DING BALANCE          | 83,761                   | .93           |                 |             |
| PAY TO THE ORE  | ier of <u>Texas</u>                                           | Bank<br>0****** |        |              | NO<br>DATE<br>\$      | 14<br>04/01/20<br>801.52 | 15 🛍          |                 |             |
| ADDRESS DA      | xas Bank<br>65 Bank Steet<br>allas, TX 74248<br>cnt# 02933-99 | Pmt# 1          |        |              |                       |                          |               |                 |             |
| Expenses        | \$801.52 Ite                                                  | ms s            | 0.00   |              |                       |                          |               |                 |             |
| ACCOUNT         | AMOUNT                                                        | MEMO            |        |              |                       | : cus                    | TOMER:J       | BILLAB.         |             |
| Equipment Loa   | n 551.52                                                      |                 |        |              |                       |                          |               |                 |             |
| Interest Expens | e 250.00                                                      |                 |        |              |                       |                          |               |                 | Ŧ           |
|                 |                                                               |                 |        |              | S <u>a</u> ve & Close | <u>S</u> av              | e & New       | R               | evert       |

# **Review Loan Information**

## **View Loan Information**

- 1) Select Banking:Loan Manager from the menu.
- 2) Select the appropriate loan in the loan list.
- 3) Click appropriate tab to view loan information.

|                             | Loan M         | lanager     |                  |                          |
|-----------------------------|----------------|-------------|------------------|--------------------------|
|                             |                |             | What you need to | o do before you add a lo |
| LOAN LIST                   |                |             |                  |                          |
| NAME<br>Equipment Loan      | 39.448.48      | 05/30/2015  | AMOUNT 801.52    | Add a Loan               |
|                             |                |             |                  |                          |
|                             |                |             |                  | Set Up Payment           |
|                             |                |             |                  | Edit Loan Details        |
|                             |                |             |                  | Remove Loan              |
| Summary Payment Schedule    | e Contact Infe | D           |                  |                          |
| LENDER NAME Texas Bank      |                |             | PAYMENT AMOUNT   | 801.52                   |
| ACCOUNT NUMBER 02933-99     |                |             | INTEREST RATE    | 7.500%                   |
| ORIGINATION DATE 04/01/2015 |                |             | MATURITY DATE    | 03/28/2020               |
| ORIGINAL AMOUNT 40,000.00   |                |             | BALLOON PAYMENT  | None                     |
|                             |                |             |                  |                          |
|                             |                |             |                  |                          |
|                             | Print.         | . What If ! | Scenarios D      | ose Help                 |

#### Print Loan Information

- 1) Select Banking:Loan Manager from the menu.
- 2) Select the appropriate loan in the loan list.
- 3) Click the **Print** button.
- 4) Select the appropriate printer in the **Print** window.
- 5) Click Print.

#### Buildem, Inc. Payment Schedule Wednesday, April 01, 2015

Account Name Equipment Loan

| Davmont # | Date       | Drincinal (D) | Interest (I) | Daymont (D+I)   | Balance   |
|-----------|------------|---------------|--------------|-----------------|-----------|
| Payment # | Dute       | enneipai (e)  | interest (i) | Fayment (F · I) | Dalance   |
| 2         | 05/30/2015 | 554.97        | 246.55       | 801.52          | 38,893.51 |
| 3         | 06/30/2015 | 558.44        | 243.08       | 801.52          | 38,335.07 |
| 4         | 07/30/2015 | 561.93        | 239.59       | 801.52          | 37,773.14 |
| 5         | 08/30/2015 | 565.44        | 236.08       | 801.52          | 37,207.70 |
| 6         | 09/30/2015 | 568.97        | 232.55       | 801.52          | 36,638.73 |
| 7         | 10/30/2015 | 572.53        | 228.99       | 801.52          | 36,066.20 |
| 8         | 11/30/2015 | 576.11        | 225.41       | 801.52          | 35,490.09 |
| 9         | 12/30/2015 | 579.71        | 221.81       | 801.52          | 34,910.38 |
| 10        | 01/30/2016 | 583.33        | 218.19       | 801.52          | 34,327.05 |
| 11        | 02/29/2016 | 586.98        | 214.54       | 801.52          | 33,740.07 |
| 12        | 03/29/2016 | 590.64        | 210.88       | 801.52          | 33,149,43 |

# **Lines of Credit**

Use the following steps to track the use and payback of a line of credit.

- 1) Set up Liability account to track the line of credit
- 2) Transfer Funds to record use of the line of credit or overdraft facility
- 3) Pay back the line of credit

# (1) Set Up Liability Account to Track Line of Credit

| Account Name                           |                                                          |
|----------------------------------------|----------------------------------------------------------|
| ////////////////////////////////////// |                                                          |
|                                        |                                                          |
| Description                            | n                                                        |
|                                        |                                                          |
|                                        |                                                          |
| Account No                             |                                                          |
| Routing Number                         | ſ                                                        |
|                                        | Enter Opening Balance Should I enter an opening balance? |
|                                        |                                                          |
|                                        |                                                          |
|                                        |                                                          |

# (2) Transfer Funds to Checking Account

| ⊒ 7                                                    | Transfer Funds Between Act | counts                                    |                 | - 🗆 ×     |
|--------------------------------------------------------|----------------------------|-------------------------------------------|-----------------|-----------|
| ቀ Previous 🌩 Next 同 Save 🗌 Attac                       | h                          |                                           |                 |           |
|                                                        |                            |                                           |                 |           |
| Transfer Funds                                         | DATE                       |                                           |                 |           |
| indificit i difuto                                     | 04/01/2015                 |                                           |                 |           |
|                                                        |                            |                                           |                 |           |
| TRANSFER FUNDS FROM                                    | Line of Credit             | •<br>\\\\\\\\\\\\\\\\\\\\\\\\\\\\\\\\\\\\ | ACCOUNT BALANCE | 0.00      |
| TRANSFER FUNDS TO                                      | Checking                   | -                                         | ACCOUNT BALANCE | 83,761.93 |
|                                                        |                            | TEITR                                     | ANSFER AMOUNT   | 20,000.00 |
|                                                        |                            | S A INST                                  |                 |           |
| MEMO Funds Transfer                                    |                            |                                           |                 |           |
| NAMERINE AN AND AN AN AN AN AN AN AN AN AN AN AN AN AN | SINCENCE AND STREET        |                                           |                 |           |
|                                                        |                            | S <u>a</u> ve                             | & Close         | w Clear   |

| (3) | Write | Check to | Pay | Line | of | Credit |
|-----|-------|----------|-----|------|----|--------|
|     |       |          |     |      |    |        |

| Write Checks - Checking                                                                                                    | - 🗆 ×                                                                                                    |
|----------------------------------------------------------------------------------------------------|----------------------------------------------------------------------------------------------------|
| Main Reports                                                                                                    | 20 🔨                                                                                                    |
| Image: Save Delete     Image: Save Delete     Image: Save D | Pay Online     Image: Constraint of the select of the select |
| BANK ACCOUNT Checking                                                                                                    | BALANCE 103,761.93                                                                                                    |
| PAY TO THE ORDER OF     Great Statewide Dank       One thousand and 00/100*********************************                                                                                                    | NO<br>DATE<br>S<br>1,000.00                                                                                                    |
| MARANDA SUSA AND SUSA AND SUSA AND SUSA AND SUSA AND SUSA AND SUSA AND SUSA AND SUSA AND SUSA AND SUSA AND SUSA                                                                                                    |                                                                                                    |
| Expenses \$1,000.00 Items \$0.00                                                                                                    |                                                                                                    |
| ACCOUNT : AMOUNT : MEMO                                                                                                    | CUSTOMER:J BILLAB                                                                                                    |
| Line of Credit 900.00                                                                                                    | A                                                                                                    |
| Interest Expense 100.00                                                                                                    |                                                                                                    |
|                                                                                                    | ×                                                                                                    |
| S <u>a</u> t                                                                                                    | ve & Close Save & New Clear                                                                                                    |

If the payment is made with an Electronic Fund Transfer, type "EFT" in the No. field.

# **Reconcile Bank Accounts**

## **Beginning Reconciliation Balance**

What if this month's Beginning Balance has changed from last month's bank statement ending balance? In QuickBooks, the Beginning Balance is the sum of all cleared transactions in the account. If a cleared transaction is modified or deleted, the Beginning Balance changes. Then, the account cannot be reconciled until the problem is corrected.

What if it doesn't match? Follow step 1 below if you use QuickBooks Premier or Enterprise Solutions. Follow steps 2 through 5 if you use QuickBooks Pro.

- 1) Run Reconciliation Detail reports for prior months. Compare these reports to the bank statements for those periods. Look for transactions that cleared on the statements but do not appear on the Reconciliation Detail reports.
- 2) Run the Reconcile Discrepancy Report. This report shows any cleared transactions that were modified or deleted since the last bank reconciliation.
- 3) As a first step, search for any difference in the account register.
- 4) Run the Audit Trail Report and look for an amount that equals the difference.
- 5) Compare past bank statements and reconciliation reports to the bank activity in QuickBooks. Look for any transactions that are missing or have changed in QuickBooks.

|                                                 |                                                                                                    | Locate Disc                                 | repancies                                   |                                                     | - 🗆 × |
|-------------------------------------------------|----------------------------------------------------------------------------------------------------|---------------------------------------------|---------------------------------------------|-----------------------------------------------------|-------|
| <u>A</u> ccount                                 | Checking                                                                                                    | •                                           | Last reconciled of Beginning balan          | on 03/31/2015<br>ce is \$107,174.12                 |       |
| Click Dis<br>previousl<br>last recor            | crepancy Report to view<br>y cleared transactions s<br>nciled.                                                | changes made<br>ince this accou             | to<br>nt was                                | Discrepancy Report                                  | K     |
| Click Prev<br>cleared ir                        | vious Reports to view tra<br>a past reconciliation.                                                           | ansactions that                             | were                                        | Previous Reports                                    |       |
| Other tip                                       | s for resolving discrepa                                                                                      | ncies                                       |                                             |                                                     |       |
| When you<br>continue<br>If you wou<br>click Und | u are done resolving pre<br>reconciling this account<br>uld like to unclear all the<br>o Last Reconciliation. | evious reconcilia<br>t.<br>• cleared transa | tion issues, click<br>ctions for the last r | Restart Reconciliation to<br>reconciliation period, |       |
| U <u>n</u> do L                                 | ast Reconciliation                                                                                            | Re <u>s</u> tart R                          | econciliation                               | Cancel                                              |       |

## **Review Previous Reconciliation Report**

QuickBooks Premier and Enterprise Solutions let you print past reconciliation reports. QuickBooks Pro only lets you print a copy of the last report.

#### **Review Previous Reconciliation Report**

- 1) Click the **Reconcile** icon on the **Home** page.
- 2) Click the Account drop-down list and select the appropriate bank account.
- 3) Click the **Locate Discrepancies** button.
- 4) Click the **Previous Reports** button.
- 5) Select the **Statement Ending Date** and make other appropriate choices in the **Select Previous Reconciliation Report** window.
- 6) Click Display.

| 04/01/15 |                                        | Buildem, Inc.<br>Reconciliation Detail<br>Checking, Period Ending 02/28/2015 |      |               |     |            |            |  |  |  |  |
|----------|----------------------------------------|------------------------------------------------------------------------------|------|---------------|-----|------------|------------|--|--|--|--|
|          | Туре                                   | Date                                                                         | Num  | Name          | Clr | Amount     | Balance    |  |  |  |  |
|          | Beginning Bala<br>Cleared Tr<br>Checks | ance<br>ransactions<br>and Payments - 1 i                                    | tem  |               |     |            | 106,992.94 |  |  |  |  |
|          | Check                                  | 2/28/2015                                                                    | 1003 | Edgar Leasing | х   | (2,818.82) | (2,818.82) |  |  |  |  |
|          | Total Ch                               | lecks and Payments                                                           |      |               | _   | (2,818.82) | (2,818.82) |  |  |  |  |
|          | Deposit<br>Deposit                     | s and Credits - 1 it<br>2/28/2015                                            | em   |               | x   | 10,000.00  | 10,000.00  |  |  |  |  |
|          | Total De                               | posits and Credits                                                           |      |               |     | 10,000.00  | 10,000.00  |  |  |  |  |
|          | Total Clear                            | red Transactions                                                             |      |               |     | 7,181.18   | 7,181.18   |  |  |  |  |
|          | Cleared Balance                        | e                                                                            |      |               | -   | 7,181.18   | 114,174.12 |  |  |  |  |
|          | Register Balanc                        | e as of 02/28/2015                                                           |      |               |     | 7,181.18   | 114,174.12 |  |  |  |  |

# **Run Reconcile Discrepancy Report**

Run a Reconcile Discrepancy Report to identify why the beginning balance has changed since the last statement. This report lists all previously reconciled transactions that were changed since the last statement date. Use this report to identify changed amounts and changes in cleared status.

This report does not show deleted transactions. If you suspect a deleted transaction, identify it by comparing a previous reconciliation report to the bank register.

#### Run Reconcile Discrepancy Report

- 1) Select **Banking:Reconcile** from the menu.
- 2) Click the Account drop-down list and select the appropriate bank account.
- 3) Click the **Locate Discrepancies** button.
- 4) Click the **Discrepancy Report** button.

|                      | Prev                                                   | vious Recond                                   | iliation Discre                                                        | epancy Report                                                 |                                  | – 🗆 ×                                              |
|----------------------|--------------------------------------------------------|------------------------------------------------|------------------------------------------------------------------------|---------------------------------------------------------------|----------------------------------|----------------------------------------------------|
| Customize Report Sha | re Template Men                                        | norize Print                                   | E-majl 🔻 Eg                                                            | xcel 🔻 Hide He <u>a</u> der                                   | Refre <u>s</u> h                 |                                                    |
| Dates All            | ▼ Fr                                                   | om                                             | ШТо                                                                    |                                                               |                                  |                                                    |
| 04/01/15<br>Type     | Previous<br>• Entered/Last Mo<br>15 04/01/2015 11.39.3 | I<br>s Reconc<br>diffied <u>∧ Num</u><br>31 10 | Buildem, Ind<br>iliation Dis<br>Checking<br>* Name<br>SmithTritton Pro | C.<br>SCREPANCY REPO<br>• Reconciled Amount<br>odu (3,000.00) | rt<br>★ Type of Change<br>Amount | Effect of Change  (7,000.00) (7,000.00) (7,000.00) |
|                      |                                                        |                                                |                                                                        |                                                               |                                  | (7,000.00)                                         |

# **Changing Cleared Status**

The primary cause of beginning balance changes is when you change or delete a cleared transaction. This includes changing the cleared status of a transaction. If this occurs, change the cleared status in the account register.

#### Change Cleared Status

- 1) Click the **Chart of Accounts** icon on the **Home** page.
- 2) Double-click on the appropriate bank account.
- 3) Click once on the transaction with the incorrect cleared status (look at the column labeled with a check mark).
- 4) Click in the check mark column for the transaction until the appropriate cleared status appears.
- 5) Click the **Record** button.

|             |               |                    | Check             | ing               |      |                | - 🗆 ×                 |
|-------------|---------------|--------------------|-------------------|-------------------|------|----------------|-----------------------|
| 🖨 Go to     | 🖶 Print       | 🕼 Edit Transact    | tion [ QuickRepo  | rt   Download Ban | k St | atement        |                       |
|             |               |                    |                   |                   |      |                |                       |
| DATE        | NUMBER        | PA                 | YEE               | PAYMENT           | ~    | DEPOSIT        | BALANCE               |
|             | TYPE          | ACCOUNT            | MEMO              |                   |      |                |                       |
| 03/30/2015  |               |                    |                   |                   | ~    | 3,267.09       | 117,186.62            |
|             | DEP           | -split-            | Deposit           |                   |      |                |                       |
| 03/31/2015  |               |                    |                   | 12.50             | ~    |                | 117,174.12            |
|             | СНК           | Bank Service Char  | r Service Charge  |                   |      |                |                       |
| 3/31/2015 🛍 | 10            | SmithTritton Produ | uct Development 🔻 | 10,000.00         | 1    | Deposit        | 107,174.12            |
|             | СНК           | Professional 🔻     | Memo              |                   |      |                |                       |
| Splits      | ite, Type, Ni | umber/Ref 👻        |                   | ENDING BALANCE    |      | Recor <u>d</u> | 103,136.12<br>Restore |

Manually change cleared transactions to fix errors only. Use the *Reconcile* window in QuickBooks to clear transactions.

# **Fix Bill Payment Errors**

A common mistake is paying bills using the *Write Checks* feature. This leaves the original bill unpaid and doubles the expense. There are two ways to handle this:

# (1) Delete Original Bill

Find the original bill and delete the transaction.

#### Delete Bill Paid by Check

- 1) Select Reports: Vendors & Payables: Unpaid Bills Detail from the menu.
- 2) Double-click on the bill to delete.
- 3) Select Edit:Delete Bill from the menu.
- 4) Click **OK**.

# (2) Delete Original Check and Pay the Bill

Find the check and delete the transaction. Pay the bill using *Pay Bills* and make sure the reconciled status and the check number of the new check matches that of the deleted check.

|                          |                         |                             |             |                             | Pay Bi    | lls         |                     |                                         | - (          |     |
|--------------------------|-------------------------|-----------------------------|-------------|-----------------------------|-----------|-------------|---------------------|-----------------------------------------|--------------|-----|
| SELE                     | CI BILLS TO BE          | PAID                        |             |                             |           |             |                     |                                         |              |     |
| Show                     | , bille Due             | on or before                | 4/11/2015   |                             |           |             |                     |                                         |              |     |
| anuw                     | <ul> <li>Sho</li> </ul> | w all bills                 |             |                             | Filter By | All vendors |                     | •                                       |              |     |
|                          |                         |                             |             |                             | Sort By   | Due Date    |                     | -                                       |              |     |
|                          |                         | VENDOR                      | DEE NO      |                             | : ANT D   |             |                     |                                         | ANT TO DAY   |     |
|                          | 03/15/2015              | Spendalot                   | , REF. NO.  | DISC. DATE                  | ; AMT. DU | 14 000 00   | DISC. USED          | ON CREDITS USED                         |              | n M |
| -                        | 04/04/2015              |                             | 242         | 00/45/0045                  |           | 10 740 75   | 0.                  | 00 0                                    | 0.00         |     |
|                          | 04/04/2015              | la la las                   | .14.1       | 03/15/2015                  |           | 0.000.00    | 0                   | 00 0                                    | 00           | 0   |
|                          | 04/14/2015              | JoJo, Inč.                  | 343v        | 03/25/2015                  |           | 2,999.90    | 0                   | 00 (                                    | 0.00         | 0   |
|                          | 04/14/2015              | Lew Plumbing                | 4558        |                             |           | 3,250.00    | 0                   | 00 0                                    | 0.00 3,250.0 | 0   |
|                          |                         |                             |             | Total                       | ls        | 66,582.65   | 0                   | 00 0                                    | 0.00 3,250.0 | 0   |
| DISCO<br>Vendo<br>Bill R | DUNT&CREDIT             | INFORMATION FOR<br>Plumhing | HIGHLIGHTED | BILL<br>Terms<br>Suga Disco | ount      | N           | et30 Nu<br>0.00 Tot | mber of Credits<br>al Credits Available |              | n   |
| 9                        | Go to Bill              |                             |             | Set Disc                    | ount      |             |                     | Set Credi <u>t</u> s                    |              |     |
| PAYM                     | ENI                     |                             |             |                             |           |             |                     |                                         |              |     |
| Date                     | 9                       |                             | N           | lethod                      |           | To be pr    | inted               | Account                                 |              | _   |
| 04/                      | 01/2015 🗎               |                             |             | Check                       | *         | @ iAccian   | shock numbori       | Checking                                |              | *   |
|                          |                         |                             |             |                             |           | A Passign   | LIECK HUITDEL       | Ending Balance                          | 103,136      | 12  |
|                          |                         |                             |             |                             |           |             |                     | Pay Select                              | cance        | ł   |

# **Check Detail Report**

Bill payments on reports and in registers usually do not show what expenses were paid. To see what expenses were paid with a bill payment, run the *Check Detail* report.

#### Bill Payment in Checking Register

|                |               |                       | Checki         | ing               |       |         | - 🗆 ×      |
|----------------|---------------|-----------------------|----------------|-------------------|-------|---------|------------|
| 🖨 Go to        | 🖶 Print       | 🛛 🕼 Edit Transactio   | on [ QuickRepo | rt   Bownload Ban | k Sta | itement |            |
|                |               |                       |                |                   |       |         |            |
| DATE           | NUMBER        | PAY                   | EE             | PAYMENT           | ~     | DEPOSIT | BALANCE    |
|                | TYPE          | ACCOUNT               | MEMO           |                   |       |         |            |
| 01/21/2015     | 2             | Electric, Inc.        |                | 124.89            | ~     |         | 86,470.11  |
|                | СНК           | Utilities:Electricity |                |                   |       |         |            |
| 01/29/2015     | 1000          | Walnut, Inc.          |                | 7,499.75          | ~     |         | 78,970.36  |
|                | BILLPMT       | Accounts Payable      | Reg-384        |                   |       |         |            |
| 01/31/2015     |               |                       | Ň              | 12.50             | -     |         | 78,957.86  |
|                | СНК           | Bank Service Char     | Service Charge |                   |       |         | ×          |
| <u>S</u> plits |               |                       |                | ENDING BALANCE    |       |         | 103,136.12 |
| Sort by Da     | ate, Type, Ni | umber/Ref 🔻           |                |                   |       | Record  | Restore    |
|                |               |                       |                |                   |       |         |            |

# **Check Detail Report**

- Beview a Check Detail Report
  - 1) Select **Reports:Banking:Check Detail** from the menu.

|               |                  |           |                |     |                  | Checl                       | k Detai                                  | I           |                     |     |                    |                  | - 0                         | × |
|---------------|------------------|-----------|----------------|-----|------------------|-----------------------------|------------------------------------------|-------------|---------------------|-----|--------------------|------------------|-----------------------------|---|
| Custor        | <u>m</u> ize Rep | ort .     | Share Template |     | /lemori <u>z</u> | e Prin <u>t</u>             | F-ma                                     | il 🔻        | F <u>x</u> cel ▼    | Hic | de He <u>a</u> der | Ref              | fre <u>s</u> h              |   |
| <u>D</u> ates | This Fise        | cal Year- | to-date        | *   | From             | 01/01/201                   | 5 🗎                                      | То          | 04/01/2015          |     | Sort By Def        | ault             | •                           |   |
| 04/01/15      | 5                |           |                |     | Janu             | Build<br>Cheo<br>Jary 1 thr | dem, l<br>C <mark>K D</mark> e<br>ough A | nc.<br>etai | <b> </b><br>1, 2015 |     |                    |                  |                             |   |
| Ţ             | Гуре             | ♦ Num     | ◆ _ Date       | *   | Name             | **                          | ltem                                     | *_          | Account             |     | Paid Amo           | unt_             | > <u>Original Amount</u> ♦  |   |
| Bill Pmt      | t -Check         | 1000      | 01/29/2015     | Wal | nut, Inc.        | (                           | (Reg-3                                   | CI          | hecking             |     |                    |                  | (7,499.75)                  |   |
| Dill<br>TOTAL |                  | AD20:     | 5 01/12/2015   |     |                  | c                           | edar D                                   | Ra          | aw Materials In     | ve  | (7,4<br>(7,4       | 99.75)<br>99.75) | <u>7,499.75</u><br>7,499.75 | T |

# 1099s/1096

Printing 1099s is a seven step process. You perform most of these steps using the 1099 Wizard.

- 1) Turn on 1099 preference
- 2) Select Your 1099 Vendors
- 3) Verify Vendor Information
- 4) Set 1099 Account Mapping
- 5) Review 1099 Data
- 6) Confirm 1099 Entries
- 7) Print or E-file 1099s and 1096

# (1) Turn on 1099 Preference

#### Turn on 1099 Preference

- 1) Select Edit:Preferences from the menu.
- 2) Select Tax:1099 from the list to the left.
- 3) Click the Company Preferences tab.
- 4) Select Yes next to Do you file 1099-MISC forms?.

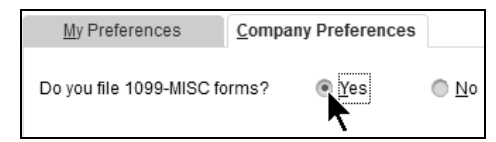

# Start the 1099 and 1096 Wizard

- 🔴 Open 1099s/1096 Wizard
  - 1) Select Vendors:Print/E-file 1099s:1099 Wizard from the menu.

| QuickBooks 1099 Wizard                                                                                                    |  |
|----------------------------------------------------------------------------------------------------|--|
| To prepare and file your 1099-MISC/1096 forms                                                                                                    |  |
| <ol> <li>Select your 1099 vendors<br/>Select vendors to receive 1099-MISC forms.</li> <li>Verify vendor information<br/>Review and edit information for selected vendors.</li> <li>Map your accounts<br/>Choose which payments to report in each box on Form 1099-MISC.</li> <li>Review vendor payments<br/>Select debit, gift card and PayPal transactions to exclude from 1099-MISC forms.</li> <li>Confirm 1099-MISC entries<br/>Review the amounts to be reported on each vendor's Form 1099-MISC.</li> <li>Choose a filing method<br/>- Print 1099 and 1096 on preprinted forms to file by mail.</li> </ol> |  |
| Service. You can also print copies on plain paper.                                                                                                    |  |

# (2) Select 1099 Vendors and Verify Information

#### Orall Verify 1099 Vendors

- 1) Click Get Started in the QuickBooks 1099 Wizard window.
- 2) Review the vendor information and make any necessary changes.
- 3) Click Continue.

| in QuickBooks. |            | each changes your | none ure sorreu |     |           |               |              |
|----------------|------------|-------------------|-----------------|-----|-----------|---------------|--------------|
| Vendor Name    | Tax ID*    | Company Name      | First Name      | MJL | Last Name | Address*      | Phone        |
| King & King    | 75-7654321 |                   |                 |     |           | King & King   | 214-555-8711 |
| Smith & Smith  | 75-8888888 | Smith & Smith     | Trevor          |     | Smith     | Smith & Smith | 214-555-1784 |
| Spendalot      | 75-3838383 |                   |                 |     |           | Spendalot     | 214-555-8784 |
| Supply-A-Lot   | 75-3939393 | Supply-A-Lot      | Emit            | м   | Jackson   | Supply-A-Lot  | 214-555-9845 |
|                |            |                   |                 |     |           |               |              |

# (3) Map Accounts

- Map Vendor Payment Accounts
  - 1) Click the drop-down arrow to the right of each account in the list and select the appropriate 1099 box.
  - 2) Click Continue.

| Map vendor payment a<br>You used these QuickBooks accounts to track<br>Now, tell QuickBooks where the amounts pai<br>on Form 1099-MISC. | ACCOUNTS<br>k payments to your 1099 vende<br>d from each account should ap | Select<br>Vendors<br>pear | Verify Map Review Confirm C<br>Vendors Accounts Payments Entries P<br>Show 1099 accounts |
|----------------------------------------------------------------------------------------------------|----------------------------------------------------------------------------|---------------------------|------------------------------------------------------------------------------------------|
| Tip!                                                                                                    | Accounts used for 1099                                                     | Account type              | Apply payments to this 1099 box                                                          |
| Mast companies may the accounts they use                                                                                                | Cost of Assembled Items                                                    | Cost of Goods Sold        | Omit these payments from 1099                                                            |
| to pay 1099 vendors to Box 7: Nonemployee                                                                                               | Advertising                                                                | Expense                   | Box 7: Nonemployee Compensation                                                          |
| Compensation on Form 1099-MISC.                                                                                                    | Bank Service Charges                                                       | Expense                   | Omit these payments from 1099                                                            |
| Tell me more about the 1099 boxes.                                                                                                    | Building Supplies                                                          | Expense                   | Omit these payments from 1099                                                            |
| Report all nauments in Roy 7                                                                                                    | Car Rental                                                                 | Expense                   | Omit these payments from 1099                                                            |
| E Report air payments in box 7                                                                                                    | Cleaning                                                                   | Expense                   | Omit these payments from 1099                                                            |
|                                                                                                    | Contributions                                                              | Expense                   | Omit these payments from 1099                                                            |
|                                                                                                    | Depreciation Expense                                                       | Expense                   | Omit these payments from 1099                                                            |
|                                                                                                    | Dues and Subscriptions                                                     | Expense                   | Omit these payments from 1099                                                            |
|                                                                                                    | Equipment Rental                                                           | Expense                   | Omit these payments from 1099                                                            |
|                                                                                                    | Federal Payroll                                                            | Expense                   | Omit these payments from 1099                                                            |
|                                                                                                    | Freight & Delivery                                                         | Expense                   | Omit these payments from 1099                                                            |

# (4) Review Vendor Payments and Confirm Entries

#### **Review 1099 Summary**

- 1) Review the information in the **Review 1099 Summary** window.
- 2) Click Continue.

# (5) Choose a Filing Method

# 1099s/1096

- 1) Click Print 1099s in the 1099 Wizard window.
- 2) Select the date range for 1099s in the **Printing 1099-MISC and 1096 Forms** window.
- 3) Click OK.
- 4) Click Print 1099 in the Select 1099s to Print window.
- 5) Click **Print** in the **Print 1099s** window.
- 6) Click Print 1096 in the Select 1099s to Print window.
- 7) Enter appropriate information in the **1096 Information** window.
- 8) Click OK.
- 9) Click Print in the Print 1096 window.

#### 1099s/1096 Date Range

| Printing 1       | 099-MISC ar | nd 109 | 6 Forms 🛛 🗙 |
|------------------|-------------|--------|-------------|
| Please specify a | date range: |        |             |
| This Calendar Ye | ar          | •      | ок          |
| From             | 01/01/2015  | -      | Cancel      |
| Τo               | 12/31/2015  |        | Help        |

#### Select 1099s to Print

|                                                     |             | Select 1099s   | to Print  | ×                  |
|-----------------------------------------------------|-------------|----------------|-----------|--------------------|
| Select vendors to print                             | 1099-MISC / | 1096 forms:    |           |                    |
| VENDOR                                              | VALID       | ID : VALID ADD | TOTAL     | Preview 1099       |
| <ul> <li>Spendalot</li> <li>Supply-A-Lot</li> </ul> | Yes         | Yes            | 25,125.00 | Prin <u>t</u> 1099 |
|                                                     |             |                |           | Print 109 <u>6</u> |
|                                                     |             |                |           | Cancel             |
|                                                     |             |                |           | Help               |
| 1096 SUMMARY INFORM                                 | ATION       |                | V         | Select <u>A</u> ll |
| Number of vendors s                                 | elected:    | 2              |           | Select None        |
| Total for vendors sele                              | ected:      | 28,125.00      |           |                    |

#### 1096 Information

|                                                             | ×                                                              |           |
|-------------------------------------------------------------|----------------------------------------------------------------|-----------|
| Form 1096 summ<br>Please fill in the a<br>complete your For | arizes the 1099s.<br>dditional information below to<br>m 1096. | OK Cancel |
| <u>C</u> ontact Name                                        | Kelsey Auldridge                                               |           |
| 🔲 This is my final                                          | i return.                                                      |           |

# Chapter 8-Advanced Purchase Transactions

Mastering QuickBooks Level 2

# **Employee/Owner Purchases**

When an owner or employee pays for goods or services using their own funds, the transaction must be recorded to show that the services or goods were bought, and that the money is owed to the owner or employee. Follow these steps to track employee/owner purchases.

- 1) Set up account to track money owed to Employee/Owner
- 2) Record purchase using zero-based check
- 3) Reimburse Employee/Owner if necessary

## (1) Set Up Account to Track Money Owed to Employee/Owner

|                 | Add New Account                                          | - 🗆 × |
|-----------------|----------------------------------------------------------|-------|
| Account Type Ot | her Current Liability -                                  |       |
| Account Name    | Employee Purchases                                       |       |
| OPTIONAL        | Subaccount of                                            |       |
| Description     | For expenses paid with own \$                            |       |
| Account No.     |                                                          |       |
| Routing Number  |                                                          |       |
|                 | Enter Opening Balance Should I enter an opening balance? |       |
|                 |                                                          |       |
|                 |                                                          |       |
|                 | Save & Close Save & <u>N</u> ew Ca                       | incel |

This may be an Equity type account for owner purchases. An accountant can help with this decision.

|                                                                                                    |                                                 | THILE ONCORD         | Oncorang                      |            |              |                            |
|----------------------------------------------------------------------------------------------------|-------------------------------------------------|----------------------|-------------------------------|------------|--------------|----------------------------|
| Main Reports                                                                                                    |                                                 |                      |                               |            |              | 2G 🗸                       |
| ind New Save                                                                                                    | Delete                                          | Copy Print           | Print Later<br>Attach<br>File | Pay Online | Select<br>PO | Enter Clear<br>Time Splits |
| NK ACCOUNT Check                                                                                                    | ing                                             | •                    | ENDING BALANCE                | 79,252.04  |              |                            |
|                                                                                                    |                                                 |                      | SAN ALLANO.                   | zb         |              |                            |
|                                                                                                    |                                                 |                      | DATE                          | 04/01/2015 | <b>.</b>     |                            |
| PAY TO THE ORDER OF                                                                                                    | Pete J Smith                                    | (07) C1011 22(01) 11 | <u> </u>                      | 0.00       |              |                            |
|                                                                                                    |                                                 |                      |                               |            |              |                            |
|                                                                                                    |                                                 |                      |                               | DOLLAR     | S            |                            |
| ADDRESS Pete J Sm<br>36 Elm #1<br>Dallas, TX                                                                               | lith<br>076<br>(75241                           |                      |                               |            |              |                            |
| ADDRESS Pete J Sm<br>36 Elm #1<br>Dallas, TX<br>MEMO<br>xpenses \$0.                                                       | 00 Items                                        | 50.00                |                               |            |              |                            |
| ADDRESS Pete J Sm<br>36 Elm #1<br>Dallas, TX<br>MEMO<br>xpenses \$0.1                                                      | 000 Items                                       | \$0.00               |                               | : cue      | TOMER:J      | BILLAB                     |
| ADDRESS Pete J Srr<br>36 Elm #1<br>Dallas, TX<br>MEMO<br>Xpenses \$0.<br>Account<br>Dífice Supplies                        | 000 Items<br>i AMOUNT i MEMO<br>50.00           | \$0.00               |                               | i cus      | TOMER:J      | BILLAB                     |
| ADDRESS Pete J Sm<br>36 Elm #1<br>Dallas, TX<br>MEMO<br>xpenses \$0.<br>ACCOUNT<br>Diffice Supplies<br>Employee Purchases  | 000 Items<br>i AMOUNT i MEMO<br>50.00<br>-50.00 | \$0.00               |                               | i cus      | TOMER.J      | BILLAB                     |
| ADDRESS Pete J Sm<br>36 Elm #1<br>Dallas, T2<br>MEMO<br>Xpenses \$0.<br>Account<br>Difice Supplies<br>Employee Purchases   | 00 Items<br>i AMOUNT i MEMO<br>50.00<br>-50.00  | \$0.00               |                               | : cus:     | TOMER-J      | BILLAB                     |
| ADDRESS Pete J Sm<br>36 Elm #1<br>Dallas, T/<br>MEMO<br>Xpenses \$0.<br>Account<br>Difice Supplies<br>Employee Purchases   | 00 Items<br>AMOUNT I MEMO<br>50.00<br>-50.00    | \$0.00               |                               | i cus      | TOMERJ       | BILLAB                     |
| ADDRESS Pete J Sm<br>36 Elm #1<br>Dallas, TD<br>MEMO<br>Xpenses \$0.1<br>ACCOUNT<br>Diffice Supplies<br>Employee Purchases | 00 Items<br>AMOUNT I MEMO<br>50.00<br>-50.00    | \$0.00               |                               | i cus      | TOMER-J      | BILLAB                     |

# (2) Record Purchase Using Zero-Based Check

Reconcile this check on your next bank reconciliation.

# (3) Reimburse Employee/Owner

|                                                    |                                                    |                                                                                                    | Write Che          | cks - Checking |                     |            |              | - L ×                      |
|----------------------------------------------------|----------------------------------------------------|----------------------------------------------------------------------------------------------------|--------------------|----------------|---------------------|------------|--------------|----------------------------|
| Main R                                             | Reports                                            |                                                                                                    |                    |                |                     |            |              | 20 A                       |
| Find N                                             | New Save D                                         | Create a Create a Cre | a Copy<br>ze Print | Print Later    | Ú<br>Attach<br>File | Pay Online | Select<br>PO | Enter Clear<br>Time Splits |
| BANK ACCOUN                                        | Checking                                           |                                                                                                    | •                  | ENDING B       | BALANCE             | 79,252.04  | Ļ            |                            |
|                                                    |                                                    |                                                                                                    |                    |                | /No.                | 10         |              |                            |
|                                                    |                                                    |                                                                                                    |                    |                | DATE                | 04/01/2015 |              |                            |
| PAY TO TH                                          | E ORDER OF                                         | ete J Smith                                                                                                    |                    |                |                     | 50.00      |              |                            |
|                                                    |                                                    |                                                                                                    |                    |                |                     |            |              |                            |
| Fifty and                                          | 00/100******                                       | **********                                                                                                    | **********         | ************   | ******              | ***** DOL  | ARS          |                            |
| ADDRESS                                            | Dallas, TX 75                                      | 5241                                                                                                    |                    |                |                     |            |              |                            |
| ADDRESS                                            | Dallas, TX 75<br>Pay back for o                    | ffice supplies                                                                                                    |                    |                |                     |            |              |                            |
| ADDRESS<br>MEMO<br>Expenses                        | Dallas, TX 75 Pay back for o \$50.00               | ffice supplies                                                                                                    | \$0.00             |                |                     |            |              |                            |
| ADDRESS<br>MEMO<br>Expenses<br>ACCOUNT             | Dallas, TX 75<br>Pay back for o<br>\$50.00<br>: A  | ffice supplies                                                                                                    | \$0.00             |                |                     | : c        | USTOMERIJ.   | ÷ BILLAB                   |
| ADDRESS<br>MEMO<br>Expenses<br>Account<br>Employee | Pay back for o<br>\$50.00<br>Purchases             | MOUNT : MEMO                                                                                                    | \$0.00             |                |                     | ic         | USTOMER:J.   | i BILLAB                   |
| ADDRESS<br>MEMO<br>Expenses<br>ACCOUNT<br>Employee | Dallas, TX 75 Pay back for o \$50.00 i A Purchases | MOUNT I MEMO                                                                                                    | \$0.00             |                |                     | i c        | USTOMER:J.   | : BILLAB                   |
| ADDRESS<br>MEMO<br>Expenses<br>Account<br>Employee | Pay back for o<br>\$50.00<br>Purchases             | Items<br>MOUNT I MEMO<br>50.00                                                                                                    | \$0.00             |                |                     | i c        | USTOMERIJ    | i BILLAB                   |
|                                                    | Pay back for o<br>\$50.00<br>Purchases             | Items<br>MOUNT I MEMO                                                                                                    | \$0.00             |                |                     | i c        | USTOMER:J.   | i BILLAB                   |
| ADDRESS<br>MEMO<br>Egpenses<br>ACCOUNT<br>Employee | Pay back for o<br>\$50.00<br>Purchases             | Items<br>MOUNT E MEMO                                                                                                    | \$0.00             |                |                     | i c        | USTOMERJ     | . i BILLAB                 |
|                                                    | Pay back for o<br>\$50.00                          | items<br>MOUNT i MEMO<br>50.00                                                                                                    | \$0.00             |                |                     | ic         | USTOMERJ     |                            |

# **Prepaid Expenses**

You should track prepaid expenses as an asset when paid, and use a journal entry to expense the cost in the appropriate month. Use the following steps to record a prepaid expense. You could memorize this journal entry to automatically record the monthly expense for the rest of the fiscal year.

- 1) Create a prepaid expense asset account
- 2) Record prepaid expense
- 3) Create journal entry for monthly expense

# (1) Create a Prepaid Expense Asset Account

|                  | Add New Account                                          |        |
|------------------|----------------------------------------------------------|--------|
| Account Type Oth | er Current Asset 👻                                       |        |
| Account Name     | Prepaid Insurance                                        |        |
|                  | Subaccount of                                            |        |
| Description      |                                                          |        |
| Account No.      |                                                          |        |
|                  | Enter Opening Balance Should I enter an opening balance? |        |
|                  | Save & Close Save & New                                  | Cancel |

# (2) Record Prepaid Expense

|                              | Write Checks                    | - Checking                    |                                            | - 🗆 ×                |
|------------------------------|---------------------------------|-------------------------------|--------------------------------------------|----------------------|
| Main Reports                 |                                 |                               |                                            | 20 ^                 |
| Find New Save Delete         | Create a Copy                   | Print Later<br>Attach<br>File | Pay Online Select                          | Clear<br>Time Splits |
| BANK ACCOUNT Checking        | •                               | ENDING BALANCE                | 79,202.04                                  |                      |
| THE ORDER OF Ceneral         | Carriers, Inc.                  | NO<br>nat                     | 19           04/01/2015           1,200.00 |                      |
| One thousand two hundred and | 00/100************              | *****                         | ****** DOLLARS                             |                      |
| ADDRESS Dallas, TX 75002     |                                 |                               |                                            |                      |
| MEMO                         |                                 |                               |                                            |                      |
| Expenses \$1,200.00 Item     | s \$0.00                        |                               |                                            |                      |
| ACCOUNT : AMOUNT             | : MEMO                          |                               | CUSTOMER.J                                 | BILLAB               |
| Prepaid Insurance 1,200.0    | 00 General liability May 2015 t | o April 2015                  |                                            | A                    |
|                              |                                 |                               |                                            | v                    |
|                              |                                 | S <u>a</u> ve                 | & Close <u>S</u> ave & New                 | Clear                |
# (3) Create Journal Entry for Monthly Expense

#### General Journal Entry

|                                                | Make General Journal En                       | tries                | - 🗆 ×   |  |  |  |  |  |
|------------------------------------------------|-----------------------------------------------|----------------------|---------|--|--|--|--|--|
| Main Reports                                   |                                               |                      | 20 ×    |  |  |  |  |  |
| Find New Save Delete                           | Create a Copy<br>Memorize<br>Reverse<br>Print | ()<br>Attach<br>File |         |  |  |  |  |  |
| DATE 04/01/2015 🗎 ENTR                         | IY NO. 18                                     |                      |         |  |  |  |  |  |
| ACCOUNT DEBIT                                  | CREDIT MEMO                                   | NAME                 | BILLABL |  |  |  |  |  |
| Insurance 100.                                 | .00 Expense one month's pre                   | paid insurance       | Â       |  |  |  |  |  |
| Prepaid Insurance                              | 100.00 Expense one month's pre                | paid insurance       |         |  |  |  |  |  |
|                                                |                                               |                      |         |  |  |  |  |  |
| , ,                                            |                                               |                      |         |  |  |  |  |  |
|                                                |                                               |                      |         |  |  |  |  |  |
|                                                |                                               |                      |         |  |  |  |  |  |
|                                                |                                               |                      |         |  |  |  |  |  |
|                                                |                                               |                      |         |  |  |  |  |  |
|                                                |                                               |                      |         |  |  |  |  |  |
|                                                |                                               |                      |         |  |  |  |  |  |
|                                                |                                               |                      |         |  |  |  |  |  |
| Totals 100.                                    | .00 100.00                                    |                      | •       |  |  |  |  |  |
| S <u>a</u> ve & Close Save & <u>N</u> ew Clear |                                               |                      |         |  |  |  |  |  |

#### Memorize Transaction

| ▣                        |                              | Memorize                   | Transaction      |    |   | ×      |
|--------------------------|------------------------------|----------------------------|------------------|----|---|--------|
| <u>N</u> ame             | Prepaid Insurance Adjustment |                            |                  |    |   | ок     |
| Add to my Reminders List |                              | How Of <u>t</u> en         | Monthly          |    | • | Cancel |
| © <u>D</u> ₀             | Not Remind Me                | Ne <u>x</u> t Date         | 05/31/2015       |    |   |        |
| ⊛ <u>A</u> ut            | tomate Transaction Entry     | Number Rem                 | na <u>i</u> ning | 12 |   |        |
| O Ado                    | d to Grou <u>p</u>           | Days In Advance To Enter 0 |                  | 0  |   |        |
|                          |                              | <u>G</u> roup Name         | <none></none>    |    |   |        |

# **Vendor Deposits**

To correctly track vendor deposits in a separate asset account, follow these steps:

- 1) Create a Vendor Prepayments asset account
- 2) Use the Vendor Prepayments account when the deposit is paid
- 3) Use the Vendor Prepayments account with a negative amount on the check/bill when applying the deposit

#### (1) Add Vendor Prepayments Account

| 2    |                       | Edit Account           |                                                                | - 🗆 :  |
|------|-----------------------|------------------------|----------------------------------------------------------------|--------|
|      | Account <u>Type</u> O | ther CurrentAsset      | •                                                              |        |
|      | Account Name          | Vendor Prepayments     |                                                                |        |
|      |                       | Subaccount of          | *                                                              |        |
|      | Description           | For vendor deposits    |                                                                |        |
|      | Account No            |                        |                                                                |        |
|      |                       | Change Opening Balance | You can change the opening balance in the<br>account register. | ,      |
| C Ac | count is inactive     |                        | S <u>a</u> ve & Close                                          | Cancel |

# (2) Pay Vendor Deposit

| Main Reports                                                                               |                                                                                                    |                                   |              |                      |            |                  |               | 20 ^            |
|--------------------------------------------------------------------------------------------|----------------------------------------------------------------------------------------------------|-----------------------------------|--------------|----------------------|------------|------------------|---------------|-----------------|
| Find New Sav                                                                               | e Delete 🆓 Men                                                                                           | norize Prin                       | Print Later  | ()<br>Attach<br>File | Pay Online | Select<br>PO     | Enter<br>Time | Clear<br>Splits |
| ANK ACCOUNT Che                                                                            | cking                                                                                                    | ×                                 | ENDING       | BALANCE              | 78,002.04  | Ļ                |               |                 |
|                                                                                            |                                                                                                    |                                   |              | // NO.               | 20         |                  |               |                 |
| HAY TO THE ORDER OF                                                                        | A Part Barraham                                                                                          | Sala Sumula                       | A CARE AND A | EATE                 | 04/01/2015 |                  |               |                 |
|                                                                                            | East Bayshore                                                                                            | Tool & Supply                     |              |                      | 1,000.00   | <del>an</del> Mi |               |                 |
| One thousand and                                                                           | 00/100555555555                                                                                          |                                   |              |                      |            | ARS I            |               |                 |
| ADDRESS East Ba<br>87 Ham<br>Wrench                                                        | yshore Tool & Supp<br>Imer St.<br>ville, TX 77887                                                        | lly                               |              |                      |            |                  |               |                 |
| ADDRESS East Ba<br>87 Ham<br>Wrench<br>MEMO 453                                            | yshore Tool & Supp<br>imer St.<br>ville, TX 77887                                                        | hy                                |              |                      |            |                  |               |                 |
| ADDRESS East Ba<br>87 Ham<br>Wrench<br>MEMO 453<br>Expenses \$1,00                         | yshore Tool & Supp<br>mer St<br>ville, TX 77887<br>0.00 Items                                            | Ny<br>\$0.00                      |              |                      |            |                  |               |                 |
| ADDRESS East Ba<br>87 Ham<br>Wrench<br>453<br>Expenses \$1,00<br>ACCOUNT                   | yshore Tool & Supj<br>mer St<br>ville, TX 77887<br>0.00 Items<br>i AMOUNT i ME                           | Ny<br>\$0.00<br>MO                |              |                      | i cu       | JSTOMER-J.       | ; DILLAD.     |                 |
| ADDRESS B7 Ham<br>Wrench<br>453<br>Expenses \$1,00<br>Account<br>Vendor Prepayments        | vshore Tool & Supj<br>mer St<br>ville, TX 77887<br>0.00 Items<br>i AMOUNT i ME<br>1,000.00 Dej           | \$0.00<br>MO<br>position BIG hamm | 1er          |                      | i cu       | JSTOMERJ         | † DILLAD.     |                 |
| ADDRESS 87 Ham<br>Wrench<br>453<br>Expenses \$1,00<br>Account<br>Vendor Prepayments        | yshore Tool & Supp<br>mer St.<br>ville, TX 77887<br>0.00   Items<br>i AMOUNT i MC<br>1,000.00   Def      | \$0.00<br>MO<br>position BIG hamm | net.         |                      | i ci       | JSTOMER-J.       | i DILLAD.     |                 |
| ADDRESS 87 Ham<br>Wrench<br>453<br>Expenses \$1,00<br>ACCOUNT<br>Vendor Prepayments        | yshore Tool & Supp<br>mer St.<br>ville, TX 77887<br>0.00    Items<br>  AMOUNT    MC<br>  1,000.00    Def | S0.00<br>MO<br>position BIG hamm  | ter          |                      | ic         | JSTOMERJ         | i DILLAD.     | ~               |
| ADDRESS 87 Ham<br>Wrench<br>453<br>Expenses \$1,00<br>ACCOUNT<br>Vendor Prepayments        | yshore Tool & Supp<br>mer St.<br>ville, TX 77887<br>0.00    Items<br>i AMOUNT i MC<br>1,000.00 Dep       | 50.00<br>MO<br>zosit on BIG hamn  | 16L          |                      |            | JSTOMERJ         | i dillad.     | **              |
| ADDRESS 87 Ham<br>Wrench<br>Westor 453<br>Expenses \$1,00<br>ACCOUNT<br>Vendor Prepayments | vshore Tool & Supp<br>mer St.<br>ville, TX 77887<br>0.00 Rtems<br>i AMOUNT i ME<br>1,000.00 De           | S0.00<br>MO<br>position BIG hamm  | 18f          |                      | i ci       | JSTOMER-J        | i DILLAD.     | ~               |
| ADDRESS 87 Ham<br>Wrench<br>Westo 453<br>Expenses \$1,00<br>ACCOUNT<br>Vendor Prepayments  | vshore fool & Supp<br>mer St<br>ville, TX 77887<br>0.00 Items<br>i AMOUNT i ME<br>1,000.00 Dej           | \$0.00<br>MO<br>position BIG hamm | 18f          |                      | ic         | JOTOMERJ         |               | ×               |

# (3) Apply Vendor Prepayment

|                     | Write (                                     | Checks - Checking |                       |                     | - 🗆 ×                |
|---------------------|---------------------------------------------|-------------------|-----------------------|---------------------|----------------------|
| Main Reports        |                                             |                   |                       |                     | 20 🔨                 |
| Find New Save       | Create a Copy<br>Delete Memorize            | Print Later       | Pay Onli<br>tach      | ine<br>Select<br>PO | Enter<br>Time Splits |
| BANK ACCOUNT Chec   | king •                                      | ENDING BA         | LANCE 77,002.         | .04                 |                      |
|                     |                                             |                   | NO. 21                | N.                  |                      |
|                     |                                             |                   | DATE 04/01/201        | 15 🗎                |                      |
| PAY TO THE ORDER OF | East Bayshore Tool & Supply                 |                   | \$ 2,000.00           |                     |                      |
|                     |                                             |                   |                       |                     |                      |
| Two thousand and (  | 00/100* * * * * * * * * * * * * * * * * * * | ************      |                       | OLLARS              |                      |
| ADDRESS AMEMO 453   | lile, TX 77887                              |                   |                       |                     |                      |
| Expenses \$2,000    | .00 Ite <u>m</u> s \$0.00                   |                   |                       |                     |                      |
| ACCOUNT             | AMOUNT MEMO                                 |                   |                       | CUSTOMER:J          | BILLAB               |
| Tools and Machinery | 3,000.00 Big Hammer                         |                   |                       |                     | î                    |
| Vendor Prepayments  | 1,000.00                                    |                   |                       |                     |                      |
|                     |                                             |                   |                       |                     |                      |
| -                   |                                             |                   |                       |                     |                      |
|                     |                                             |                   |                       |                     |                      |
|                     |                                             |                   |                       |                     | V                    |
|                     |                                             | :                 | S <u>a</u> ve & Close | <u>S</u> ave & New  | Clear                |

# **Support Schedules**

Other Balance Sheet accounts can be reconciled. This can help provide a support schedule for accounts such as deposits, retainage, or employee advances. To create a support schedule, follow these steps:

- Reconcile the Balance Sheet account using the QuickBooks *Reconcile* feature. Clear any amounts that are "finished" (both sides of the transaction are complete).
- 2) Run a Custom Transaction Detail Report for the account. Total the report by customer or vendor as appropriate. Filter the report to include only the Balance Sheet account and uncleared transactions.

# (1) Reconcile Balance Sheet Account

#### C Reconcile Account

- 1) Click the **Reconcile** icon on the **Home** page.
- 2) Click the **Account** drop-down list and select the appropriate balance sheet account.
- 3) Enter the date of the schedule as the **Statement Date**.
- 4) Enter the **Ending Balance**.
- This should be the same as the Beginning Balance.
- 5) Click Continue.
- 6) Click the items that have "cleared" the account (check both sides of each cleared item).
- 7) Click the **Reconcile Now** button.
- 8) Select the type of reconciliation report and click Print.

#### **Reconcile Window**

|      |                       |                 | Reco                                | ncile - Vendor | Pre                        | payments                              |          |                                  |           | - 🗆 ×    |
|------|-----------------------|-----------------|-------------------------------------|----------------|----------------------------|---------------------------------------|----------|----------------------------------|-----------|----------|
| For  | period: 03/31/20      | )15             |                                     |                |                            | 🔲 Hid                                 | e transa | ctions after the <u>s</u> tateme | nťs end ( | late     |
| Cho  | cks and Paymer        | nto             |                                     |                | Deposits and Other Credits |                                       |          |                                  |           |          |
| 1    | DATE 🔺                | CHK#            | PAYEE                               | AMOUNT         | 1                          | DATE 🔺                                | CHK#     | MEMO                             | TYPE      | AMOUNT   |
| 1    | 03/26/2015            |                 | Buildings, Inc.                     | 2,000.00       | 1                          | 03/01/2015                            |          |                                  | снк       | 2,000.00 |
| 1    | 03/28/2015            |                 | Otto Mekanix                        | 1,300.00       |                            | 03/05/2015                            |          |                                  | СНК       | 5,000.00 |
| 1    | 03/31/2015            |                 | General Carri                       | 1,212.00       | 1                          | 03/08/2015                            |          |                                  | снк       | 1,300.00 |
| 1    | 04/01/2015            |                 | East Bayshor                        | 1,000.00       | 1                          | 03/13/2015                            |          |                                  | снк       | 1,212.00 |
|      |                       |                 |                                     |                |                            | 03/25/2015                            |          |                                  | СНК       | 3,000.00 |
|      |                       |                 |                                     |                | 1                          | 04/01/2015                            |          | Deposit on BIG ham               | СНК       | 1,000.00 |
|      | Highlight Marked      |                 | Mark <u>A</u> ll Unmar <u>k</u> All |                |                            | <u>G</u> o To Columns to <u>D</u> isp |          |                                  |           | play     |
| Beai | nning Balance         |                 |                                     | 0.00           |                            | Service Charge                        |          |                                  |           | 0.00     |
| Item | s you have mark       | ed cleared      |                                     |                |                            | Modify Interest Earned                |          |                                  |           | 0.00     |
| I 1  | 4 Deposits an         | d Other Credits |                                     | 5,512.00       |                            |                                       | E        | nding Balance                    |           | 0.00     |
| I 1  | 4 Checks and Payments |                 | 5,512.00                            |                |                            | Cleared Balance<br>Difference         |          |                                  |           | 0.00     |
|      |                       |                 |                                     |                |                            |                                       |          | Reconcile <u>N</u> ow            |           | Leave    |

#### **Reconciliation Detail Report**

|                                |                                              |                         | Reconciliation De   | etail           |                    |                      | – 🗆 ×            |  |  |  |  |  |
|--------------------------------|----------------------------------------------|-------------------------|---------------------|-----------------|--------------------|----------------------|------------------|--|--|--|--|--|
| Customize Report               | Share Ten                                    | nplate                  | Memorize Print      | E-ma <u>i</u> l | ▼ E <u>x</u> cel ▼ | Hide He <u>a</u> der | Refre <u>s</u> h |  |  |  |  |  |
|                                | Buildem, Inc.                                |                         |                     |                 |                    |                      |                  |  |  |  |  |  |
| 04/01/15 Reconciliation Detail |                                              |                         |                     |                 |                    |                      |                  |  |  |  |  |  |
|                                | Vendor Prepayments, Period Ending 03/31/2015 |                         |                     |                 |                    |                      |                  |  |  |  |  |  |
| Туре                           | ♦ Date                                       | <ul> <li>Num</li> </ul> | n_                  | ◇ <u>Clr</u> ◇  | Amount +           | Balance              | •                |  |  |  |  |  |
| Beginning Balan                | ce                                           |                         |                     |                 |                    | 0.00                 | <b>A</b>         |  |  |  |  |  |
| Cleared Tra                    | ansactions                                   |                         |                     |                 |                    |                      |                  |  |  |  |  |  |
| Checks                         | and Payments                                 | - 4 iten                | ıs                  |                 |                    |                      |                  |  |  |  |  |  |
| Check                          | 03/26/2015                                   | 15                      | Buildings, Inc.     | ~               | (2,000.00)         | (2,000.00)           | •                |  |  |  |  |  |
| Check                          | 03/28/2015                                   | 16                      | Otto Mekanix        | ~               | (1,300.00)         | (3,300.00)           | _                |  |  |  |  |  |
| Check                          | 03/31/2015                                   | 17                      | General Carriers, I | ~               | (1,212.00)         | (4,512.00)           | _                |  |  |  |  |  |
| Check                          | 04/01/2015                                   | 21                      | East Bayshore Too   | · · _           | (1,000.00)         | (5,512.00)           | _                |  |  |  |  |  |
| Total Che                      | cks and Paymen                               | s                       |                     |                 | (5,512.00)         | (5,512.00)           | _                |  |  |  |  |  |
| Deposits                       | and Credits -                                | 4 item                  | 5                   |                 |                    |                      |                  |  |  |  |  |  |
| Check                          | 03/01/2015                                   | 10                      | Buildings, Inc.     | ~               | 2,000.00           | 2,000.00             | _                |  |  |  |  |  |
| Check                          | 03/08/2015                                   | 12                      | Otto Mekanix        | 1               | 1,300.00           | 3,300.00             | _                |  |  |  |  |  |
| Check                          | 03/13/2015                                   | 13                      | General Carriers, I | 1               | 1,212.00           | 4,512.00             | _                |  |  |  |  |  |
| Check                          | 04/01/2015                                   | 20                      | East Bayshore Too   | 1               | 1,000.00           | 5,512.00             | _                |  |  |  |  |  |
| Total Dep                      | osits and Credits                            |                         |                     | _               | 5,512.00           | 5,512.00             |                  |  |  |  |  |  |
| Total Cleared                  | d Transactions                               |                         |                     | _               | 0.00               | 0.00                 |                  |  |  |  |  |  |
| Cleared Balance                |                                              |                         |                     |                 | 0.00               | 0.00                 | V                |  |  |  |  |  |

# (2) Prepare Support Schedule

#### C Review Support Schedule for Account

- 1) Select Reports:Custom Reports:Transaction Detail from the menu.
- 2) Click the **Total by** drop-down list and select customer or vendor (as appropriate).
- 3) Click the **Dates** drop-down list and select **All**.
- 4) Click the Filters tab.
- 5) Click **Account** in the list of filters to the left.
- 6) Click the Account drop-down list and select the appropriate account.
- 7) Click Cleared in the list of filters to the left.
- 8) Select No to the right.
- 9) Click the **Header/Footer** tab.
- 10) Rename the **Report Title** as appropriate.
- 11) Click OK.

| -                                                                                      | Modify R                                     | Report: Custom Tra                                        | nsaction Deta         | ail Report                | ×                       |
|----------------------------------------------------------------------------------------|----------------------------------------------|-----------------------------------------------------------|-----------------------|---------------------------|-------------------------|
| <u>D</u> isplay                                                                        | <u>F</u> ilters                              | <u>H</u> eader/Footer                                     | Fo <u>n</u> ts & Numb | ers                       |                         |
| CHOOSE FILTER                                                                          |                                              |                                                           | CURRENT               | FILTER CHOICES            |                         |
| FILTER                                                                                 | Cleared                                      |                                                           | FILTER                | SET TO                    |                         |
| TransactionType                                                                        | Either                                       |                                                           | Account               | Vendor Prepa              | ayments                 |
| Aging                                                                                  | No No                                        |                                                           | Cleared               | No                        |                         |
| Billing Status                                                                         | Yes                                          |                                                           |                       |                           |                         |
| Class                                                                                  |                                              |                                                           |                       |                           |                         |
| Cleared                                                                                |                                              |                                                           |                       |                           |                         |
|                                                                                        | 1                                            |                                                           |                       | Remove Selected Fi        | lter                    |
|                                                                                        |                                              |                                                           |                       | <u>Remove selected in</u> |                         |
| CLEARED FILTER<br>Choose whether or r<br>transactions (that ha<br>credit card statemen | not you want to ir<br>ve been reconci<br>t). | nclude cleared<br>led against your bank o<br>Tell me more | pr                    |                           |                         |
|                                                                                        |                                              | -                                                         | ок                    | Cancel                    | R <u>e</u> vert<br>Help |

#### Modify Custom Transaction Detail Report

#### Vendor Prepayments Support Schedule

| Custom Transaction Detail Report |                                               |            |                |          |          |                       |                     |  |  |
|----------------------------------|-----------------------------------------------|------------|----------------|----------|----------|-----------------------|---------------------|--|--|
| Custo <u>m</u> ize R             | sport Share Ter                               | mplate Men | norize Prinț   | E-majl 🔻 | Excel▼   | Hide Header Refresh   |                     |  |  |
| Dates All                        |                                               | ▼ From     | Ĕ              | То       | <b>m</b> | Total By Vendor       | ▼ Sort By Default ▼ |  |  |
| 04/01/15                         | Buildem, Inc.                                 |            |                |          |          |                       |                     |  |  |
| Accrual Basis                    | Accrual Basis All Transactions                |            |                |          |          |                       |                     |  |  |
|                                  | <ul> <li>Type</li> <li>Jo.Jo. Inc.</li> </ul> | ♦ Date •   | ◇ <u>Num</u> ◇ | Name     | ♦ Memo   | ◆ <u>CIr</u> ◆ Amount | Balance ♦           |  |  |
| •                                | Check<br>Total JoJo, Inc.                     | 03/05/2015 | 11 JoJo, I     | nc.      | 83848    | 5,000.00              | <u>5,000.00</u>     |  |  |
|                                  | Locks, Inc.<br>Check<br>Total Locks, Inc.     | 03/25/2015 | 14 Locks,      | , Inc.   | 43437G   | 3,000.00              | 3,000.00            |  |  |
| ı                                | TOTAL                                         |            |                |          |          | 8,000.00              | <u>8,000.00</u>     |  |  |

# **Vendor Refunds**

#### Method 1-Credit Already Entered in QuickBooks

If a credit has already been entered in QuickBooks, use the Make Deposits window to deposit the refund. Enter the vendor's name in the *Received From* field and *Accounts Payable* in the *From Account* field. Next, apply the vendor credit against this deposit in the *Pay Bills* window.

- 1) Deposit vendor check
- 2) Apply credit to refund

#### (1) Deposit Vendor Check

|                                                                                                    |                                                    | Make Deposit                                         | s                     |                | – 🗆 ×     |  |  |  |  |  |
|----------------------------------------------------------------------------------------------------|----------------------------------------------------|------------------------------------------------------|-----------------------|----------------|-----------|--|--|--|--|--|
| 🗣 Previous 🌩 Next                                                                                           | F Save 🗐 Print                                     | 🕶 🖳 Payments 🏢 Hist                                  | ory Attach            |                |           |  |  |  |  |  |
| Deposit To Checkin                                                                                          | g 🔻 Date                                           | 04/01/2015 🛍 Memo                                    | Deposit               |                |           |  |  |  |  |  |
| Click Payments to select customer payments that you have received. List any other amounts to deposit below. |                                                    |                                                      |                       |                |           |  |  |  |  |  |
| RECEIVED FROM                                                                                               | FROM ACCOUNT                                       | : MEMO                                               | CHK NO.               | PMT METH.      | AMOUNT    |  |  |  |  |  |
| Smith & Smith                                                                                               | Accounts Payable                                   | Refund Check                                         | 898                   | Check          | 1,000.00  |  |  |  |  |  |
|                                                                                                    |                                                    |                                                      |                       |                |           |  |  |  |  |  |
|                                                                                                    |                                                    |                                                      |                       |                |           |  |  |  |  |  |
|                                                                                                    |                                                    |                                                      |                       |                |           |  |  |  |  |  |
|                                                                                                    |                                                    |                                                      |                       |                |           |  |  |  |  |  |
|                                                                                                    |                                                    |                                                      |                       |                |           |  |  |  |  |  |
|                                                                                                    |                                                    |                                                      |                       |                |           |  |  |  |  |  |
|                                                                                                    |                                                    |                                                      |                       |                | <b>V</b>  |  |  |  |  |  |
|                                                                                                    |                                                    |                                                      | Depos                 | it Subtotal    | 1,000.00  |  |  |  |  |  |
| To get cash back from where you want this m                                                                 | this deposit, enter the<br>noney to go, such as yo | amount below. Indicate the<br>ur Petty Cash account. | account               |                |           |  |  |  |  |  |
| Cash back goes to                                                                                           | Cash ba                                            | ck memo                                              | Cash back             | amount         |           |  |  |  |  |  |
|                                                                                                    | •                                                  |                                                      |                       |                |           |  |  |  |  |  |
|                                                                                                    |                                                    |                                                      | De                    | posit Total    | 1,000.00  |  |  |  |  |  |
|                                                                                                    |                                                    |                                                      | S <u>a</u> ve & Close | <u>S</u> ave & | New Clear |  |  |  |  |  |

#### (2) Apply Credit to Refund

#### Apply Credit to Refund from Vendor

- 1) Click the **Pay Bills** icon on the **Home** page.
- 2) Click the deposit amount which is listed among the bills.
- 3) Click the Set Credits button.
- 4) Select the appropriate credits and amounts to apply in the **Discount and Credits** window.
- 5) Click Done.
- 6) Enter remaining information in the Pay Bills window.
- 7) Click Pay Selected Bills.

#### Advanced Purchase Transactions-Chapter 8

| Ð                               |                 |                  | Pay B         | lls             |               |                   | - 0       |
|---------------------------------|-----------------|------------------|---------------|-----------------|---------------|-------------------|-----------|
| SELECI BILLS TO BE              | = PAID          |                  |               |                 |               |                   |           |
| Show bills                      | e on or before  | 04/11/2015 🗎     |               |                 |               |                   |           |
| <ul> <li>Show thinks</li> </ul> | ow all bills    |                  | Filter By     | All vendors     | -             |                   |           |
|                                 |                 |                  | Sort By       | Due Date        | -             |                   |           |
| ATE DUE                         | VENDOR          | REF. NO.         | DISC. DATE AN |                 | C. USED CR    | EDITS USED AMT    | TO PAY    |
| 03/15/2015                      | Spendalot       | 0039             |               | 14,000.00       | 0.00          | 0.00              | 0.00      |
| 03/30/2015                      | Fort Worth Home | as-V .398        |               | 10,000 00       | 0.00          | 0.00              | 0.00      |
|                                 | Smith & Smith   |                  |               | 1,000.00        | 0.00          | 1,000.00          | 0.00      |
| 04/04/2015                      | JoJo, Inc.      | 343              | 03/15/2015    | 18,/48./5       | 0.00          | 0.00              | 0.00      |
|                                 |                 |                  | Totals        | 66 082 65       | 0.00          | 1 000 00          | 0.00      |
|                                 |                 |                  |               |                 |               |                   |           |
| Clear Selection                 | IS              |                  |               |                 |               |                   |           |
|                                 |                 |                  |               |                 |               |                   |           |
| Vendor Smith                    | INFORMATION FOR | NIGHLIGHTED BILL | ns            |                 | Number of C   | redits            | n         |
| Bill Ref. No.                   |                 | Sug              | g. Discount   | 0.00            | Total Credits | Available         | 0 00      |
| Go to Bill                      |                 | S                | et Discount   |                 | Set Credi     | ts                |           |
|                                 |                 |                  |               |                 |               | -1-               |           |
| PAYMENI                         |                 |                  |               |                 |               |                   |           |
| Date                            |                 | Metho            | d             | To be printed   | Accol         | unt               |           |
| 04/01/2015 🗎                    |                 | Chec             | k 🔻           |                 | Che           | cking             | *         |
|                                 |                 |                  |               | Assign check nu | Ending        | Balance           | 76,002 04 |
|                                 |                 |                  |               |                 | D             | av Soloctod Bille | Cancel    |
|                                 |                 |                  |               |                 |               | iy selected bills | Cancel    |

# Method 2-Credit Not Entered in QuickBooks If a credit has not been entered in QuickBooks, enter the deposit using the original expense account

as the *From Account*.

|                                                                                                    |                                             | Make Dep                          | osits        |              |             |          | - 🗆 ×      |  |  |  |
|----------------------------------------------------------------------------------------------------|---------------------------------------------|-----------------------------------|--------------|--------------|-------------|----------|------------|--|--|--|
| 🌵 Previous 🌵 Next 🕞 Save                                                                                    | 🖶 Print 💌 🖳                                 | Payments 🏢                        | History      | Attach       |             |          |            |  |  |  |
| Deposit Io Checking 👻                                                                                       | Date 04/01/2                                | 015 🗎 Me                          | emo Depos    | sit          |             |          |            |  |  |  |
| Click Payments to select customer payments that you have received. List any other amounts to deposit below. |                                             |                                   |              |              |             |          |            |  |  |  |
| RECEIVED FROM FROM                                                                                          | ACCOUNT : I                                 | MEMO                              |              | CHK NO.      | PMT METH.   | : AMOUNT |            |  |  |  |
| Smith & Smith Freight                                                                                       | & Delivery F                                | Refund for bad s                  | ervice       | 399          | Check       |          | 1,000.00 💧 |  |  |  |
|                                                                                                    |                                             |                                   |              |              |             |          |            |  |  |  |
| ```                                                                                                    |                                             |                                   |              |              |             |          |            |  |  |  |
|                                                                                                    |                                             |                                   |              |              |             |          |            |  |  |  |
|                                                                                                    |                                             |                                   |              |              |             |          |            |  |  |  |
|                                                                                                    |                                             |                                   |              |              |             |          |            |  |  |  |
|                                                                                                    |                                             |                                   |              |              |             |          |            |  |  |  |
|                                                                                                    |                                             |                                   |              |              |             |          | v          |  |  |  |
|                                                                                                    |                                             |                                   |              | Deposi       | t Subtotal  |          | 1 000 00   |  |  |  |
| To get cash back from this depos<br>where you want this money to go,                                        | it, enter the amour<br>, such as your Petty | t below. Indicat<br>Cash account. | e the accour | it           |             |          | 1,000.00   |  |  |  |
| Cash back goes to                                                                                           | Cash back men                               | no                                |              | Cash back :  | amount      |          |            |  |  |  |
|                                                                                                    |                                             |                                   |              | Dep          | oosit Total |          | 1,000.00   |  |  |  |
|                                                                                                    |                                             |                                   |              | Save & Close | Save 8      | New      | Clear      |  |  |  |

# Trading A/R & A/P Account Balances

Do you have a balance in accounts payable (money you owe) that you would like to offset against a balance in accounts receivable (money owed to you)? Examples of this include:

- You have a customer who is also a vendor.
- You receive a 3 party check (customer, vendor, and you), which you endorse and forward to the vendor. You must show that the customer has paid you AND you have paid your vendor.
- You accept something in trade. First, you enter a bill for what you received. Then you offset that with the money the customer owes you.

In these and other similar situations, use the following steps.

- 1) Set up clearing/trade bank account
- 2) Offset the receivable
- 3) Offset the payable

# (1) Set Up "Clearing/Trade" Bank Account

#### Set Up "Clearing/Trade" Bank Account

- 1) Click the Chart of Accounts icon on the Home page.
- 2) Click the Account button.
- 3) Select New from the menu.
- 4) Select **Bank** as the **Type**.
- 5) Click Continue.
- 6) Enter Clearing/Trade as the Account Name.
- 7) Click Save & Close.

|     |                      | Add New Account – 🗖                                                                                     | × |
|-----|----------------------|----------------------------------------------------------------------------------------------------|---|
| III | Account <u>T</u> ype | Bank 💌                                                                                                  |   |
|     | Account Na <u>n</u>  | Clearing/Trade                                                                                          |   |
| 0   | PTIONAL              | Suraccountor                                                                                            |   |
|     | <u>D</u> escription  | n                                                                                                    |   |
|     | Bank Acct. N         | 0.                                                                                                    |   |
|     | Routing Numb         | ər                                                                                                    |   |
|     |                      | Enter Opening Balance Should I enter an opening balance?                                                |   |
|     |                      | Remind me to order checks when I reach check number Order checks I can print from QuickBooks Learn more |   |
|     |                      | Save & Close Save & New Cancel                                                                          |   |

# (2) Offset the Receivable

#### Offset the Receivable

- 1) Click the **Receive Payments** icon on the **Home** page.
- 2) Click the **Received From** drop-down list and select the appropriate customer or job.
- 3) Enter the amount to clear against the payable as the Amount.
- 4) Click on the individual invoices to offset against the payable.
- 5) Click the **Deposit to** drop-down list and select **Clearing/Trade**.
- 6) Enter remaining information in the **Receive Payments** window.
- 7) Click Save & Close.

|      |              |                             | Recei                            | ive Payments            |                        |                               |                | – 🗆 ×       |
|------|--------------|-----------------------------|----------------------------------|-------------------------|------------------------|-------------------------------|----------------|-------------|
| Ma   | ain Repo     | rts Payments                |                                  |                         |                        |                               |                | 20 🔨        |
| Find | New          | Delete Print Attai          | ch Look up<br>c Customer/Invoice | Un-Apply Dis<br>Payment | scounts And<br>Credits | Add Credit Care<br>Processing | 1              |             |
| С    | usto         | omer Pay                    | ment                             |                         |                        |                               |                |             |
| RECE | IVED FROM    | Fort Worth Hornes 🔹 👻       | CUSTOMER BALANCE                 | 3                       | 3,000.00               |                               |                |             |
|      | AMOUNT       | 10,000.00                   | DATE                             | 04/01/2015              | <b>1</b>               |                               |                |             |
| P1   | NT. METHOD   | Discover -                  | REFERENCE #                      |                         |                        | DEPOSI                        | Clearing       | /Trade 👻    |
|      | CARD NO.     |                             | EXP. DATE                        |                         |                        |                               | <b>N</b>       |             |
| 1    | DATE         | NUMBER : OR                 | G. AMT.                          | Ð                       | AMT. DUE               |                               | PAYMENT        |             |
| ~    | 02/21/2015   | 6                           |                                  | 25,832.71               |                        | 25,832.7                      | 1              | 10,000.00 🔺 |
|      | 03/28/2015   | 13                          |                                  | 7,167.29                |                        | 7,167.2                       | 9              | 0.00        |
|      |              |                             |                                  |                         |                        |                               |                |             |
|      |              | Totals                      |                                  | 33,000,00               |                        | 33,000,0                      | 1              | 10.000.00   |
|      | DERPAYMEN    | T                           |                                  | 33,000.00               |                        | AMOUNTS FOR S                 | ELECTED INVOIC | ES          |
|      | WHEN EINISHE | \$ 15,8                     | 32.71.                           |                         |                        | AMOUNT DUE                    |                |             |
|      | LEAVE THIS   | AS AN UNDERRAYMENT          |                                  |                         |                        |                               |                | 25,832.71   |
|      | WRITE OFF    | THE EXTRA AMOUNT            |                                  |                         |                        | AFFLIED                       |                | 10,000.00   |
|      | 10000        |                             |                                  |                         |                        | DISCOUNT AND C<br>APPLIED     | REDITS         | 0.00        |
|      | VIEW CU      | USTOMER CONTACT INFORMATION | •                                |                         |                        |                               |                |             |
| мемо |              | Process Disc                | over payment when s              | aving                   | S <u>a</u> ve 8        | k Close                       | ave & New      | Clear       |

# (3) Offset the Payable

# Offset the Payable

- 1) Click the **Pay Bills** icon on the **Home** page.
- 2) Click the Payment Method drop-down list and select Check.
- 3) Click the Payment Account drop-down list and select Clearing/Trade.
- 4) Click on the individual bills to offset against the receivable.
- 5) Enter the amount to offset as the Amt. To Pay.
- 6) Enter remaining information in the **Pay Bills** window.
- 7) Click Pay Selected Bills.

| Select BILLS TO BE PAID           Show bills         Due on or before         04/11/2015           Image: Show all bills         Filter By Soft By Due Date         All vendors           Image: Show all bills         Filter By Soft By Due Date         Image: Soft By Due Date         Image: Soft By Due Date           Image: Soft By Due Date         Image: Soft By Due Date         Image: Soft By Due Dat                                                                                                    | 0.00      |
|----------------------------------------------------------------------------------------------------|-----------|
| Oue on or before         04/11/2015           Show bills         Filter By           All vendors            Show all bills         Filter By           Jue Date            I DATE DUE i VENDOR         REF. NO. i DISC. DATE i AMT. DUE i DISC. USED i CREDITS USED i AMT. TO P/           03/15/2015         Spendalot         0039         14,000.00         0.00         0.00           03/15/2015         Fort Worth Homes-V         398         10,000.00         0.00         10,000                                                                                                    | 0.00      |
| Show all bills         Filter By<br>Sort By         All vendors           Image: Date due i vendor         i REF. NO. i DISC. DATE i AMT. DUE         i DISC. USED         i CREDITS USED i AMT. TO PA           Image: Date due i vendor         i REF. NO. i DISC. DATE i AMT. DUE         i DISC. USED         i CREDITS USED i AMT. TO PA           Image: Date due i vendor         03/15/2015         Spendalot         0039         14,000.00         0.00         0.00           Image: Date due i vendor         398         10,000.00         0.00         0.00         10,000           Image: Date due i vendor         343         244         244         247         0.00         0.00         0.00                                                                                                    | 0.00      |
| Sort By         Due Date         -           Image: Date Due i Vendor         I REF. NO. I DISC. DATE I AMT. DUE I DISC. USED I CREDITS USED AMT. TO PA           Image: Disclosed Disclosed Discl                                                                                | 0.00      |
| Image: Second state in the intervention of the intervention of the interventinterventintery of the intervention of the intervention of the inte | 0.00      |
| Ox15/2015         Spendalot         0039         14,000,00         0.00         0.00           03/15/2015         Fort Worth Homes-V         398         10,000,00         0.00         0.00         10           03/12/2015         Fort Worth Homes-V         398         10,000,00         0.00         0.00         10           03/12/2015         Fort Worth Homes-V         398         10,000,00         0.00         0.00         10                                                                                                    | 0.00      |
| 03/30/2015         Fort Worth Homes-V         398         10,000 00         0.00         0.00         10,           0.0//02015         Fort Worth Homes-V         398         10,000 00         0.00         0.00         10,                                                                                                    | 0.00      |
| Output         For worn Homes-V         398         10,000,00         0.00         0.00         10,           Output         0.00/000         0.00         0.00         0.00         0.00         10,                                                                                                    | 0.00      |
| D 0/0/2016 10 10 10 0 0 0 0 0 0 0 0 0 0 0 0 0 0                                                                                                     | 0.00      |
| 04/04/2018 3000, IRC. 343 0315/2018 10, 146,75 0.00 0.00                                                                                                    | 0.00      |
| □ 04/14/2015 JoJo, Inc. 343v 03/25/2015 2,999.90 0.00 0.00                                                                                                    | 0.00      |
| Totals 65,082.65 0.00 0.00 10,                                                                                                    | 000.00    |
| DISCOUNT & CREDIT INFORMATION FOR HIGHLIGHTED BILL<br>Vendor Fort Worth Homes V Terms Net 30 Number of Credits<br>Bill Ref. No. 398 Sugg. Discount 0.00 Total Credits Available                                                                                                    | 0<br>0.00 |
| Go to Bill Set Discount Set Credits                                                                                                    |           |
| PAYMENT                                                                                                    |           |
| Date Method Account                                                                                                    |           |
| 04/01/2015  Check  Clearing/Trade Clearing/Trade                                                                                                    | T.        |
| Assign check number Ending Balance                                                                                                    | 0.00      |
| Pay Selected Bills                                                                                                    | ancel     |

# Void a Prior Period Check-Simple

Void prior period checks using the built-in void feature if the check only used Expense type accounts (simple check).

# Void a Simple Check

#### **Void a Simple Check**

- 1) Display the appropriate check.
- 2) Click the **Delete** button and select **Void**.
- 3) Click Save & Close.
- 4) Click **Yes** in the **QuickBooks** window.
- 5) Click **Yes (Recommended)** to have QuickBooks make the appropriate journal entries.

#### Simple Check

|                                                                        |                                 |         | ka - Onecking |                |                       |              | _                    |
|------------------------------------------------------------------------|---------------------------------|---------|---------------|----------------|-----------------------|--------------|----------------------|
| Main Reports                                                           |                                 |         |               |                |                       |              | >0 ^                 |
| Find New Save De                                                       | Create a Copy<br>lete Memorize  | Print   | Print Later   | Attach<br>File | Pay Online Pay Online | Select<br>PO | Enter<br>Time Splits |
| SANK ACCOUNT Checking                                                  |                                 | *       | ENDIN         | IG BALANCE     | 77,002.04             | ļ.           |                      |
|                                                                        |                                 |         |               | NO.            | 6                     |              |                      |
|                                                                        |                                 |         |               | DATE           | 03/13/2014            | 1            |                      |
| PAY TO THE ORDER OF                                                    | ectric, Inc.                    |         | *             |                | 0.00                  |              |                      |
|                                                                        |                                 |         |               |                |                       |              |                      |
| STANS STOLES MAN                                                       | STATES MANY                     | \$1127/ | 11 22 5 11 27 | 11182/55       | 11377h                |              |                      |
| 7838 Conduct                                                           | or Blvd.                        |         |               |                |                       |              |                      |
| ADDRESS Irving, TX 738                                                 | 48                              |         |               |                |                       |              |                      |
|                                                                        |                                 |         |               |                |                       |              |                      |
|                                                                        |                                 |         |               |                |                       |              |                      |
|                                                                        |                                 |         |               |                |                       |              |                      |
| MEMO VOID:                                                             |                                 |         |               |                |                       |              |                      |
| MEMO VOID:                                                             |                                 |         |               |                |                       |              |                      |
| MEMO VOID:<br>Expenses \$\$0.00                                        | Re <u>m</u> s :                 | \$0.00  |               |                |                       |              |                      |
| MEMO VOID:<br>Expenses \$60.00<br>ACCOUNT : AM                         | lle <u>ms</u> :                 | \$0.00  |               |                |                       | JSTOMER J    | I : BILLAB           |
| MEMO VOID:<br>Expenses \$30.00<br>ACCOUNT AM<br>Utilities.Electricity  | Items :<br>NOUNT : MEMO<br>0.00 | \$0.00  |               |                |                       | USTOMER J    | I: BILLAB            |
| VOID:<br>Egpenses \$0.00<br>ACCOUNT AN<br>Utilities.Electricity        | Nems :<br>NOUNT : MEMO<br>0.00  | \$0.00  |               |                | i o                   | USTOMER J    | BILLAB               |
| MEMO VOID:<br>Egpenses \$0.00<br>ACCOUNT AM<br>Utilities:Electricity   | Rems :<br>Nount : MEMO<br>0.00  | \$0.00  |               |                | : 0                   | USTOMER J    | BILLAB               |
| MEMO VOID:<br>Egpenses \$50.00<br>ACCOUNT AMU<br>Utilities.Electricity | Rems :<br>NOUNT : MEMO<br>0.00  | \$0.00  |               |                | : c                   | JSTOMER      | BILLAB .             |
| MEMO VOID:<br>Egpenses \$60.00<br>ACCOUNT AN<br>Utilities.Electricity  | Rems :<br>NOUNT : MEMO          | \$0.00  |               |                | : c                   | JSTOMER J    | I : BILLAB           |
| MEMO VOID:<br>Egpenses \$0.00<br>ACCOUNT i AM<br>Utilities:Electricity | Nems :<br>Nount : Memo          | \$0.00  |               |                | : c                   | JSTOMER J    | I. : BILLAB          |
| MEMO VOID:<br>Expenses \$0.00<br>ACCOUNT E AM<br>Utilities.Electricity | Nems :<br>Nount : Memo          | \$0.00  |               |                | : 0                   | JSTOMER      | L. : BILLAB          |
| MEMO VOID:<br>Egpenses \$0.00<br>ACCOUNT AN<br>Utilities.Electricity   | Hems :<br>Nount : MEMO<br>0.00  | \$0.00  |               | Save &         | i c<br>Close S        | JSTOMER J    | Revert               |

#### Automatically Entered Journal Entry

| Make General Journal Entries |                                                                 |           |  |  |  |
|------------------------------|-----------------------------------------------------------------|-----------|--|--|--|
| Main Reports                 |                                                                 | > >0      |  |  |  |
| ** 🗟 🗄 💥 🖻                   | Create a Copy                                                   |           |  |  |  |
| Find New Save Delete         | Memonize Reverse Print Attach<br>File                           |           |  |  |  |
| DATE 04/01/2015 ENTRY NO.    | 18R                                                             |           |  |  |  |
| ACCOUNT DEBIT CRE            | EDIT İ MEMO İ NAME                                              | BILLABLE? |  |  |  |
| Checking 87.89               | Reverse of GJE 18 For CHK 6 voided on 04/01/2015 Electric, Inc. | â         |  |  |  |
| Utilities:Electricity        | 87.89                                                           |           |  |  |  |
|                              | •                                                               | Ĩ         |  |  |  |
|                              | 1                                                               |           |  |  |  |
|                              |                                                                 |           |  |  |  |
| Table 07.00                  | 02.00                                                           | Ŧ         |  |  |  |
| rotars 87.89                 | 07,02                                                           |           |  |  |  |
|                              |                                                                 |           |  |  |  |
|                              | Save & Close Save & New                                         | Revert    |  |  |  |

# Void a Prior Period Check-Alternate

Void checks using this method if the check used Items and/or included Asset or Liability accounts (non simple check).

Voiding a check in QuickBooks deletes the financial statement impact of the original check. This changes the financial statements for the original accounting period. To avoid this, follow these steps:

- 1) Find the original check and run the *Transaction Journal* report. Note the Date, Debit and Credit amounts, and the Accounts in the entry.
- 2) Make a journal entry that reverses (does the opposite of) the original check. Date the journal entry in the current period.
- 3) Clear the original check and journal entry the next time you reconcile the bank account.

#### C Run Transaction Journal Report

- 1) Display the appropriate check.
- 2) Press Ctrl+Y on your keyboard.

|                             | Transaction Journal                                                                                                    | - 🗆 ×                                                  |
|-----------------------------|----------------------------------------------------------------------------------------------------|--------------------------------------------------------|
| Customize Report            | Share Template         Memorize         Print         E-mail         ▼         Excel         ▼         Hide Header         Refresh |                                                        |
| Dates All                   | - From 🛗 To 🛗 Sort By Default -                                                                                                    |                                                        |
| 04/01/15                    | Buildem, Inc.<br>Transaction Journal<br>All Transactions                                                                           |                                                        |
| Trans# ∾ Type<br>▶ 79 Check |                                                                                                    | _ * <u>Credit</u> *<br>1,700.00 <b>4</b><br>0 1,700.00 |
| TOTAL                       | 1,700.00                                                                                                    | 1,700.00                                               |

#### **Reversal Journal Entry**

- 1) Select Company:Make General Journal Entries from the menu.
- 2) Enter appropriate information in the Make General Journal Entries window.
- 3) Click Save & Close.

ノ白

|                 |                 | Make General Journa                    | al Entries       |                    | - 🗆 ×     |
|-----------------|-----------------|----------------------------------------|------------------|--------------------|-----------|
| Main Reports    |                 |                                        |                  |                    | 20 ^      |
| Find New S      | save Delete 🦚   | Create a Copy<br>Memorize Reverse Prin | t Attach<br>File |                    |           |
| DATE 04/01/2015 | ENTRY NO.       | 19R                                    |                  | NAME               | BILLABLE? |
| Checking        | 1,700.00        | To void check #5 (3/31/14              | )                |                    | <b>A</b>  |
| Materials       | 1,7             | 700.00 To void check #5 (3/31/14       | )                |                    |           |
| Tota            | ls 1,700.00 1,7 | 700.00                                 |                  |                    | ¥         |
|                 |                 |                                        | Save & Close     | Save & <u>N</u> ew | Clear     |

# **Cash Flow Projector**

Use the cash flow projector to predict your cash flow for the next six weeks. QuickBooks walks you step-by-step through the process. When complete, you can view a report that shows available cash.

#### Use the Cash Flow Projector

- 1) Select Company:Planning & Budgeting:Cash Flow Projector from the menu.
- 2) Enter appropriate information in the windows displayed by QuickBooks.
- 3) Click Finish Projection in the last Cash Flow Projector window.

#### **Project Cash Receipts**

| S Cash Flow Projector                                                                                                    | - 🗆 ×                                                       |
|----------------------------------------------------------------------------------------------------|-------------------------------------------------------------|
| 1 Welcome 2 Beginning 3 Cash<br>Balance 3 Receipts 4 Expenses 5 Pay                                                                                                    | How do I?<br>Decide which projection<br>method to choose    |
| Choose a method for projecting your cash receipts and add any additional cas                                                                                                    | sh Enter and edit cash receipts                             |
| <b>ITEMIZED CASH RECEIPTS</b><br>Choose a projection method I want to project cash receipts manually                                                                                                    | Understand when to adjust my cash receipt summaries         |
| DATE DESCRIPTION AMOUNT                                                                                                    |                                                             |
| 04/02/2015 Fort Worth Homes 45,000                                                                                                    |                                                             |
| 04/15/2015 Smith Hardware 25,000                                                                                                    |                                                             |
| 04/26/2015 Orlando Homes 20,000                                                                                                    |                                                             |
| CASH RECEIPTS SUMMARY           CURRENT WEEK         4/5/15         4/12/15         4/19/15           45,000         0         25,000         0           ADJUSTMENT         0         0         0         0           45,000         0         25,000         0 | 4/26/15 5/3/15 5/10/15<br>20,000 0 0<br>0 0 0<br>20,000 0 0 |
| Previous Preview Proje                                                                                                    | ction Close Help                                            |

#### Project Business Expenses

| Cash Flow Projector - C ×                                                                                                    |                                                                                           |                                         |                                                                                                |                                                         |  |
|----------------------------------------------------------------------------------------------------|-------------------------------------------------------------------------------------------|-----------------------------------------|------------------------------------------------------------------------------------------------|---------------------------------------------------------|--|
| Welcome (2) Beginning<br>Balance (2) Beginning<br>Balance (2) Beginning | Cash<br>Receipts Expr<br>an expense description<br>benses. You can enter d<br>single row. | and enter any<br>etailed expenses or a  | How do I?<br>Enter memori<br>transactions a<br>Decide wheth<br>detailed vs. si<br>business exp | ized<br>as expenses<br>ier to use<br>ummarized<br>enses |  |
|                                                                                                    | DATE                                                                                      |                                         | INT                                                                                            |                                                         |  |
| Payroll Expenses                                                                                                    | 04/11/2015                                                                                | Semi-Monthly                            | 4,500                                                                                          |                                                         |  |
| Rent:Office Rent                                                                                                    | 04/30/2015                                                                                | Monthly                                 | 2,500                                                                                          |                                                         |  |
| Loan Payable                                                                                                    | 04/22/2015                                                                                | Monthly                                 | 5,000                                                                                          |                                                         |  |
| BUSINESS EXPENSES SUMMARY<br>CURRENT WEEK<br>0<br>ADJUSTMENT 0                                                                                                    | 4/5/15 4/12/15<br>4,500 0<br>0 0                                                          | 4/19/15 4/26/15<br>5,000 7,000<br>0 0 0 | 5/3/15<br>0<br>0                                                                               | 5/10/15<br>4,500<br>0                                   |  |
| 0                                                                                                    | 4,500 0                                                                                   | 5,000 7,000                             | 0                                                                                              | 4,500                                                   |  |
| Previou <u>s</u>                                                                                                    |                                                                                           | Preview Projection                      | Close                                                                                          | Hel <u>p</u>                                            |  |

#### **Cash Flow Projection Report**

| Buildem, Inc.                   |              |         |         |         |              |
|---------------------------------|--------------|---------|---------|---------|--------------|
| Weekly Cash Flow P              | rojection    |         |         |         |              |
|                                 | ojection     |         |         |         |              |
| April 02 through May 16, 2015   |              |         |         |         |              |
|                                 | Current Week | 4/5/15  | 4/12/15 | 4/19/15 | 4/26/15      |
| Cash:                           |              |         |         |         |              |
| Beginning Cash                  | 83,290       | 95,541  | 91,041  | 109,791 | 103,706      |
| Cash Receipts                   | 45,000       | 0       | 25,000  | 0       | 20,000       |
| Adjustments                     | 0            | 0       | 0       | 0       | 0            |
| Fotal Cash                      | 128,290      | 95,541  | 116,041 | 109,791 | 123,706      |
| Business Expenses:              |              |         |         |         |              |
| Payroll Expenses                | 0            | 4,500   | 0       | 0       | 4,500        |
| Rent:Office Rent                | 0            | 0       | 0       | 0       | 2,500        |
| Loan Payable                    | 0            | 0       | 0       | 5,000   | 0            |
| Adjustments                     | 0            | 0       | 0       | 0       | 0            |
| Fotal Business Expenses         | 0            | 4,500   | 0       | 5,000   | 7,000        |
| Cash Available for Disbursement | 128,290      | 91,041  | 116,041 | 104,791 | 116,706      |
| Accounts Payable:               |              |         |         |         |              |
| Spendalot                       | 14,000       | 0       | 0       | 0       | 0            |
| JoJo, Inc.                      | 18,749       | 0       | 3,000   | 1,085   | 0            |
| ie ale                          | 0            | -       | 0.050   | -       | ^            |
|                                 | Print        | Save as | PDF     | Close   | Hel <u>p</u> |

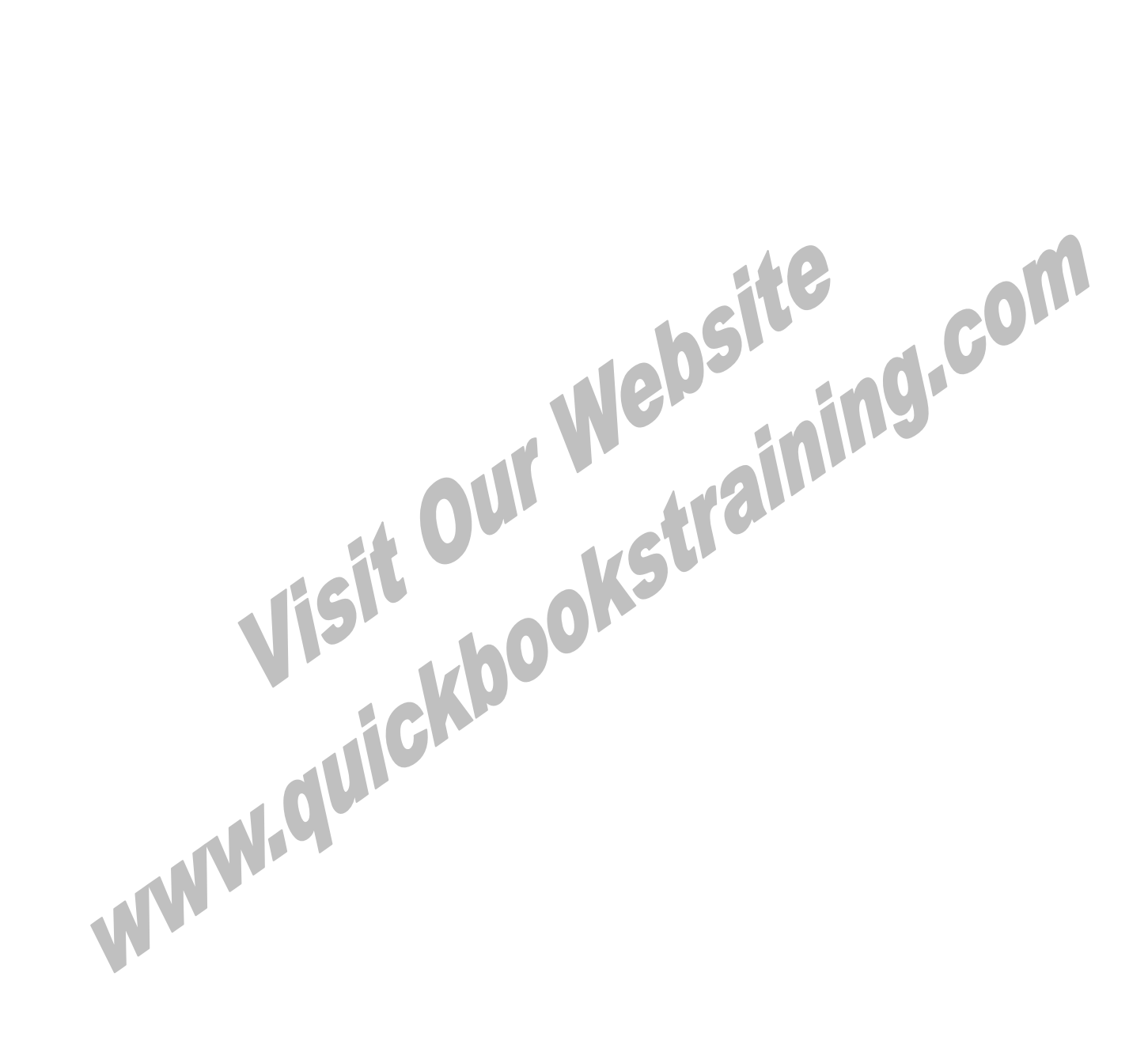

# Chapter 9-Payroll

# Mastering QuickBooks Level 2

# Review

To ensure proper processing of transactions and accurate reporting, enter transactions in the order presented on the **Home** page.

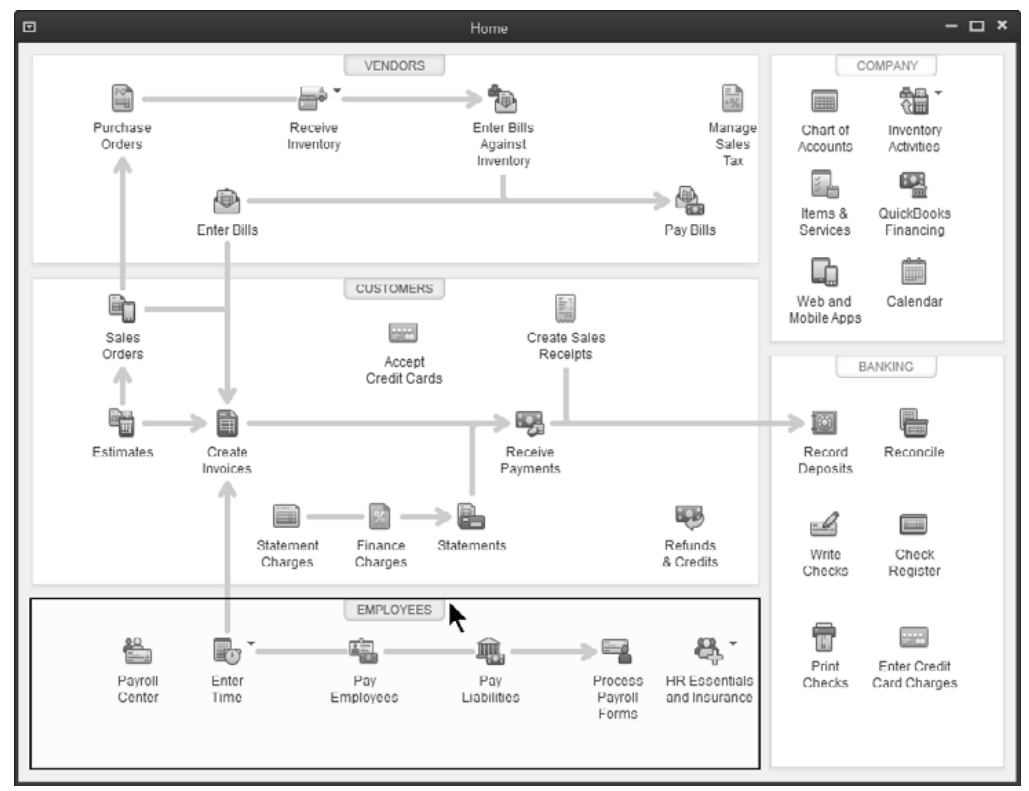

# **Employee Center**

|                                         | Employee C        | enter: Mary B Auldridge              | <b>x</b>                    | - 🗆 ×                                   |
|-----------------------------------------|-------------------|--------------------------------------|-----------------------------|-----------------------------------------|
| 🖗 New Employee 🖹 Manage Employee Inform | ation 🔻 🖨 Print 🔻 | 🗇 Enter Time 🔻 🛗 Exc                 | cel 🔻 🔂 Word 🔻              |                                         |
| Employees Transactions Payroll          | Employ            | yee Inform                           | nation 🛛 🖉                  | REPORTS FOR THIS EMPLOYEE               |
| Active Employees                        | Full Name         | Nary B Auldridge                     | Main Phone 214-515-0577     | QuickReport                             |
| Mary B Auldridge                        |                   | 100 East Collins<br>Dallas, TX 75248 | Mobile 800-564-2688         | Payroll Summary<br>Paid Time Off Report |
| Pete J Smith                            |                   |                                      | Main Email mary@bulldem.com | Payroll Transaction Detail              |
| Theima I Grabtree                       |                   | Map   Directions                     |                             | ×                                       |
|                                         | Transactions T    | Do's Notes                           | Sent E <u>m</u> ail         |                                         |
|                                         | SHOW All Transact | DATE This Caler                      | o 1/0 1/20 13 - 12/         | 31/2013                                 |
|                                         | TRANSACTION TYPE  | : DATE 👻                             | ACCOUNT AMOU                | JNT                                     |
|                                         | Paycheck          | 01/31/2013                           | Checking                    | 1,500.95                                |
|                                         |                   |                                      |                             |                                         |
|                                         |                   |                                      |                             |                                         |
|                                         |                   |                                      |                             |                                         |
|                                         |                   |                                      |                             |                                         |

# **Payroll Items**

QuickBooks uses Payroll Items for anything that affects the amount on a payroll check and for company expenses related to payroll. After turning on QuickBooks Payroll, you can add payroll items as needed.

In QuickBooks, you add payroll items in 2 ways:

- 1) *EZ Method*-Uses the *Payroll Setup Interview* to create new payroll items. This method allows you to quickly set up common payroll items. After you add the item, you must edit the item to supply/edit information.
- 2) *Custom Method*-Use for less common payroll items and for additional state and other taxes.

|                  |  | Item Type              | Description                                                  | Example                                                  |
|------------------|--|------------------------|--------------------------------------------------------------|----------------------------------------------------------|
| ĺ                |  | Compensation           | Hourly or salary wage, commission, or bonus paid to employee | Straight Time, Salary,<br>Sales Commission, Bonus        |
|                  |  | Insurance<br>Benefits  | Taxable and pre-taxable Insurance benefits                   | Health Insurance, Sec 125<br>Insurance, Dental Insurance |
| E7 Mathod        |  | Retirement<br>Benefits | Employee benefits related to retirement                      | 401(K) Plans, Simple IRA                                 |
| EZ Methoa        |  | Paid Time Off          | Vacation and sick time                                       | Vacation Salary, Vacation Hourly,<br>Sick Hourly         |
|                  |  | Other<br>Additions     | Other common additions to a paycheck                         | Mileage Reimbursement, Employee<br>Advance               |
|                  |  | Other<br>Deductions    | Other common deductions from a paycheck                      | Wage Garnishments, Union Dues                            |
| Custom Method —— |  | Custom                 | Payroll items not falling within another type                | State Income Tax, State<br>Unemployment Tax              |

# Payroll Item Types

#### EZ Method Add Pa

- **Add Payroll Items (EZ Method)** 
  - 1) Select Employees:Manage Payroll Items:New Payroll Item from the menu.
  - 2) Select EZ Setup and click Next
  - 3) Select one of the top payroll item types and click Next.
  - 4) Enter remaining information in the Add new payroll item windows.
  - 5) Click Finish.

#### **Bonus**

| Add New                                      | × |
|----------------------------------------------|---|
| Tell us how you compensate your employees    |   |
| Choose all that apply:                       |   |
| Salary                                       |   |
| Hourly wage and overtime                     |   |
| Bonus, award, or one-time compensation       |   |
| Other compensation                           |   |
| Commission                                   |   |
| Tips                                         |   |
| Piecework <u>Explain</u>                     |   |
| Can I make changes later?                    |   |
| How do Iset up wages for special situations? |   |
|                                              |   |
| Cancel Next >                                | ] |

#### **Medical Insurance**

| Add New           |                                                                             | × |
|-------------------|-----------------------------------------------------------------------------|---|
| Set up the paymen | t schedule for vision insurance                                             |   |
| Payee (Vendor)    | Texas Medical                                                               |   |
| Account #         | 51233<br>(The number the payee uses to identify you. Example: 99-99999X)    |   |
| Payment frequency | O Weekly, on Monday for the previous week's liabilities                     |   |
|                   | Monthly, on the 15 day of the month for the previous month's liabilities    |   |
|                   | Quarterly, on the 1 day of the month for the previous quarter's liabilities |   |
|                   | Annually, on January v 1 for the previous year's liabilities                |   |
|                   | 🔘 I don't need a regular payment schedule for this item                     |   |
|                   |                                                                             |   |
|                   |                                                                             |   |
|                   |                                                                             |   |
| Cancel            | < Previous Next >                                                           | ļ |

#### **Edit Payroll Items**

- 1) Select Employees:Manage Payroll Items:View/Edit Payroll Item List from the menu.
- 2) Select payroll item to edit.
- 3) Click the **Payroll Item** button.
- 4) Select Edit Payroll Item from the menu.
- 5) Enter remaining information in the Edit payroll item windows.
- 6) Click Finish.

|                | ×                                                   |                                               |        |
|----------------|-----------------------------------------------------|-----------------------------------------------|--------|
| n <sub>y</sub> | Agency for employe                                  | ee-paid liability                             |        |
| STATE          | Enter name of agency to<br>which liability is paid  | Texas Medical 🔹                               |        |
| C PION         | Enter the number that<br>identifies you to agency:  | 51233                                         |        |
| 1110.          | Liability account<br>(employee-paid):               | Payroll Liabilities:Medical Ins. Payable      |        |
|                | This liability account trac<br>account at any time. | ks deductions to be paid. You can change this |        |
| Bac <u>k</u>   | Next                                                | Einish                                        | Cancel |

#### **Custom Method**

#### Add Payroll Items (Custom Method)

- 1) Select Employees:Manage Payroll Items:New Payroll Item from the menu.
- 2) Select Custom Payroll Item Setup.
- 3) Click Next.
- 4) Select appropriate payroll item type.
- 5) Click Next.
- 6) Enter remaining information in the Add new payroll item windows.
- 7) Click Finish.

|        | Add new payroll item (FL-State Unemployment Tax) |                                                                                                    |              |                     |  |  |  |  |  |  |
|--------|--------------------------------------------------|----------------------------------------------------------------------------------------------------|--------------|---------------------|--|--|--|--|--|--|
| Je-    | Company tax rates for 2012                       |                                                                                                    |              |                     |  |  |  |  |  |  |
| STATE  | Enter the tax<br>a quarter per<br>quarter.       | nter the tax rate specified by your state agency, as a percentage. For example, enter three and<br>quarter percent as 3.25% (not.0325). Your tax rate can change at the beginning of any<br>uarter. |              |                     |  |  |  |  |  |  |
| 10,401 | ¥                                                | E 4/4 0/04:                                                                                                    | Company rate | n                   |  |  |  |  |  |  |
| 11 CAE | 2012                                             | For 1/1 - 3/31.                                                                                                    | 2.170        |                     |  |  |  |  |  |  |
| 11150. |                                                  | Fur 4/1 - 6/30.                                                                                                    | 2.7%         |                     |  |  |  |  |  |  |
|        |                                                  | For 7/1 - 9/30:                                                                                                    | 2.7%         | ]                   |  |  |  |  |  |  |
|        |                                                  | For 10/1 - 12/31:                                                                                                    | 2.7%         | Explain these rates |  |  |  |  |  |  |
|        |                                                  |                                                                                                    |              |                     |  |  |  |  |  |  |
|        |                                                  |                                                                                                    |              |                     |  |  |  |  |  |  |
|        |                                                  |                                                                                                    |              |                     |  |  |  |  |  |  |
| Back   | 4                                                | lext Ein                                                                                                    | ish          | Help Cancel         |  |  |  |  |  |  |

# **Mapping Payroll Items**

QuickBooks suggests using just one liability account for payroll-related liabilities (*Payroll Liabilities*), and one expense account named *Payroll Expenses*. However, mapping payroll items to appropriate subaccounts provides more meaningful financial statements. For proper payroll item mapping, follow these steps:

- 1) Create subaccounts of Payroll Liabilities for each type of payroll liability
- 2) Create subaccounts of Payroll Expenses and Taxes to track these expenses in detail
- 3) Map payroll items to the appropriate subaccount *This change is retroactive so adjusting history is not necessary*

#### (1) Create Payroll Liability Subaccounts

|                       | Edit Account                                                        | -              |
|-----------------------|---------------------------------------------------------------------|----------------|
| Account <u>Type</u> C | ther Current Liability 🔹                                            |                |
| Account Nam           | e Federal Withholding                                               |                |
| OPTIONAL              | Subaccount of Payroll Liabilities                                   |                |
| Descriptio            | 1                                                                   |                |
| Account No            | L [                                                                 |                |
| Routing Numbe         |                                                                     |                |
|                       | Change Opening Balance You can change the opening account register. | balance in the |
| Account is inactive   | Set Up Online Services Save & Cl                                    | ose Cancel     |

#### (2) Create Payroll Expenses/Taxes Subaccounts

|                     | Edit Account                   | - 🗆 ×  |
|---------------------|--------------------------------|--------|
| Account lype Exp    | ense 👻                         |        |
|                     |                                |        |
| Account Name        | Hourly Wages                   |        |
|                     | Subaccount of Payroll Expenses |        |
| OPTIONAL            | <b>Υ</b>                       |        |
| Description         |                                |        |
|                     |                                |        |
| Note                |                                |        |
|                     |                                |        |
| Account is inactive | Save & Close                   | Cancel |

#### (3) Map Payroll Items to Subaccounts

|  | Edit payroll item (Federal Withholding) |                                                                                                    |                                                                                                |             |  |  |  |  |  |
|--|-----------------------------------------|----------------------------------------------------------------------------------------------------|------------------------------------------------------------------------------------------------|-------------|--|--|--|--|--|
|  | Je-                                     | Agency for employe                                                                                 | e-paid liability                                                                               |             |  |  |  |  |  |
|  | ESTATE<br>EFICA<br>Data<br>EF           | Enter name of agency to which liability is paid:                                                   | Internal Revenue Service                                                                       | •           |  |  |  |  |  |
|  |                                         | Liability account<br>(employee-paid):<br>This liability account track<br>change this account at ar | Payroll Liabilities:Federal Withholdin<br>ks federal withholding tax to be paid. Y<br>hy time. | ng Y        |  |  |  |  |  |
|  | Back                                    | Next                                                                                               | <u>F</u> inish                                                                                 | Help Cancel |  |  |  |  |  |

#### **Mapping Problems**

Financial statements typically show problems with incorrectly mapped Payroll Items. Look for the financial statement lines "Payroll Liabilities-Other" or "Payroll Expenses-Other". This indicates that a Payroll Item is mapped to a parent account instead of a subaccount.

Run the Payroll Item Listing report and review the account columns to see which payroll items are incorrectly mapped.

#### Beview Payroll Item Listing Report

1) Select **Reports:List:Payroll Item Listing** from the menu.

|      |                                  |                    | Payr                | roll Item Listing     | )                           |                                       | - 🗆 ×             |
|------|----------------------------------|--------------------|---------------------|-----------------------|-----------------------------|---------------------------------------|-------------------|
| Cu   | stomize Report Share Terr        | nplate Memorize    | Prin <u>t</u> T E-m | najl 🔻 E <u>x</u> cel | I V Hide He <u>a</u> der    | Refresh Default                       | *                 |
|      |                                  |                    |                     | Buildem, li           | nc.                         |                                       |                   |
| 01/3 | 31/13                            |                    | Pav                 | roll Item I           | Listina                     |                                       |                   |
|      | <ul> <li>Payroll Item</li> </ul> | ∘ Type ∘           | Amount v            | Limit v               | Expense Account             | <ul> <li>Liability Account</li> </ul> |                   |
| b –  | Salary                           | Yearly Salary      |                     |                       | Payroll Expenses:Salaries   |                                       | Compensation      |
|      | Sick Salary                      | Yearly Salary      |                     |                       | Payroll Expenses Salaries   |                                       | Compensation      |
|      | Vacation Salary                  | Yearly Salary      |                     |                       | Payroll Expenses:Salaries   |                                       | Compensation      |
|      | Overtime                         | Hourly Wage        |                     |                       | Payroll Expenses:Hourly Wa  | ges                                   | Compensation      |
|      | Sick Hourly Rate                 | Hourly Wage        |                     |                       | Payroll Expenses:Hourly Wa  | ges                                   | Compensation      |
|      | Straight Time                    | Hourly Wage        |                     |                       | Payroll Expenses:Hourly Wa  | gca                                   | Compensation      |
|      | Vacation Hourly Rate             | Hourly Wage        |                     |                       | Payroll Expenses: Hourly Wa | ges                                   | Compensation      |
|      | Bonus                            | Bonus              | 0.00                |                       | Payroll Expenses:Bonuses    |                                       | Compensation      |
|      | Expense Reimb                    | Addition           | 0.00                |                       | Miscellaneous               |                                       | None              |
|      | Piecework                        | Addition           | 10.00               |                       | Payroll Expenses            |                                       | Compensation      |
|      | 401(k) Emp.                      | Deduction          | 5.0%                |                       |                             | Payroll Liabilities:401k Payable      | 401(k)            |
|      | Dental Insurance                 | Deduction          | 20.00               |                       |                             | Payroll Liabilities:Dental Insura     | None              |
|      | Health Insurance                 | Deduction          | 95.00               |                       |                             | Payroll Liabilitics 🕢                 | None              |
|      | Vision Insurance                 | Deduction          | 15.00               |                       |                             | Payroll Liabilitics: Vision Insura    | None              |
|      | Advance Earned Income Credit     | Federal Tax        |                     |                       |                             | Payroll Liabilities                   | Advance EIC Paym  |
|      | Federal Unemployment             | Federal Tax        | 0.6%                | 7,000.00              | Taxes:Federal Payroll       | Payroll Liabilities: Federal Unem     | FUTA              |
|      | Federal Withholding              | Federal Tax        |                     |                       |                             | Payroll Liabilities:Federal Withh     | Federal           |
|      | Medicare Company                 | Federal Tax        | 1.45%               |                       | Taxes:Federal Payroll       | Payroll Liabilities:Medicare Pay      | Comp. Medicare    |
|      | Medicare Employee                | Federal Tax        | 1.45%               |                       |                             | Payroll Liabilities:Medicare Pay      | Medicare          |
|      | Social Security Company          | Federal Tax        | 6.2%                | 113,700.00            | Taxes:Federal Payroll       | Payroll Liabilitics:Social Security   | Comp. SS Tax      |
|      | Social Security Employee         | Federal Tax        | 6.2%                | 113,700.00            |                             | Payroll Liabilitics:Social Security   | SS Tax            |
|      | FL - Unemployment Company        | State Unemployment | 2.7%                | 8,000.00              | Taxes:State Payroll         | Payroll Liabilities:FL Unemploy       | Comp. SUI         |
|      | TX - Unemployment Company        | State Unemployment | 2.7%                | 9,000.00              | Taxes:State Payroll         | Payroll Liabilities. Texas Unemp      | Comp. SUI         |
|      | Medicare Employee Addi Tax       | Other Tax          | 0.9%                |                       |                             | Payroll Liabilities                   | Medicare Addi Tax |

You can also use this report to check the tax table rates and limits QuickBooks uses for Payroll Items.

# **Paycheck Issues**

Order of Payroll Items The order of *Other Payroll Items* on a paycheck could be important. If an *Other Payroll Item* performs calculations, the calculation includes only those items appearing above it in the list. Therefore, Payroll Items that perform calculations should be last in the list.

|                         |         |             | Review Pa           | ycheck                   |                        |                   | ×                    |
|-------------------------|---------|-------------|---------------------|--------------------------|------------------------|-------------------|----------------------|
| Thelma I Crabtree       |         |             |                     | PAY                      | PERIOD 01/16/2         | 2013 🛍 - 01/      | 31/2013 🗎            |
| Famings                 |         |             |                     | <u> </u>                 | e Direct Deposit       |                   |                      |
| ITEM NAME               | RATE :  | HOURS       | CUSTOMER: JOB       | CLASS                    |                        |                   |                      |
| Straight Time           | 10.00   | 90:00       |                     | Fort Worth               | A                      | SICK AVAILABLE    | 2:00                 |
| Overtime                | 15.00   | 8:00        |                     | Fort Worth               |                        | VACATION AVAIL.   | 16:00                |
|                         |         |             |                     |                          |                        | SICK ACCRUED      | 2:00                 |
|                         |         |             |                     |                          |                        | VAC. ACCRUED      | 4:00                 |
|                         |         |             |                     |                          | V                      | Do not accru      | ie sick/vac          |
| TOTALS                  |         |             | 1,020.00 96         | 0:00 hrs                 |                        | _                 |                      |
| Other Payroll Items     |         |             |                     | Employee Summary         |                        | How are these its | ems calculated?      |
| ITEM NAME               | RATE QU | ANTITY      |                     | ITEM NAME                | AMOUNT                 | YTD               |                      |
| Dental Insurance        | -20.00  |             | <u></u>             | Straight Time            | 90                     | 0.00              | 900.00               |
| Piecework               | 10.00   |             | 10.00               | Overtime                 | 12                     | 0.00              | 120.00               |
| 401(k) Emp.             | -5.0%   |             |                     | Dental Insurance         | -2                     | 0.00              | -20.00               |
|                         |         |             |                     | Piecework                | 10                     | 0.00              | 100.00               |
|                         | 1       |             | 4                   | 401(k) Emp.              | -5                     | 6.00              | -56.00               |
| Company Summary         | Hov     | v are these | e items calculated? | Federal Withholding      | -6                     | 4.00              | -64.00               |
| ITEM NAME               | AMOUNT  | YTD         |                     | Social Security Employee | -6                     | 9.44              | -69.44               |
| Social Security Company | 69.44   |             | 69.44               | Medicare Employee        | -1                     | 6.24              | -16.24               |
| Medicare Company        | 16.24   |             | 16.24               |                          |                        |                   |                      |
| Federal Unemployment    | 6.72    |             | 6.72                |                          |                        |                   |                      |
| TX - Unemployment Comp  | 30.24   |             | 30.24               |                          |                        |                   | T                    |
|                         |         |             | v                   | Check Amount:            | . (                    | 394.32            |                      |
| ок                      | Cancel  | Не          | lp                  | Lock Net Pay 🖲 U         | Inlock <u>N</u> et Pay | Enter net/Cal     | culate <u>a</u> ross |

#### Tracking Benefits/Taxes to Classes/Jobs

QuickBooks lets you track wages, payroll taxes, and benefits by class and/or customer:job. To do this, several options must be set:

- 1) Class tracking must be turned on
- 2) The proper payroll preferences must be set
- 3) The *Payroll Item* needs to be set up to track expenses by job

#### (1) Turn Class Tracking On

#### Turn On/Off Classes

- 1) Select Edit:Preferences from the menu.
- 2) Click the **Accounting** icon in the list to the left.
- 3) Click the **Company Preferences** tab.
- 4) Check the box next to **Use class tracking**.
- 5) Click OK.

#### (2) Set Payroll Preferences

# C Set Payroll Preferences

- 1) Select Edit:Preferences from the menu.
- 2) Click the Payroll & Employees icon in the list to the left.
- 3) Click the **Company Preferences** tab.
- 4) Check the box next to Job Costing, Class and Item tracking for paycheck expenses.
- 5) Click OK.

#### (3) Set Up Payroll Item

Addition and Company Contribution payroll items must be set up to Track Expenses By Job.

|                    | Edit payroll item (Addition:Piecework)                                                                                          | ×  |  |  |  |  |  |  |
|--------------------|----------------------------------------------------------------------------------------------------|----|--|--|--|--|--|--|
| I STATE<br>DI FICA | Name used in paychecks and payroll reports                                                                                      |    |  |  |  |  |  |  |
|                    | Piecework                                                                                                    |    |  |  |  |  |  |  |
|                    | For example, if you are creating an addition for an employee loan, you may want to call it 'Employee Loan'.                     |    |  |  |  |  |  |  |
|                    | Track Expenses By Job                                                                                                    |    |  |  |  |  |  |  |
| 1112               | vo track expenses by customer and job, by class, and by service item, select the checkbox.<br>For more information, click Help. |    |  |  |  |  |  |  |
|                    | Payroll item is inactive                                                                                                    |    |  |  |  |  |  |  |
|                    | To hide this item on the Payroll Item list, select the checkbox.                                                                |    |  |  |  |  |  |  |
|                    |                                                                                                    |    |  |  |  |  |  |  |
| Bac <u>k</u>       | Next Finish Help Cance                                                                                                    | el |  |  |  |  |  |  |

#### Job Cost for Salaried Employee What if you need job costing for a salaried employee? This is confusing because the employee is not

What if you need job costing for a salaried employee? This is confusing because the employee is not paid based on the number of hours worked. QuickBooks handles this by automatically allocating the salary based on the number of hours worked on each job. To job cost a salaried employee, do the following:

- 1) In the **Payroll and Compensation Info** section of the **Edit Employee** window, select **Use time data to create paychecks**
- 2) Use the **Weekly Timesheet** or **Time/Enter Single Activity** windows to enter time for the salaried employee
- 3) Process the paycheck in the normal fashion

#### Job Cost on Paycheck

|                         |        |       | Review P                      | aycheck               |                 |                     |         |                  | ×                    |
|-------------------------|--------|-------|-------------------------------|-----------------------|-----------------|---------------------|---------|------------------|----------------------|
| Pete J Smith            |        |       |                               |                       | P <u>A</u> Y PE | RIOD 01             | 16/2013 | · 01/3           | 1/2013 🗎             |
| Earninge                |        |       |                               | 0                     | 🛛 <u>U</u> se D | Direct Depo         | sit     |                  |                      |
| ITEM NAME               | RATE   | HOURS | CUSTOMER:JOB                  | CLASS                 | SERV            | ICE ITEM            |         |                  |                      |
| Salary                  | 220.96 | 5:00  | Cecil's Lawn & Garden         | Atlanta               | Oak I           | nstall              | s s     | ICK AWAILABLE    | 1:40                 |
| Salary                  | 220.96 | 5:00  | Cecil's Lawn & Garden         | Atlanta               | Lock            | Install             | - VA    | CATION AVAIL.    | 14:00                |
| Salary                  | 353.53 | 8:00  | Dallas Hardware and T         | Atlanta               | Oakli           | nstall              | s       | ICK ACCRUED      | 1:40                 |
| Salary                  | 309.34 | 7:00  | Cecil's Lawn & Garden         | Atlanta               | Garag           | ge Install          | V       | AC. ACCRUED      | 2:00                 |
|                         |        |       |                               |                       |                 |                     |         | Do not accrue    | e sick/vac           |
| то                      | TALS   |       | 1,458.32                      | 33.90 hrs             |                 |                     |         |                  |                      |
| Other Payroll Items     |        |       |                               | Employee Summa        | ry              |                     | Ho      | w are these iter | ms calculated?       |
| ITEM NAME               | : RATE | : QU  | ANTITY                        | ITEM NAME             |                 | : AMOUNT            |         | : YTD            |                      |
| Dental Insurance        | -2     | 0.00  |                               | Salary                |                 |                     | 220.96  |                  | 1,458.32             |
|                         |        |       |                               | Salary                |                 |                     | 220.96  |                  | 1,458.32             |
|                         |        |       |                               | Salary                |                 |                     | 353.53  |                  | 1,458.32             |
|                         |        |       |                               | Salary                |                 |                     | 309.34  |                  | 1,458.32             |
|                         |        |       | X                             | Salary                |                 |                     | 353.53  |                  | 1,458.32             |
| Company Summary         |        | Hov   | v are these items calculated? | Dental Insurance      |                 |                     | -20.00  |                  | -20.00               |
| ITEM NAME               | AMOUNT |       | YTD                           | Federal Withholding   |                 |                     | -186.00 |                  | -186.00              |
| Social Security Company |        | 90.42 | 90.42                         | Social Security Emplo | yee             |                     | -90.42  |                  | -90.42               |
| Medicare Company        |        | 21.15 | 21.15                         | Medicare Employee     |                 |                     | -21.15  |                  | -21.15               |
| Federal Unemployment    |        | 8.75  | 8.75                          |                       |                 |                     |         |                  |                      |
| TX - Unemployment Com   | p      | 39.37 | 39.37                         |                       |                 |                     |         |                  | T                    |
|                         |        |       | v                             | CheckAmount:          |                 | -                   | 1,140   | .75              |                      |
| ОК                      | Cancel |       | Help                          | Lock Net Pay          | Unic            | ock <u>N</u> et Pay |         | Enter net/Calc   | culate <u>o</u> ross |

# **Void Paycheck**

What happens if a paycheck is lost or damaged? The paycheck should be voided in QuickBooks. However, the new paycheck must be recreated from scratch.

#### **Void Paycheck**

- 1) Select Employees:Edit/Void Paychecks from the menu.
- 2) Enter the appropriate date range and sort order in the Edit/Void Paychecks window.
- 3) Select the appropriate paycheck.
- 4) Click the Void button.
- 5) Click **Done**.

|                       | Edit/Void Paychecks                                                                                                    |                                                          |                                                       |                   |           |            |                                                                     |                     | - 1  | <b>×</b> □ |
|-----------------------|----------------------------------------------------------------------------------------------------|----------------------------------------------------------|-------------------------------------------------------|-------------------|-----------|------------|---------------------------------------------------------------------|---------------------|------|------------|
| Important!            | Avoid costly mistakes. Voiding paychecks cannot be undone. The only common reason to void a paycheck is if you<br>created it by accident. Other situations should be handled differently. Tell me how to handle other situations. |                                                          |                                                       |                   |           |            |                                                                     |                     |      |            |
| Show paychecks        | dates from                                                                                                    | 01/31/2013                                               | 🛍 through                                             | 03/31/2013        |           | Sort By    | Check No. 👻                                                         |                     |      |            |
| PAYCHECK DATE         |                                                                                                    | CHECK NO.                                                | EMPLOYEE                                              |                   |           | MEMO       |                                                                     | NET AMOUNT          |      |            |
| 0 1/3 1/20 13         |                                                                                                    | 1002                                                     | Mary B Auldrig                                        | ige               |           |            |                                                                     |                     | 1,50 | 00.95      |
| 01/31/2013            |                                                                                                    | 1003                                                     | Pete .I Smith                                         |                   |           |            |                                                                     |                     | 1,14 | 40 75      |
| 01/31/2013            |                                                                                                    | 1004                                                     | Thelma I Cra                                          | btree             |           |            |                                                                     |                     | 86   | 61.97      |
| A This pathose the on | aycheck is da<br>taxes, you sh<br>ily common r                                                                                                    | ted in a previou<br>build file amend<br>eason to void ar | s quarter. Voidir<br>ed tax forms.<br>h issued paycho | ng it will reduce | e the pay | roll taxes | s you owe. If you've already filed<br>and the employee did not earn | tax forms reflectir | IQ   |            |
|                       | ſ                                                                                                    | Edit                                                     | Vo                                                    | id                |           | Hel        | p Done                                                              |                     |      |            |
|                       |                                                                                                    |                                                          |                                                       | ~                 |           |            |                                                                     |                     |      |            |

# Void/Reprint Paycheck-A Faster Method

To save time, you can void and reprint a paycheck without recreating the paycheck. There are several ways to do this. This is the suggested method:

- 1) Reprint the original check with the next available check #
- 2) Void a new check using the old check #

#### (1) Reprint Original Check

#### Beprint Original Paycheck

- 1) Display the appropriate paycheck in the **Paycheck** window.
- 2) Click Print.
- 3) Enter the next available paycheck number in the **Print Paycheck** window.
- 4) Click OK.
- 5) Select the Check Style in the Print Checks window.
- 6) Click Print.
- 7) Click OK in the Print Checks Confirmation window.
- 8) Click Save & Close.

|                  |                                     |                              | Pay                        | check - Checki          | ng                     |                   |             |                       |                     | - 🗆 X           |
|------------------|-------------------------------------|------------------------------|----------------------------|-------------------------|------------------------|-------------------|-------------|-----------------------|---------------------|-----------------|
| Main Re          | ports                               |                              |                            |                         |                        |                   |             |                       |                     | 26 🔺            |
| ind Ne           | w Save                              | Delete Memorize              | Print La                   | ter 🕖<br>Attach<br>File | Select Ente<br>PO Time | r Clear<br>Splits | Recalculate | Batch<br>Transactions | Reorder<br>Reminder | Order<br>Checks |
| ANK ACCOUNT      | Checkir                             | 9                            | <b>T</b>                   | ENDING B                | ALANCE 80              | ,921.06           |             |                       |                     |                 |
|                  |                                     |                              |                            |                         | 0. 1002                |                   |             |                       |                     |                 |
|                  |                                     |                              |                            | DA                      | TE 01/31/201           | 3 🛍               |             |                       |                     |                 |
| PAY TO THE       | ORDER OF                            | Mary B Auldridge             |                            | •                       | \$ 1,500.95            | - 17              |             |                       |                     |                 |
| One thous        | and five bu                         | odred and 95/100****         |                            |                         |                        | LARS              |             |                       |                     | 3               |
| <u>One ulous</u> | and me nu                           | nuleu anu 35/100             | 5 1/455 N 7/ N 7/455 1/455 | N// 1005/10             |                        | CONTO             |             |                       |                     | 1               |
| ADDRESS          | Mary B Au<br>100 East<br>Dallas, TX | dridge<br>Collins<br>: 75248 |                            |                         |                        |                   |             |                       |                     | OT ALM          |
| MEMO             |                                     |                              |                            |                         |                        |                   |             |                       |                     | >               |
| PAYCHECK S       | SUMMARY                             |                              |                            |                         |                        |                   |             |                       |                     |                 |
| EARNI            | NGS                                 | 2.083.33                     | PAY PERIOD                 | 01/17/2013              | 01/31/2013             |                   |             |                       |                     |                 |
| ADDITI           | ONS                                 | 0.00                         | HOURS WORKED               | 0:00                    |                        |                   |             |                       |                     |                 |
| TAXES            |                                     | -487.38                      |                            |                         |                        |                   |             |                       |                     |                 |
| DEDUC            | CTIONS                              | -95.00                       |                            |                         | Paycheck Det           | ajl               |             |                       |                     |                 |
|                  |                                     |                              |                            |                         |                        |                   |             |                       |                     |                 |

#### (2) Void New Check

- ✓ Void Original Check Number
  - 1) Click the Write Checks icon on the Home page.
  - 2) Enter the employee's name as the **Pay to the Order of**.
  - 3) Select Edit:Void Check from the menu.
  - 4) Enter the original paycheck number as the No.
  - 5) Enter remaining information in the Write Checks window.
  - 6) Click Save & Close.

| 1                                | Write                                 | Checks - Checking                                |                                               | - 🗆 ×                         |
|----------------------------------|---------------------------------------|--------------------------------------------------|-----------------------------------------------|-------------------------------|
| Main Reports                     | \$                                    |                                                  |                                               | 20 A                          |
| Find New                         | Save Delete I Memorize Print I Pay On | ter 🕕 🛱 time Attach Select Enter<br>File PO Time | Clear Recalculate Batch<br>Splits Transaction | Reorder<br>Reminder<br>Street |
| BANK ACCOUNT                     | hecking -                             | ENDING BALANCE 80,921.0                          | 6                                             |                               |
|                                  |                                       | ND. 27                                           |                                               |                               |
|                                  |                                       | DATE 01/31/2013                                  | •                                             |                               |
| PAY TO THE ORDE                  | R OF Mary B Auldridge                 | ▼ \$ 0.00                                        |                                               |                               |
|                                  |                                       | DOLLAR                                           | 16                                            |                               |
| ADDRESS                          |                                       |                                                  |                                               |                               |
| 100 East Colli<br>Dallas, TX 752 | ye<br>ns<br>148                       |                                                  |                                               |                               |
| Expenses                         | \$0.00 Items \$0.00                   |                                                  |                                               |                               |
| ACCOUNT                          | AMOUNT : MEMO                         |                                                  | : CUSTOMER                                    | J : BILL : CLASS              |
| Voided Checks                    | 0.00                                  |                                                  |                                               | A                             |
| •                                |                                       |                                                  |                                               | ×                             |
|                                  |                                       |                                                  | Save & Close Save &                           | New Clear                     |

QuickBooks requires an account on voided checks. Create and use an Asset account called *Voided Checks*. This creates a register of all voided checks.

# **Track Employee Loans**

*Employee loans* can be a tricky area in QuickBooks payroll. This example assumes that the loan is not taxable. An effective way to handle this follows.

# (1) Set Up Employee Loans Account

#### Set Up Employee Loans Account

- 1) Click the Chart of Accounts icon on the Home page.
- 2) Click the **Account** button.
- 3) Select New from the menu.
- 4) Click the Other Account Types drop-down list and select Other Current Asset.
- 5) Click **Continue**.
- 6) Enter Employee Loans as the Account Name.
- 7) Click Save & Close.

|                     | Edit Account                                             | - 🗆 ×  |
|---------------------|----------------------------------------------------------|--------|
| Account Type Oth    | her CurrentAsset                                         |        |
| Account Name        | Employee Loans                                           |        |
| OPTIONAL            | Subaccount of                                            |        |
| Description         |                                                          |        |
| Account No.         |                                                          |        |
|                     | Enter Opening Balance Should I enter an opening balance? |        |
|                     |                                                          |        |
|                     |                                                          |        |
|                     |                                                          |        |
| Account is inactive | S <u>a</u> ve & Close                                    | ancel  |
| Account is inactive | S <u>a</u> ve & Close                                    | `ancel |

#### (2) Write Check to Employee

If the loan is paid on a paycheck, add an *Addition* payroll item. This item should not be taxable. If the loan is paid on a regular check, use the *Employee Loans* account.

#### **Write Check to Employee**

- 1) Click the Write Checks icon on the Home page.
- 2) Click the Pay to the Order of drop-down list and select the employee name.
- 3) Click the Account drop-down list and select Employee Loans.
- 4) Enter remaining information in the **Write Checks** window.
- 5) Click Save & Close.

|                                                          | v                | Vrite Checks - Check                  | ing                     |                       |                                  | ×                        |
|----------------------------------------------------------|------------------|---------------------------------------|-------------------------|-----------------------|----------------------------------|--------------------------|
| Main Reports                                             |                  |                                       |                         |                       |                                  | 20 ^                     |
| Find New Save Delete OM                                  | emorize Print Pa | nt Later 👔<br>y Online Attach<br>File | Select Enter<br>PO Time | Clear<br>Splits       | Batch Reor<br>Transactions Remin | der Order<br>oder Checks |
| BANK ACCOUNT Checking                                    | •                | ENDING BALANC                         | 80,921.06               |                       |                                  |                          |
|                                                          |                  | NO.<br>DATE                           | 1006<br>01/31/2013      |                       |                                  |                          |
| PRY TO THE ORDER OF Mary B Auldre                        | dge              | <b>•</b> 5                            | 1,000.00                |                       |                                  |                          |
| ADDRESS                                                  |                  |                                       | outona                  |                       |                                  |                          |
| Mary B Auldridge<br>100 East Collins<br>Dallas, TX 75248 |                  |                                       |                         |                       |                                  |                          |
| MEMO                                                     |                  |                                       |                         | 0                     |                                  |                          |
| Expenses \$1,000.00 Items                                | \$0.00           |                                       |                         |                       |                                  |                          |
| ACCOUNT AMOUNT I                                         | MEMO             |                                       |                         | CUSTOM                | ER:JOB BILLABLE                  | ? CLASS                  |
| Employee Loans - 1,000.00                                |                  |                                       |                         |                       | <b>*</b>                         | * * *                    |
|                                                          |                  |                                       |                         | S <u>a</u> ve & Close | <u>S</u> ave & New               | Clear                    |

# (3) Add Employee Loan Repayment Payroll Item. If the loan is repaid via paychecks, add a *Deduction* payroll item. This item should not be taxable.

#### ብ Add Employee Loan Repayment Payroll Item

- 1) Select Lists: Payroll Item List from the menu.
- 2) Click the Payroll Item button.
- 3) Select New from the menu.
- 4) Select Custom Payroll Item Setup.
- 5) Click Next.
- 6) Select **Deduction** as the **Payroll item type**.
- 7) Click Next.
- 8) Enter a name for the new payroll item.
- 9) Click Next.
- 10) Select the Employee Loans asset account as the Liability account.
- 11) Make additional selections in remaining windows.
- 12) Click Finish.

|                                    | Add new payroll i                                                                                                    | tem (Deduction:Employee Loan Repaym | ent) × |
|------------------------------------|----------------------------------------------------------------------------------------------------|-------------------------------------|--------|
| ESTATE<br>ESTATE<br>ESTATE<br>DAOT | Add new payroll i<br>Agency for employe<br>Enter name of agency to<br>which liability is paid:<br>Enter the number that<br>identifies you to agency: | lem (Deduction.Employee Loan Repaym | ent) × |
| 11162                              | Liability account<br>(employee-paid):<br>This liability account trac<br>account at any time.                                                         | Employee Loans                      | k      |
| Back                               | Next                                                                                                    | <u>F</u> inish                      | Cancel |

# (4) Edit Employee Setup

Add the relevant information to the employee setup for the repayment of the loan.

#### $' \overset{\circ}{\mathbb{O}}$ Edit Employee Setup to Include Employee Loan Repayment

- 1) Click the Employees icon.
- 2) Select the employee in the list to edit.
- 3) Click the Edit Employee button.
- 4) Click the **Change tabs** drop-down list and select **Payroll and Compensation Info**.
- 5) Add the **Employee Loan Repayment** payroll item, amount, and limit below **Additions**, **Deductions and Company Contributions**.
- 6) Enter appropriate information in the **Edit Employee** window.
- 7) Click OK.

|                                                                                   |                  | Edit                   | Employee            |                                             | - 🗆 ×                        |
|-----------------------------------------------------------------------------------|------------------|------------------------|---------------------|---------------------------------------------|------------------------------|
| INFORMATION FOR Mary BA                                                           | uldridge         |                        |                     |                                             |                              |
| Person <u>a</u> l                                                                 | PAYROLL SCHEDULE | Semi-Monthly Regular 🔻 | ?                   | Direct Dep                                  | posi <u>t</u> Ta <u>x</u> es |
| Address & Contact                                                                 | PAY FREQUENCY    | Semimonthly +          |                     |                                             | Sick/Vacation                |
| Additional Info                                                                   | CLASS            | Ŧ                      |                     |                                             |                              |
| Payroll I <u>n</u> fo                                                             | EARNING S        |                        |                     | ADDITIONS, DEDUCTIONS AND COMPA             | ANY CONTRIBUTIONS            |
| Employment Info                                                                   | ITEM NAME        | HOURLY/ANNUAL          | RATE                | ITEM NAME                                   | AMOUNT LIMIT                 |
| Wor <u>k</u> ers' Comp                                                            | Salary           |                        | 48,000.00           | Health Insurance<br>Employee Loan Repayment | -95.00<br>-200.00            |
| Use time data to create paychecks Employee is covered by a qualified pension plan |                  |                        | lified pension plan |                                             |                              |
| Employee is inactive                                                              |                  |                        |                     | ОК                                          | Cancel Help                  |

#### **Balances/Limits**

You can determine an employee's loan balance by running a *QuickReport* from the Employee Loans account register.

- Determine Employee's Loan Balance
  - 1) Click the **Chart of Accounts** icon on the **Home** page.
  - 2) Double-click on the **Employee Loans** account.
  - 3) Click on any entry for the selected employee.
  - 4) Click the **QuickReport** button.

You must decide how to treat the *Employee Loan Repayment* limit. Make this decision when setting up the *Payroll Item* deduction. You can click the *This is an annual limit* box to tell QuickBooks this is an Annual Limit. If you DO click the box, the amount paid toward the limit is reset to zero at the beginning of each year. That means you have to edit the employee record each year, and change the employee limit to reflect their unpaid balance.

If you do NOT click the box, QuickBooks continues deducting the repayments until the limit is reached.

What if an employee receives a second loan during the same year? One approach is to create separate payroll items for the repayment of each loan. A more efficient approach is to change the *Limit* to the sum of the first and second loan.

# **Company & Employee Expenses**

What if a payroll liability payment includes amounts deducted from paychecks plus amounts not deducted from paychecks? Consider an insurance plan in which an employee's premium is paid by the company. However, the cost for dependents is paid by the employee through payroll deductions. There are two ways to handle this situation.

- 1) Add the company-paid portion to the payroll liability check
- 2) Link the payroll deduction item to an expense account. Then, record the employee and the company-paid portions on a regular bill or check.

# Method 1-Pay as a Liability Check

#### Pay Payroll Liabilities and Taxes

- 1) Click the Pay Liabilities icon on the Home page.
- 2) Select Create Custom Payments at the bottom of the window.
- 3) Enter appropriate dates in the Select Date Range For Liabilities window.
- 4) Click OK.
- 5) Click on the individual payroll items to pay.
- 6) Click the button indicating you will review the liability check.
- 7) Enter remaining information in the **Pay Liabilities** window.
- 8) Click the Create button.
- 9) Enter company-paid expenses on the Expenses tab in the Liability Check window.
- 10) Click the Recalculate button.
- 11) Click Save & Close.
- 12) Click **Yes** to confirm the change.

| Main Reports                                                                                                    | 20 A                    |
|----------------------------------------------------------------------------------------------------|-------------------------|
| Image: Save Delete         Image: Save Delete         Image: | r<br>er Order<br>Checks |
| BANK ACCOUNT Checking                                                                                                    |                         |
| NO. TO PRINT                                                                                                    |                         |
| DATE 01/31/2013                                                                                                    |                         |
| PRY TO THE ORDER OF Dental Insurers, Inc.   S 240.00                                                                                                    |                         |
| Two hundred forty and 00/100*********************************                                                                                                    |                         |
| ADDRESS                                                                                                    |                         |
| Dental Insurers, Inc.<br>Whitey Teeth<br>93 Giclean Road<br>Lewisville, TX 75883 PERIOD 01/31/2013 🗎 01/31/2013 🗎                                                                                                    |                         |
| MEMO REG-3399                                                                                                    |                         |
| Expenses \$160.00 Payroll Liabilities \$80.00                                                                                                    |                         |
| ACCOUNT AMOUNT MEMO CUSTOMERJOB BILLA. CLASS                                                                                                    |                         |
| Insurance.Dental Insurance 160.00                                                                                                    |                         |
|                                                                                                    |                         |
|                                                                                                    |                         |
|                                                                                                    |                         |
| Save & Close Revert                                                                                                    |                         |
|                                                                                                    |                         |

#### Method 2-Pay with Bill/Check

This method records the deduction on the paycheck as a credit to an expense account. Then, the bill or check includes the full amount of the payment as an expense. Therefore, the resulting net expense will equal the gross expense less the employee-paid payroll deductions.

#### Pay Liability with Bill or Check

- 1) Select Lists: Payroll Item List from the menu.
- 2) Click the Payroll Item button.
- 3) Select New from the menu.
- 4) Select Custom Payroll Item Setup.
- 5) Click Next.
- 6) Select **Deduction** as the **Payroll item type**.
- 7) Click Next.
- 8) Enter an appropriate name for the deduction.
- 9) Click Next.
- 10) Enter an appropriate expense account as the Liability account.
- 11) Enter remaining information in the **Add new payroll item** windows.
- 12) Click Finish.

#### Payroll Item Linked to Expense

|         | Edit payro                                          | oli item (Deduction:Dental Insurance)         |   |        |
|---------|-----------------------------------------------------|-----------------------------------------------|---|--------|
| Ng      | Agency for employe                                  | e-paid hability                               |   |        |
| STATE   | Enter name of agency to<br>which liability is paid: | Dental Insurers, Inc.                         | * |        |
| EX FICA | Enter the number that<br>identifies you to agency:  |                                               |   |        |
| 11 De   | Liability account<br>(employee-paid):               | Insurance:Dental Insurance                    | Ţ |        |
|         | This liability account trac<br>account at any time. | ks deductions to be paid. You can change this | ~ |        |
| Back    | Next                                                | Einish                                        |   | Cancel |

#### Enter Bill/Check for Full Amount Owed

| ם                                                                                                    | Enter 8                                 | Alls                                          |                                    | - 🗆 ×          |
|----------------------------------------------------------------------------------------------------|-----------------------------------------|-----------------------------------------------|------------------------------------|----------------|
| Main Reports                                                                                                    |                                         |                                               |                                    | 21 ~           |
| Find New Save D                                                                                                    | Create a Copy                           | Attach<br>File                                | Enter<br>Time Clear Recalculat     | lé Pay<br>Bill |
| 🖲 Bill 💿 Cregit                                                                                                    |                                         |                                               | 🗹 Bil Receiv                       | ved <          |
| Dental Insurers           ADDRESS         Dental Insurers           WENDOR         Dental Insurers           WENDOR         Dental Insurers           WENDOR         Dental Insurers           WENDOR         Dental Insurers           WENDOR         Dental Insurers           WENDOR         Dental Insurers           WENDOR         Dental Insurers | i, Inc.<br>id<br>75883<br>Discount date | DATE     HEF. NO.     AMOUNT DUE     BILL DUE | 01/31/2013   890 240.00 01/31/2013 |                |
| Expenses \$240.00                                                                                                    | lte <u>m</u> s \$0.00                   |                                               |                                    |                |
| ACCOUNT                                                                                                    | AMOUNT     MEMO     240.00              | CUSTOMER.JOB                                  | EBILLABLE? ECLASS                  | ×              |
|                                                                                                    |                                         | Save & Close                                  | ave & New Clear                    |                |

# W-2s and W-3

#### Print W-2s and W-3

- 1) Click the Process Payroll Forms icon on the Home page.
- 2) Select Annual Form W-2/W-3 Wage and Tax Statement/Transmittal from the list.
- 3) Click File Form.
- 4) Make the appropriate selections in the Select Payroll Form window.
- 5) Click OK.
- 6) Select the employee forms to review.
- 7) Click Review/Edit.
- 8) Click the **Next** button until the interview is complete.
- 9) Click the Check for errors button.
- 10) After all errors are corrected, click **Print forms** to print W-2 and W-3 forms.
- 11) Click Print.
- 12) Click Close Window.
- 13) Click Save & Close.

#### Process W-2s

| H.' | Select Employees for Form W-2/W-3 |                          |                   |          |  |  |
|-----|-----------------------------------|--------------------------|-------------------|----------|--|--|
|     | Employees with last names A thro  | ugh Z (3 of 3 employees) |                   | Help     |  |  |
| [   | Employee                          | SSN                      | Reviewed?         | Printed? |  |  |
|     | Auldridge, Mary B                 | 449-29-4444              | No                | No       |  |  |
|     | Crabtree, Thelma I                | 355-26-8544              | No                | No       |  |  |
|     | 💟 Smith, Pete J                   | 123-45 6789              | No                | No       |  |  |
| (   | Unmark All                        | Review/E                 | dit Print/E-file. | . Cancel |  |  |

#### Employee W-2

| 🖬 Pay                                                                                                    | yroll Tax Form -                                                                                                    | - 🗆 × |
|----------------------------------------------------------------------------------------------------|----------------------------------------------------------------------------------------------------|-------|
| Tax Form for FIN: 75-1234567                                                                                                    | 1. Interview 2. Form W2 3. Form W3 4. Printing Instruction     Employees with last names A through Z     2. of 3. employees selected                                                                                                    | ions  |
| Step 2: Form W-2 Worksheet Displaying: AULDRIDGE, MARY B                                                                                                    | 2012                                                                                                    |       |
| Employer's Name(s) as Shown on Forms<br>KELSEY AULDRIDGE DBA BUILDEM, INC                                                                                                    | Federal ID Number<br>75–1234567                                                                                                    | _     |
| a Employee's SSN                                                                                                    | 1       Wages, tips, other compensation       2       Federal income tax withheld         3       3,200.00       6       612.00         3       3,200.00       5       Medicare wages and tips         3       3,200.00       6       134.40         7       Social security tips       8       Allocated tips         9       10       Dependent care benefits       10         11       Nonqualified plans       12       Box 12 instrs. | d     |
| View details about this form           Save and Close         Save as PDF         Print for Your Records           Image: Automatically create as a schipe when I critic or print         Image: Automatically create as a schipe when I critic or print | Select Employees] (<< Previous Next<br>Check for Errors) Submit                                                                                                    | >>>   |

# Manually Adjust W-2s & W-3

# Adjust & Print W-2s and W-3

- 1) Click the **Process Payroll Forms** icon on the **Home** page.
- 2) Select Annual Form W-2/W-3 Wage and Tax Statement/Transmittal from the list.
- 3) Make the appropriate selections in the Select Payroll Form window.
- 4) Click OK.
- 5) Click on individual employees to select for W-2 purposes.
- 6) Click the **Review/Edit** button to review the forms.
- 7) Click Next twice to get to Step 2: Form W-2 Worksheet.
- To enter information in empty fields, click on the field. To edit existing information, right-click on the amount and select **Override** from the menu.
- 9) Enter appropriate information in the **Payroll Tax Form** windows.
- 10) Click **Next** until all forms are reviewed.
- 11) Click Print forms to print the appropriate form.
- 12) Click **Close Window** after printing all forms.
- 13) Click Save & Close.

#### Employee W-2

| 🕅 Pay                                                                                    | rroll Tax Form – 🗆 3                                                                                                    |
|------------------------------------------------------------------------------------------|----------------------------------------------------------------------------------------------------|
|                                                                                          | 1. Interview 2. Form W-2 3. Form W-3 4. Printing Instructions                                                                                                    |
| Tax Form for EIN: 75-1234567                                                             | Employees with last names A through Z<br>3 of 3 employees selected                                                                                                    |
| Step 2: Form W-2 Worksheet                                                               | 2012                                                                                                    |
| Displaying: <u>CRABTREE, THELMA</u>                                                      | I Employee2 of3                                                                                                    |
| Employer's Name(s) as Shown on Forms<br>KELSEY AULDRIDGE DBA BUILDEM, INC                | Federal ID Number<br>75-1234567                                                                                                    |
| a Employee's SSN                                                                         | 1       Wages, tips, other compensation       2       Federal income tax withhold         1       0.64.00       66.00         3       Social security wages       1,120.00         5       Medicare wages and tips       47.04         7       Social security tips       6         9       10       Dependent care benefits         11       Nongualified plans       12 |
| E Employee's name     First <u>THELMA</u> MI_I_Suffix Last <u>CRABTREE</u>               | 200.00       a D       56.00         13 Statutory employee       b                                                                                                    |
| <u>View details about this form</u><br>Save and Close Save as PDF Print for Your Records | Select Employees)     <<<     Previous     Next >>>       Check for Errors     Submit Form                                                                                                    |

# **Workers Compensation**

The QuickBooks Enhanced Payroll service includes a Workers Compensation Setup wizard that walks you through the process of setting up workers compensation. If you have not started using QuickBooks workers compensation, you should use the wizard.

# Set Up Workers Compensation

#### Set Up Workers Compensation

- 1) Select Employees:Workers Compensation:Set Up Workers Comp from the menu.
- 2) Click Yes to turn on the Workers Compensation feature (if prompted).
- 3) Enter appropriate information in the Workers Compensation Setup windows.
- 4) Click **Finish** when complete.

#### Workers Compensation Setup-Start

|                       | Workers Compensation Setup                                                                                                    | × |
|-----------------------|----------------------------------------------------------------------------------------------------|---|
| MOREPS CON<br>ENR.OFF | Welcome to the Workers Compensation Setup Wizard                                                                                                    |   |
|                       | You will need the following information to complete the setup:                                                                                       |   |
|                       | <ul> <li>The name of your workers compensation insurance carrier</li> </ul>                                                                          |   |
|                       | <ul> <li>Your policy number (optional)</li> </ul>                                                                                                    |   |
|                       | <ul> <li>Your job classification codes and rates</li> </ul>                                                                                          |   |
|                       | <ul> <li>Your experience modification factor (if applicable) What's this?</li> </ul>                                                                 |   |
|                       | If you don't have this information available, contact your workers compensation insurance carrier and<br>request this information before continuing. |   |
| 11                    | Can I start using this feature in the middle of my insurance coverage period?                                                                        |   |
|                       | Click Next to continue.                                                                                                    |   |
|                       |                                                                                                    |   |
| Bac <u>k</u>          | Mext Leave                                                                                                    |   |

#### Workers Compensation Setup-Finish

|                                                             | Workers Compensation Setup                                                                                                    | × |
|-------------------------------------------------------------|----------------------------------------------------------------------------------------------------|---|
| WORKERS CON<br>INCREASE CON<br>INCREASE CON<br>INCREASE CON | Completing the Workers Compensation Setup Wizard                                                                                                    |   |
|                                                             | You have successfully completed the Workers Compensation Setup wizard.                                                                                                    |   |
|                                                             | Setup information                                                                                                    |   |
|                                                             | Experience Modification Factor: 95.0%, effective as of 01/01/2007<br>Workers Comp payroll item. Workers Compensation<br>Overtime Premium: Excluded from Workers Comp calculation<br>Employee default job codes:<br>8/42 - Mary B Auldridge<br>5533 - Pete J Smith<br>5645 - Thelma I Crabtree |   |
| 11                                                          | T T T T T T T T T T T T T T T T T T T                                                                                                    |   |
|                                                             | $\ensuremath{\boxtimes}$ Display the workers compensation overview when I click Finish                                                                                                    |   |
|                                                             | To close the wizard, click Finish.                                                                                                    |   |
| Bac <u>k</u>                                                | Next Einish                                                                                                    |   |
### **Workers Compensation Preferences**

### **Workers Compensation Preferences**

- 1) Select Edit:Preferences from the menu.
- 2) Click the Payroll & Employees icon in the list to the left.
- 3) Click the Company Preferences tab.
- 4) Click the Workers Compensation button below Set preferences for.
- 5) Make appropriate selections in the **Workers Comp Preferences** window.
- 6) Click **OK**.
- 7) Click **OK** in the **Preferences** window.

### Preferences

|          |                                                    | Preferences                                                                                                    | ×         |
|----------|----------------------------------------------------|----------------------------------------------------------------------------------------------------|-----------|
| ПР.      | Accounting                                         | My Preferences Company Preferences                                                                                                    | ок        |
|          | Bills                                              | QUICKBOOKS PAYROLL FEATURES                                                                                                    | Cancel    |
|          | Calendar                                           | Eull payroll     Do payroll     Do payroll                                                                                                    | Help      |
| -        | Desktop View                                       | Workers Compensation                                                                                                    | Default   |
| %        | Finance Charge                                     | Online Payroll                                                                                                    | Also Soor |
| 21       | Integrated Applications                            |                                                                                                    | General   |
|          | Items & Inventory<br>Jobs & Estimates              | Enable ViewMyPaycheck Copy earnings details from previous paycheck                                                                                                    | Tax:1099  |
| 6        | Multiple Currencies                                | Recall guantity field on paychecks     Recall hour field on paychecks     Les Contines and them tracking for paycheck expansion                                                 |           |
|          | Payments<br>Payroll & Employees                    | Sob Cosung and term tracking to paycheck expenses                                                                                                    |           |
| 11<br>11 | Reminders<br>Reports & Graphs<br>Sales & Customers | Changing the employee name display preferences will cause all Quickbooks windows to close. Please finish paying your employees before you do this.<br>DISPLAY EMPLOYEE LIST BY: |           |
| %        | Sales Tax                                          | First Name     Employee Defaults                                                                                                    |           |
|          | Scarch<br>Sond Forms<br>Service Connection         | <ul> <li>Mark new employees as sales reps</li> <li>Djsplay employee social security numbers in headers on reports</li> </ul>                                                    |           |
|          | Spelling<br>T                                      |                                                                                                    |           |

### Workers Comp Preferences

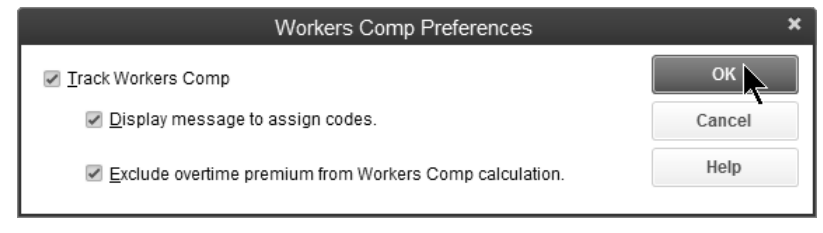

### Set Up Workers Compensation Codes

### ✓ Set Up Workers Comp Codes

- 1) Select List:Workers Comp List from the menu.
- 2) Click the Workers Comp Code button.
- 3) Select New from the menu.
- 4) Enter appropriate information in the **New Workers Compensation Code** window.
- 5) Click OK.

### Workers Comp Code List

|                    | Workers Comp Code List - C ×                                                               |                 |               |            |  |  |  |  |  |  |  |  |
|--------------------|--------------------------------------------------------------------------------------------|-----------------|---------------|------------|--|--|--|--|--|--|--|--|
| Experience M       | odification Factor                                                                         | 95.0%           | Start Date    | 01/01/2007 |  |  |  |  |  |  |  |  |
| NAME               | DESCRIPTION                                                                                | RATE            | EFFEC         | TIVE DATE  |  |  |  |  |  |  |  |  |
| 5553               | Roofing                                                                                    |                 | 17.55 01/01/  | 2007       |  |  |  |  |  |  |  |  |
| 5645               | Carpentry                                                                                  |                 | 10.81 01/01/2 | 2007       |  |  |  |  |  |  |  |  |
| 8742               | Salesperson-Outside                                                                        |                 | 1.22 01/01/2  | 2007       |  |  |  |  |  |  |  |  |
| 8810               | Clerical                                                                                   | 1.00 01/01/2007 |               |            |  |  |  |  |  |  |  |  |
| Exempt             |                                                                                            |                 | 0.00 09/21/2  | 2005       |  |  |  |  |  |  |  |  |
| Wor <u>k</u> ers C | Workers Comp Code         Experience Modification         Reports         Include inactive |                 |               |            |  |  |  |  |  |  |  |  |

### New Workers Compensation Code

|                          | New Workers Compensation Code                  | – 🗆 ×  |
|--------------------------|------------------------------------------------|--------|
| Co <u>d</u> e            | 5646 Code is inactive                          | ок     |
| Descr <u>i</u> ption     | Light Carpentry                                | Cancel |
| Rate                     | 8.00                                           |        |
|                          | Enter rate per \$100.00 of gross wages.        | Next   |
|                          | Example: enter 2.10 for two-dollars-ten-cents. |        |
| <u>S</u> tart using rate | e on 01/31/2013 🛍                              |        |

### **Use Workers Compensation Codes**

### Use Workers Comp Codes

- 1) Start paying employees in the normal fashion.
- 2) To enter or change Workers Compensation Codes, click the employee's name in the **Review and Create Paychecks** window.
- 3) Enter workers comp codes in the **WC Code** column.
- 4) Enter remaining information in the **Review Or Change Paycheck** window.
- 5) Click OK.
- 6) Click the Create Paychecks button.
- 7) Click Close.

### **Review and Create Paychecks**

|                              |                              | Review                    | and Create Pay            | checks              |                          |                               |               | - 🗆 ×      |
|------------------------------|------------------------------|---------------------------|---------------------------|---------------------|--------------------------|-------------------------------|---------------|------------|
| 0                            | Enter Payroll<br>Information | 0                         | Review & Cre<br>Paychecks | ate                 | → O                      | Print & Distribu<br>Paychecks | te            |            |
|                              |                              |                           |                           |                     |                          | How do I pa                   | ay my employ  | ees?       |
| PAYROLL SCHEDULE: Se         | mi-Monthly Regular           | PAY PERIOD ENDS           | 01/31/2013                | 111 DAN             |                          | hecking                       | -             |            |
| NUMBER OF PAYCHECKS:         | 3                            | CHECK DATE                | 01/31/2013                | BAN                 | ACCOUNT BALAN            | CE:                           | 18,503.36     |            |
| PAYCHECK OPTIONS             |                              |                           |                           |                     |                          |                               |               |            |
| Print paychecks fro          | m QuickBooks                 | Assign che<br>Eirst Checi | ck numbers to h           | andwritten che      | ecks                     | Explain Print                 | nting Options |            |
|                              |                              | The offer                 |                           |                     |                          | T mong T t                    |               |            |
| Open Paycheck De             | tail                         | -                         | _                         |                     |                          |                               | _             |            |
| Employee<br>Mary B Auldridge | Gross Pay<br>2.000 0         | -460.00                   | 0.00                      | Net Pay<br>1.540.00 | Employer Taxes<br>165.00 | 23.18                         | Total Hours   | Direct Dej |
| Pete J Smith A.              | 1,458.3                      | 3 -297.57                 | -20.00                    | 1,140.76            | 159.69                   | 243.14                        |               |            |
| Theima I Crabtree            | 1,020.0                      | 0 -138.03                 | -20.00                    | 861.97              | 111.69                   | 100.65                        | 98:00         |            |
|                              | 4,478.3                      | 3 -895.60                 | -40.00                    | 3.542.73            | 436.38                   | 366.97                        | 98:00         | ¥          |
| < Back                       |                              |                           | Finis                     | h Later             |                          |                               | Create F      | aychecks   |

### **Enter WC Codes**

|                         |               | Review Pa            | lycheck                  |                     | ,                       |
|-------------------------|---------------|----------------------|--------------------------|---------------------|-------------------------|
| Pete J Smith            |               |                      | PBY F                    | PERIOD 01/16/2013 🗎 | - 01/31/2013 🗎          |
| Faminos                 |               |                      | <u>U</u> se              | Direct Deposit      |                         |
| ITEM NAME               | RATE          | HOURS WC             | CODE CUSTOMERIJOB        |                     |                         |
| Salary                  | 1,458         | 3.33 555             | 3                        | A SICK A            | AJLABLE 1:40            |
|                         |               |                      |                          | VACATIO             | N AVAIL. 14:00          |
|                         |               |                      |                          | SICK A              | CCRUED 1:40             |
|                         |               |                      |                          | VAC. A              | CCRUED 2:00             |
|                         |               |                      |                          |                     | at account sickbac      |
| TOTALS                  |               | 1,458.33             | 0:00 hrs                 |                     | or accide siciviac      |
| Other Payroll Items     |               |                      | Employee Summary         | How are             | these items calculated? |
| ITEM NAME               | RATE CUANTITY |                      | ITEM NAME                | : AMOUNT : YTS      | )                       |
| Dental Insurance        | -20.00        | A                    | Salary                   | 1,458.33            | 1,458.33                |
|                         |               |                      | Dental Insurance         | -20.00              | -20.00                  |
|                         |               |                      | Federal Withholding      | -186.00             | -186.00                 |
|                         |               |                      | Social Security Employee | -90.42              | -90.42                  |
|                         |               | ×.                   | Medicare Employee        | -21.15              | -21.15                  |
| Company Summary         | How are the   | se items calculated? |                          |                     |                         |
| ITEM NAME               | AMOUNT YTD    |                      |                          |                     |                         |
| Social Security Company | 90.42         | 90.42                |                          |                     |                         |
| Medicare Company        | 21.15         | 21.15                |                          |                     |                         |
| Federal Unemployment    | 8.75          | 8.75                 |                          |                     |                         |
| TX - Unemployment Comp  | 39.37         | 39.37                |                          |                     |                         |
|                         |               |                      | CheckAmount              | 1 140 76            |                         |

### **Net to Gross Calculation**

Subscribers of QuickBooks Enhanced Payroll can easily create "net" bonus checks using the Net to Gross calculation feature. You enter the net check amount and let QuickBooks calculate the correct gross check amount.

### Net to Gross

- 1) Click the **Pay Employees** icon on the **Home** page.
- 2) Click the Unscheduled Payroll button.
- 3) Click in the check mark column next to the appropriate employee's name.
- 4) Click Continue.
- 5) Click the employee's name in the **Review and Create Paychecks** window.
- 6) Enter the **Item Name** under **Earnings**.
- 7) Click the Enter net/Calculate gross box.
- 8) Enter the **Check Amount**.
- 9) Press Tab to see the gross amount in the Rate field.
- 10) Click Save & Close.
- 11) Click the Create Paychecks button.

|                         |               | Preview Payo      | :heck                    |                  | ×                                 |
|-------------------------|---------------|-------------------|--------------------------|------------------|-----------------------------------|
| Pete J Smith            |               |                   | PAY P                    | ERIOD 12/17/2012 | · 12/31/2012 ·                    |
| Faminga                 |               |                   | 🔲 <u>U</u> se            | Direct Deposit   |                                   |
| E <u>a</u> mings        | DATE          | HOURS I WO CO     |                          |                  |                                   |
| Bonus                   | 1.245.3       | 7 5553            | DE 1 00010MER.300        | A SI             | CK AVAILABLE 1:40                 |
|                         | .,            |                   |                          | VAC              | CATION AVAIL. 14:00               |
|                         |               |                   |                          | 51               | CK AGGRUED 1:40                   |
|                         |               |                   |                          | 1/4              | C ACCRUED 2:00                    |
|                         |               |                   |                          |                  | 2.00                              |
| TOTALS                  |               | 0.00 0:0          | 0 hrs                    | Y                | 20 not accrue sickwac             |
| Other Payroll Items     |               |                   | Employee Summary         | Hov              | v are these items calculated?     |
| ITEM NAME               | RATE QUANTITY | -                 | ITEM NAME                | AMOUNT :         | YTD                               |
| Dental Insurance        | -20.00        | A                 | Bonus                    | 1,245.37         | 1,245.37                          |
|                         |               |                   | Dental Insurance         | -20.00           | -20.00                            |
|                         |               |                   | Federal Withholding      | -155.00          | -155.00                           |
|                         |               |                   | Social Security Employee | -52.31           | -52.31                            |
|                         |               | V                 | Medicare Employee        | -18.06           | -18.06                            |
|                         | How are these | items calculated? |                          |                  |                                   |
| Social Security Company | 77.21         | 77.21             |                          |                  |                                   |
| Medicare Company        | 18.06         | 18.06             |                          |                  |                                   |
| Federal Unemployment    | 7.47          | 7.47              |                          |                  |                                   |
| TX - Unemployment Comp  | 33.62         | 33.62             |                          |                  | v                                 |
|                         |               | *                 | Check Amount:            | 1,000.           | 00                                |
| Save & Previous Save &  | Next          | Save & Close      | Cancel                   | Help 🖉 E         | inter net/Calculate <u>a</u> ross |

### **Time Reports by Billed Status**

Follow these steps to see the billing status on the time reports.

### Display Billing Status on Time Reports

- 1) Display the appropriate time report from the **Reports** menu.
- 2) Click the **Customize Report** button.
- 3) Click the Billed, Unbilled, and Not Billable boxes below Add subcolumns for.
- 4) Click OK.

### Modify Report: Time by Name Window

|                                |                             |          |                 | Modify F         | Report: Ti        | me by Nam                       | ic                     |                                        |                                     |          |
|--------------------------------|-----------------------------|----------|-----------------|------------------|-------------------|---------------------------------|------------------------|----------------------------------------|-------------------------------------|----------|
| <u>D</u> isp                   | olay                        | Ei       | ters            | <u>H</u> eade    | r/Footer          | Fo <u>n</u> ts & Nu             | mbers                  |                                        |                                     |          |
| REPORT                         | DATE RANGE                  |          |                 |                  |                   |                                 |                        |                                        |                                     |          |
| D <u>a</u> tes<br>Fro <u>m</u> | This Fiscal Y<br>01/01/2012 | 'ear-to- | date<br>10 01/3 | ×<br>31/2012 🛍   | From th           | e first day of t                | he current fis         | scal year t                            | hrough loday                        |          |
| COLUMN                         | 5                           |          |                 |                  |                   |                                 |                        |                                        |                                     |          |
| Displa                         | y columns by                | Total    | only            | • a              | cross the t       | op.                             | Sort by                | Default                                |                                     | -        |
| Displa                         | Display time grouped by     |          |                 | Name by Job      |                   | <ul> <li>as row data</li> </ul> | <sup>ta.</sup> Sort in | <ul> <li>Asce</li> <li>Desc</li> </ul> | ndin <u>a</u> order<br>ændina order | 2₽<br>₹₽ |
| Add su                         | bcolumns for                |          |                 |                  |                   |                                 |                        |                                        |                                     |          |
| 🔲 Pr                           | evious <u>P</u> eriod       |          | Previ           | ous <u>Y</u> ear | 🔲 Yea <u>r</u> -T | o-Date                          | 🔲 % of R               | 0 <u>w</u>                             | % of C <u>o</u> l                   | umn      |
|                                | \$ Change                   |          | <b>\$</b>       | Change           |                   | of YTD                          | 🗷 Billed               |                                        | ✓ Unbilled                          |          |
|                                | 🔲 % Change                  |          |                 | onango           |                   |                                 | 🗹 Not Bill             | lable                                  | E <u>s</u> timate                   | d        |
|                                |                             |          |                 |                  |                   |                                 | Ady                    | vanced                                 | Reve                                | ert      |
|                                |                             |          |                 |                  |                   | ок                              |                        | Cancel                                 | ŀ                                   | lelp     |

### Time by Name Report With Billed Status

|                 |                           | Tır               | ne by Narr       | ie                            |                           | - 🗆 ×                              |  |  |  |  |  |  |  |
|-----------------|---------------------------|-------------------|------------------|-------------------------------|---------------------------|------------------------------------|--|--|--|--|--|--|--|
| Custo <u>m</u>  | ize Report Share Template | Memori <u>z</u> e | Prin <u>t</u> E- | ma <u>i</u> l ▼ E <u>x</u> ce | el 🔻 Hide He <u>a</u> der | Colla <u>p</u> se Refre <u>s</u> h |  |  |  |  |  |  |  |
| <u>D</u> ates T | his Fiscal Year-to-date   | ▼ From 01/        | 01/2012 🗎        | To 01/31/2                    | 012 🛍 Col <u>u</u> mns    | Total only -                       |  |  |  |  |  |  |  |
|                 | Buildem, Inc.             |                   |                  |                               |                           |                                    |  |  |  |  |  |  |  |
| 01/31/12        | 01/31/12 Time by Name     |                   |                  |                               |                           |                                    |  |  |  |  |  |  |  |
|                 |                           | _                 | January          | 2012                          |                           |                                    |  |  |  |  |  |  |  |
|                 |                           | *_                | Billed >         | Unbilled • N                  | ot Billable               | . *                                |  |  |  |  |  |  |  |
|                 | *                         |                   |                  |                               |                           |                                    |  |  |  |  |  |  |  |
|                 | Pete J Smith              |                   |                  |                               |                           |                                    |  |  |  |  |  |  |  |
| I               | Cecil's Lawn &            | Garden 🕨          | 0:00 <           | 12:00                         | 5:00 17:00                |                                    |  |  |  |  |  |  |  |
| I               | Dallas Hardware           | and Tools         | 0:00             | 16:00                         | 0:00 16:00                | _                                  |  |  |  |  |  |  |  |
| I               | Total Pete J Smith        |                   | 0:00             | 28:00                         | 5:00 33:00                |                                    |  |  |  |  |  |  |  |
|                 | TOTAL                     |                   | 0.00             | 29-00                         | E:00 22:00                |                                    |  |  |  |  |  |  |  |
|                 | TOTAL                     |                   | 0.00             | 20.00                         | 5.00 55.00                | :                                  |  |  |  |  |  |  |  |
| I               |                           |                   |                  |                               |                           |                                    |  |  |  |  |  |  |  |
|                 |                           |                   |                  |                               |                           |                                    |  |  |  |  |  |  |  |
|                 |                           |                   |                  |                               |                           |                                    |  |  |  |  |  |  |  |

### Summarize Payroll Data in Excel®

QuickBooks allows you to send payroll data to Excel in powerful preformatted Pivot Tables.

### Send Payroll Data to Excel

- 1) Select Reports: Employees & Payroll: Summarize Payroll Data in Excel from the menu.
- 2) Click **Enable Macros** in the **Security Warning** window (if asked).
- 3) Select appropriate dates in the **QuickBooks Payroll Workbook** window.
- 4) Click the Get QuickBooks Data button.

You can use the drop down arrows 🔹 to change which views of your data you want. Select the worksheet tabs at the bottom of the Excel window to view the different reports. Click the Get QuickBooks Data button to update Excel with current payroll information.

The following reports are available:

- 1) Employee Journal by Check
- 2) Employee YTD Summary
- 3) Employee YTD Recap
- 4) Hours
- 5) Rates & Hours Worked
- 6) State Wage Listing
- 7) Compensation & Deferred Compensation by Tax Tracking Type
- 8) Quarterly Employee Summary
- 9) 943 Worksheet
- 10) Federal Form 8846-Social Security & Medicare Credit Worksheet
- 11) Effective Rates by Item & Employee

### Employee Journal

| (0  | 1.            | (°" · ) ∓               | lode] - Microsof | ft Excel |                |              |                                  |               |                                     |   |
|-----|---------------|-------------------------|------------------|----------|----------------|--------------|----------------------------------|---------------|-------------------------------------|---|
| re  | Home          | Insert Page Layout      | Formulas         | View Add | 1-Ins QuickBo  | oks          | 0 - 0                            | ×             |                                     |   |
|     | A1            | ▼ (?fx                  | Employee         | Journa   | l by Check     |              |                                  |               |                                     | ¥ |
|     | A             | В                       | С                | D        | E              | F            | G                                | Н             | 1                                   | - |
| 1   | Employ        | ee Journal by           | Check            |          |                |              |                                  |               |                                     | Â |
| 2   | Name Type     | Employee 3              |                  |          |                |              |                                  |               |                                     |   |
| 4   | Paidby        | Employee 2              | J                |          |                |              |                                  |               |                                     |   |
| 5   | Summary       |                         |                  |          |                |              | ltem Type 🛛 💌                    | Pay Item 🔳    |                                     |   |
| 6   |               | 1                       |                  |          |                |              | <ul> <li>Compensation</li> </ul> | • Federal Tax | <ul> <li>Social Security</li> </ul> |   |
| 7   | SSN           | Employee                | Date 💌           | Num 💌    | Period Start 💌 | Period End 💌 |                                  |               |                                     |   |
| 8   | - 123-45-6789 | ◎ Pete J Smith          | B 1/31/2012      | ⊜ 1003   | ■ 1/16/2012    | 1/31/2012    | 1,458.32                         | -187.00       | -61.25                              |   |
| 9   |               | Pete J Smith Total      |                  |          |                |              | 1.458.32                         | -187.00       | -61.25                              |   |
| 10  | - 355 26 8544 | R Tholms   Crabtron     | 0 1/31/2012      | 0 1004   | a 1/16/2012    | 1/31/2012    | 1.120.00                         | -66.00        | -47.04                              |   |
| 12  | 333-20-0344   | Thelma   Crabtree Total | 0 11012012       | 01004    | 0 1 1012012    | 1512012      | 1,120,00                         | -66.00        | -47.04                              |   |
| 13  |               |                         |                  |          |                |              | .,                               |               |                                     | 1 |
| 14  | - 449-29-4444 | Mary B Auldridge        | ⊜ 1/31/2012      | ⊜ 1002   | IV16/2012      | 1/31/2012    | 3,200.00                         | -612.00       | -134.40                             |   |
| 15  |               | Mary D Auldridge Total  |                  |          |                |              | 3,200.00                         | -612.00       | -134.40                             |   |
| 17  | Total/Net     |                         |                  |          |                |              | 5,778.32                         | -865.00       | -242.63                             | Ŧ |
| 14  | → → Empl      | ovee Journal YTD Su     | mmary 1 📝        | TD Sun   | nmary 2 / Hour | Rates & H    | ours by Job                      | 4             | •                                   |   |
| Rea | idy           | *                       |                  |          |                |              |                                  | 75% 🕤 🗌       | - Ū ( • •                           | : |

# Chapter 10-Reports

## Mastering QuickBooks Level 2

### **Budgets & Forecasts**

QuickBooks makes it easy to enter your budgets and financial forecasts. QuickBooks can create a budget based on last year's actual numbers. QuickBooks Premier and Enterprise Solutions also have a forecast tool. Once entered, you can compare your actual results against your budget and forecast.

### Set Up Budget/Forecast

- 1) Select Company:Planning & Budgeting:Set Up Budgets or Company:Planning & Budgeting:Set Up Forecast from the menu.
- 2) Click the Create New Budget or Create New Forecast button.
- 3) Specify the year and type for the new budget/forecast.
- 4) Continue making appropriate selections in the **Create New Budget** or **Create New Forecast** windows.
- 5) Click **Finish** in the last window.
- 6) Enter or modify budget/forecast amounts as appropriate for each account.
- 7) Click Save.
- 8) Click **OK** when the last account's budget/forecast is entered.

### Select Budget Year and Type

|                     | Create New Budget                                                                                                    | ×      |
|---------------------|----------------------------------------------------------------------------------------------------|--------|
| Company of the Supp | Create a New Budget<br>Begin by specifying the year and type for the new budget.<br>2016<br>Choose the budget type<br>Profit and Loss (reflects all activity for the year)<br>Balance Sheet (reflects ending balance) |        |
| Bac <u>k</u>        | <u>Next</u> <u>Finish</u>                                                                                                    | Cancel |

### Create New Budget

|                                      | Create New Budget                                                                                                    | ×  |
|--------------------------------------|----------------------------------------------------------------------------------------------------|----|
| mplovees<br>Computers<br>Office Supp | Choose how you want to create a budget                                                                                                    |    |
|                                      | <ul> <li>Create budget from scratch.<br/>This option lets you manually enter amounts for each account that you want to<br/>track.</li> <li>Create budget from previous year's actual data.<br/>This option automatically enters the monthly totals from last year for each<br/>account in this budget.</li> </ul> |    |
| Bac <u>k</u>                         | Next Einish                                                                                                    | el |

### Set Up Budgets Window

|                       |                                   |           |                |           | Set U     | p Budgets | ;         |           |           |           |              |                   |           | × |
|-----------------------|-----------------------------------|-----------|----------------|-----------|-----------|-----------|-----------|-----------|-----------|-----------|--------------|-------------------|-----------|---|
| Budget                |                                   |           |                |           |           |           |           |           |           |           |              |                   |           |   |
| FY2016 - Profit & Los | FY2016 - Profit & Loss by Account |           |                |           |           |           |           |           |           |           |              | Create New Budget |           |   |
|                       |                                   |           |                |           |           |           |           |           |           |           |              |                   |           |   |
|                       |                                   |           |                |           |           |           |           |           |           |           |              |                   |           |   |
|                       |                                   |           |                |           |           |           |           |           |           |           |              |                   |           |   |
| ACCOUNT               |                                   | 10.114    | FEDAR          | 111010    | 10018     | LUNYIR    | 110140    |           |           | CED18     | 00748        | : NOVAR           | DECIS     |   |
| Sales                 | 132.000.00                        | 11.000.00 | 11.000.00      | 11.000.00 | 11.000.00 | 11.000.00 | 11.000.00 | 11.000.00 | 11.000.00 | 11.000.00 | 11.000.0     | 0 11.000.00       | 11.000.00 |   |
| Parts Sales           |                                   |           |                |           |           |           |           |           |           |           |              |                   |           |   |
| Service Income        |                                   |           |                |           |           |           |           |           |           |           |              |                   |           |   |
| Freight Income        |                                   |           |                |           |           |           |           |           |           |           |              |                   |           |   |
| Uncategorized Inc     |                                   |           |                |           |           |           |           |           |           |           |              |                   |           |   |
| Construction Labor    |                                   |           |                |           |           |           |           |           |           |           |              |                   |           |   |
| Cost of Sales         |                                   |           |                |           |           |           |           |           |           |           |              |                   |           |   |
| Materials             |                                   |           |                |           |           |           |           |           |           |           |              |                   |           |   |
| Advertising           | 2,850.00                          | 100.00    | 125.00         | 150.00    | 175.00    | 200.00    | 225.00    | 250.00    | 275.00    | 300.00    | 325.0        | 0 350.00          | 375.00    |   |
| Automobile Expen      |                                   |           |                |           |           |           |           |           |           |           |              |                   |           |   |
| Bank Service Char     |                                   |           |                |           |           |           |           |           |           |           |              |                   |           |   |
| Building Supplies     |                                   |           |                |           |           |           |           |           |           |           |              |                   |           |   |
| Cleaning              |                                   |           |                |           |           |           |           |           |           |           |              |                   |           |   |
| Contributions         |                                   |           |                |           |           |           |           |           |           |           |              |                   |           |   |
| Depreciation Expe     |                                   |           |                |           |           |           |           |           |           |           |              |                   |           | Ŧ |
| Cogy Across           | Adjust Row Arno                   | ounts     | Cle <u>a</u> r |           |           |           |           |           |           |           | <u>S</u> ave | OK Canc           | el Help   | p |

### Set Up Forecast Window

|                           |                    |                |           |           | Set Up I  | Forecast  |           |           |           |           |              |            | - 0        | ×  |
|---------------------------|--------------------|----------------|-----------|-----------|-----------|-----------|-----------|-----------|-----------|-----------|--------------|------------|------------|----|
| Forecast                  |                    |                |           |           |           |           |           |           |           |           |              |            |            |    |
| FY2015 - Profit & Loss Fo | precast by Account |                | *         |           |           |           |           |           |           |           |              | Create Net | w Forecast | 1  |
|                           |                    |                |           |           |           |           |           |           |           |           |              |            | 7          |    |
| -                         |                    |                |           |           |           |           |           |           |           |           |              |            |            |    |
|                           |                    |                |           |           |           |           |           |           |           |           |              |            |            |    |
|                           |                    |                |           |           |           |           |           |           |           |           |              |            |            |    |
| ACCOUNT                   | ANNUAL TOTAL       | JAN16          | FEB16     | MAR16     | APR16     | MAY15     | JUN16     | JUL15     | AUG16     | SEP16     | OCT15        | NOV16      | DEC15      | _  |
| Sales                     | 240,000.00         | 20,000.00      | 20,000.00 | 20,000.00 | 20,000.00 | 20,000.00 | 20,000.00 | 20,000.00 | 20,000.00 | 20,000.00 | 20,000.00    | 20,000.00  | 20,000.00  | í. |
| Parts Sales               | 360,000.00         | 30,000.00      | 30,000.00 | 30,000.00 | 30,000.00 | 30,000.00 | 30,000.00 | 30,000.00 | 30,000.00 | 30,000.00 | 30,000.00    | 30,000.00  | 30,000.00  | 1  |
| Service Income            | 60,000.00          | 5,000.00       | 5,000.00  | 5,000.00  | 5,000.00  | 5,000.00  | 5,000.00  | 5,000.00  | 5,000.00  | 5,000.00  | 5,000.00     | 5,000.00   | 5,000.00   |    |
| Freight Income            | 144,000.00         | 12,000.00      | 12,000.00 | 12,000.00 | 12,000.00 | 12,000.00 | 12,000.00 | 12,000.00 | 12,000.00 | 12,000.00 | 12,000.00    | 12,000.00  | 12,000.00  |    |
| Uncategorized Income      |                    |                |           |           |           |           |           |           |           |           |              |            |            |    |
| Construction Labor        | 360,000.00         | 30,000.00      | 30,000.00 | 30,000.00 | 30,000.00 | 30,000.00 | 30,000.00 | 30,000.00 | 30,000.00 | 30,000.00 | 30,000.00    | 30,000.00  | 30,000.00  |    |
| Cost of Sales             | 960,000.00         | 80,000.00      | 80,000.00 | 80,000.00 | 80,000.00 | 80,000.00 | 80,000.00 | 80,000.00 | 80,000.00 | 80,000.00 | 80,000.00    | 80,000.00  | 80,000.00  |    |
| Materials                 | 960,000.00         | 80,000.00      | 80,000.00 | 80,000.00 | 80,000.00 | 80,000.00 | 80,000.00 | 80,000.00 | 80,000.00 | 80,000.00 | 80,000.00    | 80,000.00  | 80,000.00  |    |
| Advertising               | 2,400.00           | 200.00         | 200.00    | 200.00    | 200.00    | 200.00    | 200.00    | 200.00    | 200.00    | 200.00    | 200.00       | 200.00     | 200.00     |    |
| Automobile Expense        | 600.00             | 50.00          | 50.00     | 50.00     | 50.00     | 50.00     | 50.00     | 50.00     | 50.00     | 50.00     | 50.00        | 50.00      | 50.00      |    |
| Bank Service Charges      | 300.00             | 25.00          | 25.00     | 25.00     | 25.00     | 25.00     | 25.00     | 25.00     | 25.00     | 25.00     | 25.00        | 25.00      | 25.00      |    |
| Building Supplies         | 600.00             | 50.00          | 50.00     | 50.00     | 50.00     | 50.00     | 50.00     | 50.00     | 50.00     | 50.00     | 50.00        | 50.00      | 50.00      |    |
| Cleaning                  | 900.00             | 75.00          | 75.00     | 75.00     | 75.00     | 75.00     | 75.00     | 75.00     | 75.00     | 75.00     | 75.00        | 75.00      | 75.00      |    |
| Contributions             | 1,200.00           | 100.00         | 100.00    | 100.00    | 100.00    | 100.00    | 100.00    | 100.00    | 100.00    | 100.00    | 100.00       | 100.00     | 100.00     |    |
| Depreciation Expense      | 3,000.00           | 250.00         | 250.00    | 250.00    | 250.00    | 250.00    | 250.00    | 250.00    | 250.00    | 250.00    | 250.00       | 250.00     | 250.00     |    |
| Dues and Subscriptions    | 996.00             | 83.00          | 83.00     | 83.00     | 83.00     | 83.00     | 83.00     | 83.00     | 83.00     | 83.00     | 83.00        | 83.00      | 83.00      | Ŧ  |
| Copy Across Adju          | st Row Amounts     | Cle <u>a</u> r |           |           |           |           |           |           |           |           | <u>S</u> ave | ок Са      | Help       |    |

### **Review a Budget/Forecast Overview**

- 1) Select **Reports:Budgets & Forecasts:Budget Overview** or **Forecast Overview** from the menu.
- 2) Make appropriate selections in the **Budget Report** or **Forecast Report** windows.
- 3) Click **Finish** in the last window.

|                                 | Profit & Loss Budge                 | et Overview                                          | - 🗆 × 🗌                                               |
|---------------------------------|-------------------------------------|------------------------------------------------------|-------------------------------------------------------|
| Customize Report Share Template | Memorize Print                      | E-ma <u>i</u> l <b>v</b> E <u>x</u> cel <b>v</b> Hid | le He <u>a</u> der Colla <u>p</u> se Refre <u>s</u> h |
| Dates This Fiscal Year          | <ul> <li>From 01/01/2015</li> </ul> | 🗎 To 12/31/2015 🗎                                    | Colum <u>n</u> s Month -                              |
|                                 | Buildem                             | , Inc.                                               |                                                       |
| <sup>04/01/15</sup> P           | rofit & Loss Bud                    | daet Overview                                        |                                                       |
| Accrual Basis                   | January through D                   | ecember 2015                                         |                                                       |
| *_                              | Jan 15                              | <ul> <li>Feb 15</li> </ul>                           | <ul> <li>Mar 15 </li> </ul>                           |
| Ordinary Income/Expense         |                                     |                                                      | 4                                                     |
| Income                          |                                     |                                                      |                                                       |
| Sales                           | 27,500.00                           | 27,500.00                                            | 27,500.00                                             |
| Parts Sales                     | 38,000.00                           | 38,000.00                                            | 38,000.00                                             |
| Service Income                  | 4,070.00                            | 4,070.00                                             | 4,070.00                                              |
| Freight Income                  | 1,000.00                            | 1,000.00                                             | 1,000.00                                              |
| Total Income                    | 70,570.00                           | 70,570.00                                            | 70,570.00                                             |
| Cost of Goods Sold              |                                     |                                                      |                                                       |
| Construction Labor              | 30,000.00                           | 30,000.00                                            | 30,000.00                                             |
| Cost of Sales                   | 8,000.00                            | 8,000.00                                             | 8,000.00                                              |
| Materials                       | 8,000.00                            | 8,000.00                                             | 8,000.00                                              |
| Total COGS                      | 4 <u>6,000.00</u>                   | 4 <u>6,000.00</u>                                    | 4 <u>6,000.00</u>                                     |
| Gross Profit                    | 24,570.00                           | 24,570.00                                            | 24,570.00                                             |
| Expense                         |                                     |                                                      |                                                       |
| Advertising                     | 200.00                              | 200.00                                               | 200.00                                                |

### Review a Profit & Loss Budget Performance Report

- 1) Select **Reports:Budgets & Forecasts:Profit & Loss Budget Performance** from the menu.
- 2) Make appropriate selections in the **Budget Report** windows.
- 3) Click **Finish** in the last window.

|               |                      |             | Profit & Loss     | s Budget Perf      | ormance                             |                                |                 | - 🗆 ×            |
|---------------|----------------------|-------------|-------------------|--------------------|-------------------------------------|--------------------------------|-----------------|------------------|
| Custo         | mize Report Sha      | re Template | Memori <u>z</u> e | Prin <u>t</u> E-ma | il <b>v</b> E <u>x</u> cel <b>v</b> | Hide He <u>a</u> der           | Ex <u>p</u> and | Refre <u>s</u> h |
| <u>D</u> ales | Last Month           |             | * From 03         | x/01/2015 🗎        | Tu 03/31/2015                       | Colum <u>n</u> s               | Total only      | •                |
|               |                      |             | E                 | Buildem, Inc       | •                                   |                                |                 |                  |
| 04/01/1       | 15                   | Prof        | fit & Loss        | Budget I           | Performan                           | ce                             |                 |                  |
| Accru         | al Basis             |             |                   | March 2015         |                                     | 7                              |                 |                  |
|               |                      | *           | Mar 15            | Budget             | * _ Jan - Mar 15                    | <ul> <li>YTD Budget</li> </ul> | Annual Budget   | t o 🛛            |
| T Or          | dinary Income/Expens | e           |                   |                    |                                     |                                |                 | â                |
|               | Income               |             |                   |                    |                                     |                                |                 |                  |
|               | Sales                | •           | 9,698.70          | 27,500.00          | 9,762.70                            | 82,500.00                      | 330,000.00      |                  |
|               | Parts Sales          |             | 11,739.65         | 38,000.00          | 66,063.14                           | 114,000.00                     | 456,000.00      |                  |
|               | Service Income       |             | 30,102.05         | 4,070.00           | 106,667.73                          | 12,210.00                      | 48,840.00       |                  |
|               | Freight Income       |             | 223.57            | 1,000.00           | 3,461.56                            | 3,000.00                       | 12,000.00       |                  |
|               | Total Income         |             | 60,764 87         | 70,570.00          | 185,955 13                          | 211,710.00                     | 846,840.00      |                  |
|               | Cost of Goods Sold   |             |                   |                    |                                     |                                |                 |                  |
|               | Construction Lab     | or          | 10,500.00         | 30,000.00          | 65,500.00                           | 90,000.00                      | 360,000.00      |                  |
|               | Cost of Sales        |             | 1,450.00          | 8,000.00           | 8,992.58                            | 24,000.00                      | 96,000.00       |                  |
|               | Materials            |             | 5,097.63          | 8,000.00           | 37,146.28                           | 24,000.00                      | 96,000.00       |                  |
|               | Total COGS           |             | 17,047.63         | 46,000.00          | 111,638.86                          | 138,000.00                     | 552,000.00      |                  |
|               | Gross Profit         |             | 43,717.24         | 24,570.00          | 74,316.27                           | 73,710.00                      | 294,840.00      | •                |

### **Types of Reports**

Reports in QuickBooks can be classified into three types.

- 1) Transaction Summary Report-summarizes and subtotals data
- 2) Transaction Detail Report-shows every transaction that makes up a subtotal
- 3) List Report-presents information stored on a list

To get more detail about an amount on a report, QuickBooks offers a powerful feature called QuickZoom<sup>®</sup>.

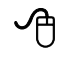

### **QuickZoom on Reports/Graphs**

- 1) Display the appropriate report/graph from the **Reports** menu.
- 2) Move the cursor directly over the appropriate item (cursor changes to a magnifying glass).
- 3) Double-click.

|                               | Sales by Customer Summary                                                                                                    | - 🗆 ×            |
|-------------------------------|----------------------------------------------------------------------------------------------------|------------------|
| Customize Report Share Templa | te Memorize Print E-mail <b>v</b> Excel <b>v</b> Hide Header Collapse                                                                            | Refre <u>s</u> h |
| Dates This Month-to-date      | ✓ From 04/01/2015                                                                                                    | -                |
|                               | Buildem, Inc.                                                                                                    |                  |
| 04/01/15                      | Sales by Customer Summary                                                                                                    |                  |
| Accrual Basis                 | April 1, 2015                                                                                                    |                  |
|                               | <ul> <li>◇ Apr 1, 15 ◇</li> <li>Chicago Hotel Builders         <ul> <li>Lake Michigan</li> <li>1,515.93</li> <li>1,515.93</li> </ul> </li> </ul> |                  |
|                               | Overnight, Inc.       Dallas Motor Inn     2,997.70       Total Overnight, Inc.     2,997.70                                                     |                  |
|                               | Rio Grande Homes       Jackson Residence     10,597.99       Total Rio Grande Homes     10,597.99       Smith Hardware     23.85                 |                  |
|                               | TOTAL <u>15,135.47</u>                                                                                                    |                  |

QuickZoom produces different results on different types of reports.

- 1) On Transaction Summary Reports, it produces a transaction report showing the detail supporting the amount
- 2) On Transaction Detail Reports, it displays the transaction
- 3) On List Reports, it displays the edit window for the list entry

### **Custom Reports**

You can modify any of the hundreds of reports available in QuickBooks. In addition, two custom reports are available that provide different levels of detail. These are excellent starting points for creating new reports.

### Open Custom Summary Report

1) Select Reports:Custom Reports:Summary from the menu.

### Modify Report Window

| REPORT DATE RANGE                                                                                                    |                                                                                  |                                  |                                                 |                                                                        |                          |                                              |                         |                                                                |                     |
|----------------------------------------------------------------------------------------------------|----------------------------------------------------------------------------------|----------------------------------|-------------------------------------------------|------------------------------------------------------------------------|--------------------------|----------------------------------------------|-------------------------|----------------------------------------------------------------|---------------------|
| Dates This Month-to                                                                                                    | o-date                                                                           | *                                | From th                                         | ie first day o                                                         | f the curr               | ent mont                                     | h through               | today                                                          |                     |
| From 04/01/2015                                                                                                    |                                                                                  | 2015 🗎                           |                                                 |                                                                        |                          |                                              |                         |                                                                |                     |
| REPORT BASIS                                                                                                    |                                                                                  |                                  |                                                 |                                                                        |                          |                                              |                         |                                                                |                     |
| Accrual                                                                                                    | Cash                                                                             | This set                         | ting determin                                   | nes how this                                                           | s report o               | alculates                                    | income :                | and expenses.                                                  |                     |
| THE PARTY PARTY IN COMPANY                                                                                                |                                                                                  |                                  |                                                 |                                                                        |                          |                                              |                         |                                                                |                     |
| C Houges                                                                                                    |                                                                                  |                                  | ang octorrin                                    |                                                                        |                          |                                              |                         |                                                                |                     |
| OLUMNS                                                                                                    |                                                                                  |                                  | ang octorrin                                    | Display col                                                            | umns for                 |                                              |                         |                                                                |                     |
| COLUMNS                                                                                                    | Customer type                                                                    | acr                              | oss the top.                                    | Display colu                                                           | umns for<br>unț          | Sort by                                      | Default                 |                                                                | Ŧ                   |
| Display columns by                                                                                                    | Customer type<br>Income statemen                                                 | it kacr                          | oss the top.<br>vn the left.                    | Display colu                                                           | umns for<br>unt<br>ntity | Sort by                                      | Default<br>Asce         | nding order                                                    | *<br>48             |
| Display rows by<br>Add subcolumns for                                                                                     | Customer type<br>Income statemen                                                 | it k dov                         | oss the top.<br>vn the left.                    | Display colu                                                           | umns for<br>unț<br>ntity | Sort <u>b</u> y<br>Sort in                   | Default<br>Asce<br>Desc | nding order<br>cending order                                   | •<br>44<br>NA<br>NA |
| Display columns by<br>Display rows by<br>Add subcolumns for<br>Previous <u>P</u> erioo                                    | Customer type<br>Income statemen                                                 | it todov                         | oss the top.<br>vn the left.<br>Yea <u>r</u> -T | Display col<br>Amo<br>Quar<br>Both                                     | umns for<br>unt<br>ntity | Sort <u>b</u> y<br>Sort in<br>of Ro <u>w</u> | Default<br>Asce<br>Desc | nding order<br>cending order<br>) % of C <u>o</u> lumn         | ▼<br>4N<br>NA       |
| COLUMNS<br>Display columns by<br>Display rows by<br>Add subcolumns for<br>Previous <u>Perior</u><br>\$ Change             | Customer type<br>Income statemen<br>d Previou                                    | nt todov<br>s Year<br>hange      | oss the top.<br>vn the left.<br>Yea <u>r</u> -T | Display colu<br>Amo<br>Quar<br>Both<br>o-Date<br>of YTD                | umns for<br>unt<br>ntity | Sort <u>by</u><br>Sort in<br>of Ro <u>w</u>  | Default<br>Asce<br>Desc | ndin <u>g</u> order<br>cending order<br>) % of C <u>o</u> lumn | * 4N NA             |
| COLUMNS<br>Display columns by<br>Display rows by<br>Add subcolumns for<br>Previous <u>Perioc</u><br>\$ Change<br>% Change | Customer type<br>Income statement<br>Previou<br>\$ Ch<br>\$ Ch<br>\$ Ch<br>\$ Ch | s <u>Y</u> ear<br>hange<br>hange | oss the top.<br>vn the left.<br>Yea <u>r</u> -T | Display colu<br>Amo<br><u>Quar</u><br><u>B</u> oth<br>o-Date<br>of YTD | umos for<br>unț<br>ntity | Sort <u>by</u><br>Sort in<br>of Ro <u>w</u>  | Default<br>Asce<br>Dose | nding order<br>cending order<br>% of Column                    | ▼<br>#2<br>₩<br>₩   |

### **Custom Summary Report**

|               |                  |                    |     |         | С             | uston | n S  | ummary R      | cport   |                  |             |        |                                     | - 🗆 × |
|---------------|------------------|--------------------|-----|---------|---------------|-------|------|---------------|---------|------------------|-------------|--------|-------------------------------------|-------|
| Custo         | mize Report      | Share Template     |     | Memoriz | e Print       | E-ma  | il . | ▼ Excel ▼     | Hi      | de Header        | Collapse    | Refres | h                                   |       |
| <u>D</u> ates | This Month-to    | -date              | ٠   | From    | 04/01/2015    | 8     | TO   | 04/01/2015    | -       | Colum <u>n</u> s | Customer    | type   | <ul> <li>Sort By Default</li> </ul> | •     |
|               |                  |                    |     |         |               |       | в    | uildem, l     | nc.     |                  |             |        |                                     |       |
| 04/01/1       | 5                |                    |     |         | CL            | isto  | m    | Summa         | ry F    | Report           |             |        |                                     |       |
| Accrua        | al Basis         |                    |     |         |               |       |      | April 1, 201  | 5       | ``               |             |        |                                     |       |
| I             |                  |                    | ô   | Comm    | ercial-Privat | e o   | R    | esidential-Bu | ilder   | Resident         | tial-Homeow | ner 🛛  | TOTAL                               |       |
| I             | Ordinary         | Income/Expense     |     |         |               |       |      |               |         |                  |             |        |                                     |       |
| I             |                  | me                 |     |         |               |       |      |               |         |                  |             |        |                                     |       |
| I             | c                | onstruction Income | • • |         | 1,453         | .90 4 |      |               | 0.0     | 0                | 0           | .00    | 1,453.90                            |       |
| I             | P                | arts Salcs         |     |         | 3,059         | .73   |      | (             | 0,999.0 | 0                | 19          | .90    | 13,078.63                           |       |
| I             | F                | reight Income      |     |         | 0             | .00   |      | -             | 598.9   | 9                | 3           | .95    | 602.94                              |       |
| I             | Tota             | al Income          |     |         | 4,513         | .63   |      | 10            | 0,597.9 | 9                | 23          | .85    | 15,135.47                           |       |
|               | <sup>™</sup> Cos | t of Goods Sold    |     |         |               |       |      |               |         |                  |             |        |                                     |       |
| I             | N                | laterials          |     |         | 817           | .16   |      | 4             | 4,130.4 | 1_               | 0           | .00    | 4,947.57                            |       |
| I             | Tota             | I COGS             |     |         | 817           | 16    |      | -             | 4,130.4 | 1                | 0           | 00     | 4,947.57                            |       |
|               | Gross            | Profit             |     |         | 3,696         | .47   |      | <u>.</u>      | 5,467.5 | 8                | 23          | .85    | 10,187.90                           |       |
|               | Net Ordin        | ary Income         |     |         | 3,696         | .47   |      | 5             | 6,467.5 | 8                | 23          | .85    | 10,187.90                           |       |
|               | Net Incon        | ne                 |     |         | 3,696         | .47   |      | 2             | 6,467.5 | 8                | 23          | .85    | 10,187.90                           |       |

### Open Custom Transaction Detail Report

1) Select Reports:Custom Reports:Transaction Detail from the menu.

### Modify Report Window

|                                          |                                   |                 | Mo     | dify Repo                                           | rt: Cu                                                                         | stom Tran                                                                      | sacti                        | on Deta                  | ail Report                 | ×               |
|------------------------------------------|-----------------------------------|-----------------|--------|-----------------------------------------------------|--------------------------------------------------------------------------------|--------------------------------------------------------------------------------|------------------------------|--------------------------|----------------------------|-----------------|
| <u>D</u> isp                             | lay                               | E               | ilters | Ŀ                                                   | leader                                                                         | Footer                                                                         | Fo <u>n</u> ts               | & Numb                   | ers                        |                 |
| Dates                                    | DATE RANGE                        | -to-date        | •      |                                                     | •                                                                              | From the                                                                       | irst d                       | av of the o              | current month through lods | IV.             |
| Fro <u>m</u>                             | 04/01/2015                        | 5 🗎             | Io     | 04/01/2015                                          | ; <b>1</b>                                                                     |                                                                                |                              |                          |                            |                 |
| ● Acci<br>COLUMN<br>√(left r             | rual (<br>s<br>margin)            | ) Ca <u>s</u> h | Î      | Thi<br>T <u>o</u> tal by                            | s settir<br>Total                                                              | ng determine<br>only                                                           | s ho                         | v this rep               | ort calculates income and  | expenses.       |
| Tran:<br>√Type<br>Enter<br>Last<br>√Date | s #<br>red/Last Mo<br>modified by | dified          |        | Sort <u>b</u> y<br>Sort In<br>Put a cho<br>that you | Defa<br>As<br>Defa<br>As<br>As<br>As<br>As<br>As<br>As<br>As<br>As<br>As<br>As | ult<br>ecending ord<br>escending or<br>ork next to ea<br>appear in th          | or<br>der<br>ch co<br>ie rep | £↓<br>옷용<br>lumn<br>ort. |                            |                 |
| Enter<br>Last<br>√Date                   | red/Last Mo                       | dified          | ¥      | Sort In<br>Put a che<br>that you                    | • As<br>• De<br>book ma<br>want to                                             | ccnain <u>a</u> ord<br>escend <u>i</u> ng or<br>ark next to ca<br>appear in th | or<br>der<br>ch co<br>le rep | ≌⇔<br>⊼≗<br>lumn<br>ort. | Advanced                   | R <u>e</u> vert |

### Custom Transaction Detail Report

|       |                       |            |                         | Custom 1          | ransa  | action (   | Detail R     | eport  |             |                 |                  |                 | ×     |
|-------|-----------------------|------------|-------------------------|-------------------|--------|------------|--------------|--------|-------------|-----------------|------------------|-----------------|-------|
| Cust  | o <u>m</u> ize Report | Share Temp | late                    | Memori <u>z</u> e | Prinț  | E-maj      | ▼ E <u>x</u> | cel 🔻  | Hide H      | le <u>a</u> der | Refre <u>s</u> h |                 |       |
| Dates | This Month-to         | -date      | ▼ Fro                   | om 04/01/20       | 15 🖿   | I To 0     | 4/01/201     | 5 🛍    | Total By    | Total only      | •                | Sort By Default |       |
|       |                       |            |                         |                   | Bui    | ldem.      | Inc.         |        |             |                 |                  |                 |       |
| 04/01 | 15                    |            | Cu                      | stom Tr           | ans    | actio      | n Def        | tail R | eport       |                 |                  |                 |       |
| Aceru | ual Basis             |            |                         |                   | Ap     | oril 1, 2  | 015          |        |             | 7               |                  |                 |       |
| •     | Туре                  | ♦ Date     | <ul> <li>Num</li> </ul> | < <u>Nam</u>      | 9      | • <u>N</u> | emo          | ۰      | Account     | *               | Amount           | Balance         | *     |
| Apr 1 | , 15                  |            |                         |                   |        |            |              |        |             |                 |                  |                 |       |
| Þ     | Invoice               | 04/01/2015 | 24                      | Overnight, In     | c.:Dal | Dalla      | s Motor      | Accou  | unts Recei  | va              | 3,245.01         | 3,245.01        | ••••• |
|       | Invoice               | 04/01/2015 | 24                      | Overnight, In     | c.:Dal | Dalla      | s Motor      | Parts  | Sales       |                 | (199.80)         | 3,045.21        |       |
|       | Invoice               | 04/01/2015 | 24                      | Overnight, In     | c.:Dal | Dalla      | s Motor      | Invent | lory        |                 | (143.80)         | 2,901.41        | - 11  |
|       | Invoice               | 04/01/2015 | 24                      | Overnight, In     | c.:Dal | Dalla      | s Motor      | Mater  | als         |                 | 143.80           | 3,045.21        |       |
|       | Invoice               | 04/01/2015 | 24                      | Overnight, In     | c.:Dal | Dalla      | s Motor      | Const  | ruction Inc | ome             | (300.00)         | 2,745.21        | - 11  |
|       | Invoice               | 04/01/2015 | 24                      | Overnight, In     | c.:Dal | Dalla      | s Motor      | Parts  | Sales       |                 | (1,998.00)       | 747.21          |       |
|       | Invoice               | 04/01/2015 | 24                      | Overnight, In     | c.:Dal | Dalla      | Motor        | Invent | tory        |                 | (182.31)         | 564.90          |       |
|       | Invoice               | 04/01/2015 | 24                      | Overnight, In     | c.:Dal | Dalla      | s Motor      | Materi | ials        |                 | 182.31           | 747.21          |       |
|       | Invoice               | 04/01/2015 | 24                      | Overnight, in     | c.:Dal | Dalla      | s Motor      | Const  | ruction Inc | ome             | (499.90)         | 247.31          | - 11  |
|       | Invoice               | 04/01/2015 | 24                      | State Of Tex      | 88     | Dalla      | s Motor      | Sales  | Tax Payab   | le              | (247.31)         | 0.00            |       |
|       | Invoice               | 04/01/2015 | 25                      | Smith Hardw       | are    |            |              | Accou  | unts Recei  | va              | 25.82            | 25.82           | 2     |
|       | Invoice               | 04/01/2015 | 25                      | Smith Hardw       | arc    |            |              | Parts  | Sales       |                 | (19.90)          | 5.92            | 2     |
|       | Invoice               | 04/01/2015 | 25                      | State Of Tex      | as     |            |              | Sales  | Tax Payab   | le              | (1.97)           | 3.95            | 5     |
|       | Invoice               | 04/01/2015 | 25                      | Smith Hardw       | are    |            |              | Freigh | nt Income   |                 | (3.95)           | 0.00            |       |

### **Modify Reports**

### **Filters**

Filters let you change what is included on the report. Filters can be applied individually or in combination.

### Hilter Report

- 1) Display the appropriate report from the **Reports** menu.
- 2) Click the Customize Report button.
- 3) Click the Filters tab.
- 4) Change appropriate information in the Modify Report window.
- 5) Click OK.

|                                                                                                    | Modify Repor                                                                                               | t: Custom Tra  | nsaction Detail R                          | eport                         | × |
|----------------------------------------------------------------------------------------------------|----------------------------------------------------------------------------------------------------|----------------|--------------------------------------------|-------------------------------|---|
| Display                                                                                             | <u>F</u> ilters <u>H</u>                                                                                   | leader/Footer  | Fo <u>n</u> ts & Numbers                   |                               |   |
| CHOOSE FILTER                                                                                       |                                                                                                    |                | CURRENT FILTE                              | R CHOICES                     |   |
| FILTER                                                                                              | Account                                                                                                    |                | FILTER                                     | SET TO                        |   |
| Account                                                                                             | All accounts receiv                                                                                        | able 👻         | Account                                    | All accounts receivable       |   |
| Amount<br>Date<br>Item<br>Memo<br>ACCOUNT FILTER<br>Choose the types of a<br>drop-down list. Indica | Include split detail?  No Yes For detail accounts All accounts ccounts or a specific te whether or not you | ounts matching | Amount<br>TransactionT<br>Paid Status<br>E | >=2,000.00<br>Invoice<br>Open |   |
| to appear in the repor                                                                              | t (Balance Sheet acc                                                                                       | ounts only).   | ОК                                         | Revert<br>Cancel Help         |   |

### **Troubleshoot Filters**

To better understand filters, or if a filter doesn't work, try the following:

- 1) An explanation of the filter appears in the bottom left corner of the **Modify Report:Filters** window.
- 2) For further explanation of a filter, choose the filter, and then click the **Tell me more** button on the bottom left of the **Modify Report:Filters** window.
- 3) On Transaction Detail reports, add the desired filter as a column (on the Modify Report:Display window). If no information appears in the column, then applying the filter will not work.
- 4) Apply the same filter to a more detailed report.

### <u>Display</u>

The display tab allows you to change:

- 1) Report Date Range
- 2) Report Basis
- 3) Columns
- 4) Column Sort Order

### Modify Report Display

- 1) Display the appropriate report from the **Reports** menu.
- 2) Click the **Customize Report** button.
- 3) Change appropriate information in the **Modify Report** window.
- 4) Click OK.

### O Sort Report

- 1) Display the appropriate report from the **Reports** menu.
- 2) Click the **Customize Report** button.
- 3) Click the **Sort by** drop-down list and select the appropriate sort field.
- 4) Click the appropriate **Sort In** button.
- 5) Click OK.

|                             | Modify F         | Report: Custom                                                 | Transaction Detai                  | il Report                | ×               |
|-----------------------------|------------------|----------------------------------------------------------------|------------------------------------|--------------------------|-----------------|
| <u>D</u> isplay             | <u>F</u> ilters  | Header/Footer                                                  | Fo <u>n</u> ts & Numbe             | ers                      |                 |
| REPORT DATE RANG            | θE               |                                                                |                                    |                          |                 |
| D <u>a</u> tes All          |                  | ▼ All d                                                        | ates in your company               | / file                   |                 |
| Fro <u>m</u>                | <u>I</u> o       | 1                                                              |                                    |                          |                 |
| REPORT BASIS                | ● Ca <u>s</u> h  | This setting dete                                              | mines how this repo                | ort calculates income ar | nd expenses.    |
| COLUMNS                     |                  | (                                                              |                                    |                          |                 |
| Name State                  | Tot:             | al by Customer ty                                              | pe 🔻                               |                          |                 |
| √Name Contact               | Sor              | t <u>b</u> y Amount                                            | Ť                                  |                          |                 |
| √Name Phone #<br>Name Fax # | <sup>#</sup> Sor | <ul> <li>Ascending</li> <li>tin</li> <li>Descending</li> </ul> | gorder ≙⊕ 🔨<br>ngorder 🖧           |                          |                 |
| Name E-Mail                 | Put<br>that      | a check mark next<br>t you want to appea                       | to each column<br>r in the report. | Ad <u>v</u> anced        | R <u>e</u> vert |
|                             |                  |                                                                | ОК                                 | Cancel                   | Help            |

### Header/Footer

The Header/Footer tab allows you to add or change:

- 1) Report Title
- 2) Date Prepared Format
- 3) Extra Footer Line
- 4) Page Layout
- 5) Time Prepared
- 6) Report Basis

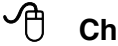

### Change Header/Footer

- 1) Display the appropriate report from the **Reports** menu.
- 2) Click the **Customize Report** button.
- 3) Click the Header/Footer tab.
- 4) Change appropriate information in the **Modify Report** window.
- 5) Click OK.

### Fonts & Numbers

The Fonts & Numbers tab allows you to do the following:

- 1) Change font size and color for various report elements
- 2) Change how QuickBooks displays negative numbers
- 3) Divide all numbers by 1000
- 4) Show amounts without cents *This option is not always desirable because it removes the cents from each row and totals without rounding. This can cause a report to not "foot" correctly.*
- 5) Exclude zero amounts from report (on transaction summary reports only) When the **Advanced** button on the **Modify Report:Display** window is set to display all rows, this option displays blank spaces instead of zero amounts.

### Change Fonts

- 1) Display the appropriate report from the **Reports** menu.
- 2) Click the Customize Report button.
- 3) Click the **Fonts & Numbers** tab.
- 4) Select the appropriate report element in the Change Font For list.
- 5) Click the **Change Font** button.
- 6) Enter appropriate information in the window.
- 7) Click OK.
- 8) Select whether to change all related fonts.
- 9) Enter remaining information in the **Modify Report** window.
- 10) Click **OK**.

### Column Width & Order

### Change Column Width

- 1) Display the appropriate report from the **Reports** menu.
- 2) Click and drag the divider between column headings to the left or right.

### Change Column Order (Transaction Detail & List Reports Only)

- 1) Display the appropriate report from the **Reports** menu.
- 2) Place the cursor over the column heading you want to move. A hand appears.
- 3) Click and drag the column title until the red arrow is positioned where you want the column.
- 4) Release the mouse button.

|         |                   |         |                  |        |           | (    | Custom | n Transa        | ction          | Detail                  | Report    |                |           |               |   |              |      | - | o × | 1 |
|---------|-------------------|---------|------------------|--------|-----------|------|--------|-----------------|----------------|-------------------------|-----------|----------------|-----------|---------------|---|--------------|------|---|-----|---|
| Custo   | <u>m</u> ize Repo | rt S    | hare Temp        | olate  | Memo      | rize | Print  | E-ma <u>i</u> l | ▼ E <u>x</u> c | el 🔻                    | Hide H    | e <u>a</u> der | Refr      | re <u>s</u> h |   |              |      |   |     |   |
| Dates   | All               |         |                  | *      | From      |      | Ê      | То              |                | -                       | Total By  | Custom         | ner type  |               | • | Sort By Amou | unt  | ٠ | ₹₿  |   |
|         |                   |         |                  |        |           |      |        | Bui             | ldem           | , Inc.                  |           |                |           |               |   |              |      |   |     |   |
| 04/01/1 | 5                 |         |                  | (      | Ope       | 'n   | Inv    | /oic            | es             | ; 0                     | ver       | \$2            | 00        | 0             |   |              |      |   |     |   |
| Accrua  | l Basis           |         |                  |        | 0 0 0     |      |        | All T           | ransa          | ctions                  |           | Υ =            |           | Ŭ             |   |              |      |   |     |   |
|         |                   | ٠       | Турс             |        | Date      | • Nu | um ∘   | Name Cor        | ntact          | <ul> <li>Nam</li> </ul> | c Phonc # | •              | Account   |               | ٠ | Amount       | ٠    |   |     | Ĺ |
|         |                   | Comn    | nercial-Gov      | ernme  | ent       |      | ONum   |                 |                |                         |           |                |           |               |   |              |      |   |     | 4 |
|         | •                 | Invo    | sice             | 0      | 3/22/2015 |      | - Fre  | ed Ellis        |                | 214-                    | 555-4155  | Accou          | unts Rece | eiva          |   | 31,406.4     | I9 € |   |     | ۲ |
|         |                   | Invo    | vice             | 0      | 3/27/2015 | 22   | Pa     | t West          |                | 456                     | 555-1833  | Accou          | unts Rece | eiva          |   | 15,727.5     | 50   |   |     |   |
|         |                   | Invo    | oic <del>e</del> | 0      | 3/05/2015 | 10   | Pa     | t West          |                | 456-                    | 555-1833  | Accou          | unts Rece | civa          |   | 3,447.3      | 2    |   |     |   |
|         |                   | invo    | lice             | 0      | 3/25/2015 | 20   | Ed     | die Sinclair    |                | 214-                    | 555-4747  | Accou          | unts Rece | elva          |   | 3,374.6      | 59   |   |     |   |
|         |                   | Invo    | vice             | 0      | 3/21/2015 | 16   | Re     | ggie Gibbs      |                | 245-                    | 555-5488  | Accou          | unts Rece | eiva          | _ | 3,178.0      | 00   |   |     |   |
|         |                   | Total C | ommercial-C      | overnn | nent      |      |        |                 |                |                         |           |                |           |               |   | 57,134.00    | 0    |   |     |   |
|         |                   |         |                  |        |           |      |        |                 |                |                         |           |                |           |               |   |              |      |   |     |   |
|         |                   | Comn    | hercial-Priva    | ate    |           |      |        |                 |                |                         |           |                |           |               |   |              |      |   |     |   |
|         |                   | Invo    | lice             | 0      | 4/01/2015 | 24   | Jo     | sephine Pat     | tranella       | 214-                    | 555-8765  | Accou          | unts Rece | eiva          | _ | 3,245.0      | 01   |   |     |   |
|         |                   | Total C | ommercial-Pr     | rivate |           |      |        |                 |                |                         |           |                |           |               |   | 3,245.01     | 1    |   |     | ¥ |

### **Memorize and Manage Reports**

### **Memorizing Reports**

*Memorizing* a report saves the current settings for the report, but not the report data. When memorizing a report, pay attention to the *Dates* memorized with the report. When using a relative date, such as "Last Month", the report date will change based on when you run the report. When using a "Custom" date, the report date does not change based on when you run the report.

### Memorize a Report

- 1) Display the appropriate report from the **Reports** menu.
- 2) Make appropriate changes to the report.
- 3) Click the Memorize button.
- 4) Enter the report name in the **Memorize Report** window.
- 5) Click OK.

### **7** Run a Memorized Report

- 1) Select **Reports:Memorized Reports:Memorized Report List** from the menu.
- 2) Select the appropriate report in the **Memorized Report List** window.
- 3) Click the **Display** button.

### **Report Groups**

QuickBooks lets you display/print multiple reports at one time. To do so, set up a *Memorized Report Group*. Once a group is added, you can click and drag memorized reports to make them part of a group.

### Add a Memorized Report Group

- 1) Select **Reports:Memorized Reports:Memorized Report List** from the menu.
- 2) Click the **Memorized Report** button.
- 3) Select **New Group** from the menu.
- 4) Enter the Name in the New Memorized Report Group window.
- 5) Click OK.

|               | New Memorized Report Group | - 🗆 × |
|---------------|----------------------------|-------|
| <u>N</u> ame: | Boss' Reports              |       |
|               |                            |       |
|               | OK Cancel                  |       |

### Add Memorized Report to Group

- 1) Select **Reports:Memorized Reports:Memorized Report List** from the menu.
- 2) Move the cursor over the diamond to the left of the report that will become part of the group.
- 3) Click and drag the report below the appropriate **Group**.
  - 4) Click and drag the report to the right.

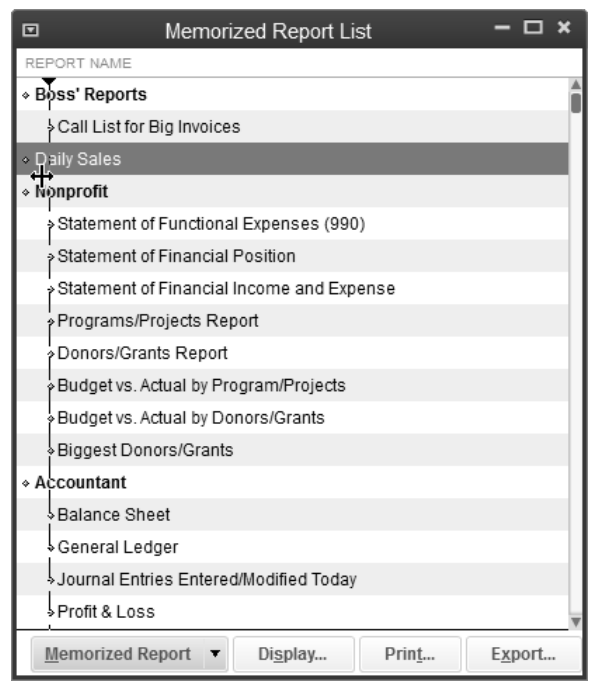

### Display/Print a Memorized Report Group

- 1) Select Reports: Process Multiple Reports from the menu.
- 2) Select the reports to display/print in the **Process Multiple Reports** window.
- 3) Change the From and To dates of the report as appropriate.
- 4) Click **Display** or **Print**.

|               | Process Multip                                          | ole Reports     |                  | ×        |
|---------------|---------------------------------------------------------|-----------------|------------------|----------|
| <u>S</u> elec | t Memorized Reports From Boss' Reports                  | •               |                  |          |
| Choo          | se the reports to process, then press Display or Print. |                 |                  |          |
| 1             | REPORT                                                  | DATE RANGE      | FROM TO          |          |
| ~             | Open Invoices                                           | Today           | 04/01/2015 04/01 | 1/2015 🔺 |
| ~             | Call List for Big Invoices                              | All             |                  |          |
| ~             | Daily Sales                                             | Today           | 04/01/2015 04/0  | 1/2015   |
|               |                                                         |                 |                  |          |
|               |                                                         |                 |                  |          |
|               |                                                         |                 |                  |          |
|               |                                                         |                 |                  |          |
|               |                                                         |                 |                  |          |
|               |                                                         |                 |                  | V        |
|               | <u>D</u> isplay                                         | <u>P</u> rint ( | Cancel           | Help     |

**Report Shortcuts** You can create a button on the **Icon Bar** for reports you access often.

### A Add Report to Icon Bar

- Display the report to be added to the Icon Bar from the Reports menu. 1)
- Select View:Add (Report Name) to Icon Bar... from the menu. 2)
- Enter appropriate information in the Add Window to Icon Bar window. 3)
- Click OK. 4)

### Add Report to Icon Bar

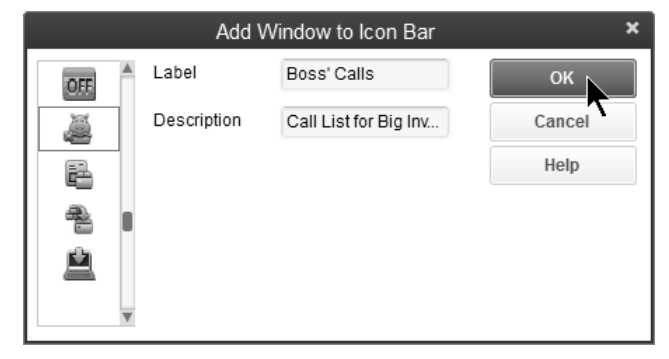

### Report Added to Icon Bar

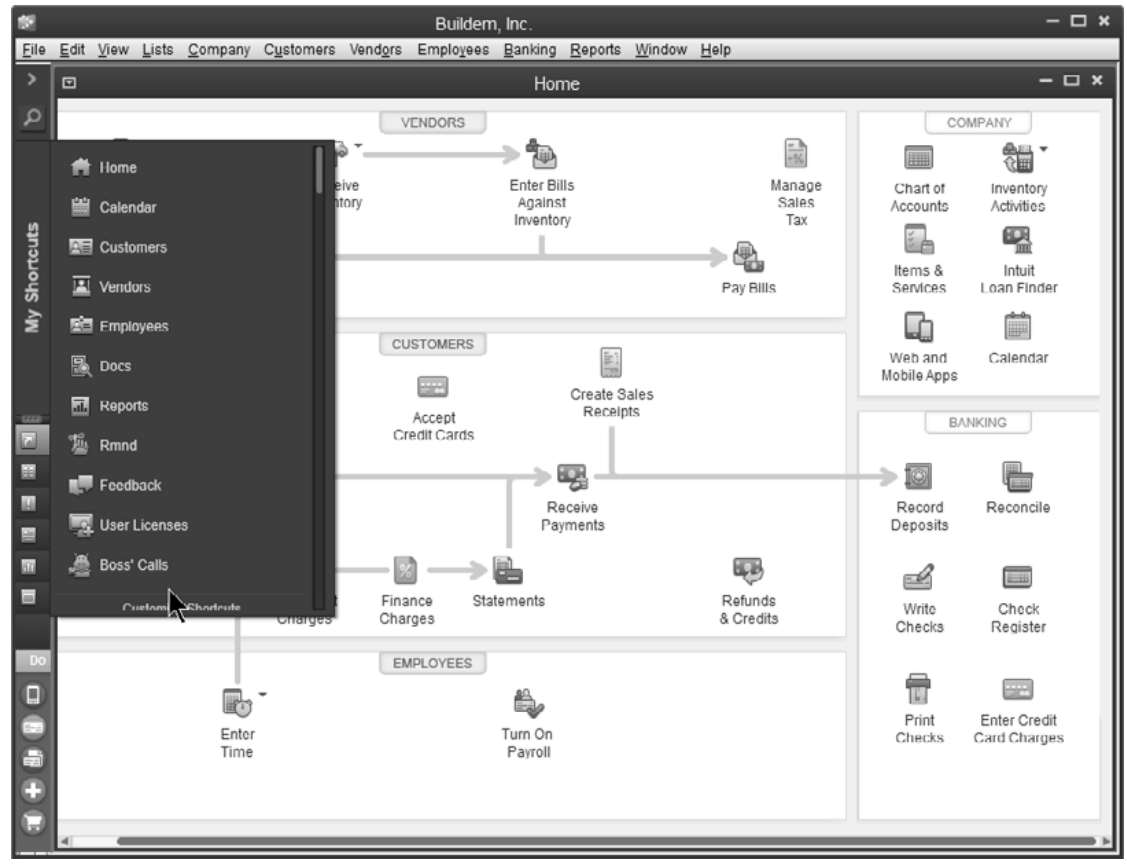

# Chapter 11-Reports-Expert

## Mastering QuickBooks Level 2

### **Report Considerations**

Reports will not provide needed information unless you enter transactions with the following considerations.

### **Customers & Receivables Reports**

• Only transactions that affect Accounts Receivable (invoices, statement charges, customer payments, and credit memos) appear on these reports. This is not true for the **Unbilled Costs by Job**, **Transaction List by Customer**, and **List** reports.

### Sales Reports

- Must use **Invoice**, **Sales Receipt**, **Credit Memo**, or **Statement Charge**. Other transactions will not appear on these reports.
- All **invoices** appear on these reports, including non-sales invoices used for deposits or other tricky transactions.
- **Rep** field must appear on the sales form for the **Sales by Rep** reports to work correctly.

### Jobs & Time

- Must use **Items** on all job related transactions (including payroll) or detail report will display amount as "**No item**".
- **Item Profitability** report only works when a customer is specified on the purchase form. This is not necessary for inventory items because cost information is recorded at the time of invoicing.
- **Profit & Loss by Job** only displays information if the **Customer:Job** field was used. Therefore the **Profit & Loss by Job** total will not match the **Profit & Loss Standard** report.

### Vendors & Payables

- Only transactions that affect Accounts Payable (bills, credits, or bill payments) appear on these reports. This is not true for the **Transaction List by Vendor**, **Sales Tax Liability**, **Sales Tax Revenue Summary**, and **List** reports.
- All **invoices** and **sales receipts** affect the **Sales Tax Liability** and **Sales Tax Revenue Summary** reports. This includes invoices used to handle special situations.

### Purchase Reports

• Only transactions using **items** will appear on these reports.

### Employees & Payroll

• Only transactions using **payroll items** will appear on transaction based reports. List reports are based on information you enter on lists.

### **Special Fields**

QuickBooks has numerous fields available to track additional information and improve report customization. However, before using a field, confirm that the field is available and can be used on the desired reports.

### <u>Class</u>

Use class tracking to track divisions or profit centers of your company. Classes can be linked to specific transactions. However, class tracking does not work for balance sheet transactions. Also, classes cannot be linked to list entries.

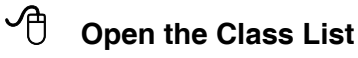

1) Select Lists:Class List from the menu.

### Class List

|                                      | Class List                              | - 🗆 × |
|--------------------------------------|-----------------------------------------|-------|
| NAME                                 | ~~~~~~~~~~~~~~~~~~~~~~~~~~~~~~~~~~~~~~~ |       |
| <ul> <li>New Construction</li> </ul> |                                         |       |
|                                      |                                         |       |
|                                      |                                         |       |
|                                      |                                         |       |
|                                      |                                         |       |
|                                      |                                         |       |
| Class 🔻 Reg                          | porta 🔻 🗌 Include in <u>a</u> clive     |       |

### Classes-Use

|                                                        |                                                                                     |                                                             | wwintes                     |               | - onceang    |                         |                          |              |            |
|--------------------------------------------------------|-------------------------------------------------------------------------------------|-------------------------------------------------------------|-----------------------------|---------------|--------------|-------------------------|--------------------------|--------------|------------|
| Main Re                                                | eports                                                                              |                                                             |                             |               |              |                         |                          |              | <u>د</u> ۲ |
| Find Ne                                                | ew Save                                                                             | Delete                                                      | 🛐 Create a Co<br>🖗 Memorize | Pri           | Print La     | ter D<br>Attach<br>File | Pay Online               | Select<br>PO | Enl        |
| an <u>k</u> account                                    | Checki                                                                              | ng                                                          |                             | -             |              | ENDING BALANCE          | 38,996.76                | 3            |            |
|                                                        |                                                                                     |                                                             |                             |               |              | WIE AN                  | 49                       |              |            |
|                                                        |                                                                                     |                                                             |                             |               |              |                         | TE 04/01/2015            | <b></b>      |            |
| PAY/TO THE                                             | ORDER OF                                                                            | Dallas I                                                    | Doors                       |               |              | <u>- 11, Ei</u>         | \$ 300.00                | - (3)        |            |
|                                                        |                                                                                     |                                                             |                             |               |              |                         |                          |              |            |
| Three hur                                              | ndred and 00                                                                        | /100***                                                     | *******                     |               |              |                         | AAAAAAA DOL              | LARS         |            |
| ADDRESS                                                | Dallas Do<br>7621 Belt I<br>Dallas, Te                                              | ors<br>Line<br>(as 7583                                     | 18                          |               |              |                         |                          |              |            |
| ADDRESS                                                | Dallas Do<br>7621 Belt I<br>Dallas, Te                                              | ors<br>Line<br>(as 7503                                     | 18                          |               |              |                         |                          |              |            |
| ADDRESS<br>MEMO                                        | Dallas Do<br>7621 Belt I<br>Dallas, Te<br><u>C7621-4</u><br>\$300.0                 | ors<br>Line<br>(as 7503                                     | 10                          | \$0.00        |              |                         |                          |              |            |
| ADDRESS<br>MEMO<br>Expenses<br>ACCOUNT                 | Dallas Do<br>7621 Belt I<br>Dallas, Te<br><u>C7621-4</u><br>\$300.0                 | ors<br>Line<br>(as 7583<br>00 Ite <u>m</u><br>AMOUNT        | B<br>S<br>MEMO              | \$0.00        | USTOMER JOB  | : BILLABLE?             | : class                  |              |            |
| ADDRESS<br>MEMO<br>Expenses<br>ACCOUNT<br>Building Su  | Dallas Do<br>7621 Delt I<br>Dallas, Te<br><u>C7621-4</u><br>\$300.0                 | ors<br>Line<br>(as 750)<br>10 Ite <u>m</u><br>AMOUNT<br>300 | 18<br>[8<br>: MEMO<br>00    | \$0.00<br>: c | SUSTOMER-JOB | : BILLABLE?             | : class<br>New Construct | tion         |            |
| ADDRESS<br>MEMO<br>Expenses<br>ACCOUNT<br>Building Su  | Dallas Dor<br>7621 Delt I<br>Dallas, Tex<br>27621 4<br>\$300.0                      | ors<br>Line<br>(as 750)<br>00 Ite <u>rr</u><br>300          | 18<br>IS<br>MEMO<br>00      | \$0.00<br>: ( | LUSTOMER-JOB | : BILLABLE?             | CLASS<br>New Construct   | tion         |            |
| ADDRESS<br>MEMO<br>Expenses<br>ACCOUNT<br>Building Sup | C7621-4<br>\$300.0<br>pplies                                                        | ors<br>Line<br>(as 750)<br>0 Ite <u>rr</u><br>AMOUNT<br>300 | B<br>S<br>MENO<br>00        | \$0.00        | USTOMERIOB   | : BILLABLE?             | CLASS<br>New Construct   | tion         |            |
| ADDRESS<br>MEMO<br>Expenses<br>ACCOUNT<br>Building Su  | C7621 4<br>\$300.0<br>pplies                                                        | ors<br>Line<br>(as 750)<br>00 Ite <u>rr</u><br>300          | B<br>S<br>MENO<br>00        | \$0.00        | USTOMERIOB   | : BILLABLE?             | CLASS<br>New Construct   | tion         |            |
| ADDRESS<br>MEMO<br>Expenses<br>ACCOUNT<br>Building Su  | Dallas Dor<br>7621 Dell<br>Dallas. Ter<br><u>C7621 4</u><br>\$300.0                 | ors<br>Line<br>(as 750)<br>00 Ite <u>m</u><br>AMOUNT<br>300 | IS<br>MEMO                  | \$0.00        | LISTOMER-JOB | : BILLABLE?             | CLASS<br>New Construct   | tion         |            |
| ADDRESS<br>MEMO<br>Expenses<br>ACCOUNT<br>Building Su  | Dallas Dor<br>7621 Dellu<br>Dallas, Tex<br><u>C7621 4</u><br>\$300.0<br>;<br>pplies | ors<br>Line<br>(as 758)<br>00 Ite <u>m</u><br>AMOUNT<br>300 | IS<br>INFINO                | \$0.00        | LISTOMER-JOB | : BILLABLE?             | e class                  | lion A       |            |

### Customer Type

Use customer types to categorize your customers into meaningful groups. This is useful for tracking customer or job related expenses and income. Mailing labels can be selected by Customer Type.

### Open the Customer Type List

1) Select Lists:Customer & Vendor Profile Lists:Customer Type List from the menu.

### Customer Type List

| Customer Type List ×                       |
|--------------------------------------------|
| CUSTOMER TYPES                             |
| <ul> <li>Commercial</li> </ul>             |
| + From advertisement                       |
| Referral                                   |
| Residential                                |
|                                            |
|                                            |
| Customer Type   Reports   Include inactive |

### Customer Type-Assign

| 3                    |               | Edit Custor                   | ner            |        | - 0      |
|----------------------|---------------|-------------------------------|----------------|--------|----------|
| CUSTOMER NAME Baker, | Chris         |                               |                |        |          |
| CURRENT BALANCE 0.00 |               | How do I adjust the current b | alance?        |        |          |
| Address Info         |               |                               | CUSTOM FIELDS  |        |          |
| Payment Settings     | CUSTOMER TYPE | From advertisement            | SERVICE PERSON |        |          |
| Sales Tax Settings   | REP           |                               | CREDIT RATING  |        |          |
|                      |               |                               | PAGER #        |        |          |
| Additional into      |               |                               | BIRTHDAY       | 07/12  |          |
|                      |               |                               |                | Defin  | e Fields |
| Customer is inactive |               |                               | ОК             | Cancel | Help     |

### Customer Type-On Report

|                        |      |                            |                | С     | ustomer  | Pho | one l  | ist  |                      |   |                  |         |        |         | - | • 6 | ×        |
|------------------------|------|----------------------------|----------------|-------|----------|-----|--------|------|----------------------|---|------------------|---------|--------|---------|---|-----|----------|
| Custo <u>m</u> ize Rep | port | Share Template             | Memorize       | Print | E-mail   | r E | xcel   | •    | Hide He <u>a</u> der |   | Refre <u>s</u> h | Sort By | Custom | er Type | * | 1   | <u>8</u> |
|                        |      |                            |                |       | Build    | lem | n, Inc | c.   |                      |   |                  |         |        |         |   |     |          |
| 04/01/15               |      |                            |                | Cu    | stome    | r P | hor    | ne l | List                 |   |                  |         |        |         |   |     |          |
|                        |      |                            |                |       | Apri     | 11, | 2015   |      | 7                    |   |                  |         |        |         |   |     |          |
|                        | ٠    | Custome                    | er             | *     |          | Ma  | ain Ph | one  |                      | ۵ | Cust             | omer Ty | ype    | ٨       |   |     |          |
| •                      | 0    | Chicago Hotel Builders     |                | 312-  | 555-1251 |     |        |      |                      |   | Commercial       |         |        | -       |   |     | A        |
|                        | 0    | Chicago Hotel Builders:La  | ske Michigan   | 312-  | 555-8621 |     |        |      |                      |   | Commercial       |         |        |         |   |     |          |
|                        | F    | fort Worth Homes           |                | 817-  | 555-8989 |     |        |      |                      |   | Commercial       |         |        |         |   |     |          |
|                        | F    | fort Worth Homes:Lake V    | North Homes    | 817-  | 555-8989 |     |        |      |                      |   | Commercial       |         |        |         |   |     |          |
|                        | J    | Jupiter Homes              |                | 214-  | 555-4155 |     |        |      |                      |   | Commercial       |         |        |         |   |     |          |
|                        | J    | upiter Homes:Fannin Re     | sidence        | 214-  | 555-4155 |     |        |      |                      |   | Commercial       |         |        |         |   |     |          |
|                        | J    | upiter Homes:Rucker Re     | sidence        | 214-5 | 555-4155 |     |        |      |                      |   | Commercial       |         |        |         |   |     |          |
|                        | 0    | Overnight, Inc.            |                | 214-9 | 555-1111 |     |        |      |                      |   | Commercial       |         |        |         |   |     |          |
|                        | 0    | Overnight, Inc.:Dallas Mot | tor Inn        | 214-9 | 555-8765 |     |        |      |                      |   | Commercial       |         |        |         |   |     |          |
|                        | F    | Rio Grande Homes           |                | 214-  | 555-7777 |     |        |      |                      |   | Commercial       |         |        |         |   |     |          |
|                        | F    | Rio Grande Homes:Jacks     | on Residence   | 214-  | 555-7777 |     |        |      |                      |   | Commercial       |         |        |         |   |     |          |
|                        | F    | tio Grande Homes.Valley    | / Savings Deve | 214-  | 555-7777 |     |        |      |                      |   | Commercial       |         |        |         |   |     |          |
|                        | E    | Jaker, Chris               |                | 972-3 | 357-3333 |     |        |      |                      |   | From adverti     | sement  |        |         |   |     |          |
|                        | 1    | Jallas Hardware and Too    | ols            | 214-  | 555-4747 |     |        |      |                      |   | From adverti     | sement  |        |         |   |     |          |

### <u>Job Type</u>

Job types are similar to customer types. Use job types to group your customer's jobs into meaningful categories. This is useful for job related expenses and income.

### Open the Job Type List

1) Select Lists:Customer & Vendor Profile Lists:Job Type List from the menu.

### Job Type List

|                  | Job Type List                         | - 🗆 × |
|------------------|---------------------------------------|-------|
| JOB TYPES        | 7                                     |       |
| New Construction |                                       |       |
|                  |                                       |       |
|                  |                                       |       |
|                  |                                       |       |
|                  |                                       |       |
|                  |                                       |       |
| Job Type 🔻 F     | Reports 💌 🗖 Include in <u>a</u> ctive |       |

### Job Type-Assign

|                        |                    | Edit Job                 |                                                                                                    |          |              | - 0  |
|------------------------|--------------------|--------------------------|----------------------------------------------------------------------------------------------------|----------|--------------|------|
| JOB NAME Family        | Room               |                          |                                                                                                    | CUSTOMER | Baker, Chris | *    |
| CURRENT BALANCE 0.00   | How do I           | adjust the current balar | nce?                                                                                                    |          |              |      |
| Address Info           |                    |                          |                                                                                                    |          |              |      |
| Payment Settings       | JOB DESCRIPTION    |                          |                                                                                                    |          |              |      |
| Additional Info        | JOB TYPE           | Remodel                  | The second second second second second second second second second second second second second second second se |          |              |      |
| , add o <u>n</u> ar mo | JOB STATUS         | None                     | Ĵ                                                                                                    |          |              |      |
| Job Info               | START DATE         | 8                        |                                                                                                    |          |              |      |
|                        |                    |                          |                                                                                                    |          |              |      |
|                        | PROJECTED END DATE |                          |                                                                                                    |          |              |      |
|                        | END DATE           |                          |                                                                                                    |          |              |      |
|                        |                    |                          |                                                                                                    |          |              |      |
|                        |                    |                          |                                                                                                    |          |              |      |
|                        |                    |                          |                                                                                                    |          |              |      |
|                        |                    |                          |                                                                                                    |          |              |      |
|                        |                    |                          |                                                                                                    |          |              |      |
| lob is inactive        |                    |                          |                                                                                                    | r (a     | naal         | Halp |
| JUD IS INACUVE         |                    |                          | 0                                                                                                    | ∧ Ca     | ncel         | нер  |

### Report Filtered By Job Type

| 🗆 A/R Aging Summary 🗕 🗖 |                                                                                                    |   |  |  |  |  |  |  |  |
|-------------------------|----------------------------------------------------------------------------------------------------|---|--|--|--|--|--|--|--|
| Customize Report        | Share Template Memorize Print E-mail V Excel V Hide Header Expand Refresh                                                                                                    |   |  |  |  |  |  |  |  |
| Dates Today             | ▼ 04/01/2015                                                                                                    | - |  |  |  |  |  |  |  |
| 04/01/15                | Buildem, Inc.<br>A/R Aging Summary<br>As of April 1, 2015                                                                                                    |   |  |  |  |  |  |  |  |
|                         | ◇ Current         ◇         1-30         ◇         31-60         ◇         61-90         ◇         >90         ◇         TOTAL         ◇           > Chicago Hotel Builders         1,515.93         0.00         0.00         0.00         0.00         0.00         1,515.93         1,515.93           > Fort Worth Homes         0.00         411,003.68         25,832.71         0.00         0.00         36,836.39           > Jupiter Homes         0.00         32,770.20         0.00         0.00         0.00         32,770.20           TOTAL         1,515.93         43,773.96         25,632.71         0.00         0.00         71,122.60 |   |  |  |  |  |  |  |  |

### **Customer Custom Field**

Use custom customer fields to track additional information about customers. Custom field data entry is manual. This can result in inconsistent data entry and inconsistent results on reports.

### Define Customer Custom Fields

- 1) Click the **Customers** icon.
- 2) Click the **Customers & Jobs** tab.
- 3) Click the Edit Customer button.
- 4) Click the Additional Info tab.
- 5) Click the **Define Fields** button.
- 6) Enter appropriate information in the **Define Fields** window.
- 7) Click OK.
- 8) Click OK.

### **Custom Customer Field-Define & Assign**

|                  |             |                        | Edit Customer                             | -    | × |
|------------------|-------------|------------------------|-------------------------------------------|------|---|
| CUSTO<br>CURREN  | MER NAME    | Chicago Hotel Builders | s<br>How do I adjust the current balance? |      |   |
| A <u>d</u> dress | s Info      | CUSTOMER TYPE          | CUSTOM FIELDS                             |      |   |
| <u>P</u> aymer   | nt Settings |                        | SERVICE PERSON Smith                      |      |   |
| Sales <u>T</u> a | ax Setting  | S REP                  | CREDIT RATING                             |      |   |
| Addition         | nal Info    |                        | PAGER # 312-555-0011                      |      |   |
| Additio          |             |                        | BIRTHDAY 10/15                            |      |   |
|                  |             |                        | SPOUSE'S NAME Jim Christensen             |      |   |
|                  |             |                        | Define Fiel                               | ds   |   |
| Custor           | mer is ina  | ctive                  | OK Cancel                                 | Help |   |

### **Custom Customer Field-On Report**

|                        |                              | Custom           | er Phone List                    |                    | - 🗆 ×               |
|------------------------|------------------------------|------------------|----------------------------------|--------------------|---------------------|
| Custo <u>m</u> ize Rej | Share Template               | Memorize Print E | ma <u>i</u> l ▼ E <u>x</u> cel ▼ | Hide Header Refres | n Sort By Default 🔹 |
|                        |                              | E                | uildem, Inc.                     |                    |                     |
| 04/01/15               |                              | Custo            | mer Phone Li                     | ist                |                     |
|                        |                              |                  | April 1, 2015                    |                    |                     |
|                        | <ul> <li>Customer</li> </ul> | *                | Main Phone                       | ♦ Bir              | rthday ◊            |
| >                      | Chicago Hotel Builders       | 312-555-12       | 51                               | 10/15 🕱            | •                   |
|                        | Uallas Hardware and Iools    | 214-555-47       | 47                               | 10/30              |                     |
|                        | Fort Worth Homes             | 817-555-89       | 19                               | 10/01              |                     |
|                        | Home & Hardware Stop         | 605 555 84       | 39                               | 10/02              |                     |
|                        | Lake Michigan Development    | 778-555-78       | 37                               | 10/09              |                     |
|                        | Myers & Assoicates           | 214-555-92       | 31                               | 10/19              |                     |
|                        | Orlando Homes                | 456-555-18       | 33                               | 10/26              |                     |
|                        | Overnight, Inc.              | 214-555-11       | 1                                | 10/11              |                     |
|                        | Smith Hardware               | 214-555-13       | 36                               | 10/17              |                     |
|                        | Sun Valley Builders          | 245-555-54       | 38                               | 10/25              |                     |

### Vendor Type

Use vendor types to categorize vendors into meaningful groups. Mailing labels can be selected by vendor type.

### Open the Vendor Type List

1) Select Lists: Customer & Vendor Profile Lists: Vendor Type List from the menu.

### Vendor Type List

|                                    | Vendor Type List                      | – 🗆 × |
|------------------------------------|---------------------------------------|-------|
| VENDOR TYPES                       | 7                                     |       |
| <ul> <li>Administrative</li> </ul> |                                       |       |
| ♦ Consultant                       |                                       |       |
| ♦ Equipment                        |                                       |       |
| ♦ Materials                        |                                       |       |
|                                    |                                       |       |
|                                    |                                       |       |
| ◆ Tax agency                       |                                       |       |
| Vendor <u>T</u> ype                | Reports     Include in <u>a</u> ctive |       |

### Vendor Type-Assign

|                            | Edit Vendor                                                      | - 🗆 × |
|----------------------------|------------------------------------------------------------------|-------|
| VENDOR NAME A              | Merican Express       00     How do Fadjust the current balance? |       |
| A <u>d</u> dress Info      | USING WE LYPE Artiministrative                                   |       |
| Payment Settings           | DISCOUNT AVAILABLE                                               | ]     |
| Sales <u>T</u> ax Settings | LIABILITY CERT. EXPIRES None                                     |       |
| Account Settings           | SPOUSE'S NAME                                                    |       |
| Additio <u>n</u> al Info   |                                                                  |       |
|                            | Define Fields                                                    |       |
| Vendor is inactive         | OK Cancel Help                                                   |       |

### Vendor Type-On Report

|                                 | Vendor Phone List                                                   | - 🗆 × |
|---------------------------------|---------------------------------------------------------------------|-------|
| Customize Report Share Template | Memorize Print E-mail 🔻 Excel 🕶 Hide Header Refresh Sort By Default | 4     |
|                                 | Buildem, Inc.                                                       |       |
| 04/01/15                        | Vendor Phone List                                                   |       |
|                                 | April 1, 2015                                                       |       |
| Vendor                          | Main Phone      Vendor Type                                         |       |
| Dallas Doors                    | 214-555-1212 Materials 🕱                                            |       |
| Door Knob Corporation           | 214-555-2451 Materials                                              |       |
| Hinges Corporation              | 781-555-2152 Materials                                              |       |
| Locks, Inc.                     | 512-555-9575 Materials                                              |       |
| Sella Doors, Inc.               | 214-555-8462 Materials                                              |       |
| Sliding Doors, Inc.             | 214-555-8751 Materials                                              |       |
| Supply-A-Lot, Inc.              | 214-555-9845 Materials                                              |       |
| Walnut, Inc.                    | 488-555-0024 Malerials                                              |       |
|                                 |                                                                     |       |
|                                 |                                                                     |       |
|                                 |                                                                     |       |

### Vendor Custom Field

Use custom vendor fields to track additional information about vendors. Custom field data entry is manual. This can result in inconsistent data entry and inconsistent results on reports.

### Define Vendor Custom Fields

- 1) Click the **Vendors** icon.
- 2) Click the Vendors tab.
- 3) Click the Edit Vendor button.
- 4) Click the Additional Info tab.
- 5) Click the **Define Fields** button.
- 6) Enter appropriate information in the **Define Fields** window.
- 7) Click OK.
- 8) Click OK.

### Custom Vendor Field-Define & Assign

|                                                                                               |                       | Edit Vendor              |                                                                                        | - 0                            |
|-----------------------------------------------------------------------------------------------|-----------------------|--------------------------|----------------------------------------------------------------------------------------|--------------------------------|
| VENDOR NAME                                                                                   | ave's Landscaping     |                          |                                                                                        |                                |
| CURRENT BALANCE 0.0                                                                           | 00 How do La          | djust the current balanc | ce?                                                                                    |                                |
| Agdress Info<br>Payment Settings<br>Sales Tax Settings<br>Account Settings<br>Additional Info | VENDOR TYPE Subcontra | iclors 🔻                 | CUSTOM FIELDS<br>DISCOUNT AIAILABLE<br>LIABILITY CERT. EXPIRES<br>ACCEPTS OREDIT CARDS | 4/2016<br>Yes<br>Define Fields |
| Vendor is inactive                                                                            |                       |                          | ОК                                                                                     | Cancel Help                    |

### **Custom Vendor Field-On Report**

|                       |      |                |                   | Ven           | dor Pho         | ne l | List           |     |                      |    |                  |          |         |      | - 🗆 × |
|-----------------------|------|----------------|-------------------|---------------|-----------------|------|----------------|-----|----------------------|----|------------------|----------|---------|------|-------|
| Custo <u>m</u> ize Re | port | Share Template | Memori <u>z</u> e | Prin <u>t</u> | F-ma <u>i</u> l | T I  | F <u>x</u> cel | •   | Hide He <u>a</u> der |    | Refre <u>s</u> h | Sort P   | Ry Defa | ult  | *     |
|                       |      |                |                   |               | Build           | em,  | Inc.           |     |                      |    |                  |          |         |      |       |
| 01/01/15              |      |                |                   | Ver           | ndor F          | hc   | one            | Lis | st                   |    |                  |          |         |      |       |
|                       |      |                |                   |               | April           | 1, 2 | 015            |     | て                    |    |                  |          |         |      |       |
|                       | \$   | Vendor         | 4                 | •             |                 | Mair | n Phon         | e   |                      | >  | Liability Co     | ert. Exp | oires   | \$   |       |
| •                     | Dave | 's Landscaping |                   | 972-233       | -1366           |      |                |     |                      | 4/ | 2015             |          |         | `∢ _ |       |
|                       | Meka | nix, Otto      |                   | 214-291       | -8900           |      |                |     |                      | 4/ | 2015             |          |         |      |       |
|                       |      |                |                   |               |                 |      |                |     |                      |    |                  |          |         |      |       |
|                       |      |                |                   |               |                 |      |                |     |                      |    |                  |          |         |      |       |
|                       |      |                |                   |               |                 |      |                |     |                      |    |                  |          |         |      |       |

### Item Custom Field

Use custom item fields to track additional information about items and services. Custom field data entry is manual. This can result in inconsistent data entry and inconsistent results on reports.

### Define Item Custom Fields

- 1) Click the **Items & Services** icon on the **Home** page.
- 2) Click the Item button and select Edit Item from the menu.
- 3) Click the **Custom Fields** button.
- 4) Click the **Define Fields** button.
- 5) Enter appropriate information in the **Define Custom Fields for Items** window.
- 6) Click OK.
- 7) Click **OK** in the **Custom Fields** window.
- 8) Click **OK** in the **Edit Item** window.

### **Custom Fields in Enterprise Solutions**

QuickBooks Enterprise Solutions offers advanced custom fields capabilities. You can format fields for specific types of data such as numbers, dates, phone numbers, or multiple choice lists.

|                | Se   | et up Cu | ustom F | Fields for Names         |       |            | ×        |
|----------------|------|----------|---------|--------------------------|-------|------------|----------|
|                |      | Use for: |         |                          | Red   | quired on: |          |
| Label          | Cust | Vend     | Empl    | What kind of data?       | Trans | List       | ок       |
| Service Person | 1    |          |         | User's multi-choice list | ~     | ~          | Cancel   |
| Credit Rating  | ~    |          |         | Any text                 |       |            |          |
| Pager#         | -    |          |         | Any text                 |       |            | Help     |
| Birthday       | -    |          |         | Any text                 |       |            |          |
|                |      |          |         |                          |       |            |          |
|                |      |          |         |                          |       |            | <b>V</b> |

### Work with Microsoft<sup>®</sup> Excel<sup>®</sup>

QuickBooks lets you create custom reports in Excel without having to re-enter the data. This feature requires Excel 2000, 2002, 2003, 2007, or 2010.

### **Export a Report to Excel**

- 1) Display the appropriate report from the **Reports** menu.
- 2) Click the **Excel** button.
- 3) From the menu, select whether to send the report to a new or existing spreadsheet.
- 4) Click the **Advanced** button to modify the transfer options.
- 5) Click **OK**.
- 6) Click Export.
- 7) QuickBooks automatically runs Excel and displays the report.

### Export Report-Update Report

QuickBooks makes it easy to update report data in Excel if the QuickBooks data changes after export. The first time you do this, your QuickBooks Company File must be open.

### Update Report in Excel

- 1) Save the report in Excel.
- 2) Click the **QuickBooks** tab and select **Update Report**.
- 3) Click **Browse** to select the location of your company file (if necessary).
- 4) Click the drop-down arrows to change the date range for the report (if necessary).
- 5) Click Update.

| Update Report                                                                                                    |  |
|----------------------------------------------------------------------------------------------------|--|
| Choose company file                                                                                                    |  |
| :\My Docs\E drive\2013\QBOX\BOX Files\currentMQB Buildem D2CH06.qbw Browse                                                                                                    |  |
| Please select the date range for which you would like to update this report<br>From 4/ 1/2015 To 4/30/2015 T                                                                         |  |
| Note: QuickBooks must close Excel to update the report. When the update is complete,<br>QuickBooks restarts Excel for you. If your company file is big, this may take a few minutes. |  |
| Update Cancel                                                                                                    |  |

### **Export Report-Best Practices**

If you make changes to your exported report, Excel only keeps certain changes:

- 1) Renamed report titles
- 2) Font formatting in row and column headers
- 3) Resized columns
- 4) Renamed column and row headers
- 5) Inserted rows and columns with information entered
- 6) Formulas (the updated report must contain the row associated with the formula)
- 7) Inserted text

Any of the following changes you make to your exported report will have to be updated manually when the report is updated:

- 1) Font formatting in non-header cells
- 2) Formatting other than changes to Font
- 3) Moved data cells
- 4) Renamed date columns
- 5) Inserted rows or columns that are left empty
- 6) Sorted columns

If you entered a formula in your Excel report and you receive an error when you update the report, you have two choices:

- 1) Close the workbook without saving to retain the report before the update.
- 2) Save the report on Sheet1to keep the updated report without the formula.

### Updated Report-Formula Error

| 0         |       |    | 19  | -     | (° -   | <b>,</b>      |                   | Boo  | k5 - Mi  | crosoft E | cel  |      |       |      |         | -        |     | х     |
|-----------|-------|----|-----|-------|--------|---------------|-------------------|------|----------|-----------|------|------|-------|------|---------|----------|-----|-------|
| C         | シ     | Ho | me  | In    | sert   | Page Layout   | Formu             | ılas | Data     | Review    | View | Acr  | obat  | Quio | :kBooks | 0        | - 5 | ×     |
|           |       | Н  | 20  |       |        | • ()          | $f_{\mathcal{K}}$ | =G   | 20*3     |           |      |      |       |      |         |          |     | ≽     |
|           | А     | В  | С   | D     | Е      | F             |                   |      | (        | G         | Н    |      | 1     |      | J       |          | К   |       |
| 10        |       |    |     |       | Frei   | ght Income    |                   |      |          | 223.57    |      |      |       |      |         |          |     |       |
| 11        |       |    |     | Tot   | tal In | come          |                   |      | 90       | ,813.52   |      |      |       |      |         |          |     |       |
| 12        |       |    |     | Co    | st of  | Goods Sold    |                   |      |          |           |      |      |       |      |         |          |     |       |
| 13        |       |    |     | 00    | Con    | struction Lab | or                |      | 10       | 500.00    |      |      |       |      |         |          |     |       |
| 14        |       |    |     |       | Cos    | t of Sales    |                   |      | 1        | ,450.00   |      |      |       |      |         |          |     |       |
| 15        |       |    |     |       | Mat    | erials        |                   |      | 11       | ,947.55   |      |      |       |      |         |          |     |       |
| 16        |       |    |     | Tot   | tal CO | DGS           |                   |      | 23       | ,897.55   |      |      |       |      |         |          |     |       |
| 17        |       |    | Gro | oss   | Profi  | it            |                   |      | 66       | ,915.97   |      |      |       |      |         |          |     | 1     |
| 18        |       |    |     | Exp   | ens    | e             |                   |      |          |           |      |      |       |      |         |          |     |       |
| 19        |       |    |     |       | Leg    | al Fees       |                   |      |          | 600.00    |      |      |       |      |         |          |     |       |
| 20        |       |    |     |       | Adv    | ertising      |                   |      | 3        | ,625.00   | 108  | 375  | L     |      |         |          |     |       |
| 21        |       |    |     |       | Aut    | omobile Exper | ise               |      |          |           |      | - Gi | 2     |      |         |          |     | -8    |
| 22        |       |    |     |       |        | Fuel Expense  |                   |      |          | 64.95     |      |      |       |      |         |          |     | -8    |
| 23        |       |    |     |       |        | Car Repairs   |                   |      |          | 427.50    |      |      |       |      |         |          |     | -8    |
| 24        |       |    |     |       | Tota   | al Automobile | Expens            | se   |          | 492.45    |      |      |       |      |         |          |     |       |
|           |       |    | L,  |       |        |               |                   |      |          | . /-:     |      |      |       |      |         |          |     | v     |
| 14 4<br>D | ( ) · | M  |     | Alert | t s    | Sheet1_Log    | She               | et1_ | _Origina | al 🏑 She  |      |      | 1000/ | 0    |         |          | •   |       |
| Rea       | idy   |    |     |       |        |               |                   |      |          |           |      | Ш    | 100%  | Θ    |         | <i>v</i> | 6   | יי. ש |

|    | 1     | A B           | F                         | G       | Н          | 1            |   | J                  | K                | L                | M        | N        |
|----|-------|---------------|---------------------------|---------|------------|--------------|---|--------------------|------------------|------------------|----------|----------|
| 1  |       |               | Last modified by          | State 🔻 | Date 💌     | Name         | ٣ | Memo 🔽             | Account          | Split 💌          | Debit    | Credit   |
|    | So    | rt A to       | Z                         |         |            |              |   |                    |                  |                  |          |          |
|    | So    | rt Z to       | A                         |         |            |              |   |                    |                  |                  |          |          |
|    | Sõi   | rt by C       | olor                      | +       | 02/28/2015 | Walnut, Inc. |   |                    | Accounts Payable | Inventory        |          | 7,499.75 |
|    | Cle   | ear Filte     | er From "Last modified by |         |            | Walnut, Inc. |   | Natural Cedar Door | Inventory        | Accounts Payable | 7,499.75 |          |
|    | cile. | tor bu /      | Color                     |         |            |              |   |                    |                  |                  |          |          |
|    | Ter   | ter by t      |                           |         | 02/28/2007 | Walnut, Inc. |   |                    | Accounts Payable | Inventory        |          | 7,499.75 |
|    | Te    | xt Filter     | rs                        |         |            | Walnut, Inc. |   | Natural Cedar Door | Inventory        | Accounts Payable | 7,499.75 |          |
|    | 10    | - 🔳 (S-       | elect All)                |         |            |              |   |                    |                  |                  |          |          |
|    |       | da            | vid (Admin)               |         | 02/28/2010 | Walnut, Inc. |   |                    | Accounts Payable | Inventory        |          | 7,499.75 |
|    | H     | - <b>-</b> St | eala                      |         |            | Walnut, Inc. |   | Natural Cedar Door | Inventory        | Accounts Payable | 7,499.75 |          |
|    | 1     | (Bl           | known user<br>lanks)      |         | 02/28/2004 | Walnut Inc.  |   |                    | Accounts Pavable | Inventory        |          | 7 499 75 |
|    |       |               |                           |         | 02/20/2004 | Walnut, Inc. |   | Natural Cedar Door | Inventory        | Accounts Pavable | 7,499,75 | 1,400.10 |
|    |       |               |                           |         |            |              |   |                    |                  | ,                |          |          |
|    |       | [             | OK Cance                  | e l     |            |              |   |                    |                  |                  |          |          |
|    |       | l             | •                         |         | 12/31/2014 | King & King  |   | Advertising Budget | Accounts Payable | Advertising      |          | 3,250.00 |
| 8  |       |               |                           |         |            | King & King  |   |                    | Advertising      | Accounts Payable | 3,250.00 |          |
| 19 |       |               |                           |         |            |              |   |                    |                  |                  |          |          |
| 20 |       |               | david (Admin)             | Prior   | 12/31/2015 | King & King  |   | Advertising Budget | Accounts Payable | Advertising      |          | 3,250.00 |
| 21 |       |               |                           |         |            | King & King  |   |                    | Advertising      | Accounts Payable | 3,250.00 |          |
| 22 |       |               |                           |         |            |              |   |                    |                  |                  |          |          |
| 23 |       |               | david                     | Prior   | 03/15/2007 | King & King  |   | Advertising Budget | Accounts Payable | Advertising      |          | 3,250.00 |

### Auto Filter-Audit Trail

Using Excel<sup>®</sup> to Graph QuickBooks graphs are limited to those available from the **Reports** menu. However, Excel allows you to graph numeric data from any report.

### A Graph Data in Excel

- 1) Display the appropriate report from the **Reports** menu.
- 2) Click the Export button.
- 3) From the menu select whether to send the report to a new or existing spreadsheet.
- 4) Click the **Export** button.
- 5) QuickBooks automatically runs Excel and displays the report.
- 6) In Excel highlight the data you want to graph.
- 7) Click the Insert tab in Excel.
- 8) Select a graph type from the Charts group.

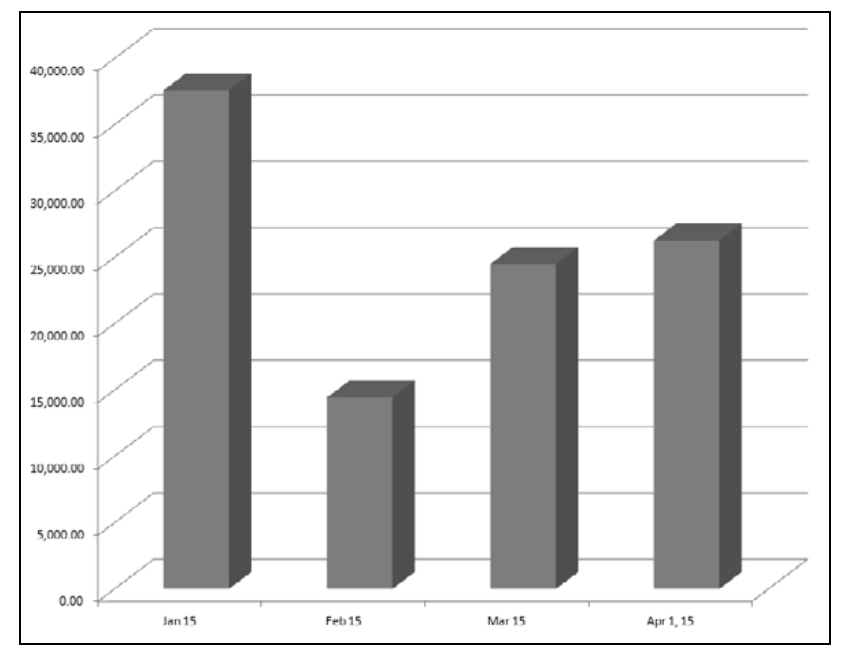

### **Combine Reports in Excel<sup>®</sup>**

QuickBooks Enterprise Solutions lets you combine financial statements from multiple company files. You do this in a few easy steps.

There are seven reports that you can combine from different company files: Balance Sheet Standard, Balance Sheet Summary, Profit & Loss Standard, Statement of Cash Flows, Trial Balance, Profit & Loss by Class, and Sales by Customer Summary.

### Combine Reports from Multiple Companies

- 1) Select Reports:Combine Reports from Multiple Companies from the menu.
- 2) Click Add Files to combine financial statements for additional company files.
- 3) Click Open.
- 4) Repeat steps 2 and 3 until all appropriate company files are included.
- 5) Select appropriate reports to combine below Select reports for combining.
- 6) Enter remaining information in the **Combine Reports from Multiple Companies** window.
- 7) Click the Combine Reports in Excel button.
- 8) QuickBooks Enterprise Solutions automatically runs Excel and displays the combined report.

### Add Company Files

| e?                                                                                                    |                | Add Cor               | npany File | s   |         |   | ×      |
|----------------------------------------------------------------------------------------------------|----------------|-----------------------|------------|-----|---------|---|--------|
| Look in:                                                                                                    | 📗 Company F    | iles                  | •          | G Ø | ) 📴 🖽 🕇 |   |        |
| (Ala                                                                                                    | Name           | A                     |            |     |         |   |        |
| and the second second s | BuildemC       | onst.qbw              |            |     |         |   |        |
| Recent Places                                                                                                    | 📄 BuildemC     | onst.qbw.TLG          |            |     |         |   |        |
|                                                                                                    | [] Hammer(     | Const.qbw             |            |     |         |   |        |
|                                                                                                    | 🗄 NailConst    | .qbw                  |            |     |         |   |        |
| Desktop                                                                                                    |                |                       |            |     |         |   |        |
| (È                                                                                                    |                |                       |            |     |         |   |        |
| Network                                                                                                    |                |                       |            |     |         |   |        |
|                                                                                                    | File name:     | HammerConst.qbw       |            |     |         | • | Open   |
|                                                                                                    | Files of type: | QuickBooke Filee (*.Q | BW,*.QBA)  |     |         | • | Cancel |

### Combine Reports From Multiple Companies

| Combine Reports F                                                                 | From Multiple Companies ×                                                    |
|-----------------------------------------------------------------------------------|------------------------------------------------------------------------------|
| Choose additional company files to create co                                      | mbined reports:                                                              |
| C:\\Company Files\BuildemConst.qbw                                                | Add Files                                                                    |
| C:L\Company Files\HammerConst.qbw<br>C.L\Company Files\NailConst.qbw              | <u>R</u> emove File                                                          |
| Select reports for combining:                                                     | Set report date range:                                                       |
| ✓ : REPORT                                                                        | Erom: 01/01/2015 🗎 To: 01/31/2015 🗎                                          |
| Balance Sheet Standard     Balance Sheet Summary     Profit & Loss Standard     v | Select report basis:<br>Accrual Cash Company name to be shown on reports.    |
| Excel Options Combine Rep                                                         | Kelsey's Construction Companies       Norts in Excel       Cancel       Help |

### Combined Report in Microsoft Excel

| G        |              | ) - (° - ) <del>-</del> |                   | Boi            | ok1  | - Microsoft Excel   |    |                   |    | _             |     | 3 | ×   |
|----------|--------------|-------------------------|-------------------|----------------|------|---------------------|----|-------------------|----|---------------|-----|---|-----|
| C        | 261          | Home Insert             | Page Layout       | Formulas D     | ata  | Review View         | Ad | ld-Ins Acrobat    |    | QuickBooks (  | 0 - | ₽ | х   |
|          | A1           | • (                     | $f_{\!x}$ Kels    | ey's Construc  | tior | n Companies         |    |                   |    |               |     |   | ≯   |
|          | A B C        | DE                      | F                 | G              | Н    | I                   | J  | К                 | L  | Μ             | N   |   | -   |
| 1        | Kelsey       | 's Construc             | tion Companie     | es             |      |                     |    |                   |    | 8:34 AM       |     |   |     |
| 2        | Comb         | ined Bala               | nce Sheet         |                |      |                     |    |                   |    | 04/01/2015    |     |   |     |
| 3        | As of Jan    | uary 31, 2015           |                   |                |      |                     |    |                   |    | Accrual Basis |     |   |     |
| 4        |              |                         |                   | Buildem Cons   | t    | Hammer Construction |    | Nail Construction |    | TOTAL         |     |   |     |
| 46       |              | Federa                  | l Unemployment    | 51.9           | 7    | 27.43               |    | 41.26             |    | 120.66        |     |   |     |
| 47       |              | Texas                   | Unemployment      | 175.4          |      | 92.56               |    | 139.28            |    | 407.25        |     |   |     |
| 48       |              | Dental                  | Insurance Payable | 60.00          | )    | 20.00               |    | 40.00             |    | 120.00        |     |   |     |
| 49       |              | Medica                  | al Ins. Payable   | 100.00         | )    | 100.00              |    | 100.00            |    | 300.00        |     |   |     |
| 50       |              | Total Payro             | oll Liabilities   | 387.3          | 3    | 400.35              |    | 925.56            |    | 1,713.29      |     |   |     |
| 51       |              | Sales Tax I             | Payable           | 339.6          |      | 257.19              |    | 339.61            |    | 936.41        |     |   | I   |
| 52       |              | Total Other Cu          | rrent Liabilities | 11,355.1       | 1    | 28,108.93           |    | 11,693.29         |    | 51,357.33     |     |   |     |
| 53       | То           | tal Current Liab        | ilities           | 62,010.14      | 4    | 59,500.57           |    | 40,340.32         |    | 170,725.03    |     |   |     |
| 54       | Lo           | ng Term Liabilit        | ies               |                |      |                     |    |                   |    |               |     |   | I   |
| .5.5     |              | I oan Payable           |                   | 25,488.0       | )    | 0.00                |    | 0.00              |    | 25,488.00     |     |   | Π   |
| 56       | To           | tal Long Term L         | iabilities        | 25,488.00      | )    | 0.00                |    | 0.00              |    | 25,488.00     |     |   |     |
| 57       | Total L      | iabilities              |                   | 88,298.14      | 1    | 59,566.57           |    | 48,348.32         |    | 196,213.03    |     |   | -   |
| 58<br>59 | Equity<br>Re | tained Earnings         |                   | 66,358.12      | 2    | 84,628.02           |    | 86,353.39         |    | 237,339.53    |     |   |     |
| 60       | Ne           | t Income                |                   | 20,212.43      | 3    | 6,169.66            |    | 1,291.95          |    | 27,674.04     |     |   | v   |
| H.       | < ► ► Ba     | alance Sheet S          | tandard Profit    | & Loss Standar | ď    | Statement of I 4    |    |                   | _  |               |     | • |     |
| Rea      | ady 🔛        |                         |                   |                |      |                     |    | ⊞□□ 10            | 0% | • 😑 — – 🛡     |     | ÷ | .:: |

### **QuickBooks Statement Writer**

The QuickBooks Statement Writer, available in Premier Accountant and Enterprise Solutions editions\*, helps you create custom, professional statements. Because it works directly with QuickBooks data, you can customize a statement without having to reformat the statement each time it is produced. Create multiple statements and supporting documents, including cover letters, engagement letters, disclosures, and more.

### **QuickBooks Statement Writer**

- 1) Select Reports:QuickBooks Statement Writer from the menu.
- 2) Choose Create New Report.
- 3) Select or enter an appropriate Report Date range.
- 4) Select Cash or Accrual as the Basis.
- 5) Below **Statement and Document Templates**, select the desired statement, template or related document, and click the right arrow to add it to your selection. Repeat this step for each desired report.
- 6) Enter an appropriate Report Name.
- 7) Click OK.
- 8) Use the **Document Actions** pane to further customize your reports.
- 9) To save the report template, select **Statement Writer:Save Report** below **Document Actions**.
- 10) To generate a **PDF** version of the report, select **Statement Writer:Save As:PDF**.
- 11) To review or customize the report later, open **QuickBooks Statement Writer** and select **Open Existing Report**.

| 🗊 QSW Report Designer                                                                                                    |                                                                                                    | - • ×                  |
|----------------------------------------------------------------------------------------------------|----------------------------------------------------------------------------------------------------|------------------------|
| 1 - <u>R</u> eport Content                                                                                                    | 2 - <u>C</u> olumns 3 - Ro <u>w</u> s/Accounts 4 - <u>H</u> eaders & Formatting 5 - Re <u>v</u> iew & Finis                                                                                                    | h                      |
| 1 - Design Create your report layout with the Designer.      Adjust in Excel From Preview & Finish, select "Create Report" to Launch Statement Writer in Excel. | Report Content, Date Range, Name         Select report date and basis, add statements and documents, & provide a report name.         Image: Selected Period:       From:         To:       To:         * Balance Sheets       1/ 1/2012         * Balance Sheets       Francial Report Contents         Selected rear to column       Selected rear to column         Selected and Prior Year with Variance       Selected and Prior Year with Variance         Selected and Prior Year with Variance       Image: Selected and Prior Year with Variance         Selected and Prior Year with Variance       Image: Selected and Prior Year with Variance         Selected and Prior Year with Variance       Image: Selected and Prior Year with Variance         Selected and Prior Year with Variance       Image: Selected and Prior Year with Variance         Selected and Prior Year with Variance       Image: Selected and Prior Year with Variance         Selected and Prior Year with Variance       Image: Selected and Prior Year With Variance         Selected and Prior Year with Variance       Image: Selected Prior Vear Version Version | Basis:<br>Accrual Cash |
|                                                                                                    | The Selected and Prior Period with Variance and %                                                                                                    |                        |

\*QuickBooks Statement Writer included with QuickBooks Enterprise Solutions. Sold separately for QuickBooks Premier: Accountant Edition. 30 day free trial included with Accountant Edition. Requires Excel and Word 2003 or 2007 (sold separately).
# Chapter 12-File Utilities

# Mastering QuickBooks Level 2

# **Scheduled Backups**

QuickBooks lets you schedule an unattended backup. Run the *Backup Wizard* to create the backup schedule.

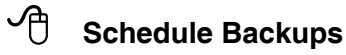

- 1) Select File:Backup Company:Create Local Backup from the menu.
- 2) Select Local backup.
- 3) Click Next.
- 4) Select Only schedule future backups.
- 5) Click Next.
- 6) Click **New** to create a backup schedule.
- 7) Select when to back up.
- 8) Click OK.
- 9) Enter your Username and Password if necessary, and click OK.
- 10) Click Finish.

|                     | Schedule Ba           | ickup          | ×                   |
|---------------------|-----------------------|----------------|---------------------|
| DESCRIBE THE        | BACKUP TASK YOU WA    | NT TO SCHEDULE | :                   |
| <u>D</u> escription | Weekly                |                |                     |
| <u>L</u> ocation    | P:\Backup Folder      |                | B <u>r</u> owse     |
| ✓ Number            | of backup copies to I | keep 5         |                     |
| SELECT THE TIN      | ie and day you want   | TO SAVE THE BA | CKUP:               |
| Start time          | 02 • : 00 •           | AM 👻           |                     |
| Run this tas        | k every 1 🔻           | weeks on:      |                     |
| ✓ Monday            | <u> </u>              | aday (         | <u>W</u> ednesday   |
| T <u>h</u> ursday   | / <u> </u>            | ay (           | <u>S</u> aturday    |
| Sunday              |                       | Sto            | re <u>P</u> assword |
| <u>o</u>            | K Cancel              | Help           |                     |

# **Condense Data**

QuickBooks stores all transactions in your company file. After time passes, you may not need details of the transactions in your company data file. The Condense Data feature lets you delete the transactions you no longer need. Once the detail is deleted, you can delete list entries that are no longer in use. You also have the option to condense uncleared bank and credit card transactions, transactions marked to be printed or to be sent, and transactions containing unbilled costs.

This consists of the following:

- Create a backup copy of your file in case you need summarized detail
- Delete transactions that are no longer needed for your current records
- Add monthly transactions that summarize the deleted transactions
- Delete list items you no longer need (optional)

Certain entries are not condensed during this process. These include:

- 1) Transactions that have an open balance
- 2) Transactions linked to other transactions that can't be closed
- 3) Payroll transactions in the current year
- 4) Transactions considered "open", including all credits, payments, and journal entries that are not applied to the respective invoices
- 5) Transactions containing Unbilled costs (can be overridden)
- 6) Uncleared/unreconciled bank and credit card transactions (can be overridden)
- 7) Transactions marked To be printed or To be sent (can be overridden)

#### Condense Company Data File

り

- 1) Select File:Utilities:Condense Data from the menu.
- 2) Click Yes in the Budget Data May Be Affected window (if applicable).
- 3) Click the **Remove transactions as of a specific date** button.
- 4) Enter appropriate information in the Condense Data windows.
- 5) Click the **Begin Condense** button.
- 6) Click **OK** in the **QuickBooks Information** window.
- 7) Complete the backup of the company file.
- 8) Click **OK** in the final **QuickBooks Information** window.

#### **Choose a Condense Option**

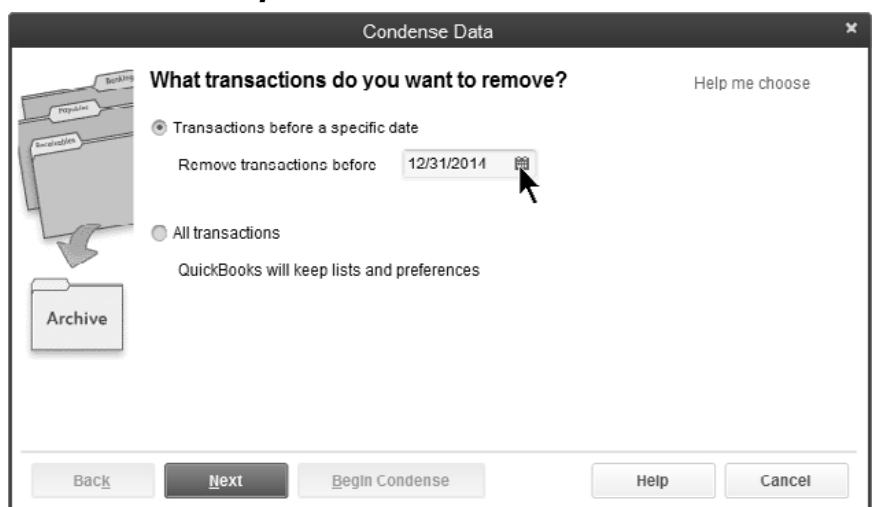

# Select Additional Criteria for Removing Transactions

|                                                            | Condense Data                                                      | × |  |  |  |  |  |  |  |
|------------------------------------------------------------|--------------------------------------------------------------------|---|--|--|--|--|--|--|--|
| Benk)+5                                                    | Do You Want To Remove The Following Transactions?                  |   |  |  |  |  |  |  |  |
| Popular                                                    | QuickBooks recommends that you remove the following transactions:  |   |  |  |  |  |  |  |  |
| Uncleared (unreconciled) bank and credit card transactions |                                                                    |   |  |  |  |  |  |  |  |
|                                                            | Transactions marked To be printed                                  |   |  |  |  |  |  |  |  |
| 17-                                                        | Novoices and Estimates marked 'To be sent'                         |   |  |  |  |  |  |  |  |
|                                                            | ALL Estimates, Sales Orders, Purchase Orders, and Pending Invoices |   |  |  |  |  |  |  |  |
| Archive                                                    | ALL Time and Mileage activities                                    |   |  |  |  |  |  |  |  |
|                                                            | Transactions containing unbilled expenses and items                |   |  |  |  |  |  |  |  |
|                                                            | Select None                                                        |   |  |  |  |  |  |  |  |
|                                                            |                                                                    |   |  |  |  |  |  |  |  |
| Bac <u>k</u>                                               | Next         Begin Condense         Help         Cancel            |   |  |  |  |  |  |  |  |

## Select Unused List Items To Remove

|                                                                                                    |                         | Condense Data       |       | ×      |  |  |  |  |  |
|----------------------------------------------------------------------------------------------------|-------------------------|---------------------|-------|--------|--|--|--|--|--|
| Tanking                                                                                                    | Do You Want To Rem      | ove Unused List Ent | ries? |        |  |  |  |  |  |
| After condensing, some list entries will not be used in transactions. QuickBooks recommends removing the unused entries for the following lists: |                         |                     |       |        |  |  |  |  |  |
|                                                                                                    | Accounts                | 🖌 Items             |       |        |  |  |  |  |  |
| 400-                                                                                                    | Customers and lobs      | 🗷 'Done' To Do n    | otes  |        |  |  |  |  |  |
| TS.                                                                                                    | Vendors                 | Classes             |       |        |  |  |  |  |  |
|                                                                                                    | Other Names             |                     |       |        |  |  |  |  |  |
| Archive                                                                                                    | Select None             |                     |       |        |  |  |  |  |  |
|                                                                                                    |                         |                     |       |        |  |  |  |  |  |
| Bac <u>k</u>                                                                                                    | <u>N</u> ext <u>B</u> e | gin Condense        | Help  | Cancel |  |  |  |  |  |

# **Improve Performance**

As the size of your data file increases, QuickBooks becomes slower and slower. There are some techniques that you can use to improve the performance of QuickBooks.

# Within QuickBooks

- 1) Turn *off* these preferences in QuickBooks:
  - a) Auto recall last transaction
  - b) Refresh reports automatically
  - c) Warnings about duplicate estimates, purchase orders, checks, invoices, and sales orders as well as transaction date warnings (these warnings can be important)
- 2) For multi-user systems, perform processor intensive tasks in Single-user Mode, such as:
  - a) Running long reports
  - b) Pay employees, payroll liabilities, or sales taxes
  - c) Reconcile accounts
  - d) Change inventory prices
  - e) Adjust the value or quantity of inventory
- 3) For multi-user systems, place the data file on the most powerful computer available
- 4) Set up "hosting" of multi-user access on the same computer as the data file
- 5) Perform regular company file backups

# **Within Windows**

- 1) Turn off all unnecessary programs that run in the background when Windows starts. These programs reduce the amount of memory available for other programs such as QuickBooks.
- 2) Quit other programs before starting QuickBooks
- 3) Check your hard drive space and virtual memory. Also, check your hard drive by running utilities such as ScanDisk and Defrag.
- 4) Add more RAM to your computer

# Upgrade to QuickBooks Enterprise Solutions

If the above recommendations do not improve the performance of your level of QuickBooks, consider upgrading to QuickBooks Enterprise Solutions. Enterprise Solutions is intended for companies that are outgrowing other QuickBooks editions. Enterprise Solutions allows up to 30 concurrent users, removes names list limits, and improves the performance of entering transactions and running reports in a larger file. For more information about Enterprise Solutions, visit the QuickBooks website at **quickbooks.intuit.com**.

# **Corrupt Data Files**

There are several reasons why a QuickBooks file might become damaged. These include:

- Your computer experienced a power fluctuation
- Your hard drive is damaged
- You experienced network interference while working in a multi-user environment
- Your computer is infected with a virus

If you suspect your file is damaged, here are a few techniques to try:

# 1) Restart Computer

Restarting the computer commonly solves many unusual computer problems.

# 2) Current Version

If you have multiple versions of QuickBooks installed on your computer, make sure the most current version and maintenance release is being used.

# 3) Problems with Program

There could be a problem with the QuickBooks program rather than your file. Try opening the file on another computer. Or, try opening a QuickBooks sample file from your computer. If there is a problem with the QuickBooks program, re-install the program from the CD-ROM.

**4) Verify & Rebuild Data** Try the *Verify Data* and *Rebuild Data* functions. These are explained in the next section.

# 5) Memorized Transaction Problem

If there is a problem opening the data file, change the system date to one year ago and re-open the file. If this works, this indicates that a damaged memorized transaction is set to enter automatically. Delete the memorized transaction. Change the system date back to the current date. Open the data file and re-create the memorized transaction.

# 6) Problem Updating QuickBooks

If there is a problem updating to a new version of QuickBooks, run the Verify Data and Rebuild Data features in the *earlier* version of the software. A data file problem can keep the data file from converting to a new version. Running Verify Data and Rebuild Data in the earlier version may fix the damage.

# 7) Restore from Backup

Restore from the most recent backup that is not damaged. However, this means you will lose the work since the backup was made.

# 8) Intuit Data Recovery Service

As a last resort, use the Intuit Data Recovery Service. This service may be able to fix the file. Service fees apply. Check the QuickBooks website or QuickBooks help system for more information.

# **Verify/Rebuild Data Files**

Use *Verify Data* and *Rebuild Data* when your data file is damaged. The Verify Data feature often detects the damage in the data file. The Rebuild Data feature often fixes the damage. Intuit recommends that you rebuild data only when directed to do so by Intuit Technical Support. This is because Rebuilding Data could create additional problems in the data file.

# Verify & Rebuild Data

## Uerify Data File

- 1) Select File:Utilities:Verify Data from the menu.
- 2) Click **OK** in the **Verify Data** window.
- 3) Click **OK** in the **QuickBooks Information** window.

#### **Rebuild Data File**

- 1) Select File:Utilities:Rebuild Data from the menu.
- 2) Click **OK** in the **Rebuild Data** window.
- 3) Click **OK** in the **QuickBooks Information** window.
- 4) Complete the backup of the company file, then click **OK**.
- 5) Click **OK** in the **QuickBooks Information** window.

# **Results of Verify/Rebuild Data**

#### 🖞 View Results of Verify/Rebuild Data

- 1) Press F2 to display the Product Information window.
- 2) Press **F3** to display the **Tech Help** window.
- 3) Click the **Open File** tab.
- 4) Select QBWIN.LOG below Select a file to open.
- 5) Click the **Open File** button.
- 6) Scroll to the end of the document.

| QBWin.log - Notepad                                                                                                    | - • ×                  |
|----------------------------------------------------------------------------------------------------|------------------------|
| Eile Edit Format View Help                                                                                                    |                        |
| <pre>verify.c (14047) : CHECKPOINT: 7920: Wed Apr 01 10:01:38 Testing for duplicate IDs<br/>verify.c (14137) : CHECKPOINT: 7920: Wed Apr 01 10:01:41 Duplicate ID test completed<br/>verify.c (665) : CHECKPOINT: 7920: Wed Apr 01 10:01:41 Beginning Transaction Verify/Rebuild</pre>                                                                                                    | *                      |
| verify.c (14741) : CHECKPOINT: 7920: Wed Apr 01 10:01:41 Check for inventory targets on targ<br>verify.c (14778) : CHECKPOINT: 7920: Wed Apr 01 10:01:41 COMPLETED check for inventory target<br>verify.c (741) : CHECKPOINT: 7920: Wed Apr 01 10:01:41 Ending Transaction Verify/Rebuild                                                                                                    | jets with<br>ets on ta |
| verify.c (829) : CHECKPOINT: 7920: Wed Apr 01 10:01:41 Beginning Verify/Rebuild OnlineBankir                                                                                                    | ng Alias€              |
| verify.c (842) : CHECKPOINT: 7920: Wed Apr 01 10:01:41 Ending Verify/Rebuild OnlineBanking /                                                                                                    | Nliases.               |
| prefuser.c (24687) : CHECKPOINT: 7920: Wed Apr 01 10:01:41 Permissions Analysis Starting<br>prefuser.c (24723) : CHECKPOINT: 7920: Wed Apr 01 10:01:41 Permissions Analysis Finished.<br>DHPortFile.cpp (387) : CHECKPOINT: 7920: Wed Apr 01 10:01:41 DHCanRunColumnOrderCheck: flag<br>verify.c (14335) : CHECKPOINT: 7920: Wed Apr 01 10:01:41 column order check skipped in Verif<br>verify.c (931) : CHECKPOINT: 7920: Wed Apr 01 10:01:41<br>=================================== | value is<br>FyRebuilc  |
| verify.c (1170) : CHECKPOINT: 7920: Wed Apr 01 10:01:43 Rebuild completed: RB 04/01/2015                                                                                                    |                        |
| formwin.c (2559) : CHECKPOINT: 7920: Wed Apr 01 10:01:44 Creating form: formID=7000, itID=10                                                                                                    |                        |
|                                                                                                    |                        |

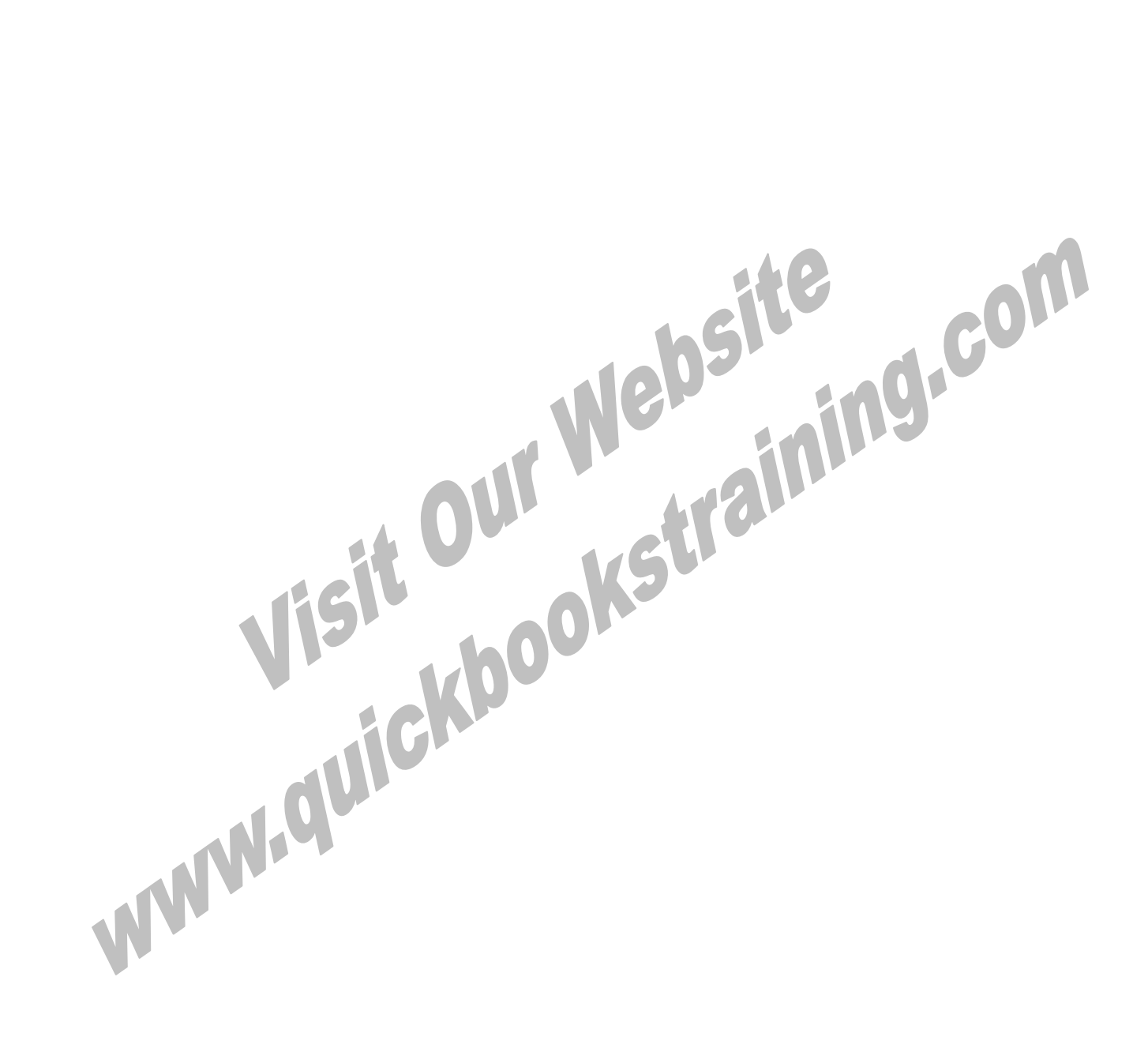

# Chapter 13-Importing & Exporting

Mastering QuickBooks Level 2

# **Between QuickBooks Files**

QuickBooks allows you to transfer lists and templates between QuickBooks files. You can also export memorized reports from QuickBooks Premier and Enterprise Solutions. However, you cannot export transactions out of QuickBooks, unless you use a data-transfer utility which you can find at <u>marketplace.intuit.com</u>.

# <u>Lists</u>

## C Export Lists

- 1) Select File:Utilities:Export:Lists to IIF Files from the menu.
- 2) Click the appropriate boxes to select lists to export.
- 3) Click OK.
- 4) Enter the File name: and location in the Export window.
- 5) Click Save.
- 6) Click **OK** in the **QuickBooks Information** window.

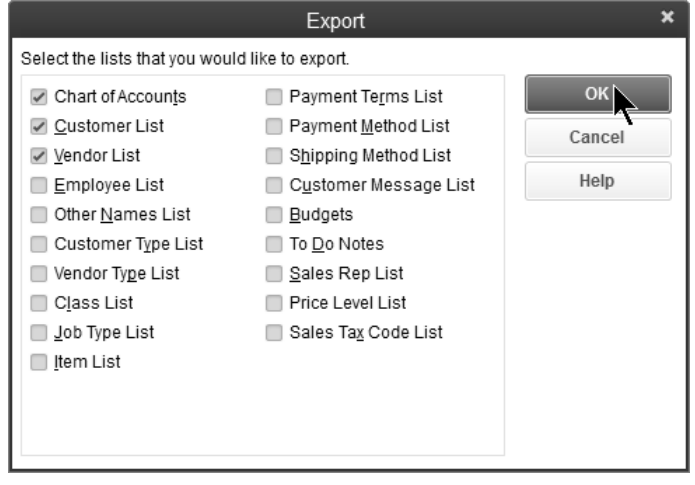

# 🖞 Import Lists

- 1) Open the company importing the list.
- 2) Select File:Utilities:Import:IIF Files from the menu.
- 3) Select the appropriate file to import in the **Import** window.
- 4) Click Open.
- 5) Click **OK** in the **QuickBooks Information** window.

| 12            |                              | h                              | mport |         |        | ×                      |
|---------------|------------------------------|--------------------------------|-------|---------|--------|------------------------|
| Look in:      | 📗 Company Fil                | es                             | - (   | g 🖻 🖻 🛙 |        |                        |
| Recent Places | Name<br>Lists.IIF            | ·                              |       |         |        |                        |
| Network       | File name:<br>Files of type: | Lists.IIF<br>IIF Files (*.IIF) |       |         | ▼<br>▼ | Open<br>Cancel<br>Help |

**Templates** There is a different process for exporting and importing templates (customized forms).

#### 伯 **Export Template**

- 1) Select Lists:Templates from the menu.
- 2) Click to select the template for export.
- 3) Click the Templates button.
- 4) Select Export from the menu.
- 5) Enter the File name and location in the Specify Filename for Export window.
- 6) Click Save.

| c   | <u>N</u> ew                              | Ctrl+N           | lates – 🗆 🗙               |
|-----|------------------------------------------|------------------|---------------------------|
| P   | <u>E</u> dit Template<br>Delete Template | Ctrl+E<br>Ctrl+D | TYPE                      |
| Α   | Dunlicate                                | Our D            | Invoice                   |
| C   | Dupicale                                 |                  | Invoice                   |
| F   | Make Template Inactive                   | 10               | Invoice                   |
| Ir  | Customize Columns                        | .5               | Invoice                   |
| lr, | Import                                   |                  | Invoice                   |
| Ir  | E <u>x</u> port                          |                  | Invoice                   |
| Ir  | Download Templates                       |                  | Invoice                   |
| Ir  | Create Form Design                       |                  | Invoice                   |
| Ir. | <u>U</u> se<br>Find in Transations       | Ctrl+U           | Invoice                   |
| s   | End in Transactions                      |                  | Invoice                   |
| H   | Prin <u>t</u> List                       | Ctrl+P           |                           |
|     | Te <u>m</u> plates ▼ O <u>p</u> en       | Form             | Include in <u>a</u> ctive |

#### ብ **Import Template**

- 1) Open the company importing the template.
- 2) Select Lists:Templates from the menu.
- 3) Click the **Templates** button.
- 4) Select Import from the menu.
- 5) Select the template file to import in the **Select File to Import** window.
- 6) Click Open.
- 7) Click the Manage Templates button in the Basic Customization window.
- 8) Enter the form's name as the **Template Name**.
- 9) Click OK.
- 10) Click OK.

# Memorized Reports and Report Groups

Report templates (memorized reports) and report groups can be exported using QuickBooks Premier and Enterprise Solutions. These reports and group templates can then be imported into QuickBooks Pro, Premier, or Enterprise Solutions.

# Export Report Template or Group

- 1) Select Reports:Memorized Reports:Memorized Report List from the menu.
- 2) Click the memorized report or report group to export.
- 3) Click the Memorized Report button.
- 4) Select **Export Template** from the menu.
- 5) Enter the **File name** and location of the report template or group.
- 6) Click Save.

#### Export Report Template

| Memorized                                                                                                 | d Report List    |               | - 🗆 ×           |
|----------------------------------------------------------------------------------------------------|------------------|---------------|-----------------|
| REPORT NAME                                                                                               |                  |               |                 |
|                                                                                                    |                  |               | 4               |
| <ul> <li>Deposits-All Bank ACs</li> </ul>                                                                 |                  |               |                 |
| <ul> <li>Edit Memorized Report<br/>New Group<br/>Delete Memorized Report<br/>Customize Columns</li> </ul> | Ctrl+E<br>Ctrl+D |               |                 |
| Prin <u>t</u> List<br><u>R</u> e-sort List                                                                | Ctrl+P           |               |                 |
| Import Template<br>* Export Template                                                                      |                  |               | V               |
| Memorized Report                                                                                          | Di <u>s</u> play | Prin <u>t</u> | E <u>x</u> port |

#### Specify Filename for Export

| 12                                                           | :                                   | Specify File                 | ename for Ex                       | port |   |   |    |           | ×     |
|--------------------------------------------------------------|-------------------------------------|------------------------------|------------------------------------|------|---|---|----|-----------|-------|
| Save in:                                                     | 📗 Company Files                     | ;                            |                                    | -    | G | Ì | )¢ |           |       |
| Recent Places<br>Desktop<br>Libraries<br>Computer<br>Network | Name<br>File name:<br>Save as type: | Deposits-All B<br>QuickBooks | Bank ACs.QBR<br>Report Files (*.QB | R)   |   |   | T  | Sa<br>Car |       |
|                                                              |                                     |                              |                                    |      |   |   |    |           | ip // |

## Import Report Template or Group

- 1) Open the company importing the report template or group.
- 2) Select Reports:Memorized Reports:Memorized Report List from the menu.
- 3) Click the **Memorized Report** button.
- 4) Select Import Template from the menu.
- 5) Select the report template or group file to import in the Select File to Import window.
- 6) Click **Open**.
- 7) Enter the report template or group name as the **Name**.
- 8) Click OK.

## Import Report Template

| 12 N          |                      | Select File to Import         | :   |   |   |   |      | × |
|---------------|----------------------|-------------------------------|-----|---|---|---|------|---|
| Look in:      | 📗 Company Files      | •                             | -   | G | Ì | P |      |   |
| Recent Places | Name<br>Deposits-All | ABank ACs.QBR                 |     | ) |   |   |      |   |
| Desktop       |                      |                               |     |   |   |   |      |   |
| Libraries     |                      |                               |     |   |   |   |      |   |
| Computer      |                      |                               |     |   |   |   |      |   |
| Network       | File name:           | Deposits-All Bank ACs.QBR     |     |   |   | · | Open | 2 |
|               | Files of type:       | QuickBooks Report Files (".QE | SR) |   |   | • | Help |   |

#### Name Memorized Report

|                                         | Memorize Report ×                      |  |  |  |  |  |  |  |  |
|-----------------------------------------|----------------------------------------|--|--|--|--|--|--|--|--|
| <u>N</u> ame:                           | Deposits-All Bank ACs                  |  |  |  |  |  |  |  |  |
| Save in Memorized Report Group: Banking |                                        |  |  |  |  |  |  |  |  |
| 🔲 Shar                                  | Share this report template with others |  |  |  |  |  |  |  |  |
|                                         | ОК                                     |  |  |  |  |  |  |  |  |

# QuickBooks and Other Programs

# **Export Lists to Other Programs**

QuickBooks can export lists from QuickBooks to other programs. To export a list, follow the instructions shown in the last section. You cannot select which fields to export, specify the sort order, or filter the list information during the export process. However, the export file can be opened in a spreadsheet program and modified to meet the requirements of the other software program.

# **Export Transactions to Other Programs**

QuickBooks cannot export transactions. An alternative is to create a transaction report and print/save it as a tab-delimited file, or export the report as a comma separated values (.CSV) file. However, important internal transaction information cannot be added to QuickBooks reports. Therefore, the tab-delimited file or CSV file cannot be imported back into QuickBooks without modification. You can also export a list of transactions from the Transaction Tab of the Centers. First display the transactions you want. Then click the Excel drop-down list and select Export Transactions.

# **Import Lists/Transactions from Other Programs**

QuickBooks can import lists and transactions from other programs not on the list of integrated applications, if the data is formatted correctly. If you are converting from another accounting system, it may be possible to import lists and transactions from the other system. To do so, the other program must allow you to export a tab or comma-delimited text file.

#### There are 4 options for importing lists or transactions:

- 1) Create an IIF file from scratch
- 2) Reformat an existing file to IIF format
- 3) Write a computer program to reformat data to IIF format
- 4) Use a data transfer utility<sup>\*</sup>

For the first two options, it is suggested that a spreadsheet program be used to create/reformat the data to IIF format. There are two considerations.

First, creating IIF files can be extremely difficult and complex. It is recommended only for users with programming experience.

Second, unless you are importing a very large file (more than 200 transactions), it is likely more efficient to enter the data directly into QuickBooks.

<sup>\*</sup>You can also use a data-transfer utility to automatically transfer transactions. To find these solutions, visit <u>marketplace.intuit.com</u> and type "IIF" or "data transfer utility" in the search field.

To build the IIF file using another program, follow these instructions:

#### Import Lists or Transactions from Another Program

- 1) In the other program, export the list or transactions to a tab or comma-delimited file.
- 2) Open the file in a spreadsheet program.
- 3) Insert a column to the left so that the first column is blank.
- 4) Insert a row at the top so that the first row is blank.
- 5) Enter the List Type in cell A1.
- 6) Fill in the remaining cells of the first column using the List Type from Step 5.
- 7) Add the column headings to the first row. These headings can be found in QuickBooks Help. Look in QuickBooks Help for importing data:IIF file format. Select the help topic titled Reference Guide to Import files. Click the appropriate List Type in the QuickBooks Help window.
- 8) Verify that the column headings match the information in the columns. *The spreadsheet columns might require modification.*
- 9) Save the spreadsheet as a tab or comma-delimited file, with the .iif extension.
- 10) In QuickBooks, open the company importing the file.
- 11) Select File:Utilities:Import:IIF Files from the menu.
- 12) Select the appropriate file to import in the **Import** window.
- 13) Click Open.
- 14) Click **OK** in the **QuickBooks Information** window.

|      |           |                |            | invoi                      | ce_sales_tax_ | charged.iif | • Microsoft | Excel  |         |            | -     | = x   |
|------|-----------|----------------|------------|----------------------------|---------------|-------------|-------------|--------|---------|------------|-------|-------|
| C    | Hor       | ne Inse        | rt Page    | Layout                     | Formulas      | Data        | Review      | View   | Add-Ins | 0          | - •   | x     |
|      | 19 v (°   | - <del>-</del> |            |                            |               |             |             |        |         |            |       |       |
|      | A19       | •              | 0          | <i>f</i> <sub>≭</sub> !TRN | s             |             |             |        |         |            |       | ≽     |
|      | A         | В              | С          | D                          | E             | F           | G           | Н      | I       | J          | K     |       |
| 19   | !TRNS     | TRNSID         | TRNSTYPE   | DATE                       | ACCNT         | NAME        | CLASS       | AMOUNT | DOCNUM  | MEMO       | CLEAR |       |
| 20   | !SPL      | SPLID          | TRNSTYPE   | DATE                       | ACCNT         | NAME        | CLASS       | AMOUNT | DOCNUM  | MEMO       | CLEAR |       |
| 21   | !ENDTRNS  | 5              |            |                            |               |             |             |        |         |            |       |       |
| 22   | TRNS      |                | INVOICE    | 1-Apr                      | Accounts      | Customer    |             | 220.89 | 1       |            | N     |       |
| 23   | SPL       |                | INVOICE    | 1-Apr                      | Construct     | ion:Labor   |             | -55    |         | Framing la | N     |       |
| 24   | SPL       |                | INVOICE    | 1-Apr                      | Construct     | ion:Materi  | als         | -120   |         | Exterior w | N     |       |
| 25   | SPL       |                | INVOICE    | 1-Apr                      | Construct     | ion:Materi  | als         | -30    |         | Standard I | N     |       |
| 26   | SPL       |                | INVOICE    | 1-Apr                      | Sales Tax     | Sales Tax   | Vendor      | -15.89 | 1       |            | N     |       |
| 27   | ENDTRNS   |                |            |                            |               |             |             |        |         |            |       |       |
| 14 4 | ▶ ▶ _invo | oice_sales_    | tax_charge | d 🖓                        |               | 1           |             |        | 1       |            |       |       |
| Rea  | dy        |                |            |                            |               |             |             | 口口 10  | 0% 😑 —  |            | (     | ) .:: |

# **QuickBooks & Integrated Applications**

QuickBooks can integrate other programs' data with QuickBooks data<sup>\*</sup>. To find an integrated application for your industry, follow these steps.

#### **Find Integrated Applications**

1) Click Help:Add QuickBooks Services

| QuickBooks Products and Services                                                                                                    | - 🗆 ×       |
|----------------------------------------------------------------------------------------------------|-------------|
| Customize QuickBooks for Your Business<br>Add these recommended services<br>QuickBooks offers many services that help you manage your business more efficiently. Based<br>the information you provided, QuickBooks recommends the following optional integrated servi                                        | on<br>ices. |
| <ul> <li>Salesforce- Sell more, save time and stay organized with the #1 CRM Sales App. Learn More</li> <li>QuickBooks Financing- Get the money you need to grow your business. Learn More</li> <li>Intuit App Center- Get web &amp; mobile apps that work seamlessly with QuickBooks. Learn More</li> </ul> |             |
|                                                                                                    |             |

<sup>\*</sup>Additional fees apply. Terms, conditions, pricing, features and service offerings subject to change. Internet access may be required.

# **QuickBooks and Excel®**

You can import selected lists from Excel into QuickBooks. Those lists include Accounts, Vendors, Customers, and Items.

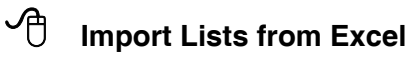

- 1) Select File:Utilities:Import:Excel Files from the menu.
- 2) Enter the name of the import file in the **Import a file** window.
- 3) Click the **Browse** button to change the file name or import file location.
- 4) Click Open.
- 5) Add or select a data mapping (if necessary).
- 6) Click Import.
- 7) Click OK in the QuickBooks Information window.

#### Map Excel List Data

|                |                   | Mappings       |   |
|----------------|-------------------|----------------|---|
| ping name:     | Chart of Accounts |                |   |
| nport type:    | Account           | •              |   |
| ICKBOOKS.      |                   | IMPORT DATA.   |   |
|                | Туре              | Account Type   | 1 |
|                | Number            | Account Number |   |
|                | Name              | Name           |   |
|                | Description       |                |   |
| Bank Acct. N   | No./Card No./Note |                |   |
|                | Opening Balance   |                |   |
|                | As Of (Date)      |                |   |
| mind Me To O   | rder Checks Wh    |                |   |
| Track Reim     | bursed Expenses   |                |   |
| come account l | for reimb. expen  |                |   |
|                | Is Inactive       |                |   |

#### Import a File

| SELECT A FILE:                                 |                                                                     |                   |
|------------------------------------------------|---------------------------------------------------------------------|-------------------|
| Eile: C:Wy Docs\E dri                          | ve\2013\PBOX\data files\Com                                         | Browse            |
| Choose a sheet in this                         | Excel workbook:                                                     |                   |
| Select a sheet                                 | -                                                                   |                   |
|                                                |                                                                     |                   |
| This data file has h                           | eader rows                                                          |                   |
| DATA MAPPING:                                  |                                                                     |                   |
| QuickBooks uses map<br>to be imported to the d | pings to match the input data colu<br>estination QuickBooks fields. | mns from the file |
| Choose a mapping:                              | Add or Select a Mapping                                             | •                 |
| <u>M</u> appings                               | Learn more about using map                                          | opings            |
|                                                |                                                                     |                   |
|                                                |                                                                     |                   |

# Add/Edit Multiple List Entries

# Add/Edit Multiple List Entries

- 1) Select Lists:Add/Edit Multiple List Entries from the menu.
- 2) Click the Lists drop-down list and select Customers.
- 3) Click Customize Columns.
- 4) Add, remove, or reorder columns so the QuickBooks columns match the Excel columns.
- 5) Click **OK**.
- 6) Copy the records to be imported from the Excel document.
- 7) Paste the records to be imported into the Add/Edit Multiple List Entries window.
- 8) Clean up, add or edit data as necessary.
- 9) Click Save Changes.

|                    |                          | Add/Edit M         | lultiple List Entries       |                     |                   | - 🗆 ×         |
|--------------------|--------------------------|--------------------|-----------------------------|---------------------|-------------------|---------------|
| Select a list.     | Customize columns to dis | oplay. 📵 Paste fro | m Excel or type to add to o | r modify your list. |                   |               |
| List Customers     | - View Ad                | ive Customers      | ▼ Find                      |                     | Cust              | omize Columns |
| Currently Editing: |                          |                    |                             |                     |                   |               |
| NAME               | COMPANY NAME             | : MR./MS./         | FIRST NAME                  | : LAST NAME         | : E-MAIL          | BILL TO '     |
| Frank Auleta       | Frank Auleta             | Mc                 | Frank                       | Auleta              | Frank Auleta      | 64 Myw        |
| Bahn's Music Shop  | Bahn's Music Shop        | Mr.                | Eric                        | Bahn                | Bahn's Music Shop | 4 John        |
| Mike Balak         | Mike Balak               | Mr.                | Mike                        | Balak               | Mike Balak        | 63 Gas        |
| Lucy Beard         | Lucy Beard               | Ms.                | Lucy                        | Beard               | Lucy Beard        | 1505 D        |
| Carr's Ple Shop    | Carr's Ple Shop          | Mr.                | Steve                       | Carr                | Carr's Ple Shop   | 100 Rh        |
| Steve Cook         | Steve Cook               | Mr.                | Steve                       | Cook                | Steve Cook        | 480 Na        |
| Dave Duncan        | Dave Duncan              | Mr.                | Dave                        | Duncan              | Dave Duncan       | 325 O'E       |
| Lynn Evans         | Lynn Evans               | Mrs.               | Lynn                        | Evans               | Lynn Evans        | 5501 L        |
| Fair Designs       | Fair Designs             | Mr.                | Scott                       | Fair                | Fair Designs      | 1001 W        |
| Jennifer Fisher    | Jennifer Fisher          | Ms.                | Jennifer                    | Fisher              | Jennifer Fisher   | 1021 B        |
| Kirby Freeman      | Kirby Freeman            | Mr.                | Kirby                       | Freeman             | Kirby Freeman     | 501 En        |
| Gordon Johnson     | Gordon Johnson           | Mr.                | Gordon                      | Johnson             | Gordon Johnson    | 1310 K        |
| Brad Lamb          | Brad Lamb                | Mr.                | Brad                        | Lamb                | Brad Lamb         | 102 Sh        |
| Larsen's Pet Shop  | Larsen's Pet Shop        | Mr.                | Jeff                        | Larsen              | Larsen's Pet Shop | 205 Ba        |
|                    |                          |                    |                             |                     |                   |               |
| 4                  |                          |                    |                             |                     |                   | - F           |
|                    |                          |                    |                             | Save Chan           | ges Close         | Help          |
|                    |                          |                    |                             |                     | -                 |               |

# Chapter 14-Working with Clients

Mastering QuickBooks Level 2

# **General Journal Entries**

# Make Journal Entry

## Make Journal Entry

- 1) Select Accountant:Make General Journal Entries from the menu.
- 2) Enter appropriate information in the Make General Journal Entries window.
- 3) Click Save & Close.

Below are some special considerations before making journal entries.

- 1) You must specify a name for entries to accounts receivable, accounts payable, and sales tax payable accounts. This way, QuickBooks can assign the entry to the proper name in the subledger.
- You can only use one accounts receivable or accounts payable line per journal entry. Make multiple journal entries if you need to adjust multiple accounts receivable, accounts payable, or sales tax payable accounts.
- 3) Journal entries to accounts payable or accounts receivable will affect the sub-ledgers but still need to be applied.
- 4) Journal entries can affect 1099s, but they can also create unexpected results.
- 5) Journal entries to accounts receivable will affect customer statements printed for customers.
- 6) Journal entries made to any payroll tax liability accounts will not affect the liabilities shown in the built-in payroll system and payroll reports.

# **Reversing Journal Entry**

伯

It's easy to reverse a journal entry in QuickBooks Premier and Enterprise Solutions.

#### Reverse Journal Entry

- 1) Display the journal entry to be reversed.
- 2) Click the Reverse button.
- 3) Check the accuracy of the reversing entry Date.
- 4) Click Save & Close.

|                      |                     | Make General Journal Entries          | 5                                        | - 🗆 ×     |
|----------------------|---------------------|---------------------------------------|------------------------------------------|-----------|
| Main Reports         |                     |                                       |                                          | 20 🔨      |
| Find New Sav         | ve Delete 🏟 Memoria | Copy<br>e Reverse Print Attac<br>File | ch<br>a                                  |           |
| DATE 04/01/2015      | I ENTRY NO. 7R      |                                       |                                          |           |
| ACCOUNT              | DEBIT CREDIT        | : MEMO                                | NAME                                     | BILLABLE? |
| Accrued Expenses     | 12,368.55           | Reverse of GJE 7 Accrue exp           | ienses at mont                           | ĥ         |
| Cost of Sales        | 1,45                | 00.00                                 |                                          |           |
| Advertising          | 22                  | 5.00                                  |                                          |           |
| Bank Service Charges | 1                   | 2.50                                  |                                          |           |
| Building Supplies    | 9                   | 3.22                                  |                                          |           |
| Totals               | 12,368.55 12,36     | 3.55                                  |                                          |           |
|                      |                     |                                       |                                          |           |
|                      |                     | 5                                     | S <u>a</u> ve & Close Save & <u>N</u> ew | Clear     |

# Year-End Procedures

Keep as many years of data in QuickBooks as needed. However, there are certain procedures that your clients should follow at year-end. In this chapter, you learn six steps they should complete in QuickBooks at year-end.

- 1) Client should consult you (accountant) and the QuickBooks Year-End Guide to build a complete list of tasks to perform at year-end
- 2) Client sets a closing date and password to restrict users from a prior period
- 3) Get QuickBooks financial information from your client using a method such as the *Accountant's Copy*
- 4) Incorporate your (accountant) changes into the client company file
- 5) Clean up company data to delete a prior period's transaction detail
- 6) The automatic year-end transfer of net income (loss) to retained earnings

# Set a Closing Date

The second year-end procedure involves restricting user access to prior accounting periods and setting a closing date and password. To make a change to a prior period, a user must have access and must know the closing date password.

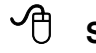

#### Set a Closing Date & Password

- 1) Select Company:Set Closing Date from the menu.
- 2) Click the Set Date/Password button.
- 3) Enter the Closing Date in the Set Closing Date and Password window.
- 4) Enter the password as the Closing Date Password:
- 5) Enter the password as the **Confirm Password**:
- 6) Click **OK**.
- 7) Click OK.

| 2   | Accounting              | My Preferences Company Preferences                     | ОК              |
|-----|-------------------------|--------------------------------------------------------|-----------------|
| ₹ E | Bills                   | ACCOUNTS                                               | Cancel          |
|     | Calendar                | Use account <u>n</u> umbers I Require <u>a</u> ccounts |                 |
| 6   | Checking                | Show lowest subaccount only                            | негр            |
| } [ | Desktop View            | CLASS                                                  | <u>D</u> efault |
| F   | Finance Charge          | Lise class tracking for transactions                   |                 |
|     | General                 |                                                        | Also See:       |
| 1   | Integrated Applications | I Toultrip goodly process                              | General         |
|     | tems & Inventory        |                                                        | Payroll and     |
| 2   | Jobs & Estimates        | Automatically assign general journal entry number      | Employees       |
| 5   | Multiple Currencies     | ✓ Warn when posting a transaction to Retained Earnings |                 |
| ÞF  | Payments                | DATE WARNINGS                                          |                 |
| L F | Payroll & Employees     | Warn if transactions are 90 day(s) in the past         |                 |
| ) F | Reminders               | Warn if transactions are 30 day(s) in the future       |                 |
| F   | Reports & Graphs        |                                                        |                 |
|     | Sales & Customers       | CLOSING DATE                                           |                 |
|     | Sales Tax               | Date through which books are closed: (not set)         |                 |
|     | Search                  | Set Date/Password                                      |                 |
|     | Send Forms              | ₹                                                      |                 |
|     | Service Connection      |                                                        |                 |
|     | Spelling                |                                                        |                 |

# **Accountant-Client Scenarios**

You should review your client's file at least once a year. What is the best way for you to work on your client's file? In this section, you learn common real world scenarios.

# (1) You Travel to Client's Office

With this scenario, you do not transfer data or files back and forth. The disadvantage is this can result in lots of travel time. Plus, your time on your client's computer might be unproductive for them.

# (2) Accountant's Copy Received/Changes Sent Back

Your client sends you an accountant's copy of the data file. You make the adjustments and return them to your client. With this option, both you and your client can work on the data file at the same time. These are the steps involved:

- 1) Client creates an accountant's copy and specifies an appropriate *Dividing Date*
- 2) Accountant opens the accountant's copy
- 3) Accountant makes adjustments to the accountant's copy. Meanwhile, the client continues to work with the original file.
- 4) Accountant creates export file of adjustments
- 5) Client imports adjustments into the original file

# (3) Data File Received/Data File Sent Back

Your client sends you a copy of the data file. You make changes directly to the data file and send the file back to your client. In order to make this effective, you and your client must have the same version and release of QuickBooks. The following is a summary of the steps involved:

- 1) Client creates a portable company file
- 2) Client sends you the portable company file
- 3) You open the portable company file and save it to your hard drive
- 4) You make the necessary adjustments to the data file. Because this is not the accountant's copy, you are not restricted to journal entries.
- 5) When complete, you create an updated portable company file
- 6) You send the portable company file back to your client
- 7) Client opens the portable company file and saves it to their hard drive. If your client saves the file using the original filename and location, they will overwrite the existing file. This is correct unless your client made changes while you had the data file.

Your client will not be able to continue making entries in the data file while you are reviewing the file. *Your changes cannot be <u>merged</u> into the existing file*.

# (4) Data File Received/Report of AJE's Sent

In this scenario, your client sends a portable company file to you. You make the appropriate changes and entries. Then, you prepare a report of changes which you send back, so your client can enter the changes into the original data file. One possible problem with this method is that your client is responsible for entering the adjustments. However, your client can continue working on the data file while you determine any necessary adjustments. The following is a summary of the steps involved with this method:

- 1) Client sets a closing date and password to close the period for which you are making adjustments.
- 2) Client creates a portable company file.
- 3) Client sends you the portable company file.
- 4) You open the portable company file and save it to your hard drive. To open the file, you will need to have the same (or higher) version and release of QuickBooks.
- 5) You make the necessary adjustments to the data file. Because this is not the accountant's copy, you are not restricted to journal entries. It is suggested that the accountant make only general journal entries for the adjustments. That way, you can easily generate a report of the adjustments for your client.
- 6) You print a journal report of adjustments for your client. Complete the following steps to create this report:

### Create Journal Report

- 1) Select **Reports:Accountant & Taxes:Journal** from the menu.
- 2) Enter appropriate **Dates** to include on the report.
- 3) Click the **Customize Report** button and click the **Filters** tab.
- 4) Click **Transaction Type** in the list of **Filters** to the left.
- 5) Click the Transaction Type drop-down list and select Journal.
- 6) Click **Entered/Modified** in the list of **Filters** to the left, then enter appropriate dates to the right.
- 7) Click OK.

Also, you could enter your initials in the Entry No. or Memo fields on the adjustments and add an appropriate filter to include only *your* journal entries.

- 7) You send the report to your client.
- 8) Client enters the adjustments into the data file.

# Accountant's Copy-Step by Step

The Accountant's Copy is an easy way to work with clients that use QuickBooks. The full Accountant's Copy process is comprised of five steps. See Scenario (2) on Page 198 for an overview of the steps. There are some restrictions on you and your client during the Accountants Copy.

#### What Client Can Do

While your accountant is working with the Accountant's Copy, you can continue to work in the current period (after the dividing date). To prevent your work from conflicting with your accountant's work, there are limitations to what you can do after creating an Accountant's Copy.

- Transactions
- You can work only on transactions dated after the dividing date.
- Accounts:
  - You can add a new account, but you cannot add a new subaccount to an existing account.
  - Existing accounts: You cannot edit, merge, or make an existing account inactive.
  - New accounts: You can edit an account or make any account inactive that you created while your accountant has the Accountant's Copy.

- Lists (other than Chart of Accounts):
  - You can edit, sort, and make list items inactive.
  - You cannot delete or merge list items.
- Reconciling:
  - You can reconcile your accounts while your accountant has an Accountant's Copy
  - All reconciliations that include transactions in the current period (after the dividing date) are saved and will not be undone.
  - To prevent conflicts with you accountant's changes, reconciliations that include transactions dated on or before the dividing date will be undone when you import your accountant's changes.
  - If your accountant has reconciled or undone a reconciliation for any period, any reconciliations you did will be undone when vou import vour accountant's changes.

#### What You Can Do

As an accountant working in an Accountant's Copy, you can You can add or delete, but not edit or void: work on transactions dated on or before the dividing date. Your client continues to work in the company file on transactions dated after the dividing date. To prevent your You can add, delete, and edit, but not void: work from conflicting with your client's work, there are limitations to what you can do in an Accountant's Copy.

Note: If the restrictions on using an Accountant's Copy won't accommodate your situation, you can convert it to a regular company file. If you do this, your dient will not be able to automatically import your changes. He or she will have to enter your changes manually in the company file.

#### How do I know what I can do?

An Accountant's Copy prevents you from making any changes that may conflict with your client's work. Some field: sent back to your client. You can unreconcile any period. may be disabled in an Accountant's Copy. In other areas, you may see fields with a highlighted background.

- Highlighted background. Information you enter in fields with a highlighted background will be included in changes you send back to your client.
- Without highlighted background. For fields without the highlighted background, you can change the information in the field if it helps you with your work, but that information will not be included in the changes you send back to your client.

#### Sent back to client?

| Rate             |     | 0.00         | ←No   |
|------------------|-----|--------------|-------|
| Ta <u>x</u> Code | Tax | $\mathbf{v}$ | ← Yes |

Transaction restrictions in Accountant's Copy

In an Accountant's Copy, you can add, edit, void, and delet€ most transactions. However, you can't add, edit, void, or delete the following transactions:

- Payroll
- Nonposting transactions (such as estimates, sales) orders)
- Transfer of funds between accounts
- Build assemblies
- Sales tax payments

- Bill payments by credit card
- Payments received

#### Reconciliation restrictions in Accountant's Copy

You can reconcile any period that ends before the dividing date, and your changes will be sent back to your client. Also if you change the reconcile status of a transaction in the register, the change will go back to your client.

You can also reconcile periods ending after the dividing date if it helps you with your work, but those changes won't be

#### List restrictions in Accountant's Copy

Note: The chart of accounts has no restrictions. You can work with the chart of accounts as you would in a regular QuickBooks file.

Generally, you can only view lists in an Accountant's Copy, but there are exceptions. You can edit and delete list ite and make any list items you create in the Accountant's Copy inactive. For lists with items dated before the Accountant's Copy was created, you can only view the lists. You can edit the following lists:

- Item lists
- Vendor lists
- Also, you can add items to the following lists:
- Class list
- Customer list
- Vendor list
- Employee list
- Item list
- Fixed asset item
- Sales tax code list (you can't edit or inactivate items on this list)
- Other names lists

## Step 1-Create Accountant's Copy (Client)

- 1) Select File:Send Company File:Accountant's Copy:Save File from the menu.
- 2) Click Next.
- 3) Enter the **Dividing Date**.
- 4) Click Next.
- 5) Click **OK** in the **Close All Windows** window.
- 6) Change the Save in location and File name if necessary.
- 7) Click Save.
- 8) Click **OK** in the **Accountant's Copy Created** window.
- 9) Deliver the Accountant's Copy to your accountant by email, CD, or other method.

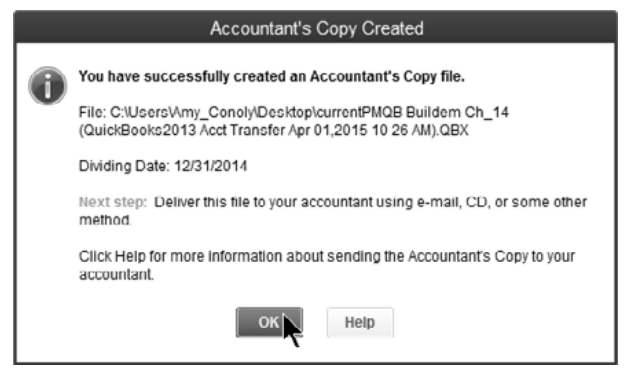

#### Step 2-Open Accountant's Copy (Accountant)

- 1) Save the Accountant's Copy file you received from your client to your computer.
- 2) From the menu select File:Send Company File:Accountant's Copy:Open & Convert Transfer File from the menu.
- 3) Click Next.
- 4) Click Next.
- 5) Select the Accountant's Copy file in the **Open Accountant's Copy Transfer File** window.
- 6) Click Open.
- 7) Change the **Save in** location and the **File name** in the **Save As Accountant's Copy** window.
- 8) Click Save.
- 9) Click **OK**.

#### A

#### **U** Step 3-Make Adjustments (Accountant)

- 1) Select Company:Make General Journal Entries from the menu.
- 2) Enter adjustments in the Make General Journal Entries window.
- 3) Click Save & Close.

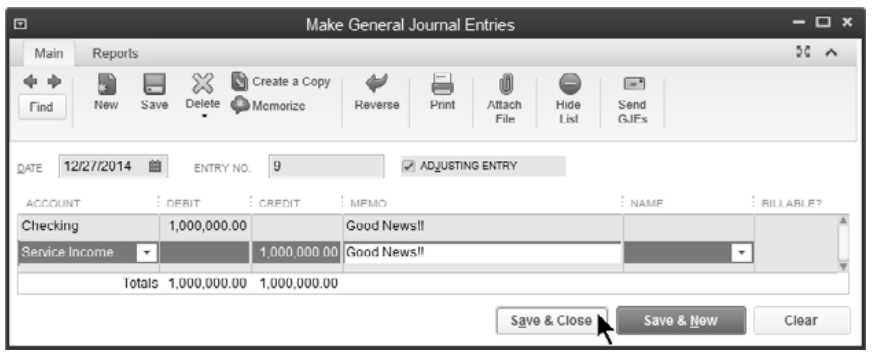

## **Step 4-Export Changes from Accountant's Copy (Accountant)**

- 1) Select File:Send Company File:Accountant's Copy:View/Export Changes for Client.
- 2) (Optional) Enter a Note for your client.
- 3) Click Create Change File.
- 4) Select the **Save in** location and change the **File name** if necessary.
- 5) Click Save.
- 6) Click **OK**.
- 7) Deliver the Change File to your client by email, CD, or other method.

| 68            | Sa             | ve Accountant Change File        | to             | ×      |
|---------------|----------------|----------------------------------|----------------|--------|
| Save in:      | 📗 Client Files | -                                | G 🕸 🖻 🖽 -      |        |
| (Ha           | Name           | *                                | Date modified  | Туре   |
| Recent Places |                | No items match you               | r search.      |        |
|               |                |                                  |                |        |
|               |                |                                  |                |        |
| Network       | File name:     | rrentPMQB Buildem Ch_14 (Acct )  | Changes).QBY 🔻 | Save   |
|               | Save as type:  | Accountant's Change File (*.QBY) | •              | Cancel |
|               |                |                                  |                | Help   |

#### Step 5-Import Accountant's Changes (Client)

- 1) Select File:Send Company File:Accountant's Copy:Import Accountant's Changes from File from the menu.
- 2) Select the appropriate file in the **Import Accountant's Changes** window.
- 3) Click Open.
- 4) Click Incorporate Accountant's Changes.
- 5) Click **OK** to close all the windows.
- 6) Click **OK** to create a backup of the data file.
- 7) Click Save.
- 8) Click OK in the QuickBooks Information window.
- 9) Click Close.

| 0                                                                   |                                                                              | Inco                                 | rporate Accou                                         | intant's Cl                    | hanges                     |              |         | - 🗆 >       |
|---------------------------------------------------------------------|------------------------------------------------------------------------------|--------------------------------------|-------------------------------------------------------|--------------------------------|----------------------------|--------------|---------|-------------|
| Accountar                                                           | it's Changes - N                                                             | lot Yet                              | Incorporate                                           | d                              |                            |              |         |             |
| <ul> <li>Review a</li> <li>Select Inc</li> <li>Quickbool</li> </ul> | nd print these changes<br>corporate Accountant's<br>ks will backup your exis | for your r<br>Changes<br>ting data l | ecords.<br>to bring these char<br>pefore incorporatin | nges into you<br>Ig your accou | r file.<br>Intant's change | 25.          | Divi    | ding date:  |
| Only o                                                              | one change this year                                                         | congrats!                            |                                                       |                                |                            |              |         | A<br>V      |
| Action                                                              | Туре                                                                         | Num                                  | Date                                                  | Name                           | Account                    | Memo         | Amount  | Currency ^  |
| 1 Added                                                             | Journal Entry                                                                | 9                                    | 12/27/2014                                            |                                |                            |              |         | <del></del> |
| Expand All                                                          | Collapse All                                                                 |                                      |                                                       |                                |                            |              | Save as | PDF Print   |
|                                                                     |                                                                              |                                      |                                                       | Incorpor                       | ate Accountar              | it's Changes |         | Close Help  |

# **Condense Data**

QuickBooks allows you to delete unnecessary detail from past years through a process called *Condense Data*. It is suggested that you choose a condense date that keeps at least one year of detail in your data file.

This is not a required task at year-end. However, there are some benefits. For instance, once the detail is deleted, QuickBooks lets you delete list items that are no longer in use.

# What Does Condensing Company Data Do?

- Creates a *Backup* copy of your file before transactions are deleted
- Deletes transactions no longer needed for your current records
- Adds monthly transactions that summarize the deleted transactions

The backup file name contains the date you clean up data, your company name, and the label "Archive Copy". This file coexists with your regular file and should not be used for entering daily transactions.

# What Transactions are Not Deleted?

Various transactions are not deleted during this process. These include:

- 1) Transactions that have an open balance
- 2) Transactions linked to other transactions that can't be closed
- 3) Payroll transactions dated in the current year
- 4) Transactions considered "open", including all credits, payments, and journal entries that are not applied to the respective invoices
- 5) Transactions containing *Unbilled* costs (can be overridden)
- 6) Uncleared/unreconciled bank and credit card transactions (can be overridden)
- 7) Transactions marked *To be printed* or *To be sent* (can be overridden)

## **Condense Data**

Complete the following steps to Condense Data.

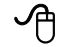

#### Clean Up a Company Data File

- 1) Select File:Utilities:Condense Data from the menu.
- 2) Click Yes in the Budget Data May Be Affected window (if applicable).
- 3) Click the All transactions button.
- 4) Click the Next button.
- 5) Click Yes in the Condense Data window.
- 6) Click the **Begin Condense** button.

# Year-End Closing Entry

Most accounting software programs make an entry at year-end to transfer the current year's net income (loss) to the equity accounts. QuickBooks automatically transfers the current year's net income (loss) to Retained Earnings. This can be called a *virtual entry* because QuickBooks makes the entry for report purposes only.

|                   |                                                                                                  |                   | Balance Sh                                         | ieet             |                                                                               |                                                                              | - 🗆 ×      |
|-------------------|--------------------------------------------------------------------------------------------------|-------------------|----------------------------------------------------|------------------|-------------------------------------------------------------------------------|------------------------------------------------------------------------------|------------|
| Custo             | mize Report Share Template                                                                       | Memori <u>z</u> e | Prin <u>t</u> E-ma <u>i</u> l                      | ▼ E <u>x</u> cel | ▼ Hide Hea                                                                    | der Colla <u>p</u> se Refre                                                  | <u>s</u> h |
| <u>D</u> ates     | All                                                                                              | As of             |                                                    | Colum <u>n</u> s | Year                                                                          | ▼ Sort By Defaul                                                             | t 👻        |
| 12/31/1<br>Accrua | 4<br>Il Basis                                                                                    |                   | Buildem<br>Balance                                 | , Inc.<br>Sheet  |                                                                               |                                                                              |            |
|                   | Total Current Liab                                                                               | °                 | Dec 31, 13<br>53,106.8                             | _                | <u>c 31, 14</u>                                                               | Dec 31, 15<br>31,147.00                                                      | A          |
|                   | ▼ Long Term Liabilit<br>Building Loan<br>Vehicle Loan<br>Total Long Term L                       | ies<br>iabilities | 112,000.0<br>_28,577.0<br>140,577.0                | 0<br>0<br>0      | 112,000.00<br>28,577.00<br>140,577.00                                         | 112,000.00<br>_28,577.00<br>_140,577.00                                      |            |
|                   | Total Liabilities                                                                                |                   | 193,683.8                                          | 8                | 171,724.00                                                                    | 171,724.00                                                                   |            |
|                   | Equity<br>Capital Stock<br>Additional Paid In<br>Retained Earnings<br>Net Income<br>Total Equity | Capital           | 5,000.0<br>20,000.0<br><u>28,392.4</u><br>53,392.4 | 0<br>0<br>5<br>5 | 5,000.00<br>20,000.00<br>28,392.45 ►<br><u>81,358.38</u><br><u>134,750.83</u> | 5,000.00<br>20,000.00<br>109,750.83<br><u>51,921.98</u><br><u>186,672.81</u> |            |
|                   | TOTAL LIABILITIES &                                                                              | EQUITY            | 247,076.3                                          | 3                | 306,474.83                                                                    | 358,396.81                                                                   |            |

# **Closing Entries**

QuickBooks makes the transfer of net income (loss) to Retained Earnings *for report purposes only*. There are no actual entries made to the Retained Earnings account. Also, Retained Earnings does not have an account register like other Balance Sheet accounts. Changes to a prior period will change the Retained Earnings balance. However, it is difficult to find these changes.

# **Retained Earnings-A Better Way**

In this section, you learn a better way of handling Retained Earnings. There are two benefits to this method:

- 1) You use Retained Earnings like any other QuickBooks account. This means you can see year-end closing entries in the account register.
- 2) It will be easier to find changes made to prior year's balances.

Remember that QuickBooks does not make the actual journal entry at year-end. With this method, you make the journal entry that QuickBooks does not make. This method includes the following steps:

- 1) Change the name of the account titled *Retained Earnings* to *Prior Period Adjustments*. Later, only changes made to the prior year will be shown in this account.
- 2) Add a new Equity account titled *Retained Earnings* to the chart of accounts.
- 3) As of the *Start Date* of the company, make a journal entry to transfer the balance in the "*Prior Period Adjustments*" account to the new "*Retained Earnings*" account. The amounts for the journal entry can be found by running a Balance Sheet as of the Start Date.
- 4) As of the first day of each new fiscal year, make a journal entry to transfer the last year's net income from *Prior Period Adjustments* to *Retained Earnings*. In other words, you are making the journal entry that QuickBooks does not make! The amount of the entry can be found by running a Balance Sheet as of the first day of the next year.

#### (1) Change Account Name

|     |                          | Edit Account                                                                                                    | - 0    |
|-----|--------------------------|----------------------------------------------------------------------------------------------------|--------|
| III | Account <u>T</u> ype     | Equity 👻                                                                                                    |        |
|     | Account Na <u>m</u>      | Prior Period Adjustments                                                                                                    |        |
|     |                          | Subaccount of                                                                                                    |        |
| O   | PTIONAL<br>Descriptio    | OB Default Retained Earnings Account                                                                                                    |        |
|     |                          |                                                                                                    |        |
|     | No                       | te                                                                                                    |        |
|     | Ta <u>x</u> -Line Mappir | In stand of the stand of the |        |
|     |                          | Enter Opening Balance Should Lenter an opening balance?                                                                                                    |        |
| Ac  | count is inactive        | Save & Close                                                                                                    | Cancel |

| (2) | Create | New | "Retained | Earnings" | Account |
|-----|--------|-----|-----------|-----------|---------|
|-----|--------|-----|-----------|-----------|---------|

| 2  |                         | Add New Account - C                                                   | . כ |
|----|-------------------------|-----------------------------------------------------------------------|-----|
| Ħ  | Account <u>T</u> ype    | Equity +                                                              |     |
|    | Account Naj             | ne Retained Earnings                                                  |     |
|    |                         | Subaccount of                                                         |     |
| OF | PTIONAL<br>Descript     | on User Created Retained Earnings A/C                                 |     |
|    |                         |                                                                       |     |
|    | N                       | ote                                                                   |     |
|    | Ta <u>x</u> -Line Mappi | ng <unassigned>      How do I choose the right tax line?</unassigned> |     |
|    |                         | Enter Opening Balance Should Lenter an opening balance?               |     |
|    |                         |                                                                       |     |
|    |                         |                                                                       |     |
|    |                         |                                                                       |     |
|    |                         | Save & Close Save & New Cancel                                        |     |

# (3) Journal Entry as of Start Date

|                          | Make General Journal Entries |                                               |                |   |  |  |  |  |  |
|--------------------------|------------------------------|-----------------------------------------------|----------------|---|--|--|--|--|--|
| Main Reports             |                              |                                               | 20             | ^ |  |  |  |  |  |
| Find New Save I          | Delete Memorize              | Reverse Print Attach<br>File                  |                |   |  |  |  |  |  |
| DATE 01/01/2014          | ENTRY NO.                    |                                               |                |   |  |  |  |  |  |
| ACCOUNT                  | DEBIT CREDIT                 | MEMO                                          | NAME BILLABLE  | ? |  |  |  |  |  |
| Prior Period Adjustments | 28,392.45                    | Transfer 2013 Net Income to Retained Earnings |                |   |  |  |  |  |  |
| Retained Earnings        | 28,392.45                    | Transfer 2013 Net Income to Retained Earnings |                |   |  |  |  |  |  |
|                          |                              |                                               |                | T |  |  |  |  |  |
| Total                    | s 28,392.45 28,392.45        |                                               |                | _ |  |  |  |  |  |
|                          |                              | Save & Close                                  | ve & New Clear | • |  |  |  |  |  |

# Balance Sheet After Entry

|               |                       |                |                   | Bala          | ince S   | Sheet            |                |         |                      |       |               |                  | – 🗆 ×    |
|---------------|-----------------------|----------------|-------------------|---------------|----------|------------------|----------------|---------|----------------------|-------|---------------|------------------|----------|
| Cust          | o <u>m</u> ize Report | Share Template | Memori <u>z</u> e | Prin <u>t</u> | E-ma     | a <u>i</u> l 🔻 I | E <u>x</u> cel | •       | Hide He <u>a</u> der | Colla | i <u>p</u> se | Refre <u>s</u> h | ]        |
| <u>D</u> ates | Custom                |                | As of 01/0        | 1/2014        | 8        | Colu             | m <u>n</u> s   | Total   | only                 | •     | Sort By       | Default          | *        |
|               |                       |                |                   | В             | uilder   | m, Inc           |                |         |                      |       |               |                  |          |
| 12/31/        | 14                    |                |                   | Bala          | ance     | e She            | eet            |         |                      |       |               |                  |          |
| Accru         | al Basis              |                |                   | As of         | Janua    | ary 1, 2         | 014            |         |                      |       |               |                  |          |
|               |                       |                |                   |               |          | ۰                | Jan            | n 1, 14 | +                    |       |               |                  |          |
|               |                       |                | Building          | y Loan        |          |                  |                | 112,0   | 000.00               |       |               |                  | <b>A</b> |
|               |                       |                | Vehicle           | Loan          |          |                  |                | 28,5    | 577.00               |       |               |                  |          |
|               |                       |                | Total Long        | ) Term L      | iabiliti | es               |                | 140,5   | 577.00               |       |               |                  |          |
|               |                       |                | Total Liabiliti   | es            |          |                  |                | 193,6   | 683.88               |       |               |                  |          |
|               |                       |                | . Equity          |               |          |                  |                |         |                      |       |               |                  |          |
|               |                       |                | Capital Ste       | ock           |          |                  |                | 5,0     | 000.00               |       |               |                  |          |
|               |                       |                | Additional        | Paid In       | Capital  |                  |                | 20,0    | 000.00               |       |               |                  |          |
|               |                       |                | Retained I        | arnings       |          | •                |                | 28,3    | 392.45               |       |               |                  |          |
|               |                       |                | Total Equity      |               |          |                  |                | 53,3    | 392.45               |       |               |                  |          |
|               |                       |                | TOTAL LIABI       | .ITIES &      | EQUITY   | r                |                | 247,0   | 076.33               |       |               |                  |          |

# (4) Annual Journal Entry

|                          | Ma               | ke General Journal Entries                        |                    | - 🗆 ×     |
|--------------------------|------------------|---------------------------------------------------|--------------------|-----------|
| Main Reports             |                  |                                                   |                    | 20 🔨      |
| Find New Save D          | Delete Memorize  | Reverse Print Attach<br>File                      |                    |           |
| DATE 01/01/2015 🗎        | ENTRY NO.        |                                                   |                    |           |
| ACCOUNT                  | DEBIT CREDIT     | MEMO                                              | NAME               | BILLABLE? |
| Prior Period Adjustments | 81,358.38        | Transfer 2014 Net Income to Retained Earnings     |                    | <b>A</b>  |
| Retained Earnings        | 81,358           | .38 Transfer 2014 Net Income to Retained Earnings |                    |           |
|                          |                  |                                                   |                    |           |
| Totals                   | 81,358.38 81,358 | .38                                               |                    | <b>v</b>  |
|                          |                  | Save & Close                                      | iave & <u>N</u> ew | Clear     |

# Balance Sheet After Journal Entry

|                  | Balance Sheet                                                              | - 🗆 ×    |
|------------------|----------------------------------------------------------------------------|----------|
| Customize Report | Share Template Memorize Print E-mail   Excel  Hide Header Collapse Refresh |          |
| Dates Custom     | ✓ As of 01/01/2015                                                         | -        |
|                  | Buildem, Inc.                                                              |          |
| 02/28/15         | Balance Sheet                                                              |          |
| Accrual Basis    | As of January 1, 2015                                                      |          |
|                  | ◇ Jan 1, 15                                                                |          |
|                  | Building Loan 112,000.00                                                   | <b>A</b> |
|                  | Vehicle Loan 28,577.00                                                     |          |
|                  | Total Long Term Liabilities 140,577.00                                     |          |
|                  | Total Liabilities 171,724.00                                               |          |
|                  | T Equity                                                                   |          |
|                  | Capital Stock 5,000.00                                                     |          |
|                  | Additional Paid In Capital 20,000.00                                       |          |
|                  | Retained Earnings                                                          |          |
|                  | Total Equity                                                               |          |
|                  | TOTAL LIABILITIES & EQUITY <u>306,474.83</u>                               | E v      |

#### **Retained Earnings Account Register**

Now, the balance in Retained Earnings acts like any other balance sheet account. You can double-click on the account to see the transactions. Transactions now appear on reports such as the General Ledger.

| ▣              |              |                      | Retained Ea           | rnings         |   |                | – 🗆 ×      |
|----------------|--------------|----------------------|-----------------------|----------------|---|----------------|------------|
| 🖨 Go to        | 🖶 Print      | 🕼 Edit Transacti     | on   [[0] QuickReport |                |   |                |            |
| DATE           | NUMBER       | PA                   | YEE                   | INCREASE       | ~ | DECREASE       | BALANCE    |
|                | TYPE         | ACCOUNT              | MEMO                  |                |   |                |            |
| 01/01/2014     |              |                      |                       | 28,392.45      |   |                | 28,392.45  |
|                | GENJRN       | Prior Period Adjustr | Transfer 2013 Net li  |                |   |                |            |
| 01/01/2015     |              |                      |                       | 81,358.38      |   |                | 109,750.83 |
|                | GENJRN       | Prior Period Adjustr | Transfer 2014 Net li  |                |   |                |            |
| 02/28/2 🛍      | Number       | Payee                | -                     | Increase       |   | Decrease       |            |
|                |              | Account 🔹            | Memo                  |                |   |                |            |
| <u>S</u> plits |              |                      |                       | ENDING BALANCE |   | 1              | 09,750.83  |
| <u>1</u> -Line |              |                      |                       |                |   |                |            |
| Sort by Da     | te, Type, Ni | umber/Ref 👻          |                       |                |   | Recor <u>d</u> | Restore    |

# **Find Prior Year Changes**

The method shown in the last section allows you to see changes to prior year's balances. The changes appear in the Prior Period Adjustments account. This section focuses on finding prior period changes.

# **Closing Date Exception Report**

QuickBooks Premier and Enterprise Solutions provide a "*Closing Date Exception Report*" which lists changes made to transactions dated before the closing date. This report works even if the *Audit Trail* feature is not enabled. The Closing Date Exception Report does not show deleted transactions.

#### Display Closing Date Exception Report

1) Select **Reports:Accountant & Taxes:Closing Date Exception Report** from the menu.

# **Finding Changed Transactions**

To see the changes made to the prior year's balances, follow these steps:

- 1) Run a Balance Sheet as of the current date. If a balance appears in the Prior Period Adjustments account, this is the amount of prior year's changes.
- 2) To find the changes, run an Audit Trail report. Modify the report so that it shows transactions entered or changed with a transaction date in the prior period. Also, modify the report to show transactions entered since you made the annual retained earnings adjustment. QuickBooks Premier and Enterprise Solutions users should run the *Closing Date Exception Report*.
- 3) Make necessary adjustments to correct the prior year's balances.

The suggested method does not find changes that were not specific changes to transactions. For instance, changing the Income Account for an Item would not appear on the *Audit Trail* or *Closing Date Exception Report*.

#### (1) Current Balance Sheet

|                            |                       | Balance Shee                           | t                         |                                   | – 🗆 ×            |
|----------------------------|-----------------------|----------------------------------------|---------------------------|-----------------------------------|------------------|
| Customize Report Sha       | are Template Memorize | Prin <u>t</u> E-ma <u>i</u> l <b>T</b> | E <u>x</u> cel ▼ Hide     | He <u>a</u> der Colla <u>p</u> se | Refre <u>s</u> h |
| Dates This Fiscal Year-to- | date • As of 03/3     | 31/2015 🗎 Co                           | lum <u>n</u> s Total only | ▼ Sort B                          | y Default 👻      |
|                            |                       | Buildem, Ir                            | IC.                       |                                   |                  |
| 03/31/15                   |                       | Balance Sh                             | neet                      |                                   |                  |
| Accrual Basis              |                       | As of March 31,                        | 2015                      |                                   |                  |
|                            |                       | *                                      | Mar 31, 15                | *                                 |                  |
|                            | Total Long            | g Term Liabilities                     | 140,577.00                |                                   | A                |
|                            | Total Liabiliti       | ies                                    | 171,724.00                |                                   |                  |
|                            | Tequity               |                                        |                           |                                   |                  |
|                            | Capital St            | ock                                    | 5,000.00                  |                                   |                  |
|                            | Additiona             | l Paid In Capital                      | 20,000.00                 |                                   |                  |
|                            | Retained              | Earnings                               | 109,750.83                |                                   |                  |
|                            | Prior Peri            | od Adjustments 🕨                       | 10,500.00                 | 4                                 |                  |
|                            | Net Incom             | ie                                     | 38,940.19                 | <b>T</b>                          |                  |
|                            | Total Equity          |                                        | 184,191.02                |                                   |                  |
|                            | TOTAL LIABI           | LITIES & EQUITY                        | 355,915.02                |                                   |                  |

#### (2) Audit Trail Report

# **Identify Prior Year's Changes**

- 1) Select Reports: Accountant & Taxes: Audit Trail from the menu.
- 2) Click the **Customize Report** button.
- 3) Enter a date before the Start Date of the data file as the **From** below **Report Date Range**.
- 4) Enter the last day of the prior year as the **To**.
- 5) Enter the date of the last Retained Earnings adjustment as the **From** below **Days Entered/Last Modified**.
- 6) Enter the current date as the **To**.
- 7) Click OK.

#### Modify Report Window

|                                         | Modify Report: Audit Trail               |                |            |                                                 |                   |                             |                        |                |           |                    | ×        |                 |  |
|-----------------------------------------|------------------------------------------|----------------|------------|-------------------------------------------------|-------------------|-----------------------------|------------------------|----------------|-----------|--------------------|----------|-----------------|--|
| Disp                                    | olay                                     | Ē              | ilters     | ers <u>H</u> eader/Footer Fo <u>n</u> ts & Numb |                   |                             |                        |                | ers       |                    |          |                 |  |
| REPORT                                  | REPORT DATE RANGE                        |                |            |                                                 |                   |                             |                        |                |           |                    |          |                 |  |
| D <u>a</u> tes                          | Dates Custom  The date range y           |                |            |                                                 |                   |                             |                        |                | ify in th | ie From and        | l To fie | elds            |  |
| Fro <u>m</u>                            | 01/01/20                                 | 13 🗎           | <u>T</u> o | 12/31/                                          | 2014              |                             |                        |                |           |                    |          |                 |  |
| DAYSEN                                  | ITERED / LA                              | ST MODI        | IED        |                                                 |                   |                             |                        |                |           |                    |          |                 |  |
| Dates                                   | Custom                                   |                |            |                                                 |                   | <ul> <li>The c</li> </ul>   | late rang              | e you spec     | ify in th | ie From and        | l To fie | elds            |  |
| Fro <u>m</u>                            | 02/18/20                                 | 15 🗎           | Т <u>о</u> | 03/31/                                          | 2015              |                             |                        |                |           |                    |          |                 |  |
| COLUMN                                  | IS                                       |                |            |                                                 |                   |                             |                        |                |           | Ohan Dala          |          |                 |  |
| (left<br>Tran<br>Type<br>√Ente<br>√Last | margin)<br>s #<br>red/Last M<br>modified | lodified<br>by | ĺ          | Put<br>that                                     | a check<br>you wa | mark next t<br>nt to appear | o each co<br>in the re | olumn<br>port. | ×         | Snow De <u>i</u> e |          | ansactions      |  |
|                                         |                                          | -,             |            | V                                               |                   |                             |                        |                |           |                    |          | R <u>e</u> vert |  |
|                                         |                                          |                |            |                                                 |                   |                             |                        | ОК             |           | Cancel             |          | Help            |  |

## Audit Trail Report Showing Changes

|                                                                               | Audit T                                      | rail                                                |                                     | - 🗆 ×                   |  |  |  |  |  |
|-------------------------------------------------------------------------------|----------------------------------------------|-----------------------------------------------------|-------------------------------------|-------------------------|--|--|--|--|--|
| Customize Report Share Temp                                                   | olate Memori <u>z</u> e Prin <u>t</u> E      | -ma <u>i</u> l <b>v</b> E <u>x</u> cel <b>v</b> Hio | de He <u>a</u> der Refre <u>s</u> h |                         |  |  |  |  |  |
| Date Entered/Last Modified Custor                                             | n 👻                                          | From 02/18/2015 🗎 To                                | 03/31/2015                          |                         |  |  |  |  |  |
|                                                                               | Buildem, Inc.                                |                                                     |                                     |                         |  |  |  |  |  |
| 03/31/15                                                                      | Audit                                        | Trail                                               |                                     |                         |  |  |  |  |  |
| Entered/Last Modified February 18 through March 31, 2015                      |                                              |                                                     |                                     |                         |  |  |  |  |  |
| <u>Num</u> * Entered/Last Modified * La<br>Transactions entered or modified b | ast modified by < <u>State</u> <<br>by admin | Date                                                | _                                   | Amount *                |  |  |  |  |  |
| Check 129                                                                     |                                              |                                                     |                                     |                         |  |  |  |  |  |
| ▶ 129 03/31/2015 11:23:55 ac                                                  | dmin Deleted                                 |                                                     |                                     | 0.00 ◀                  |  |  |  |  |  |
| 129 12/31/2014 09:52:49 ac                                                    | Imin Prib <b>i 02</b> /2                     | 28/2014 Spendalot, Inc.<br>Spendalot, Inc.          | Manhattan Bank<br>Equipment Rental  | -10,500.00<br>10,500.00 |  |  |  |  |  |

# **Report Issues**

# **Cash Basis Balance Sheet**

A common problem is the inclusion of Accounts Receivable and/or Accounts Payable balances on a cash basis balance sheet. This is because of the way QuickBooks handles certain transactions on a cash basis balance sheet.

- Review Balance in Cash Basis A/R or A/P
  - 1) Select Reports:Company & Financial:Balance Sheet Standard from the menu.
  - 2) Click the **Customize Report** button.
  - 3) Click the Cash button below Report Basis.
  - 4) Click OK.
  - 5) Double-click the balance in Accounts Receivable or Accounts Payable.
  - 6) Click the **Customize Report** button.
  - 7) Click the **Filters** tab.
  - 8) Click Paid Status in the list of filters to the left.
  - 9) Select Open below Paid Status.
  - 10) Click OK.

#### Modify Report Window

| _                                          | Mod                | lify Report: Transa   | actions by Account       |                      | × |
|--------------------------------------------|--------------------|-----------------------|--------------------------|----------------------|---|
| Display                                    | <u>F</u> ilters    | <u>H</u> eader/Footer | Fo <u>n</u> ts & Numbers |                      |   |
| CHOOSE FILTER                              |                    |                       | CURRENT FILTER C         | HOICES               |   |
| FILTER                                     | Paid Status        |                       | FILTER                   | E SET TO             |   |
| Name Acc.Num/No                            | 🗎 🔘 Either         |                       | Account                  | Accounts Receivable  |   |
| Online Status                              | Closed             |                       | Paid Status              | Open                 |   |
| Paid Status                                | 💿 Open             |                       |                          |                      |   |
| Paid Through                               | 7                  |                       |                          |                      |   |
| Payment Method                             |                    |                       |                          |                      |   |
|                                            | <u>.</u>           |                       | Ren                      | nove Selected Filter |   |
| PAID STATUS FILTER                         |                    |                       |                          |                      |   |
| Choose whether or r<br>invoices and bills. | not you want to in | clude fully-paid      |                          |                      |   |
|                                            |                    | <u>T</u> ell me more  |                          |                      | _ |
|                                            |                    |                       |                          | R <u>e</u> vert      |   |
|                                            |                    |                       | ок                       | Cancel Help          |   |

## Transactions by Account: Cash Basis A/R

|                      |          |             |        |        |                 | Iransa        | actions       | s by | Acco           | unt |          |                |           |            |         |         |  |
|----------------------|----------|-------------|--------|--------|-----------------|---------------|---------------|------|----------------|-----|----------|----------------|-----------|------------|---------|---------|--|
| Custo <u>m</u> ize R | Report   | Share Te    | mplate | Mei    | mori <u>z</u> e | Prin <u>t</u> | E-ma <u>i</u> | •    | E <u>x</u> cel | •   | Hide H   | e <u>a</u> der | Refre     | <u>s</u> h |         |         |  |
| <u>D</u> ates All    |          |             | •      | From   |                 | Ê             | То            |      |                |     | Total By | Accoun         | t list    | •          | Sort By | Default |  |
|                      |          |             |        |        |                 |               | Bui           | lde  | m, Ine         | c.  |          |                |           |            |         |         |  |
| 04/01/15             |          |             |        |        | -               | Trans         | actio         | ons  | s by           | Ac  | count    |                |           |            |         |         |  |
| Cash Basis           |          |             |        |        |                 |               | AII T         | ran  | saction        | ıs  |          |                |           |            |         |         |  |
| R I                  | *        | Type        | _      | ate    | • <u>Num</u>    | •             | Name          |      | • <u> </u>     | lem | o        | ♦ Pai          | d Amount  | - *        | Balance | • •     |  |
| •                    | Invoi    | De          | 03/21  | 1/2015 | 17              | Fannin        | Residen       | ce   |                |     |          |                | 5,000.0   | 0          | 5,0     | 00.00   |  |
|                      | Invoi    | ce          | 03/27  | //2015 | 21              | Lake M        | ichigan [     | Dev  |                |     |          |                | 2,999.9   | 0          | 7,9     | 99.90   |  |
|                      | Payn     | nent        | 03/30  | )/2015 | 2621            | Columb        | ia Mana       | gem  |                |     |          |                | (2,621.25 | 0          | 5,3     | 78.65   |  |
|                      | Total Ac | counts Rece | ivable |        |                 |               |               |      |                |     |          |                | 5,378.65  | _          | 5,37    | 8.65    |  |
| т                    | OTAL     |             |        |        |                 |               |               |      |                |     |          |                | 5,378.65  |            | 5,37    | 8.65    |  |
|                      |          |             |        |        |                 |               |               |      |                |     |          |                |           |            |         |         |  |

# What's Included on a Cash Basis Balance Sheet?

#### Accounts Receivable

For Accounts Receivable, the following transactions are included on a cash basis balance sheet:

1) Using an item linked to a balance sheet account on an invoice. A cash basis balance sheet will include the following entry:

| (dr) A                          | (dr) Accounts Receivable                                                                                                    |                                                        |                                    |                                           |  |  |  |  |  |
|---------------------------------|----------------------------------------------------------------------------------------------------|--------------------------------------------------------|------------------------------------|-------------------------------------------|--|--|--|--|--|
|                                 | (cr) Balance Sheet Account                                                                                                    |                                                        |                                    |                                           |  |  |  |  |  |
|                                 | Create                                                                                                    | Invoices                                               |                                    | - 🗆 ×                                     |  |  |  |  |  |
| Main Formatting Send/S          | Ship Reports                                                                                                    |                                                        |                                    | 24 <b>^</b>                               |  |  |  |  |  |
| Find New Save Delete            | Create a Copy Control Create a Copy Control | Print Later                                            | Attach<br>File                     | d Time/Costs Ply Credits Receive Payments |  |  |  |  |  |
| CUSTOMER:JOB Fannin Resi        | de 👻                                                                                                    |                                                        | TEMPLATE                           | Intuit Service                            |  |  |  |  |  |
|                                 | Date                                                                                                    | Bill To                                                |                                    |                                           |  |  |  |  |  |
| Invoice                         | 03/21/2019<br>Invoice #<br>17                                                                                                    | 5 🗎 Jupiter Homes<br>4822 Neptune R<br>Dallas, TX 7511 | oad<br>1                           |                                           |  |  |  |  |  |
|                                 |                                                                                                    |                                                        | P.O. No.                           | Terms                                     |  |  |  |  |  |
|                                 |                                                                                                    |                                                        |                                    | Net 30 🔹                                  |  |  |  |  |  |
| ITEM QUANTITY                   | DESCRIPTION                                                                                                    | R                                                      | ATE AMOUNT                         | TAX                                       |  |  |  |  |  |
|                                 | Your deposit                                                                                                    |                                                        | 5,000.00 5                         | ,000.00 Non                               |  |  |  |  |  |
| ONLINE PAY Off Customer Message | •                                                                                                    | Dallas County                                          | (8.25%)<br>Total 5,<br>ITS APPLIED | 0.00<br>,000.00<br>0.00                   |  |  |  |  |  |
| MEMO                            | CUSTOMER TAX CODE Tax                                                                                                    | ▼ S <u>a</u> ve & Close                                | <u>Save &amp; New</u>              | Revert                                    |  |  |  |  |  |

2) Selling inventory on an invoice. A cash basis balance sheet will include the following entry:

| (dr) A                                                             | Accounts Receivable<br>(cr) Inventory                                                                                                    | e X                                                             | XXX<br>XXX                                                     |  |  |  |  |  |
|--------------------------------------------------------------------|----------------------------------------------------------------------------------------------------|-----------------------------------------------------------------|----------------------------------------------------------------|--|--|--|--|--|
|                                                                    | Create Inve                                                                                                    | oices                                                           | - 🗆 ×                                                          |  |  |  |  |  |
| Main Formatting Send                                               | l/Ship Reports                                                                                                    |                                                                 | 20 🗙                                                           |  |  |  |  |  |
| Find New Save Delet                                                | Create a Copy Comparison of Create a Copy Comparison of Create a Copy Copy Copy Copy Copy Copy Copy Copy | Email Email Later Attach                                        | Add Time/Costs<br>Apply Credits Receive<br>Payments            |  |  |  |  |  |
| CUSTOMER:JOB Lake Michi                                            | gan 🝷                                                                                                    | TEN                                                             | IPLATE Intuit Service                                          |  |  |  |  |  |
| Invoice                                                            | Date<br>03/27/2015<br>Invoice #<br>21                                                                                                    | Lake Michigan Developme<br>677 Lakefront<br>Green Bay, WI 24883 |                                                                |  |  |  |  |  |
|                                                                    |                                                                                                    | P.O. No.                                                        | Terms                                                          |  |  |  |  |  |
|                                                                    |                                                                                                    | 15                                                              | Net 30 👻                                                       |  |  |  |  |  |
| ITEM QUANTITY                                                      | DESCRIPTION                                                                                                    | RATE                                                            | AMOUNT : TAX                                                   |  |  |  |  |  |
| Cedar Door 10                                                      | Natural Cedar Door                                                                                                    | 499.95                                                          | 5 4,999.50 Non                                                 |  |  |  |  |  |
| ONLINE PAY Off<br>Customer Message<br>Thank you for your business. | CUSTOMER TAX CODE Non                                                                                                    | Out of State (0.0%)<br>Total<br>RAYMENTS APPLIED<br>BALANCE DUE | 0.00<br>4,999.50<br>0.00<br><b>4,999.50</b><br>ve & New Revert |  |  |  |  |  |

3) Unapplied payments in Accounts Receivable. A cash basis balance sheet will include this entry:

| Receive Payments       Image: Constraint of the constraint of the constraint of                                                                                                    |                                   |               | (dr) Bank<br>(c | r) Account/U                | ndeposited Receivable     | Funds                 | XXX                        | XXX      |             |
|----------------------------------------------------------------------------------------------------|-----------------------------------|---------------|-----------------|-----------------------------|---------------------------|-----------------------|----------------------------|----------|-------------|
| Main Reports Payments 22 A     Find New Delete Pin Attach   Pin Attach Look up Attach   Customer/Invoice Payment Credits   Auto Apply Discounts And Payment Credits Add Credit Card Processing    Columbia Managem. Customer/Invoice Customer/Invoice Customer/In                                                                                                    |                                   |               |                 | Receive                     | e Payments                |                       |                            |          | - 🗆 ×       |
| Image: Image:                                                                                                    | Main Rep                          | orts Payme    | ents            |                             |                           |                       |                            |          | 29 <b>^</b> |
| Customer Payment       Customer BALANCE       0.00         AMOUNT       2,621.25       DATE       0.3/30/2015         PMT. METHOD       Check       CHECK #       2621.25         Ver does this payment go?       CHECK #       2621.25         Ver does this payment go?       CHECK #       DATE       PAYMENT         Image: Control of the are no unpaid invoices for this customer       PAYMENT       PAYMENT         Ver Payment       \$2,621.25.       MOUNT DUE       0.00         Ver Payment       \$2,621.25.       MOUNT DUE       0.00         Ver Payment       \$2,621.25.       MOUNT DUE       0.00         Ver Customer Contract Information       Check = 0.00       DECOUNT AND CREDITS       0.00         Ver Customer Contract Information       Customer       0.00       DECOUNT AND CREDITS       0.00         Ver Customer Contract Information       Customer Contract Information       Save & Close       Save & New       Revert                                                                                                    | Find New                          | Delete        | Print Attach    | Look up<br>Customer/Invoice | Auto Apply Dis<br>Payment | counts And<br>Credits | Add Credit C<br>Processing | ard<br>I |             |
| AMOUNT 2,621.25<br>PMT. METHOD Check Check 2621.25<br>Where does this payment go?<br>Check 2621.25<br>Where does this payment go?<br>Check 2621.25<br>Where does this payment go?<br>Check 2621.25<br>Check 2621.25<br>Chec |                                   | omer          | Payı            |                             |                           |                       |                            |          |             |
| PMT. METHOD       Check       CHECK #       2621.25         Where does this payment go?       Image: Check #       CHECK #       2621.25         Image: Check #       Image: Check #       Image: Check #       Check #       Check #         Image: Check #       Image: Check #       Image: Check #       Image: Check #       Check #       Check #         Image: Check #       Image: Check #       Image: Check #       Image: Check #       Image: Check #       Check #         Image: Check #       Image: Check #       Image: Check #       Image: Check #       Image: Check #       Image: Check #       Image: Check #         Image: Check #       Image: Check #       Image: Check                                                                                                    | AMOUNT                            | Columbia M    | 0.604.05        | DATE                        | 02/20/2015 89             | 0.00                  |                            |          |             |
| WILL MELHOD       Check       CHECK       2621.25         Where does this payment go?       Image: Amr. Image: Amr. I                                                                                                    | AMOUNT                            |               | 2,021.25        | DAIE                        | 03/30/2015                |                       |                            |          |             |
| Where does this payment go?         Image: Construction of the second of the second o                                                                                                    | PMI. METHOD                       | Check         | •               | CHECK #                     | 2621.25                   |                       |                            |          |             |
| Totals     0.00     0.00       OVERPAYMENT     \$2,621.25.       WHEN FINISHED:     AMOUNTS FOR SELECTED INVOICES       Image: Barrier Line Construction     AMOUNT DUE     0.00       Image: Barrier Line Construction     APPLIED     0.00       Discount and CREDITS     0.00       Discount and CREDITS     0.00       WIEW CUSTOMER CONTACT INFORMATION     Discount and CREDITS       MEMO     Process payment when saving     Save & Close     Save & New                                                                                                    | V : DATE                          | NUMBER        | ORIG.           | amt.<br>: no unpaid inv     | : AMT<br>voices for this  | custor                | ner                        | PAYMENT  | *           |
| OVERPAYMENT     \$ 2,621.25.       WHEN FINISHED:     \$ 2,621.25.       Image: Base of the credit to be used Later     AMOUNT DUE       Image: Base of the credit to the customer     0.00       Image: View customer contact information     Discount and credits       Image: Base of the credit when saving     Save & Close                                                                                                    |                                   |               | Tatala          |                             | 0.00                      |                       |                            |          | • • • •     |
| OVERHAYMENT       \$ 2,621.25.         WHEN FINISHED:       AMOUNTS FOR SELECTED INVOICES         Image: Black The CREDIT TO BE USED LATER       AMOUNT DUE         Image: Black The CREDIT TO BE USED LATER       AMOUNT DUE         Image: Black The CREDIT TO BE USED LATER       APPLIED         Image: Black The CREDIT TO BE USED LATER       Discount AND CREDITS         Image: Black The CREDIT TO THE CUSTOMER       Discount AND CREDITS         Image: Black The CREDIT TO THE CUSTOMER       Discount AND CREDITS         Image: Black The CREDIT TO THE CUSTOMER       Black The CREDITS         Image: Black The CREDIT TO THE CUSTOMER       Black The CREDITS         Image: Black The CREDIT TO THE CUSTOMER       Black The CREDITS         Image: Black The CREDIT TO THE CUSTOMER       Black The CREDITS         Image: Black The CREDIT TO THE CUSTOMER       Black The CREDITS         Image: Black The CREDIT TO THE CUSTOMER       Black The CREDITS         Image: Black The CREDIT TO THE CUSTOMER       Black The CREDITS         Image: Black The CREDIT TO THE CUSTOMER       Black The CREDITS         Image: Black The CREDIT TO THE CUSTOMER       Black The CREDITS         Image: Black The CREDIT TO THE CUSTOMER       Black The CREDITS         Image: Black The CREDIT TO THE CUSTOMER       Black The CREDITS         Image: Black The CREDIT TO THE CUSTOMER<                                                                                                    |                                   | _             | lotais          |                             | 0.00                      |                       | 0.00                       |          | 0.00        |
| WHEN FINISHED:       AMOUNT DUE       0.00         Image: Sever the CREDIT TO BE USED LATER       APPLIED       0.00         Image: REFUND THE AMOUNT TO THE CUSTOMER       DISCOUNT AND CREDITS       0.00         Image: VIEW CUSTOMER CONTACT INFORMATION       DISCOUNT AND CREDITS       0.00         Image: MEMO       Process payment when saving       Save & Close       Save & New                                                                                                    | OVERPAYMEN                        | Γ             | 25.             | AMOUNTS FOR SEL             |                           |                       | ECTED INVOIC               | ES       |             |
| APPLIED     APPLIED     APPLIED     O.00 DISCOUNT AND CREDITS     APPLIED     O.00 DISCOUNT AND CREDITS     O.00 MEMO     Process payment when saving     Save & Close     Save & New     Revert                                                                                                    | WHEN FINISHED:                    |               |                 |                             |                           | AM                    | OUNT DUE                   |          | 0.00        |
| REFUND THE AMOUNT TO THE CUSTOMER       DISCOUNT AND CREDITS         VIEW CUSTOMER CONTACT INFORMATION       APPLIED         MEMO       Process payment when saving         Save & Close       Save & New                                                                                                    | LEAVE THE CREDIT TO BE USED LATER |               |                 |                             |                           | AP                    | APPLIED 0.00               |          |             |
| VIEW CUSTOMER CONTACT INFORMATION                                                                                                    | REFUND THE AMOUNT TO THE CUSTOMER |               |                 |                             | DISCOUNT AND CRED         |                       |                            | ITS      | 0.00        |
| MEMO Process payment when saving Save & Close Save & New Revert                                                                                                    | VIEW C                            | USTOMER CONTA | CT INFORMATION  |                             |                           | 80                    | FLIED                      |          | 0.00        |
|                                                                                                    | MEMO                              |               | Process paym    | ent when saving             |                           | Save & Clo            | Sav                        | e & New  | Revert      |

#### Accounts Payable

For Accounts Payable, the following transactions are included on a cash basis balance sheet:

- 1) Using an item linked to a balance sheet account on a bill
- 2) Buying inventory on a bill
- 3) Using a balance sheet account on the expense tab of a bill
#### A/R Reports Do Not Match Balance Sheet

What if Accounts Receivable on the Balance Sheet does not match Accounts Receivable reports like the *Open Invoices* report? There are three reasons why this might occur.

- 1) The reports are run at different times (easy to distinguish with the Time Prepared header option).
- 2) The Balance Sheet is run on a cash basis (easy to distinguish with the Report Basis header option).
- 3) The A/R report is aging based on the wrong date. This is usually caused by reports run using a date in the past.

#### Change Date Used for A/R Aging Option

- 1) Run the appropriate report from the **Reports** menu.
- 2) Click the Customize Report button.
- 3) Click the Advanced button.
- 4) Click the **Report Date** button below **Open Balance/Aging** in the **Advanced Options** window.
- 5) Click OK.
- 6) Click **OK**.

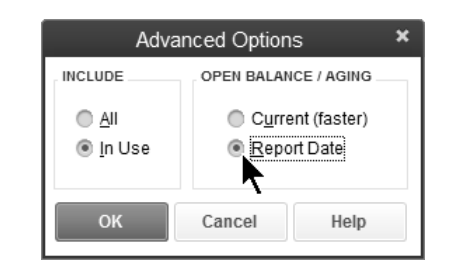

#### **General Ledger for a Few Accounts**

You may need to print the general ledger report for only a few accounts. If you filter for just these accounts, the report still prints the other accounts with zero balances! Use the following advanced display feature to solve the problem.

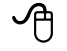

#### Prepare General Ledger for a Few Accounts

- 1) Select Reports: Accountant & Taxes: General Ledger from the menu.
- 2) Click the Customize Report button.
- 3) Click the **Filters** tab.
- 4) Click **Account** in the list of filters to the left.
- 5) Click the Account drop-down list and select Multiple accounts.
- 6) Choose the appropriate accounts from the list.
- 7) Click OK.
- 8) Click the **Display** tab.
- 9) Click the Advanced button.
- 10) Click the In Use button below Include in the Advanced Options window.
- 11) Click OK.
- 12) Click OK.

#### **Transaction Journal**

QuickBooks makes the journal entries when you enter checks, invoices, or other transactions. To see the journal entry made by QuickBooks, display the original transaction and run the *Transaction Journal* report.

#### Review the Transaction Journal

- 1) Display the original transaction.
- 2) Select Reports: Transaction Journal from the menu, or press Ctrl+Y.

|                      | Transaction Journal                                                   | - 🗆 ×      |
|----------------------|-----------------------------------------------------------------------|------------|
| Customize Report Sha | are Template Memorize Print E-mail V Excel V Hide Header Refresh      |            |
| Dates All            | ✓ From                                                                |            |
|                      | Buildem, Inc.                                                         |            |
| 04/01/15             |                                                                       |            |
|                      | All Iransactions                                                      |            |
| Type                 | • Num • Name • Memo • Item • Item Description • Account • Sales Price | ♦ Amount ♦ |
| Invoice 03/30/20     | 115 23 Myers & Associates Accounts Receiva                            | 100.67 4   |
|                      | Myers & Associates Repair-H Hinges service an Service Income 24.95    | (24.95)    |
|                      | State Of Texas Dallas C Sales Tax Rate in Sales Tax Payable 8.25%     | (5.77)     |
|                      | Myers & Associates Bag Of Full bag of 2" nails. Parts Sales 69.95     | (69.95)    |
|                      |                                                                       | 0.00       |
|                      |                                                                       |            |
| TOTAL                |                                                                       | 0.00       |
|                      |                                                                       |            |

#### **Entry Journal**

To generate a report listing transactions entered during a specific period, regardless of the transaction dates, follow these steps:

#### Generate an Entry Journal Report

- 1) Select Reports:Custom Reports:Transaction Detail from the menu.
- 2) Click the **Filters** tab.
- 3) Click **Entered/Modified** from the list of filters to the left.
- 4) Enter the dates for which you want to see transactions entered or modified.
- 5) Click OK.

| Dicplay                                                      | Filtor                                 |                            | Hoodor/Eostor                  |    | Eante & Numbere   |                     |
|--------------------------------------------------------------|----------------------------------------|----------------------------|--------------------------------|----|-------------------|---------------------|
| Display                                                      | <u>r</u> iiters                        | ,                          | <u>n</u> eadel/Footer          | ľ  |                   |                     |
| HOOSE FILTER                                                 |                                        |                            |                                |    | CURRENT FILTER CH | OICES               |
| FILTER                                                       | Entere                                 | d/Modified                 |                                |    | FILTER            | SET TO              |
| Detail Level                                                 | Today                                  | 1                          |                                | •  | Entered/Modified  | Today               |
| Due Date                                                     |                                        | From                       | 04/01/2015                     | 89 |                   |                     |
| Entered/Modified                                             | -                                      |                            | 04/01/2015                     |    |                   | <b>`</b>            |
| Estimate Active                                              |                                        | 10                         | 04/01/2015                     |    |                   |                     |
| FOB                                                          |                                        |                            |                                |    |                   |                     |
|                                                              | V                                      |                            |                                |    |                   |                     |
|                                                              |                                        |                            |                                |    | Remo              | ove Selected Filter |
|                                                              |                                        |                            |                                |    |                   |                     |
| ENTERED/MODIFIED                                             | FILTER                                 |                            |                                |    |                   |                     |
| ENTERED/MODIFIED<br>Choose a date ran                        | FILTER                                 | late of the la             | ast change to a                |    |                   |                     |
| ENTERED/MODIFIED<br>Choose a date ran<br>transaction from th | FILTER<br>Ige for the o<br>Ie drop-dov | late of the la<br>vn list. | ast change to a                |    |                   |                     |
| ENTERED/MODIFIED<br>Choose a date ran<br>transaction from th | FILTER<br>nge for the o<br>ne drop-dov | Jate of the la<br>vn list. | ast change to a                |    |                   |                     |
| ENTERED/MODIFIED<br>Choose a date ran<br>transaction from th | FILTER<br>nge for the c<br>ne drop-dov | date of the la<br>vn list. | ast change to a                |    |                   |                     |
| ENTERED/MODIFIED<br>Choose a date ran<br>transaction from th | FILTER<br>nge for the c<br>ne drop-dov | date of the la<br>vn list. | ast change to a<br>ell me more |    |                   |                     |
| ENTERED/MODIFIED<br>Choose a date ran<br>transaction from th | FILTER<br>nge for the o<br>ne drop-dov | Jate of the la<br>vn list. | ast change to a<br>ell me more |    |                   | Revert              |
| ENTERED/MODIFIED<br>Choose a date ran<br>transaction from th | FILTER                                 | date of the la<br>vn list. | ast change to a<br>ell me more |    |                   | Revert              |

# Appendix-Multicurrency

# Mastering QuickBooks Level 2

# **Set Up Multiple Currencies**

To use multiple currencies in your company file you must do the following:

- 1) Turn on the multiple currencies preference
- 2) Activate the foreign currency (or currencies) for your transactions
- 3) Download the latest exchange rates or enter the exchange rates manually
- 4) Assign a foreign currency to each foreign customer

#### **Turn on Multiple Currencies**

#### C Enable Multiple Currencies

- 1) Select Edit:Preferences from the menu.
- 2) Click the Multiple Currencies icon in the list to the left.
- 3) Click the **Company Preferences** tab.
- 4) Click Yes, I use more than one currency.
- 5) Click Yes.
- 6) Select your **Home currency**.
- 7) Click OK.

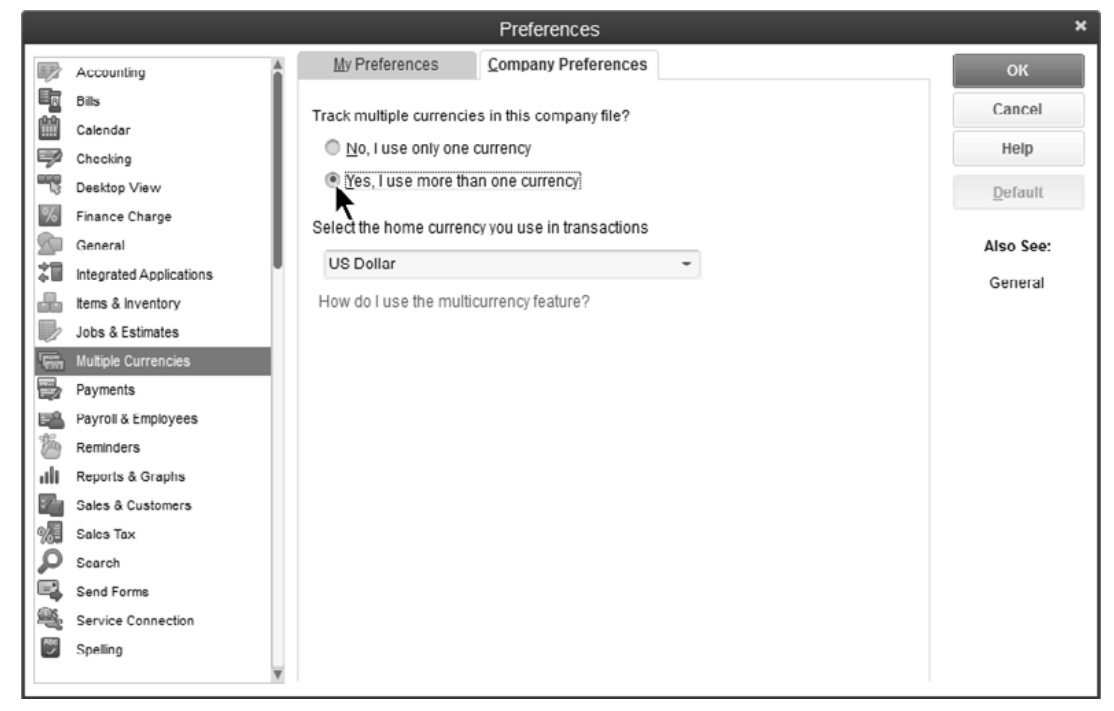

## Activate Foreign Currencies

#### Activate Currencies

- 1) Select Lists:Currency List from the menu.
- 2) Check the box to **Include inactive**.
- 3) Click to remove the **X** from the currency you want to use.
- 4) Uncheck Include inactive to show only the active currencies.

|                                                                                                    | Currency List – D ×                                            |                             |                   |            |   |  |  |  |  |  |
|----------------------------------------------------------------------------------------------------|----------------------------------------------------------------|-----------------------------|-------------------|------------|---|--|--|--|--|--|
| Exchange rate: 1 unit foreign currency = x units home currency<br>Example: 1 EUR (foreign) = 2.000000 USD (home) |                                                                |                             |                   |            |   |  |  |  |  |  |
| *                                                                                                    | CURRENCY (1 UNIT)                                              | CODE                        | EXCHANGE RATE     | AS OF DATE |   |  |  |  |  |  |
| ×                                                                                                    | Estonian Kroon                                                 | EEK                         |                   |            |   |  |  |  |  |  |
| ×                                                                                                    | Ethiopian Birr                                                 | ETB                         |                   |            | h |  |  |  |  |  |
|                                                                                                    | Euro                                                           | EUR                         |                   | 04/01/2010 | ľ |  |  |  |  |  |
| ×                                                                                                    | aikland Islands Pound                                          | FKP                         |                   |            |   |  |  |  |  |  |
| ×                                                                                                    | -<br>Fiji Dollar                                               | FJD                         |                   |            |   |  |  |  |  |  |
| C                                                                                                    | urre <u>n</u> cy <b>v</b> Activi <u>t</u> ies <b>v</b> Reports | <ul> <li>Include</li> </ul> | in <u>a</u> ctive |            |   |  |  |  |  |  |

### **Download Exchange Rates**

#### Download Current Exchange Rates

- 1) Select Lists:Currency List from the menu.
- 2) Select the currency you want to update exchange rates for.
- 3) Click Activities: Download Latest Exchange Rates from the menu.

|                                                                                                    | Currency List – 🗆 🗙                     |  |  |  |  |  |  |  |  |
|----------------------------------------------------------------------------------------------------|-----------------------------------------|--|--|--|--|--|--|--|--|
| Exchange rate: 1 unit foreign currency = x units home currency<br>Example: 1 EUR (foreign) = 2.000000 USD (home) |                                         |  |  |  |  |  |  |  |  |
| CURRENCY (1 UNIT)                                                                                                | CODE EXCHANGE RATE AS OF DATE           |  |  |  |  |  |  |  |  |
| Euro                                                                                                    | EUR                                     |  |  |  |  |  |  |  |  |
| US Dollar                                                                                                    | USD                                     |  |  |  |  |  |  |  |  |
|                                                                                                    | Home Currency Adjustment                |  |  |  |  |  |  |  |  |
|                                                                                                    | Download Latest Exchange Rates          |  |  |  |  |  |  |  |  |
|                                                                                                    | Make <u>F</u> oreign Payments           |  |  |  |  |  |  |  |  |
| Curre <u>n</u> cy ▼                                                                                              | Activities V Reports V Include inactive |  |  |  |  |  |  |  |  |

### **Assign Foreign Currency to Customer**

## Assign Currency

- 1) Click the **Customers** icon.
- 2) Edit a customer or add a new customer.
- 3) Click the **Currency** drop-down list and select the customer's payment currency.
- 4) Click OK.

|                            |                 |          | New Cus     | tomer       |              |         |           |           | - 🗆 ×                                 |
|----------------------------|-----------------|----------|-------------|-------------|--------------|---------|-----------|-----------|---------------------------------------|
| CUSTOMER NAME              | g Ben Homes     |          |             |             |              |         |           |           |                                       |
| OPENING BALANCE            | AS OF 04/0      | 1/2015 🗎 | How do I de | lermine lhe | opening bala | nce? cu | IRRENCY   | Euro      |                                       |
| A <u>d</u> dress Info      | COMPANY NAME    |          |             |             |              |         |           |           | ```                                   |
| Payment Settings           | FULL NAME       | Mr./Ms./ | īrst        |             | M.I. Last    |         |           |           |                                       |
| Sales <u>T</u> ax Settings | JOB TITLE       |          |             |             |              |         |           |           |                                       |
|                            | Main Phone 👻    |          |             |             | Main Email   | -       |           |           |                                       |
| Additional Info            | Work Phone 🔻    |          |             |             | CC Email     | •       |           |           |                                       |
| <u>J</u> ob Info           | Mobile 👻        |          |             |             | Websile      | •       |           |           |                                       |
|                            | Fax 💌           |          |             |             | Other 1      | •       |           |           |                                       |
|                            | ADDRESS DETAILS |          |             | Copy >>     |              | SHIP TO | t shippin | g address | • • • • • • • • • • • • • • • • • • • |
| Customer is inactiv        | е               |          |             |             | ОК           |         | Can       | cel       | Help                                  |

#### Foreign A/R Account

When assigning a foreign currency to a customer, QuickBooks automatically creates an accounts receivable account for that currency.

|                                               | Chart of Accounts       | - 🗆 ×               |               |        |  |  |
|-----------------------------------------------|-------------------------|---------------------|---------------|--------|--|--|
| NAME                                          | TYPE                    | CURRENCY            | BALANCE TOTAL | ATTACH |  |  |
| ♦ Checking                                    | Bank                    | USD                 | 29,754.53     | Â      |  |  |
| ♦ Money Market Account                        | Bank                    | USD                 | 4,500.00      |        |  |  |
| ♦ Petty Cash                                  | Bank                    | USD                 | 0.00          |        |  |  |
| <ul> <li>Accounts Receivable</li> </ul>       | Accounts Receivable     | USD                 | 283,768.73    |        |  |  |
| <ul> <li>Accounts Receivable - EUR</li> </ul> | Accounts Receivable     | EUR                 | 0.00          |        |  |  |
| Finished Goods Inventory                      | Other Current Asset     | USD                 | 9,749.75      |        |  |  |
| ♦ Inventory                                   | Other Current Asset     | USD                 | 134,419.49    |        |  |  |
|                                               | Other Current Asset     | USD                 | 0.00          |        |  |  |
|                                               |                         |                     |               | V      |  |  |
| Account  Activities                           | Reports <b>•</b> Attach | Include in <u>a</u> | ctive         |        |  |  |

# Foreign Price Level

## Horeign Price Level

- 1) Click Lists:Price Level List.
- 2) Click Price Level:New.
- 3) Click Price Level Type drop-down list and select Per Item.
- 4) Select the **Currency** you want to use for the price level.
- 5) Assign a foreign price for each Item as appropriate.
- 6) Click OK.

#### New Foreign Price Level

|          |                    |                | Ν        | lew Price Leve                                                                                                    | el         |                |              | - 🗆 ×           |  |
|----------|--------------------|----------------|----------|----------------------------------------------------------------------------------------------------|------------|----------------|--------------|-----------------|--|
| Price    | Level <u>N</u> ame | Euro Price     |          |                                                                                                    |            |                | Price Le     | vel is įnactive |  |
| Price    | Level Type         | Per Item       | + L<br>s | Use this type of price level to set custom prices for individual items when<br>setting up prices for different customers or jobs. |            |                |              |                 |  |
| Curre    | ency               | Ţ              |          |                                                                                                    |            |                |              |                 |  |
| 1        | ITEM               |                |          | COST (USD)                                                                                                    | STANDAR    | D PRICE (USD)  | CUSTOM PRICE | E (EUR)         |  |
|          | Lock               |                |          | 29.95                                                                                                    |            | 148.00         |              | 100.00 🏝        |  |
|          | Oak Door           |                |          | 749.00                                                                                                    |            | 1,000.00       |              | 1,000.00        |  |
|          | Patio Locks        |                |          | 50.00                                                                                                    | 0 99.95    |                |              |                 |  |
|          | Regular Door       |                |          | 49.95                                                                                                    | 69.95      |                |              | . U.            |  |
|          | Steel Locks        |                |          | 9.95                                                                                                    | 9.95 15.95 |                |              |                 |  |
|          | WalnutDoor         |                |          | 495.99                                                                                                    |            | 799.95         |              |                 |  |
| <u>M</u> | ark All            |                |          |                                                                                                    |            |                |              | ×               |  |
| Adjus    | st price of mark   | ed items to be | 0.0%     | lower -                                                                                                    | than its   | standard price | *            | <u>A</u> djust  |  |
| Roun     | id up to neares    | t no rounding  | *        |                                                                                                    |            |                |              |                 |  |
| How      | do I print a rep   | ort?           |          |                                                                                                    |            | ОК             | Cancel       | Help            |  |

#### Assign Price Level to Customer

| 1                          |                              | Edit Customer                        |                                        |               |      |
|----------------------------|------------------------------|--------------------------------------|----------------------------------------|---------------|------|
| CUSTOMER NAME              | g Ben Homes                  |                                      |                                        |               |      |
| CURRENT BALANCE            | JR0.00                       | How do I adjust the current balance? |                                        | CURRENCY EURO | · 2  |
| Address Info               | ACCOUNT NO.                  |                                      | CREDIT LIMIT                           | EUR           |      |
| Payment Settings           | PAYMENT TERMS                |                                      | PRICE LEVEL                            |               | • ?  |
| Sales <u>T</u> ax Settings | PREFERRED<br>DELIVERY METHOD | None -                               | ADD ONLINE PRYMENT<br>LINK TO INVOICES | < Add New >   |      |
| Additio <u>n</u> al Info   | PREFERRED<br>PAYMENT METHOD  | •                                    |                                        | Euro Price    |      |
| Job Info                   | CREDIT CARD INFOR            | RMATION                              |                                        | 1             |      |
|                            | CREDIT CARD NO               |                                      |                                        |               |      |
|                            | EXP. DATE                    |                                      |                                        |               |      |
|                            | NAME ON CARD                 |                                      |                                        |               |      |
|                            | ADDRESS                      |                                      |                                        |               |      |
|                            | ZIP / POSTAL CODE            |                                      |                                        |               |      |
|                            | Can I save the               | Card Security Code?                  |                                        |               |      |
|                            |                              |                                      |                                        |               |      |
| Customer is inactiv        | e                            |                                      | ок                                     | Cancel        | Help |

# **Multiple Currency Transactions**

#### **Invoice Customer**

|                                          | Create Invoices - Accounts Receivable - EUR                           |                       | - 🗆 ×                   |
|------------------------------------------|-----------------------------------------------------------------------|-----------------------|-------------------------|
| Main Formatting Send/Ship                | Reports                                                               |                       | > 20                    |
| Find New Save Delete                     | Create a Copy  Create a Copy  Mark As  Print Email Email Late Pending | r Attach Raphy C      | redits Receive Payments |
| CUSTOMER:JOB Big Ben EUR<br>[Euro Price] | ACCOUNT Accounts R.                                                   | 🕶 TEMPLATE Intui      | t Service 👻 <           |
| Invoice                                  | Date Bill To                                                          |                       |                         |
|                                          | Invoice #                                                             |                       |                         |
|                                          | 1                                                                     |                       |                         |
|                                          |                                                                       | P.O. No. Terms        |                         |
|                                          |                                                                       |                       | -                       |
| ITEM QUANTITY DESC                       | RIPTION                                                               | 100 00                | 100.00                  |
| Look                                     |                                                                       | 100.00                | 100.00                  |
|                                          |                                                                       | 7                     |                         |
|                                          |                                                                       |                       |                         |
| EXCHANGE RATE 1 EUR = 1.5                | USD                                                                   | USD                   | 150.00                  |
| ONLINE PAY Off                           | *                                                                     | Total EUR             | 100.00                  |
| Customer Message                         |                                                                       | PAYMENTS APPLIED EUR  | 0.00                    |
|                                          | *                                                                     | BALANCE DUE EUR       | 100.00                  |
|                                          |                                                                       | USD                   | 150.00                  |
| MEMO                                     | S <u>a</u> ve & Close                                                 | <u>Save &amp; New</u> | Clear                   |

#### **Receive Payment**

|               |                            | Receive                        | e Payments          |                          |                                |                   | - 🗆 ×        |
|---------------|----------------------------|--------------------------------|---------------------|--------------------------|--------------------------------|-------------------|--------------|
| Main Repo     | orts Payments              |                                |                     |                          |                                |                   | 20 A         |
| Find New      | Delete Print Attac<br>File | ch Look up<br>Customer/Invoice | Un-Apply<br>Payment | Discounts And<br>Credits | Add Credit Card<br>Processing  |                   |              |
| Custo         | omer Pay                   | ment                           |                     |                          |                                |                   |              |
| RECEIVED FROM | Big Ben Homes 🔹            | CUSTOMER BALANCE               | EUR                 | 100.00                   | A/R ACCOUNT                    | Accounts          | Receivable 🔻 |
| AMOUNT        | EUR 100.00                 | DATE                           | 04/01/2015          | <b></b>                  | EXCHANGE RATE 1 EUR =          | 1.5               | USD          |
| PMT. METHOD   | •                          | REFERENCE #                    |                     |                          | DEPOSIT TO                     | Checking          | •            |
| CARD NO.      |                            | EXP. DATE                      |                     |                          |                                |                   |              |
| 🖌 : DATE      | NUMBER : OF                | RIG. AMT.                      | i al                | NT. DUE                  | i F                            | AYMENT            |              |
| 04/01/2015    | 1                          |                                | 100.00              |                          | 100.00                         |                   | 100.00 🔺     |
|               |                            |                                |                     |                          |                                |                   |              |
|               |                            |                                |                     |                          |                                |                   |              |
|               | Totals EU                  | R                              | 100.00              |                          | 100.00                         |                   | 100.00       |
|               |                            |                                |                     |                          | AMOUNTS FOR SELEC              | CTED INVOICE      | S            |
|               |                            |                                |                     |                          | AMOUNT DUF                     | EUR               | 100.00       |
|               |                            |                                |                     |                          | APPLIED                        | EUR               | 100.00       |
|               |                            |                                |                     |                          | DISCOUNT AND CREDIT<br>APPLIED | <sup>IS</sup> EUR | 0.00         |
|               |                            |                                |                     |                          | AMOUNT RECEIVED                | USD               | 150.00       |
| MEMO          | Process credi              | t card when saving             |                     | S <u>a</u> ve            | & Close                        | & New             | Clear        |

#### Profit & Loss Statement after Customer Payment

|                        | Profit & Loss – 🗖 |                   |               |                 |                    |   |                      |                   |                  |  |
|------------------------|-------------------|-------------------|---------------|-----------------|--------------------|---|----------------------|-------------------|------------------|--|
| Customize Report       | Share Template    | Memori <u>z</u> e | Prin <u>t</u> | E-ma <u>i</u> l | ▼ E <u>x</u> cel ▼ | H | lide He <u>a</u> der | Colla <u>p</u> se | Refre <u>s</u> h |  |
| Dates This Month-to-   | -date 👻           | From 04/0         | 1/2015        | Што             | 04/01/2015         | 8 | Colum <u>n</u> s     | Total only        | *                |  |
| Buildem, Inc.          |                   |                   |               |                 |                    |   |                      |                   |                  |  |
| 04/01/15 Profit & Loss |                   |                   |               |                 |                    |   |                      |                   |                  |  |
| Accrual Basis          |                   |                   | April 1,      | 2015            |                    |   |                      |                   |                  |  |
|                        |                   |                   |               |                 | ◊ Apr 1, 15 ◊      |   |                      |                   |                  |  |
|                        |                   | Total Inc         | ome           |                 | 150.00             |   |                      |                   | <b>A</b>         |  |
|                        |                   | The Cost of       | Goods S       | old             |                    |   |                      |                   |                  |  |
|                        |                   | Materials         |               |                 | 29.95              |   |                      |                   | _                |  |
|                        |                   | Total CC          | GS            |                 | 29.95              |   |                      |                   |                  |  |
|                        |                   | Gross Pro         | fit           |                 | 120.05             |   |                      |                   |                  |  |
|                        |                   | Net Ordinary      | Income        |                 | 120.05             |   |                      |                   |                  |  |
|                        | -                 | Other Income      | e/Expens      | se              |                    |   |                      |                   |                  |  |
|                        |                   | TOther Expe       | ense          |                 |                    |   |                      |                   | _                |  |
|                        |                   | Exchang           | je Gain o     | or Loss         | (50.00)            |   |                      |                   |                  |  |
|                        |                   | Total Othe        | r Expens      | e               | (50.00)            |   |                      |                   |                  |  |
|                        |                   | Net Other Inc     | ome           |                 | 50.00              |   |                      |                   | I                |  |
|                        |                   | Net Income        |               |                 | 170.05             |   |                      |                   |                  |  |
| L                      |                   |                   |               |                 |                    |   |                      |                   | •                |  |

#### Record Deposit

|                    |                                                                                                    |                | I             | /lake D  | eposits  | 5       |                   |              |                    | - 🗆 ×            |
|--------------------|----------------------------------------------------------------------------------------------------|----------------|---------------|----------|----------|---------|-------------------|--------------|--------------------|------------------|
| Previous           | 🔶 Next 🔲 Save                                                                                               | e 🖶 Print 🔻    | Pay           | ments    | 🕕 Histo  | ory     | Attach            |              |                    |                  |
| <u>D</u> eposit To | Checking                                                                                                    | Date 04        | /01/2015      | Ħ        | Memo     | Deposi  | it                |              |                    |                  |
| Currency           | Euro                                                                                                    | •              | E <u>X</u> CH | ANGE R   | ATE 1 E  | UR = 2  |                   | USD          |                    |                  |
| Click Payme        | Click Payments to select customer payments that you have received. List any other amounts to deposit below. |                |               |          |          |         |                   |              |                    |                  |
| RECEIVED F         | ROM                                                                                                    |                | т             | MEMO     |          |         | :                 | CHKN F       | MT METH.           | AMOUNT (EUR)     |
| Big Ben Hor        | nes                                                                                                    | Undeposited F  | Funds         | ow. Indi | cate the | account | Depo              | sit Subtotal | EUR                | 100.00           |
| where you wa       | ant this money to g                                                                                         | o, such as you | Petty Cas     | h accou  | nt.      |         |                   |              |                    |                  |
| Cash back          | qoes to<br>•                                                                                                | Cash back      | memo          |          |          |         | Cash bai<br>EUR   | ck amount    |                    |                  |
|                    |                                                                                                    |                |               |          |          |         | D                 | eposit Total | EUR<br>USD         | 100.00<br>200.00 |
| ∮ Learn abo        | out making foreign                                                                                          | payments       |               |          |          | Sá      | <u>a</u> ve & Clo | se <u>s</u>  | <u>S</u> ave & New | Revert           |

# **Reports/Activities**

#### C Report Realized Gains/Losses

1) Select Reports:Company & Financial:Realized Gains & Losses from the menu.

|                      | Realized Gains & Losses - 🗆 🗙 |                                                  |                      |  |  |  |  |  |
|----------------------|-------------------------------|--------------------------------------------------|----------------------|--|--|--|--|--|
| Customize Report     | Share Template Memorize       | Print E-majl <b>v</b> Excel <b>v</b> Hide Header | Refresh              |  |  |  |  |  |
| Dates All            | ▼ From                        | To By Defau                                      | it 👻                 |  |  |  |  |  |
|                      |                               | Buildem, Inc.                                    |                      |  |  |  |  |  |
| 04/01/15             | Realiz                        | zed Gains & Losses                               |                      |  |  |  |  |  |
| Accrual Basis        |                               | All Iransactions                                 |                      |  |  |  |  |  |
| ♦ Туре               | _                             | ♦ Realized Amount (USD) ♦ Exchange Rate          | Realized Gain/Loss + |  |  |  |  |  |
| Deposit              | 04/01/2015                    | 0.00 2                                           | 50.00                |  |  |  |  |  |
| Total Realized Gains | & Losses                      |                                                  | 50.00                |  |  |  |  |  |

# C Report Unrealized Gains/Losses

- 1) Select **Reports:Company & Financial:Unrealized Gains & Losses** from the menu.
- 2) Enter the appropriate information in the Enter Exchange Rates window.
- 3) Click **Continue**.

|                              |                                 | Unrealized Gai  | ns & Losses          |                                    |                     | – 🗆 ×       |
|------------------------------|---------------------------------|-----------------|----------------------|------------------------------------|---------------------|-------------|
| Customize Report Share Te    | emplate Memorize                | Prinț E-maji    | ▼ E <u>x</u> cel ▼ H | ide He <u>a</u> der Colla <u>p</u> | se Refre <u>s</u> h |             |
| Total By Unrealized Gain/L 👻 |                                 |                 |                      |                                    |                     |             |
|                              |                                 | Build           | dem, Inc.            |                                    |                     |             |
| 04/01/15                     |                                 | Unrealized (    | Gains & Los          | ses                                |                     |             |
| Accrual Basis                |                                 | As of A         | April 1, 2015        |                                    |                     |             |
| * Accounts                   | <ul> <li>♦ Currency </li> </ul> | Foreign Balance | Exchange Rate        | Adjusted Balance                   | Current Balance +   | Gain/Loss > |
| Accounts Receivable - EUR    | EUR                             | 5,500.00        | 2                    | 11,000.00                          | 8,250.00            | 2,750.00    |
| Total Unrealized Gains & Los |                                 |                 |                      |                                    |                     | 2,750.00    |
| Rates: EUR 2;                |                                 |                 |                      |                                    |                     |             |

#### Home Currency Adjustment

A **Home Currency Adjustment** adjusts your financial statements to reflect the amount of realized gain/loss you would have if your customers paid remaining balances at the current exchange rate. Perform a Home Currency Adjustment when you prepare your financial statements.

#### Home Currency Adjustment

- 1) Click Lists:Currency List.
- 2) Click Activities:Home Currency Adjustment.
- 3) Click the Currency drop-down list and select the currency to adjust.
- 4) Click Calculate Adjustment.
- 5) Select the customers you want to adjust.
- 6) Click Save & Close.

#### Calculate Adjustment

|            | Home Currency Adjustment X |                      |                                  |                                         |                           |                             |  |  |  |
|------------|----------------------------|----------------------|----------------------------------|-----------------------------------------|---------------------------|-----------------------------|--|--|--|
| Enter a    | adjustment informati       | on and then click th | he Calculate Adjustment button t | o view open balances.                   | When and how should I use | a home currency adjustment? |  |  |  |
| Date       | 04/30/2015 🗎               | Currency             | Euro                             | <ul> <li>Exchange Rate 1 EUR</li> </ul> | a USD                     | Calculate Adjustment        |  |  |  |
| <b>7</b> i | TYPE                       | i NAME               | FOREIGN BALANCE (EUR)            | EALANCE (USD)                           | ADJ. BALANCE (USD)        | EXCHANGE GAIN/LOSS (USD)    |  |  |  |
|            |                            |                      |                                  |                                         |                           |                             |  |  |  |
|            |                            |                      |                                  |                                         |                           |                             |  |  |  |
|            |                            |                      |                                  |                                         |                           |                             |  |  |  |
|            |                            |                      |                                  |                                         |                           |                             |  |  |  |
|            |                            |                      |                                  |                                         |                           |                             |  |  |  |
|            |                            | 1                    | Total                            |                                         |                           | USD                         |  |  |  |
| С          | lear All Mcm               | 0                    |                                  |                                         | Save & Close              | ive & New Help              |  |  |  |

#### Home Currency Adjustment

|       |                   |                          | Home Cu                           | urrency Adjustment  |                           | ×                             |
|-------|-------------------|--------------------------|-----------------------------------|---------------------|---------------------------|-------------------------------|
| Enter | r adjustment info | rmation and then click t | he Calculate Adjustment button to | view open balances. | When and how should I use | a home currency adjustment?   |
| Date  | 04/30/2015        | Currency                 | Euro .                            | Exchange Rate 1 EUR | - 2 USD                   | Calculate Adjustment          |
|       | TYPE              | NAME                     | FOREIGN BALANCE (EUR)             | BALANCE (USD)       | ADJ. DALANCE (USD)        | EXCHANCE GAIN/LOSS (USD)      |
| 1     | Customer          | Croissant Investment     | s 1,000.00                        | 1,500.00            | 2,000.00                  | 500.00                        |
| v     | Customer          | Munich Mansions          | 2,000.00                          | 3,000.00            | 4,000.00                  | 1,000.00                      |
| ~     | Customer          | Piazza Custom Desig      | ns 2,500.00                       | 3,750.00            | 5,000.00                  | 1,250.00                      |
|       | Clear All         | T                        | otal                              |                     | Save & Close              | USD 2.750.00<br>ve & New Help |

#### Balance Sheet after Adjustment

|               |                     |                |                   | Baland          | ce Sh           | eet              |            |                   |                             |                  | - 0 | × |
|---------------|---------------------|----------------|-------------------|-----------------|-----------------|------------------|------------|-------------------|-----------------------------|------------------|-----|---|
| Custo         | <u>m</u> ize Report | Share Template | Memori <u>z</u> e | Prin <u>t</u> E | E-ma <u>i</u> l | ▼ E <u>x</u> cel | • Hide H   | e <u>a</u> der Co | lla <u>p</u> se             | Refre <u>s</u> h |     |   |
| <u>D</u> ates | Custom              | •              | As of 04/3        | 0/2015 🕯        |                 | Colum <u>n</u> s | Total only |                   | <ul> <li>Sort B;</li> </ul> | y Default        |     | • |
|               |                     |                |                   | Buil            | dem,            | Inc.             |            |                   |                             |                  |     |   |
| 04/01/1       | 5                   |                |                   | Balar           | nce 🕯           | Sheet            |            |                   |                             |                  |     |   |
| Accrua        | al Basis            |                |                   | As of A         | April 3         | 0, 2015          |            |                   |                             |                  |     |   |
|               |                     |                |                   |                 |                 | · • 4            | Apr 30, 15 | ۰                 |                             |                  |     |   |
|               |                     | A              | SSETS             |                 |                 |                  |            |                   |                             |                  |     | A |
|               |                     | c.             | urrent Assets     |                 |                 |                  |            |                   |                             |                  |     |   |
|               |                     |                | Checking/Sa       | vings           |                 |                  |            |                   |                             |                  |     |   |
|               |                     |                | Checking          |                 |                 | •                | 29,954.53  |                   |                             |                  |     |   |
|               |                     |                | Money Ma          | rket Acco       | unt             |                  | 4,500.00   |                   |                             |                  |     |   |
|               |                     |                | Total Checki      | ng/Savings      | 5               |                  | 34,454.53  |                   |                             |                  |     |   |
|               |                     |                | Accounts Re       | ceivable        |                 |                  |            |                   |                             |                  |     |   |
|               |                     |                | Accounts          | Receivable      | е               |                  | 283,768.73 |                   |                             |                  |     |   |
|               |                     |                | Accounts          | Receivable      | e - EUR         | •                | 11,000.00  | 4                 |                             |                  |     |   |
|               |                     |                | Total Accoun      | ts Receiva      | able            |                  | 294,768.73 | R I               |                             |                  |     |   |
|               |                     |                |                   |                 |                 |                  |            | •                 |                             |                  |     | V |

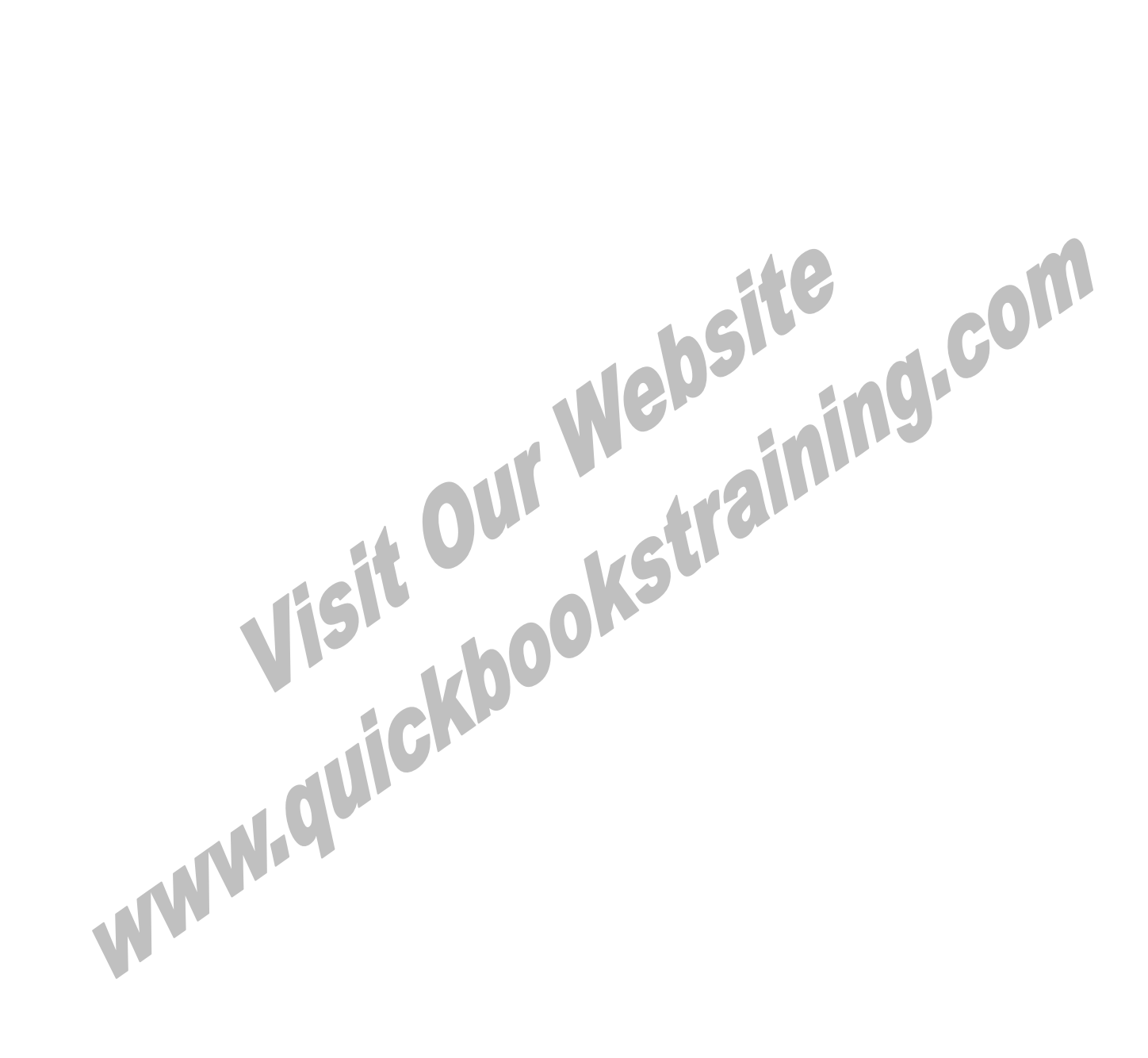

# Appendix II-Miscellaneous

# Mastering QuickBooks Level 2

# **Significant Undeposited Funds**

#### **Diagnose Incorrect Undeposited Funds**

#### 1) Large Balance

|                                         | Chart of Accounts   | Chart of Accounts – 🗆 🗙   |   |  |  |  |
|-----------------------------------------|---------------------|---------------------------|---|--|--|--|
| NAME                                    | S TYPE              | BALANCE TOTAL : ATTACH    |   |  |  |  |
| ♦ Checking                              | Bank                | 127,597.66                | Â |  |  |  |
| ♦ Money Market Account                  | Bank                | 4,500.00                  | - |  |  |  |
| <ul> <li>Accounts Receivable</li> </ul> | Accounts Receivable | 9,292.15                  |   |  |  |  |
| <ul> <li>Inventory</li> </ul>           | Other Current Asset | 64,118.37                 |   |  |  |  |
| Undeposited Funds                       | Other Current Asset | 82,761.84                 |   |  |  |  |
| ♦ Furniture & Equipmen                  | Fixed Asset         | 13,068.29                 |   |  |  |  |
| ♦ Furniture & Equipment                 | Fixed Asset         | 17,268.29                 | T |  |  |  |
| Account  Activities                     | Reports  Attach     | Include in <u>a</u> ctive |   |  |  |  |

#### 2) Old Dates

| Bort payments by     Payment Method <ul> <li>ELECT PAYMENTS TO DEPOSIT</li> </ul> <ul> <li>ELECT PAYMENTS TO DEPOSIT</li> </ul> <ul> <li>AMOUNT</li> <li>DATE</li> <li>TIME</li> <li>TYPE</li> <li>NO.</li> <li>PAYMENT METHOD</li> <li>NAME</li> </ul> <ul> <li>AMOUNT</li> </ul> 02/22/2015         PMT         4465         Check         Fort Worth Homes         7,748.50           02/228/2015         PMT         4563         Check         Lake Michigan Development         4,999.50           02/28/2015         PMT         3443         Check         Jupiter Homes         29.95           03/01/2015         PMT         673         Check         Orlando Homes         7,770.00           03/05/2015         PMT         1348         Check         Dallas Hardware and Tools         3,374.69           03/08/2015         PMT         1348         Check         The Jones Group         1,115.84           03/01/2015         PMT         14114         Check         Jupiter Homes         8,521.22           0 of 13 payments selected for deposit         Payments Subtotal         0.000         0.000         0.000                                                                                                    | /iew payment method type | All types     |       | <ul> <li>What are particular</li> </ul> | ayment method views?      |          |
|----------------------------------------------------------------------------------------------------|--------------------------|---------------|-------|-----------------------------------------|---------------------------|----------|
| Image: Construction         Image: Construction         Image: Construction | Sort payments by         | Payment Met   | hod   | •                                       |                           |          |
| I DATE         I TIME         I TYPE         I NO.         I PAYMENT METHOD         NAME         I AMOUNT           02/22/2015         PMT         4465         Check         Fort Worth Homes         7,748.50           02/28/2015         PMT         4563         Check         Lake Michigan Development         4,999.50           02/28/2015         PMT         3443         Check         Jupiter Homes         29.95           03/01/2015         PMT         673         Check         Orlando Homes         7,770.00           03/05/2015         PMT         1348         Check         Dallas Hardware and Tools         3,374.69           03/08/2015         PMT         1348         Check         The Jones Group         1,115.84           03/11/2015         PMT         14114         Check         Jupiter Homes         8,521.28           0 of 13 payments selected for deposit         Payments Subtotal         0,000         0,000         0,000                                                                                                    | ELECT PAYMENTS TO DEPOSI | r             |       |                                         |                           |          |
| 02/22/2015         PMT         4465         Check         Fort Worth Homes         7,748.50           02/28/2015         PMT         4563         Check         Lake Michigan Development         4,999.50           02/28/2015         PMT         3443         Check         Jupiter Homes         29.95           03/01/2015         PMT         673         Check         Orlando Homes         7,770.00           03/05/2015         PMT         1348         Check         Dallas Hardware and Tools         3,374.69           03/08/2015         PMT         9060         Check         The Jones Group         1,115.84           03/11/2015         PMT         14114         Check         Jupiter Homes         8,521.28           0 of 13 payments selected for deposit         Payments Subtotal         0.000         0.000         0.000                                                                                                    | ✔ : DATE : TIM           | E TYPE        | NO.   | PAYMENT MET                             | THOD NAME                 | AMOUNT   |
| 02/28/2015         PMT         4563         Check         Lake Michigan Development         4,999.50           02/28/2015         PMT         3443         Check         Jupiter Homes         29.95           03/01/2015         PMT         673         Check         Orlando Homes         7,770.00           03/05/2015         PMT         1348         Check         Dallas Hardware and Tools         3,374.69           03/08/2015         PMT         9060         Check         The Jones Group         1,115.84           03/11/2015         PMT         14114         Check         Jupiter Homes         8,521.28           0 of 13 payments selected for deposit         Payments Subtotal         0.000         0.000         0.000                                                                                                    | 02/22/2015               | PMT           | 4465  | Check                                   | Fort Worth Homes          | 7,748.50 |
| 02/28/2015         PMT         3443         Check         Jupiter Homes         29.95           03/01/2015         PMT         673         Check         Orlando Homes         7,770.00           03/05/2015         PMT         1348         Check         Dallas Hardware and Tools         3,374.69           03/08/2015         PMT         9060         Check         The Jones Group         1,115.84           03/11/2015         PMT         14114         Check         Jupiter Homes         8,521.28           0 of 13 payments selected for deposit         Payments Subtotal         0.000         0.000                                                                                                    | 02/28/2015               | PMT           | 4563  | Check                                   | Lake Michigan Development | 4,999.50 |
| 03/01/2015         PMT         673         Check         Orlando Homes         7,770.00           03/05/2015         PMT         1348         Check         Dallas Hardware and Tools         3,374.69           03/08/2015         PMT         9060         Check         The Jones Group         1,115.84           03/11/2015         PMT         14114         Check         Jupiter Homes         8,521.28           0 of 13 payments selected for deposit         Payments Subtotal         0.000         0.000                                                                                                    | 02/28/2015               | PMT           | 3443  | Check                                   | Jupiter Homes             | 29.95    |
| 03/05/2015         PMT         1348         Check         Dallas Hardware and Tools         3,374.69           03/08/2015         PMT         9060         Check         The Jones Group         1,115.84           03/11/2015         PMT         14114         Check         Jupiter Homes         8,521.28           0 of 13 payments selected for deposit         Payments Subtotal         0.000                                                                                                    | 03/01/2015               | PMT           | 673   | Check                                   | Orlando Homes             | 7,770.00 |
| 03/08/2015         PMT         9060         Check         The Jones Group         1,115.84           03/11/2015         PMT         14114         Check         Jupiter Homes         8,521.28           0 of 13 payments selected for deposit         Payments Subtotal         0.00                                                                                                    | 03/05/2015               | PMT           | 1348  | Check                                   | Dallas Hardware and Tools | 3,374.69 |
| 03/11/2015         PMT         14114         Check         Jupiter Homes         8,521.28           0 of 13 payments selected for deposit         Payments Subtotal         0.00                                                                                                    | 03/08/2015               | PMT           | 9060  | Check                                   | The Jones Group           | 1,115.84 |
| 0 of 13 payments selected for deposit Payments Subtotal 0.00                                                                                                    | 03/11/2015               | PMT           | 14114 | Check                                   | Jupiter Homes             | 8,521.28 |
|                                                                                                    | 0 of 13 payments selecte | d for deposit |       |                                         | Payments Subtotal         | 0.00     |

#### 3) Duplicate Payments

|             |                                                                                                    |                      | Checking                |                   |         |                | - 🗆 ×       |  |
|-------------|----------------------------------------------------------------------------------------------------|----------------------|-------------------------|-------------------|---------|----------------|-------------|--|
| 🖨 Go to     | 🖶 Print                                                                                                    | 🕼 Edit Transaction 🛛 | 🖞 QuickReport  😭 Downlo | ad Bank Statement |         |                |             |  |
|             |                                                                                                    |                      |                         | 11                |         |                |             |  |
| DATE        | NUMBER                                                                                                    | PA                   | PAYMENT                 | ~                 | DEPOSIT | BALANCE        |             |  |
|             | TYPE                                                                                                    | ACCOUNT              | MEMO                    |                   |         |                |             |  |
| 03/19/2015  |                                                                                                    | Rio Grande Homes     |                         |                   |         | 14,985.00      | 99,653.32 📥 |  |
|             | DEP                                                                                                    | Sales                | Deposit                 |                   |         |                |             |  |
| 03/22/2015  |                                                                                                    | Sun Valley Builders  |                         |                   |         | 2,935.80       | 102,589.12  |  |
|             | DEP                                                                                                    | Sales                | Deposit                 |                   |         |                |             |  |
| 03/24/2015  |                                                                                                    | Fort Worth Homes     |                         |                   |         | 25,008.54      | 127,597.66  |  |
|             | DEP                                                                                                    | Sales                | Deposit                 |                   |         |                |             |  |
| 04/01/2 🗎   | Number                                                                                                    | Payee                | •                       | Payment           |         | Deposit        |             |  |
|             |                                                                                                    | Account 👻            | Memo                    |                   |         |                | Ū,          |  |
| Splits      | Splits         ENDING BALANCE         127,597.66           1-Line         1         1         1         1         1         1         1         1         1         1         1         1         1         1         1         1         1         1         1         1         1         1         1         1         1         1         1         1         1         1         1         1         1         1         1         1         1         1         1         1         1         1         1         1         1         1         1         1         1         1         1         1         1         1         1         1         1         1         1         1         1         1         1         1         1         1         1         1         1         1         1         1         1         1         1         1         1         1         1         1         1         1         1         1         1         1         1         1         1         1         1         1         1         1         1         1         1         1         1         1 |                      |                         |                   |         |                |             |  |
| Sort by Dat | e, Type, N                                                                                                    | umber/Ref 🝷          |                         |                   |         | Recor <u>d</u> | Restore     |  |

#### **Fix Undeposited Funds**

- 1) Remove the balance from the Undeposited Funds account
- 2) Remove the extra income recorded Note: If these sales are from previous years, the extra income should be removed from the appropriate equity account.

#### Select All Payments for Deposit

| Payments to Deposit                    |                                 |       |              |                                |           |  |  |
|----------------------------------------|---------------------------------|-------|--------------|--------------------------------|-----------|--|--|
| SELECT VIEW                            |                                 |       |              |                                |           |  |  |
| View payment method type               | All types                       |       | ▪ What are p | What are payment method views? |           |  |  |
| Sort payments by                       | Sort payments by Payment Method |       | *            |                                |           |  |  |
|                                        |                                 |       |              |                                |           |  |  |
| SELECT PAYMENTS TO DEPOSIT             |                                 |       |              |                                |           |  |  |
| J DATE TIME                            | TYPE                            | NO.   | PAYMENT ME   | THOD NAME                      | AMOUNT    |  |  |
| √ 02/22/2015                           | PMT                             | 4465  | Check        | Fort Worth Homes               | 7,748.50  |  |  |
| √ 02/28/2015                           | PMT                             | 4563  | Check        | Lake Michigan Development      | 4,999.50  |  |  |
| √ 02/28/2015                           | PMT                             | 3443  | Check        | Jupiter Homes                  | 29.95     |  |  |
| √ 03/01/2015                           | PMT                             | 673   | Check        | Orlando Homes                  | 7,770.00  |  |  |
| √ 03/05/2015                           | PMT                             | 1348  | Check        | Dallas Hardware and Tools      | 3,374.69  |  |  |
| √ 03/08/2015                           | PMT                             | 9060  | Check        | The Jones Group                | 1,115.84  |  |  |
| √ 03/11/2015                           | PMT                             | 14114 | Check        | Jupiter Homes                  | 8,521.28  |  |  |
| √ 03/15/2015                           | PMT                             | 876   | Check        | Myers & Assoicates             | 672.07    |  |  |
| ✓ 03/18/2015                           | PMT                             | 3490  | Check        | Fannin Residence               | 5,500.00  |  |  |
| √ 03/18/2015                           | PMT                             | 0983  | Check        | Myers & Assoicates             | 100.67    |  |  |
| ✓ 03/21/2015                           | PMT                             | 1555  | Check        | Sun Valley Builders            | 2,935.80  |  |  |
| √ 03/22/2015                           | PMT                             | 7856  | Check        | Rio Grande Homes               | 14,985.00 |  |  |
| √ 03/24/2015                           | PMT                             | 8888  | Check        | Fort Worth Homes               | 25,008.54 |  |  |
| 13 of 13 payments selected f           | for deposit                     |       |              | Payments Subtotal              | 82,761.84 |  |  |
| Select <u>A</u> ll Select <u>N</u> one | е                               |       |              |                                |           |  |  |
|                                        |                                 |       |              | OK Cancel                      | Help      |  |  |

#### Record the Total Deposit as a Negative Number

|                                                     |                          |                          |                  | Mał                      | ke De  | posits     |          |            |                  |        | - 🗆 ×      |
|-----------------------------------------------------|--------------------------|--------------------------|------------------|--------------------------|--------|------------|----------|------------|------------------|--------|------------|
| 🕈 Previous 🌵 Next 🔚                                 | Save                     | 🖶 Print                  | -                | 🛿 Paymer                 | nts 🧵  | History    | ı 🗐      | ournal     | Attach           |        |            |
| Deposit To Checking                                 | •                        | Date                     | 04/01            | /2015 🗎                  | М      | emo 🛛      | eposit   |            |                  |        |            |
| Click Payments to select                            | customer                 | paymen                   | ts that          | you have r               | eceive | d. List ar | ny other | amounts    | to deposit belov | v.     |            |
| RECEIVED FROM                                       | FROMA                    | CCOUNT                   |                  | мемо                     |        |            |          | CHK NO.    | PMT METH         | AMOUNT |            |
| Jupiter Homes                                       | Undepo                   | sited Fun                | ds               |                          |        |            |          | 14114      | Check            |        | 8,521.28 📥 |
| Myers & Assoicates                                  | Undepo                   | sited Fun                | ds               |                          |        |            |          | 876        | Check            |        | 672.07     |
| Fannin Residence                                    | Undepo                   | sited Fun                | ds               |                          |        |            |          | 3490       | Check            |        | 5,500.00   |
| Myers & Assoicates                                  | Undepo                   | sited Fun                | ds               |                          |        |            |          | 0983       | Check            |        | 100.67     |
| Sun Valley Builders                                 | Undepo                   | sited Fun                | ds               |                          |        |            |          | 1555       | Check            |        | 2,935.80   |
| Rio Grande Homes                                    | Undepo                   | sited Fun                | ds               |                          |        |            |          | 7856       | Check            |        | 14,985.00  |
| Fort Worth Homes                                    | Undepo                   | sited Fun                | ds               |                          |        |            |          | 8888       | Check            |        | 25,008.54  |
|                                                     | Sales                    |                          |                  |                          |        |            |          |            |                  |        | -82,761.84 |
|                                                     |                          |                          |                  |                          |        |            |          | Depos      | it Subtotal      |        | 0.00       |
| To get cash back from this where you want this mone | s deposit<br>ey to go, s | , enter the<br>such as y | e amou<br>our Pe | unt below.<br>tty Cash a | Indica | te the ac  | count    |            |                  |        | へ          |
| Cash back goes to                                   |                          | Cash b                   | ack me           | emo                      |        |            | (        | Cash back  | amount           |        |            |
|                                                     | *                        |                          |                  |                          |        |            |          |            |                  |        |            |
|                                                     |                          |                          |                  |                          |        |            |          | De         | posit Total      |        | 0.00       |
|                                                     |                          |                          |                  |                          |        |            | Sa       | ve & Close | e Save &         | & New  | Clear      |
|                                                     |                          |                          |                  |                          |        |            |          |            |                  |        |            |

# **Common Setup Errors**

#### Change Account Type

If your clients create accounts on their own, they often choose the wrong type. This causes their financial statements to be inaccurate. Some account types cannot be changed. These include Accounts Receivable, Accounts Payable, and Retained Earnings.

#### **Edit Account Type**

- 1) Click the Chart of Accounts icon on Home page.
- 2) Select an account in the list.
- 3) Click the Account button and select Edit Account.
- 4) Click the **Account Type** drop-down list and select the appropriate account type.
- 5) Click Save & Close.

#### Chart of Accounts Window

|                              | Char | t of Accounts           |               | - 🗆 ×    |
|------------------------------|------|-------------------------|---------------|----------|
| NAME                         | 1    | TYPE                    | BALANCE TOTAL | ATTACH   |
|                              |      | Other Current Liability | 733.79        | <b>A</b> |
| ♦FICA/MED Payable            |      | Other Current Liability | 232.64        |          |
| ♦FIT Withheld                |      | Other Current Liability | 250.00        | -        |
| ♦FUTA Payable                |      | Other Current Liability | 80.37         |          |
| SUI Payable                  |      | Other Current Liability | 170.78        |          |
| ♦ Sales Tax Payable          |      | Other Current Liability | 1,582.13      |          |
| Owner Contribution           |      | Long Term Liability     | 0.00          |          |
| ♦ Loan Payable               |      | Long Term Liability     | 25,488.00     |          |
| Account  Activities  Reports | •    | Attach Include inactive |               |          |

|      | Account Type                       | Edit Account            | - 0                                |  |  |  |
|------|------------------------------------|-------------------------|------------------------------------|--|--|--|
|      | Account Type                       |                         | 1                                  |  |  |  |
|      |                                    | Accounts Paceivable     |                                    |  |  |  |
|      | Account Nar                        | Other Current Asset     |                                    |  |  |  |
|      | OPTIONAL<br>Descripti<br>Account 1 | Fixed Asset             |                                    |  |  |  |
|      |                                    | OtherAsset              | <b>~</b>                           |  |  |  |
| OF   |                                    | Accounts Payable        |                                    |  |  |  |
|      |                                    | Credit Card             |                                    |  |  |  |
|      |                                    | Other Current Liability |                                    |  |  |  |
|      |                                    | √ Long Term Liability   |                                    |  |  |  |
|      |                                    | Equity                  |                                    |  |  |  |
|      |                                    | Income                  | Should I enter an opening balance? |  |  |  |
|      |                                    | Cost of Goods Sold      |                                    |  |  |  |
|      |                                    | Expense                 |                                    |  |  |  |
|      |                                    | Other Income            |                                    |  |  |  |
|      |                                    | Other Expense           |                                    |  |  |  |
|      |                                    |                         | л<br>                              |  |  |  |
|      |                                    |                         |                                    |  |  |  |
|      |                                    |                         |                                    |  |  |  |
| 🗌 Ac | count is inactive                  |                         | S <u>a</u> ve & Close Cancel       |  |  |  |

#### Choose the Appropriate Account Type

# **Client Data Review**

The Client Data Review makes it easy to complete period-end tasks and locate client errors all from one window.

#### Brand Client Data Review

- 1) Select Accountant:Client Data Review:Client Data Review from the menu.
- 2) Adjust the **Review Date Range** and/or **Review Basis**.
- 3) Click Start Review.

|                          | Client Data Review - Start Review                                                                                                    | ×               |
|--------------------------|----------------------------------------------------------------------------------------------------|-----------------|
| Client Data<br>Review    | e Client Data Review tool streamlines your client file cleanup tasks. To begin, specify the date range and basis for<br>e review.                                |                 |
| QuickBooks               | REVIEW DATE RANGE                                                                                                    |                 |
| Accountant               | Accountant     Dates     Last Fiscal Quarter     From the first day through the last day of last fiscal quarter.       Erom     01/01/2015     To     03/31/2015 |                 |
| Client<br>Data<br>Review | Erom 01/01/2015 🗰 Io 03/31/2015 🗰                                                                                                    | fiscal quarter. |
| <b>-</b>                 | REVIEW BASIS TASK NOTES                                                                                                    |                 |
|                          | Accrual     Cash     Keep task notes from previous review                                                                                                    |                 |
|                          |                                                                                                    |                 |
|                          | Start Review Cancel Help                                                                                                    |                 |

#### **Work with Client Data Review**

- 1) Click the **Cleanup Task** you want to complete and make changes as appropriate.
- 2) Update the Status and add Task Notes or Review Notes as appropriate.
- 3) To print the review, click **Print.** To save a copy of the review for your records, click **Save as PDF**.
- 4) To close the review and return later, click **Close.** Or click **Mark Review Complete** to clear the **Task Notes** for the next review.
- 5) Return the information to your client if necessary (if you are working from a standalone copy of your client's data file rather than through an Accountant's Copy).

| 0     |                                     | Client [                   | )ata Review |                            | - 🗆 ×    |
|-------|-------------------------------------|----------------------------|-------------|----------------------------|----------|
| CI    | ient Data Review                    |                            |             | How this works             |          |
| BASIS | Last Fiscal Quarte                  | er (04/01/2015 - 06/30/201 | 5) Modify   | LOGGED IN AS David (Admin) | <u>^</u> |
| Cle   | anup Tasks                          |                            |             | Review Notes               | W        |
| G     | Tool not available outside CDR      |                            | \$          |                            |          |
| ACCO  | DUNT BALANCES                       |                            | ^           |                            | 1        |
|       | CLEANUP TASKS                       | STATUS                     | TASK NOTES  |                            |          |
| 3     | Troubleshoot Prior Account Balances | Not Started -              | Û           |                            |          |
| 3     | Reclassify Transactions             | Not Started                | Û           |                            |          |
|       | Open Working Trial Balance          | Not Started                | Û           |                            |          |
| REVIE | EW LIST CHANGES                     |                            | ^           |                            |          |
|       | CLEANUP TASKS                       | STATUS                     | TASK NOTES  |                            |          |
| 3     | Chart of Accounts                   | Not Started -              | Û           |                            |          |
| 3     | Items                               | Not Started                | Û           |                            |          |
| 3     | Fixed Asset Items                   | Not Started                | Û           |                            |          |
| 3     | Payroll Items                       | Not Started                | Û           |                            |          |
|       | Review Item Setup                   | Not Started -              | Û           |                            |          |
|       | Customers                           | Not Started                | Û           |                            |          |
|       | Vendors                             | Not Started                | Û           |                            |          |
|       | Print Save As PDF Audit             | Trail of Review            |             | Mark Review Complete       | Close    |

#### Customize Client Data Review

- 1) Click the gear icon at the top of the **Cleanup Tasks** list.
- 2) Select Tasks or Categories to add to the Client Data Review.
- 3) Click **Restore Defaults** to show the default Categories and Tasks, or click **Save Changes** to keep your selections.

|     | Client Data Review - Customize                                       | ×  |
|-----|----------------------------------------------------------------------|----|
| Che | ck all Categories or Tasks you wish to see in the Client Data Review |    |
| [   | CATEGORIES/TASK                                                      |    |
| 1   | Account Balances                                                     |    |
| 1   | Troubleshoot Prior Account Balances                                  |    |
| 1   | Reclassify Transactions                                              | 11 |
| 1   | Open Working Trial Balance                                           |    |
| 1   | Review List Changes                                                  | 11 |
| 1   | Chart of Accounts                                                    |    |
|     | Items                                                                |    |
| 1   | Fixed Asset Items                                                    |    |
|     | Payroll Items                                                        |    |
|     | Review Item Setup                                                    |    |
| 1   | Customers                                                            |    |
| \$  | Vendors                                                              |    |
| 1   | Change Other Name Types                                              |    |
| 1   | Accounts Receivable                                                  |    |
| 1   | Fix Unapplied Customer Payments and Credits                          |    |
| 1   | Clear Up Undeposited Funds Account                                   |    |
| 1   | Review AR Aging Summary Report                                       |    |
| 1   | Write Off Invoices                                                   |    |
| 1   | Accounts Payable                                                     |    |
| 1   | Fix Unapplied Vendor Payments and Credits                            |    |
| 1   | Evaluate and Correct 1099 Account Mapping                            |    |
| 1   | Review Unpaid Bills Report                                           |    |
| 1   | Sales Tax                                                            |    |
| L   | 1                                                                    | Ψ. |
| R   | estore Defaults Save Changes Cancel Help                             |    |

# **Fixed Asset Manager**

The *Fixed Asset Manager* is available in QuickBooks Premier: Accountant Edition and QuickBooks Enterprise Solutions. When you open the *Fixed Asset Manager*, it imports your client's *Fixed Asset Items*. If necessary, you can add, change, or dispose of fixed assets using the *Fixed Asset Manager*. Then, you can calculate depreciation and post an entry to your client's QuickBooks file.

#### Create New Fixed Asset Manager Client

- 1) Select Accountant:Manage Fixed Assets from the menu.
- 2) Select Create a new Fixed Asset Manager client.
- 3) Click OK.
- 4) Click **Next** to begin the new client setup.
- 5) Enter appropriate information in the remaining windows.
- 6) Review the Summary information.
- 7) Click Finish.

#### Create New Fixed Asset Manager Client

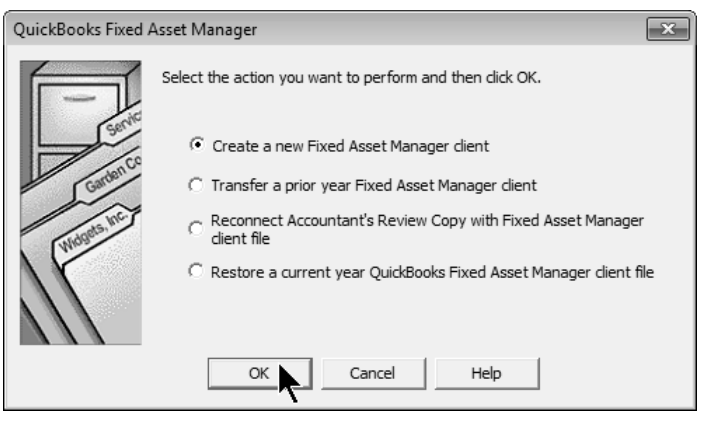

#### Fixed Asset Manager

| ile Edit View Quic | kBooks Asset     | Reports Lools Help  |               |            |    |
|--------------------|------------------|---------------------|---------------|------------|----|
| 🔲 Save 🛛 🍏 🔻 🛕     | % 🖻 🖷            | 🕆 🔁 Add 🕅 Delete    | 🕅 Asset Tools | 🕶 👻 🔁 Fin  | d  |
| Schedule Asset     | Disposal Pr      | ojection Notes Cale | endar         |            |    |
| View column set:   |                  | Sort assets by:     |               | Apply quer | ус |
| Lead Schedule      | - I              | Asset Number        | ▼ ↓21         | All Assets |    |
| Asset<br>Number    | Date<br>Acquired | Asset Description 1 | Convention    | Cost       | •  |
| 1                  | 12/31/2009       | Equipment           | Half-Year     | 15,300.00  | Ξ  |
| 2                  | 05/01/2010       | Desktop PC (5)      | Half-Year     | 13,000.00  |    |
| 3                  | 04/26/2010       | Copier/Printer      | Half-Year     | 5,000.00   | -  |
| 4                  | 04/26/2010       | Lexus               | Half-Year     | 75,000.00  |    |
| 5                  | 02/14/2007       | 2005 pickup         | Half-Year     | 28,602.91  |    |
| 6                  | 10/15/2007       | 2005 Van            | Half-Year     | 26,000.00  |    |
| 7                  | 11/15/2009       | Chairs              | Half-Year     | 475.00     |    |
| 8                  | 11/15/2009       | Conference Table    | Half-Year     | 3,500.00   |    |
|                    |                  |                     |               | 625,062.91 | Ŧ  |
| ۰ III              |                  |                     |               | ۴          |    |
| Federal ( AMT ) AC | ΕλBookλSt        | ate λ, Other /      |               |            |    |

#### Add Fixed Asset Item

#### Add Fixed Asset Item

- 1) Click the Add button or select Asset:Add Asset from the menu.
- 2) Enter the **General Asset Information**.
- 3) Click Save.

| g QuickBooks Fixed Asset Manager - [Rock                                   | Castle Construction, Inc.         | ]                      |                     | ×    |
|----------------------------------------------------------------------------|-----------------------------------|------------------------|---------------------|------|
| <u>F</u> ile <u>E</u> dit <u>V</u> iew QuickBooks <u>A</u> sset <u>R</u> e | eports <u>T</u> ools <u>H</u> elp |                        |                     |      |
| 🕞 Save   🥸 🔹 🖹 🛔   🐇                                                       | 🖹 Add 🕅 Delete 🏾 🕅                | Asset Tools 🔻 📸 🧜      | 🖥 Find 📔 🚝 Prev Ass | et   |
| Schedule Asset Disposal Projecti                                           | ion Notes Calenda                 | ar                     |                     |      |
| General Asset Information                                                  |                                   |                        |                     | -    |
| Asset number                                                               |                                   |                        | 18                  |      |
| Asset description                                                          |                                   | Desktop PC (2)         |                     | _    |
| Asset description line 2                                                   |                                   | Desktop PC (2)         |                     | -    |
| ·                                                                          |                                   |                        | +                   |      |
|                                                                            | Federal                           | AMT                    | ACE                 |      |
| Date placed in service                                                     | . 05/01/2016                      | 05/01/2016             | 05/01/2016          |      |
| Cost or basis                                                              | . 5,000.00                        | 5,000.00               | 5,000.00            | 1    |
| Tax system                                                                 | MACRS                             | MACRS                  | MACRS               |      |
| Depreciation method                                                        | . 200% DB                         | 150% DB                | POST 93             |      |
| (Recovery period (YY/MM                                                    | . 05/00                           | 05/00                  | 05/00               | -    |
| <                                                                          | I                                 |                        | <u>-</u>            |      |
| or Help, press F1                                                          | 18 - De                           | esktop PC (2)  CALC  S | AVE SOLD NOTE CA    | AP [ |

#### Calculate and Post Depreciation

#### Post Depreciation Entry

- 1) Select **QuickBooks:Post Journal Entry to QuickBooks** from the menu.
- 2) Enter the appropriate date and journal entry number.
- 3) Press Tab.
- 4) Click Post Entry to QuickBooks.

| st posting date:       | Deprecia          | tion through <u>d</u> ate: 04 | 4/01/2016 Jou | rnal entry <u>n</u> umber: | FAM                 |  |
|------------------------|-------------------|-------------------------------|---------------|----------------------------|---------------------|--|
| counts/Assets          | Balan             | ces                           |               | Journal Entry              |                     |  |
| Accounts               | Fixed Asset Mgr   | QuickBooks                    | Debit         | Credit                     | Memo                |  |
| 0900 - Deprecia        | 3,407.85          | 0.00                          | 3,407.85      |                            | Record Depreciat    |  |
| 7000 - Accumul         | -216,386.04       | -110,344.60                   |               | 106,041.44                 | Record Depreciat    |  |
| otals:                 |                   |                               | 3,407.85      | 106,041.44                 |                     |  |
| Add <u>E</u> ntry Line | Basis to post: Fe | deral 💌                       | 🔽 Show B      | ajances 🗌                  | Show <u>A</u> ssets |  |